| Rev 11/2/00           | :\Laine \ u_guid6     | Graf Tutorial |                                                                                                    | Laine & Associates, Inc.<br>www.EricLaine.com<br>© 2000 |
|-----------------------|-----------------------|---------------|----------------------------------------------------------------------------------------------------|---------------------------------------------------------|
| Created t             | es \Eclipse \GRAF.ppt |               | GRAF                                                                                                    |                                                         |
| or Laine & Associates | © 2000 Download       |               | Post-Processing Software<br>for output from the<br>Eclipse *                                                                   |                                                         |
| , Inc. (Errors may e  | 1 @ www.EricLaine.co  |               | Reservoir Simulation Software **<br>vended by                                                                                  |                                                         |
| kist. Use at your own | m. See license agre   |               | Schlumberger (GeoQuest)                                                                                                    |                                                         |
| risk.)                | ement for limited u   |               | <ul> <li>* This tutorial is based on Grid version 1999a_1.</li> <li>** Eclipse is Schlumberger (GeoQuest) software.</li> </ul> |                                                         |
| 1 of 221              | ser rights.           |               |                                                                                                    |                                                         |

Thank you for visiting www.EricLaine.com.

The primary purpose of this document is to serve as a memory aid for the author. Thus, the author is also the target audience. (In other words, the quality of the composition is 100% sufficient for me to understand what I wrote.)

The secondary purpose is to share this tutorial with the public. I appreciate the possibility that the general public may have some difficulty understanding the my personal abbreviations and my intuitive logic.

Please send your questions and your suggestions to EricLaine@compuserve.com.

You may copy this document (including all "© 2000, Laine & Associates, Inc." copyright marks) as is, but only for non-profit, personal use. See license agreement for details

N 옃 221 Preface

ω 오 221

### Introduction (1 of 2)

This tutorial uses Grid to create contour maps for each desired property.

The maps are then used to populate the simulation grid with properties such as depth, thickness, porosity, and permeability.

The purpose of this tutorial is to improve the author's personal productivity. The author believes other interested parties will also find this useful.

Major topics Starting Grid Mesh maps Defining the map mesh Creating contours on the maps mesh Discusses the need for sufficient contour-point density Add wells Exporting contour maps Saving contour maps Importing contour maps

| Major topics, continued                       |
|-----------------------------------------------|
| Simulation grids                              |
| Creating grids                                |
| Vector                                        |
| N x M                                         |
| Irregular grids                               |
| Populating the grid                           |
| Overview                                      |
| Verification                                  |
| Review                                        |
| Required number of grids                      |
| Exporting grid properties                     |
| Eclipse input (*.GRDECL files)                |
| Example and validation                        |
| Quality                                       |
| Sufficient input                              |
| Control-contour and control-point synergy     |
| Automated contouring criteria                 |
| Search radius                                 |
| Empty octants                                 |
| Supplemental index for GeoQuest's Grid manual |
| Sample hydraulic-fracture grid                |
| Summary and conclusions                       |

© 2000

### Laine & Associates, Inc. LICENSE AND WARRANTY NOTICE

LAINE & ASSOCIATES, INC. (Laine) LICENSES THIS SOFTWARE TO YOU ONLY UPON THE CONDITION THAT YOU ACCEPT ALL OF THE TERMS AND CONDITIONS CONTAINED IN THIS LICENSE AGREEMENT. PLEASE READ THESE TERMS CAREFULLY. IF YOU DO NOT AGREE TO THESE TERMS, PLEASE DESTROY THE DOCUMENT(S) YOU HAVE DOWNLOADED IMMEDIATELY.

The software and documents which accompany this license (Software) are the property of Laine or its licensors and is protected by copyright law. While Laine continues to own the Software, you will have certain rights to use the Software after your acceptance of this license.

Except as may be modified by a license addendum which accompanies this license, your rights and obligations with respect to the use of this Software are as follows:

### YOU MAY:

(i) have limited permission to copy and distribute this Software, but only for non-profit, personal use, provided there is no charge, fee, etc. for said distribution, and further provided that all copyright marks and all references to Laine & Associates, Inc. and to www.EricLaine.com and to Eric Laine are included in the distribution;

(ii) agree that any decision to use some or all of the contents of this Software rests exclusively on your professional and competent judgment of the suitability of this Software for your intended purpose. Furthermore you understand and acknowledge that this Software was originally intended only to be useful to the author, and that you may experience difficulty understanding or using this Software; and,

(iii) use the Software on a network.

### LIMITED WARRANTY:

Laine does not warrant that the Software will meet your requirements or that operation of the Software will be uninterrupted or that the Software will be error free. THIS SOFTWARE IS PROVIDED AS IS, WITHOUT WARRANTY OF ANY KIND, EITHER EXPRESS OR IMPLIED, INCLUDING, BUT NOT LIMITED TO, THE IMPLIED WARRANTIES OF PERFORMANCE, MERCHANTABILITY, FITNESS FOR A PARTICULAR PURPOSE, ACCURACY, OMISSIONS, COMPLETENESS, CURRENTNESS, AND NON-INFRINGEMENT. THE AUTHOR EXPRESSLY DISCLAIMS ANY REPRESENTATION OR WARRANTY, WHETHER WRITTEN OR ORAL, THAT THIS SOFTWARE WILL BE ERROR FREE OR UNAMBIGUOUS. YOU ACKNOWLEDGE THAT USE OF THIS SOFTWARE IS AT YOUR SOLE RISK, AND YOU AGREE THAT ANY INFORMATION, SERVICE OR PRODUCT, WHETHER BASED IN PART OR IN WHOLE ON THIS SOFTWARE, IS WITHOUT WARRANTY, EITHER EXPRESSED OR IMPLIED.

:\Laine \ u\_guides

\Eclipse

\GRAF.ppt

© 2000

Download

@ www.EricLaine.com.

See

license

agreement

Laine & Associates, Inc. LICENSE AND WARRANTY NOTICE, continued

### **DISCLAIMER OF DAMAGES:**

IN NO EVENT WILL LAINE BE LIABLE TO YOU FOR ANY SPECIAL, CONSEQUENTIAL, INDIRECT OR SIMILAR DAMAGES, INCLUDING ANY LOST PROFITS OR LOST DATA ARISING OUT OF THE USE OR INABILITY TO USE THE SOFTWARE, EVEN IF LAINE HAS BEEN ADVISED OF THE POSSIBILITY OF SUCH DAMAGES. SOME STATES DO NOT ALLOW THE LIMITATION OR EXCLUSION OF LIABILITY FOR INCIDENTAL OR CONSEQUENTIAL DAMAGES SO THE ABOVE LIMITATION OR EXCLUSION MAY NOT APPLY TO YOU. IN NO CASE SHALL LAINE'S LIABILITY EXCEED THE PURCHASE PRICE FOR THE SOFTWARE. THE DISCLAIMERS AND LIMITATIONS SET FORTH ABOVE WILL APPLY REGARDLESS OF WHETHER YOU ACCEPT THE SOFTWARE.

**GENERAL**:

The author has made a good faith effort to advise all vendors of the software used to develop this Software of his intention to share this Software with others. Those vendors have neither endorsed nor declined to endorse the contents of this Software.

Nothing in this Software will give you any right, title or interest in or to any of Laine's trademarks, trade names, service marks, insignia, labels or designs, or any of the same, except a mere privilege and license during its term, to display and use the same according to the foregoing limitations.

Any and all opinions found in this Software are of the author. The author reserves the right to modify any and all opinions as, if, and when new information is made available. Factual input, whether supportive and dissenting, is welcome. Your input will receive due consideration and will surely affect the author's future efforts. The author expresses advance appreciation for the time and effort you devote to your communications.

This is an agreement between you and the author regarding your use of this Software. You agree by your use or possession of any or all of this Software to the conditions and limitations of this agreement.

This agreement is an integral part of this Software. Failure to include this entire agreement in any and all distributions of this Software shall be a breach of this license agreement, and shall not sever, void, or nullify the meaning or the intention of this agreement.

This Agreement will be governed by the laws of the State of Texas. This Agreement may only by modified by a license addendum which accompanies this license or by a written document which has been signed by both you and Laine.

You may copy this document (including all "© 2000, Laine & Associates, Inc." copyright marks) as is, but only for non-profit, personal use. See license agreement for details.

၈ 오 221

## GOAL

The goal of this tutorial is to provide a convenient study guide for learning to use GeoQuest's (Schlumberger's) Graphical Post-Processing software (GRAF.)

Most of the information this tutorial comes from Schlumberger's (GeoQuest's) GRAF Reference Manual (version 98a) and from GRAF itself. This document includes quotations from GeoQuest's reference materials. All quotes are protected by GeoQuest's copyright. It is assumed that the user honors GeoQuest's copyright by having an up-to-date license for GRAF.

The author's added value is in the unique approach for learning how to use GRAF. E-Mail EricLaine@compuserve.com (or call 01-1(800)900-6527] for permission to copy this tutorial.

:\Laine

\ u\_guides

0 2000

Download

0

www.EricLaine.com.

S e

license

agreement for limited user rights

7 of 221

## **OVERVIEW**

GRAF is a powerful post processor. It uses a command-line interface style. The interface guides the user through the postprocessing sequence. The sequence uses a series of menus and sub-menus guide the user. This is a fine, and the user can only see one menu at a time. It helps when the user's experience provides advance knowledge about contents of the as yet unseen sub-menus.

This tutorial helps the infrequent user and the novice by presenting the author's experience in a logical fashion. This tutorial is a step-by-step example that uses most of GRAF's features. The novice can use the steps as a procedure. The infrequent user can review the steps as a way to remember how to use GRAF. Either way, the user's productivity goes up.

You may copy this document (including all "© 2000, Laine & Associates, Inc." copyright marks) as is, but only for non-profit, personal use. See license agreement for details

:\Laine

0

2000

Download

@ www.EricLaine.com.

See

license

agreement for limited user rights

# THE EXAMPLE

The example presented in this tutorial is CASE01.DATA. CASE01.DATA is GeoQuest's e300 version of the Society of Petroleum Third Engineers Comparative Study Project. The 3rd SPE Comparative Study is a gas-cycling study. Gas cycling requires tuning an equation-of-state to match laboratory-measured Pressure-Volume-Temperature data. A tuned EOS is the PVT input for compositional simulation.

There are companion tutorials.

A tutorial named PVTi.ppt details QeoQuest's PVTi software. PVTi uses the input file named VOLOIL.PVI, which is covered by the VOLOIL.ppt tutorial. Output from VOLOIL is part of the input for the e300 software. CASE01.ppt is the tutorial for CASE01.DATA.

S ee

license

agreement

for limited user rights ဖ 옃 221

# THE TABLE of CONTENTS

Section Description

- 0 Starting GRAF
- 1 Loading Data
- 2 Index, Print, Save, & Restart
- 3 Create, Display, & Save Graphics
- 4 Modify and Save Graphics
  - 5 Display Options
- 6 Using Workspaces
- 7 Copying Pictures
- 8 Graphics Run Files
- 9 Changing Granite Settings
- 10 Customizing GRAF
- 11 Other Features
- 12 vi (ASCII) editor

for limited user rights

#### How to start GRAF 0 -

Menu 0.6 -> 0.6.

Starting from Windows Starting from UNIX

This tutorial assumes you are running Eclipse, etc. on a UNIX operating system. However, you may be using a Windows computer to access the UNIX computer.

The next section covers running GRAF from a Windows computer. The next section also covers running GRAF from a UNIX computer.

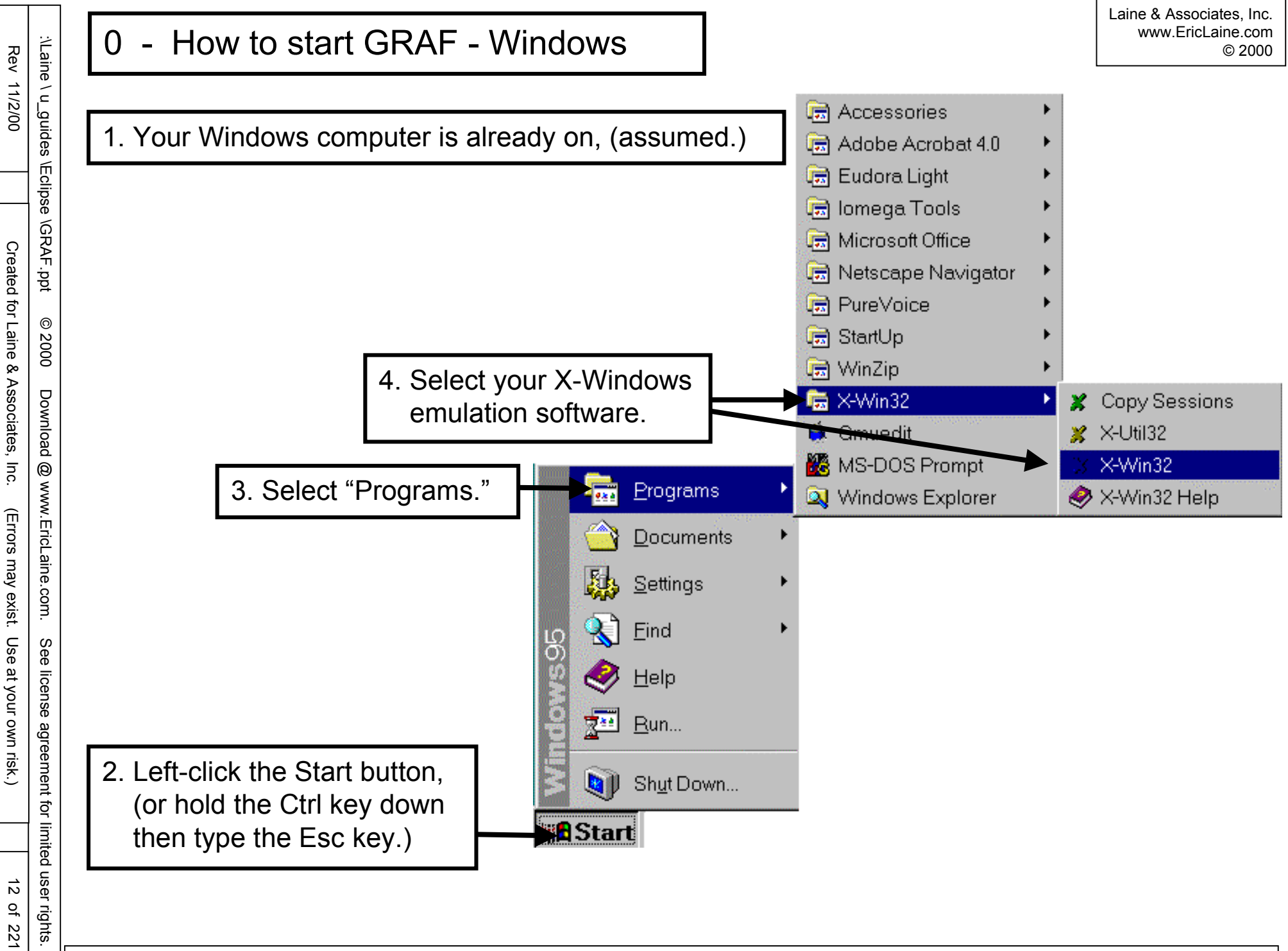

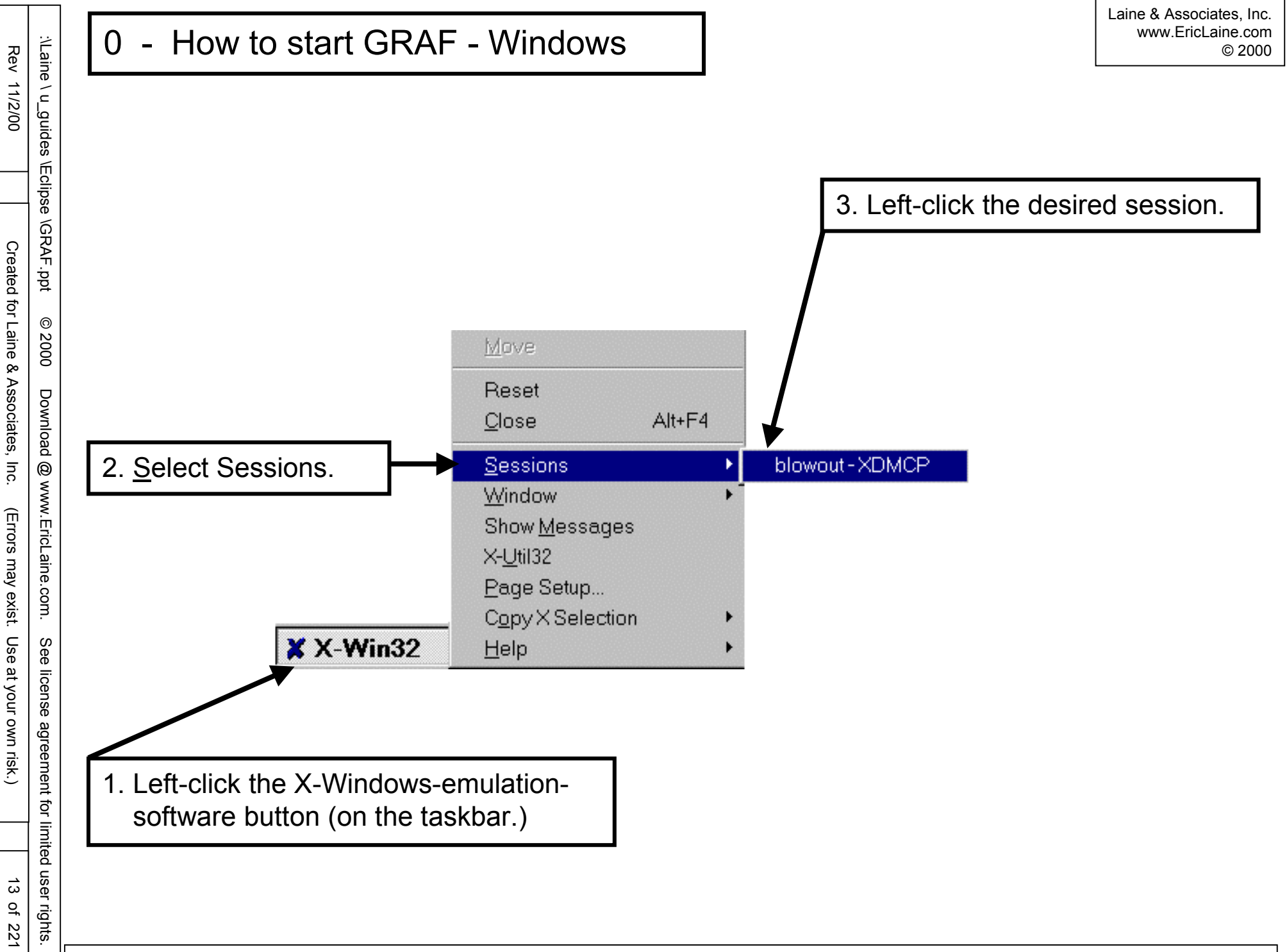

14 of 221

# REVIEW

Your Windows computer is now acting like a UNIX computer.

This is the end of the how-to-start-GRAF-in-Windows instructions.

COMING UP

This is the beginning of the How-to-start-GRAF-in-UNIX instructions.

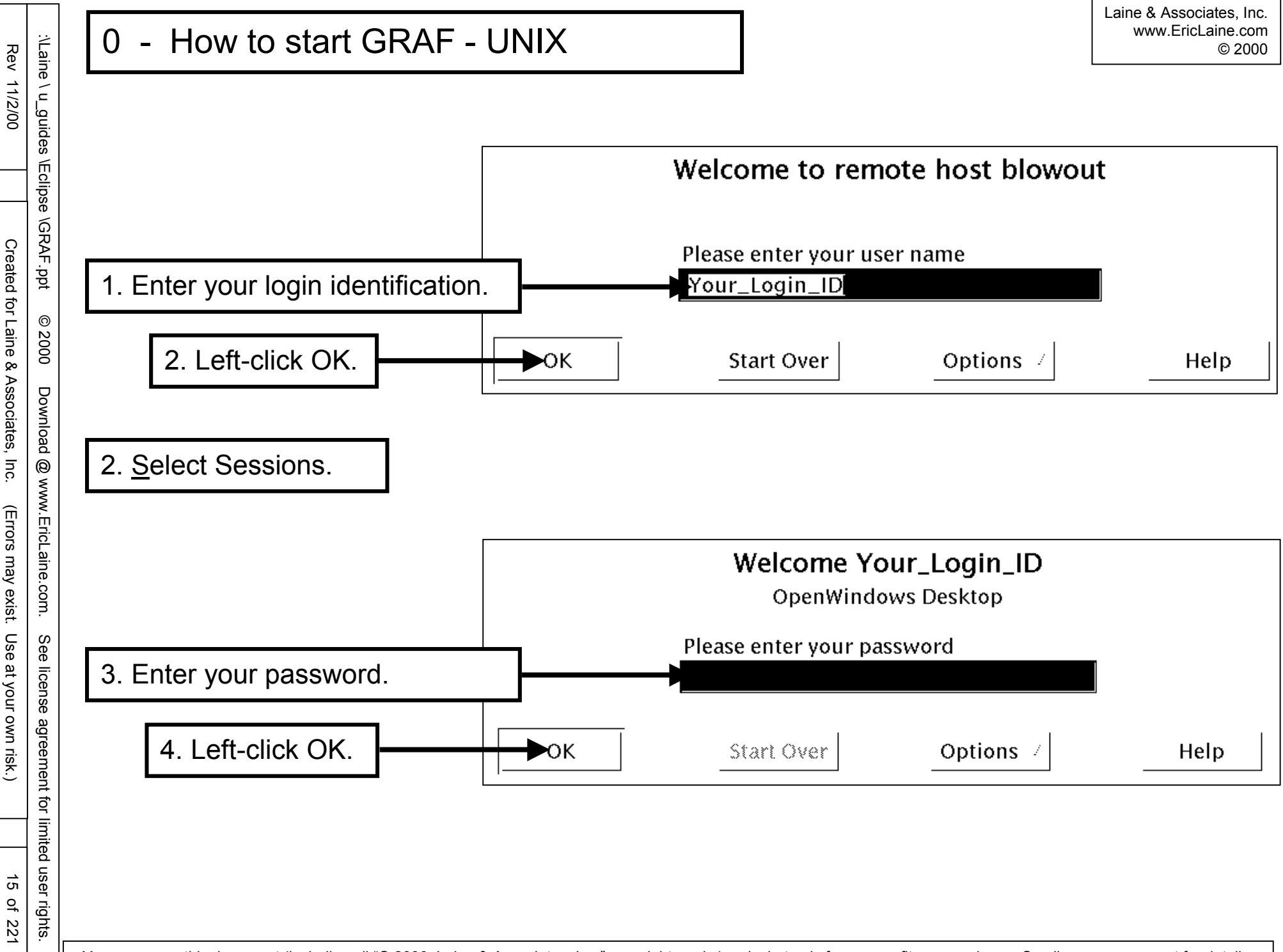

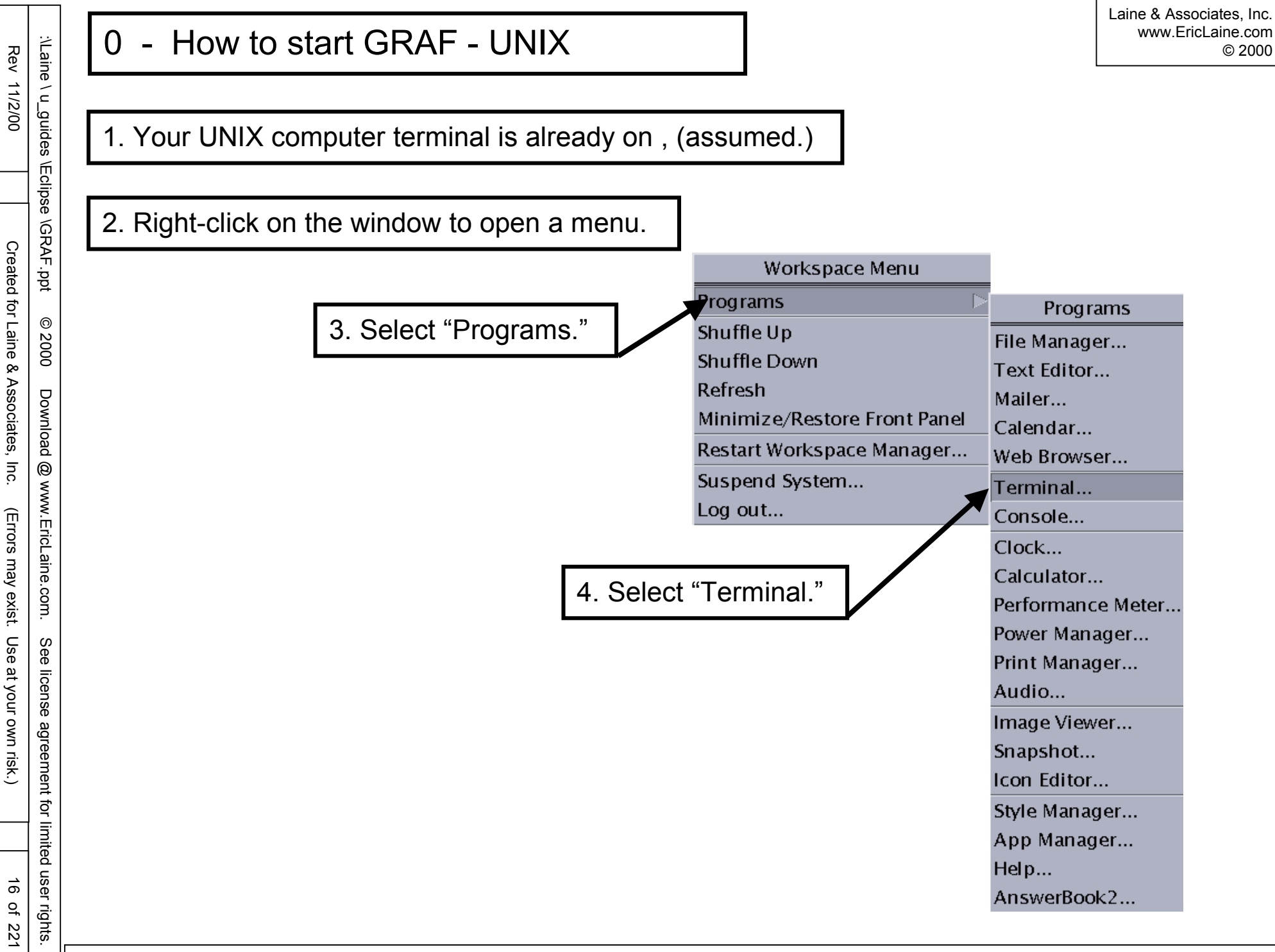

© 2000

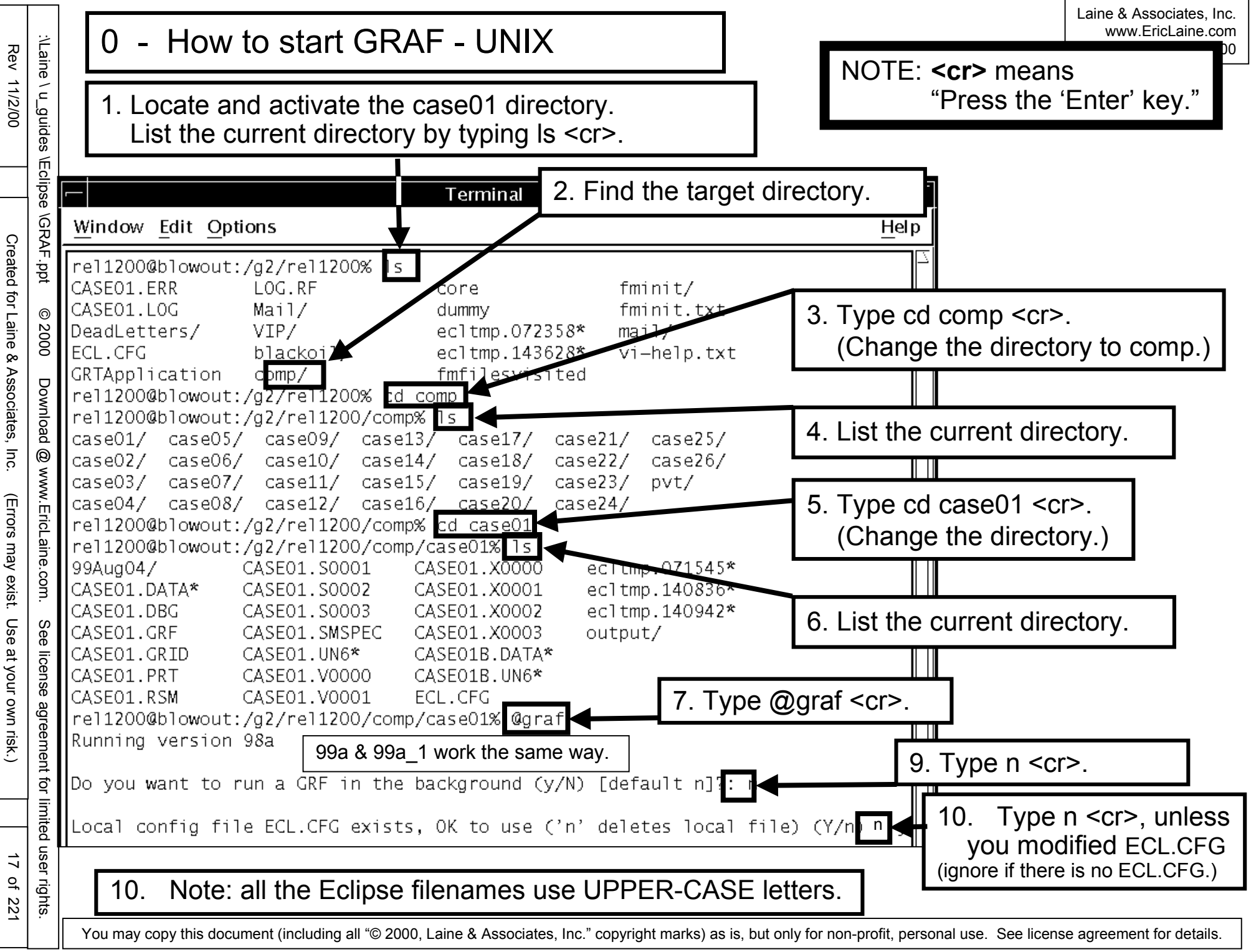

|                                                                  |                                                                        | 0 How to start CRAE                             | ]                                                                                                    | Laine & Associates, Inc.<br>www.EricLaine.com |
|------------------------------------------------------------------|------------------------------------------------------------------------|-------------------------------------------------|----------------------------------------------------------------------------------------------------|-----------------------------------------------|
| Rev 11/                                                          | Laine \ u                                                              | (with UNIX)                                     | ing local config file ECL.CFG                                                                                                    |                                               |
| 2/00                                                             | _guid                                                                  |                                                 | Unsupported X emulation package vendor :- StarNet Cor                                                                                                    | nmunications Corp                             |
|                                                                  | es \Eclipse                                                            |                                                 | All program functions may not work correctly<br>Please contact GeoOuest for advice on supported X Emu                                                                                                    | ulators                                       |
| Created for                                                      | e \GRAF.ppt                                                            | g                                               | GRAF Version 8A. Week 9809. Build Number 187.<br>raf for use by grai Locked – Expiry Date 24-aug-99<br>Run-Time Monitoring Available<br>Please choose type of run :                                                                                                    |                                               |
| or Lair                                                          | © 2(                                                                   |                                                 | 0 : Exit<br>1 : Interactive no graphics<br>99a & 99a_1 work th                                                                                                    | ie same way.                                  |
| ine & Associates, Inc. (Errors may exist. Use at your own risk.) | .000 Download @ www.EricLaine.com. See license agreement for limited u | 3. Type 2 <cr> Interactive, with graphics.</cr> | <pre>1 : Interactive, no graphics<br/>2 : Interactive, with graphics<br/>3 : Run summaries only<br/>4 : Execute GRF only<br/>5 : Show version size and dates<br/>Drivers available from configuration file are:-<br/>Device 40 : 'NULL DRIVER ' with hardcopy<br/>Device 41 : 'TEKTRONIX 41XX' colour TEKTRONIX<br/>Device 42 : 'TEKTRONIX 41XX' colour TEKTRONIX (H.CC<br/>Device 51 : 'X-Windows ' for Dec Alpha<br/>Device 52 : 'X-Windows ' for Sun (SunOS 4.1.3)<br/>Device 53 : 'X-Windows ' for Sun (Solaris 2)<br/>Device 54 : 'X-Windows ' for Silicon Graphics<br/>Device 55 : 'X-Windows ' for RS/6000<br/>Device 56 : 'X-Windows ' for hp700<br/>Device 57 : 'X-Windows ' for MacIntosh MacX<br/>Device 58 : 'X-Windows ' for Weltest200<br/>Device 98 : 'X-Windows ' for RTView<br/>Please input the required device number:<br/>or -1 to repeat the list</pre> | )PY)                                          |
| 18 of 221                                                        | ser rights.                                                            | 4. Type 58 <cr> for PC/XVIEW.</cr>              | Associates, Inc." copyright marks) as is, but only for non-profit, personal use. See licens                                                                                                    | e agreement for details                       |

19 of 221

REVIEW

GRAF is now running.

**COMING UP** 

Preview GRAF's Menu Structure and Workflow

| Rev 11                                    | l aine l'                                            | 0 - GRAF's Menu Stru                                                                                                    | ucture and Workflo                                                                                                  | W                                                                                                    | Laine & Associates, Inc.<br>www.EricLaine.com<br>© 2000                                                                                                    |
|-------------------------------------------|------------------------------------------------------|----------------------------------------------------------------------------------------------------|----------------------------------------------------------------------------------------------------|----------------------------------------------------------------------------------------------------|----------------------------------------------------------------------------------------------------|
| 2/00 Created for Laine & Associates, Inc. | nuides VErlinse VGRAF ant @ 2000 Download @ www      | 99a & 99a_1 work the same way.<br>GRAF Version 98A<br>0 PRIMARY MENU<br>1 Read ECLIPSE or us                                                                                                    | GRAF's menu structu<br>presented as a hierar<br>mental image of the r<br>levels makes GRAF's<br>important because G | re is a logical seq<br>chy. It helps when<br>nenu levels. Awa<br>hierarchy more ir<br>RAF only shows o                                                         | uence of options<br>en the user has a good<br>areness of the menu<br>ntuitive. (This is<br>ne menu level at a time.)                                                                                |
| (Errors may exist. Use at your own risk.) | v Frict sine com See license arreement for limited u | 2 Print or index loa<br>3 Create a picture<br>4 Modify a picture<br>5 Display a picture<br>6 Load or save works<br>7 Copy one picture t<br>8 Write or execute g<br>9 Modify Granite set<br>10 End session<br>11 Additional facilit | ded information<br>pace<br>o another<br>raphics run file<br>tings<br>ies                                            | Generally, workfl<br>This usually mea<br>A. Start at the<br>B. Go down or<br>C. Start at the<br>D. Work down<br>E. Go back up<br>F. Work down<br>G. Go down or | F's Workflow<br>ow is from the top down.<br>ns:<br>top menu choice.<br>he level in the hierarchy.<br>top menu choice.<br>the menu choices.<br>one level.<br>the menu.<br>he level in the hierarchy. |
| 20 of 221                                 | ser rights                                           |                                                                                                    |                                                                                                    |                                                                                                    |                                                                                                    |

# **COMING UP**

CASE01.DATA produces several files that can be loaded into GRAF.

These include summary, grid, and restart data.

Menus 1.1, 1.3, and 1.4 to load Eclipse output into GRAF.

Menu 1.1 reads VECTOR (xy-plot) results.

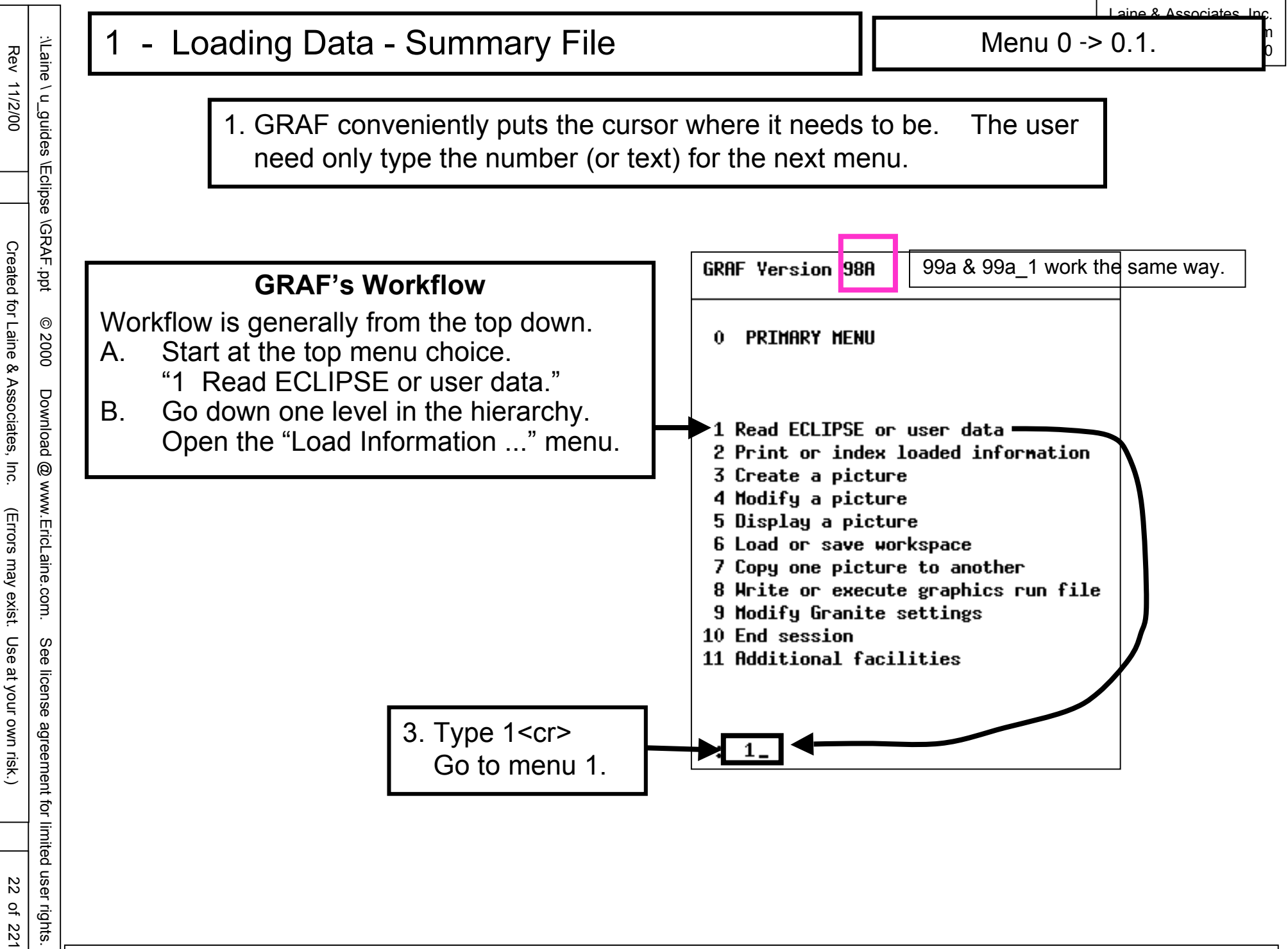

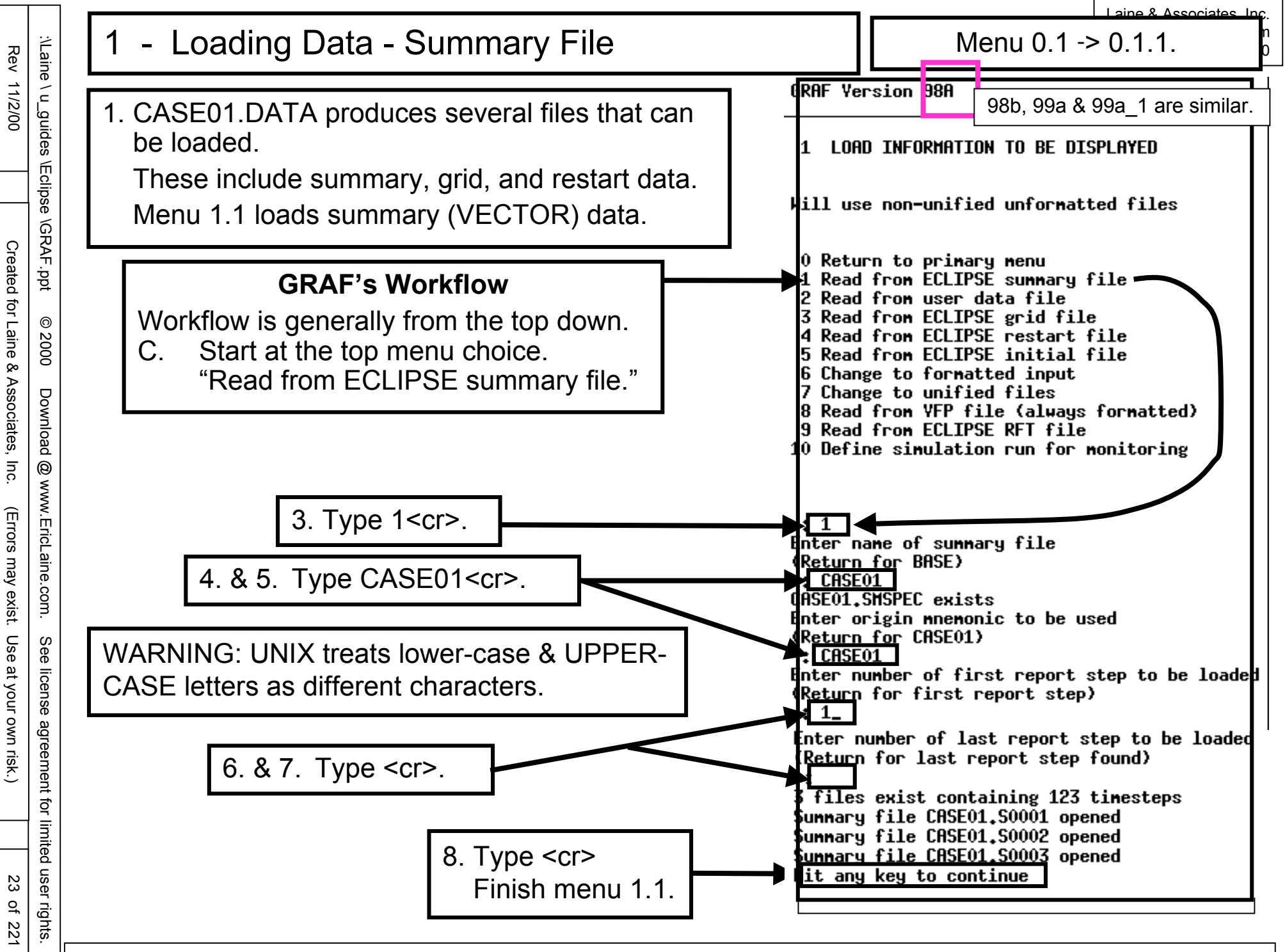

& Associates

### REVIEW

Menu 1.1 loaded summary (VECTOR) data for xy plots.

CASE01.DATA requested summary data in the SUMMARY section. The "ALL" keyword requests a standard summary-data set. The "RUNSPEC" keyword requested tabulated output. CASE01.DATA then requested specific keywords. The author manually edited CASE01.DATA to request additional keywords. (There is more discussion about this in CASE01.ppt.)

The output filenames containing SUMMARY results are CASE01.S0001, CASE01.S0002, and CASE01.S0003.

COMING UP

GRAF automatically returned to menu 1 (after doing menu 1.1.)

Menu 1.3 reads GRID information.

You may copy this document (including all "© 2000, Laine & Associates, Inc." copyright marks) as is, but only for non-profit, personal use. See license agreement for details

24

of 221

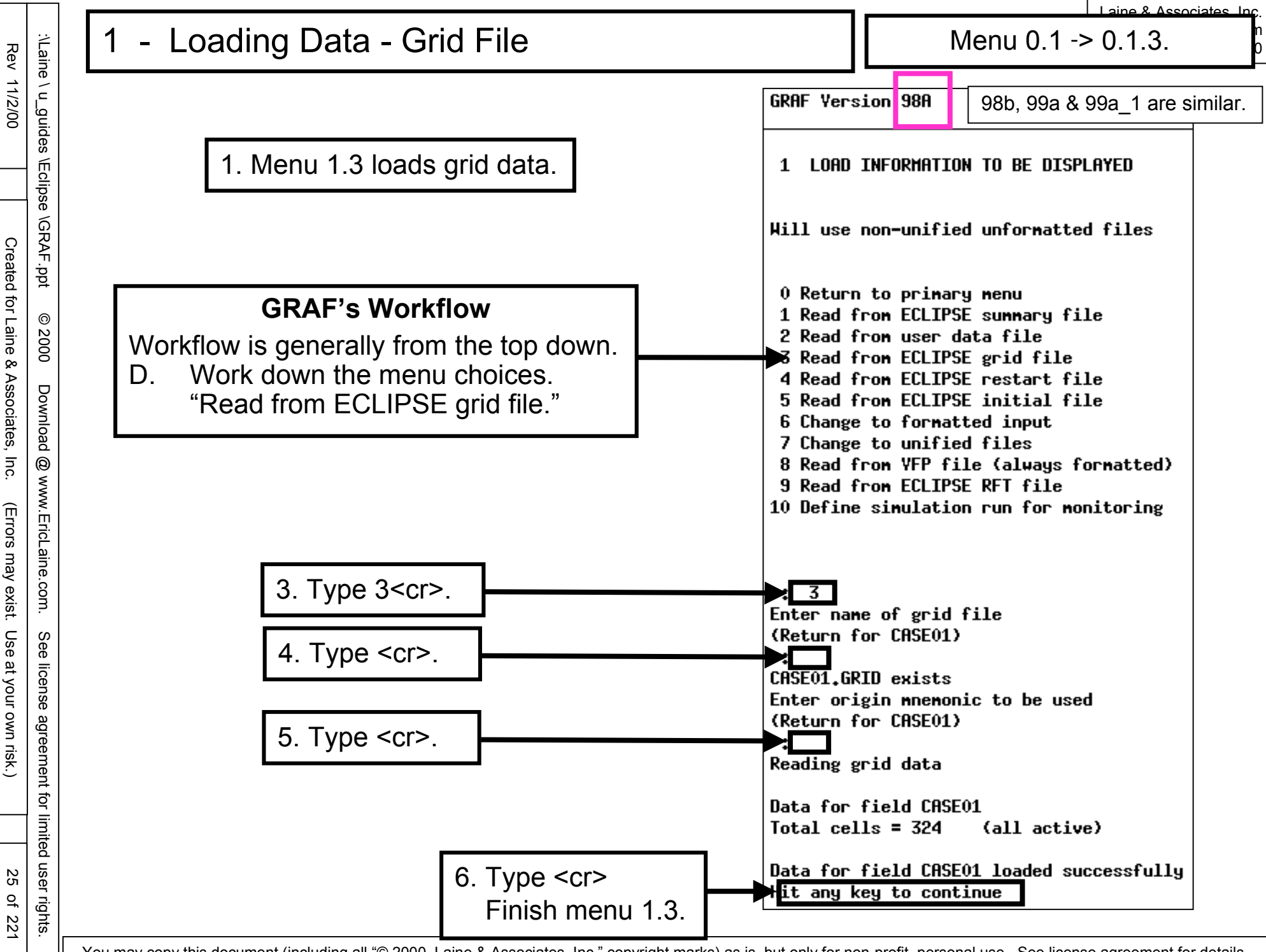

### REVIEW

Menu 1.3 loaded grid data the output file named CASE01.GRID.

Loading grid data is <u>required</u> before loading solution data.

Solution data applies to individual grid cells (also called grid blocks.)

Grid data was defined in the RUNSPEC and GRID sections of CASE01.DATA.

## COMING UP

GRAF automatically returned to menu 1 (after doing menu 1.3.)

Menu 1.4 reads SOLUTION (contour-map) results.

26 of 221

for limited user rights

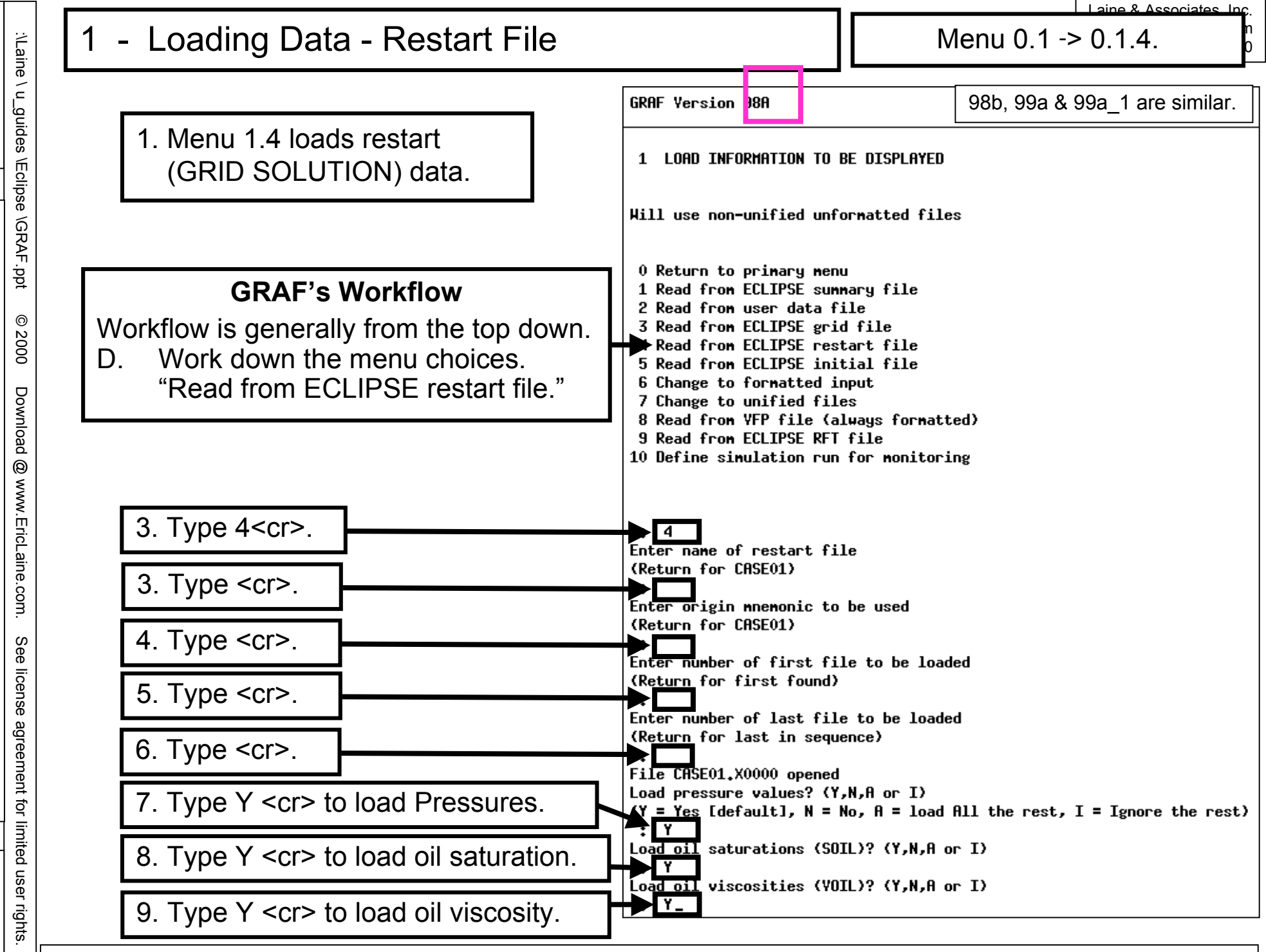

27

Rev 11/2/00

Created for Laine & Associates, Inc.

(Errors may exist. Use at your own risk.)

28 of 221

Loading Data - Restart File

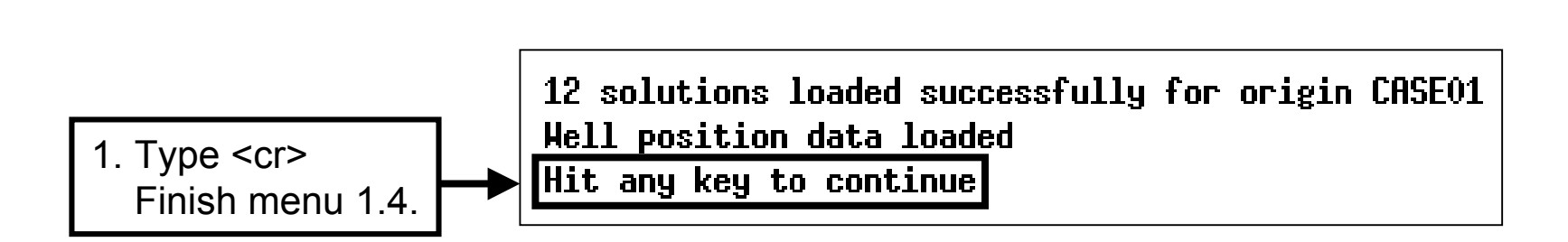

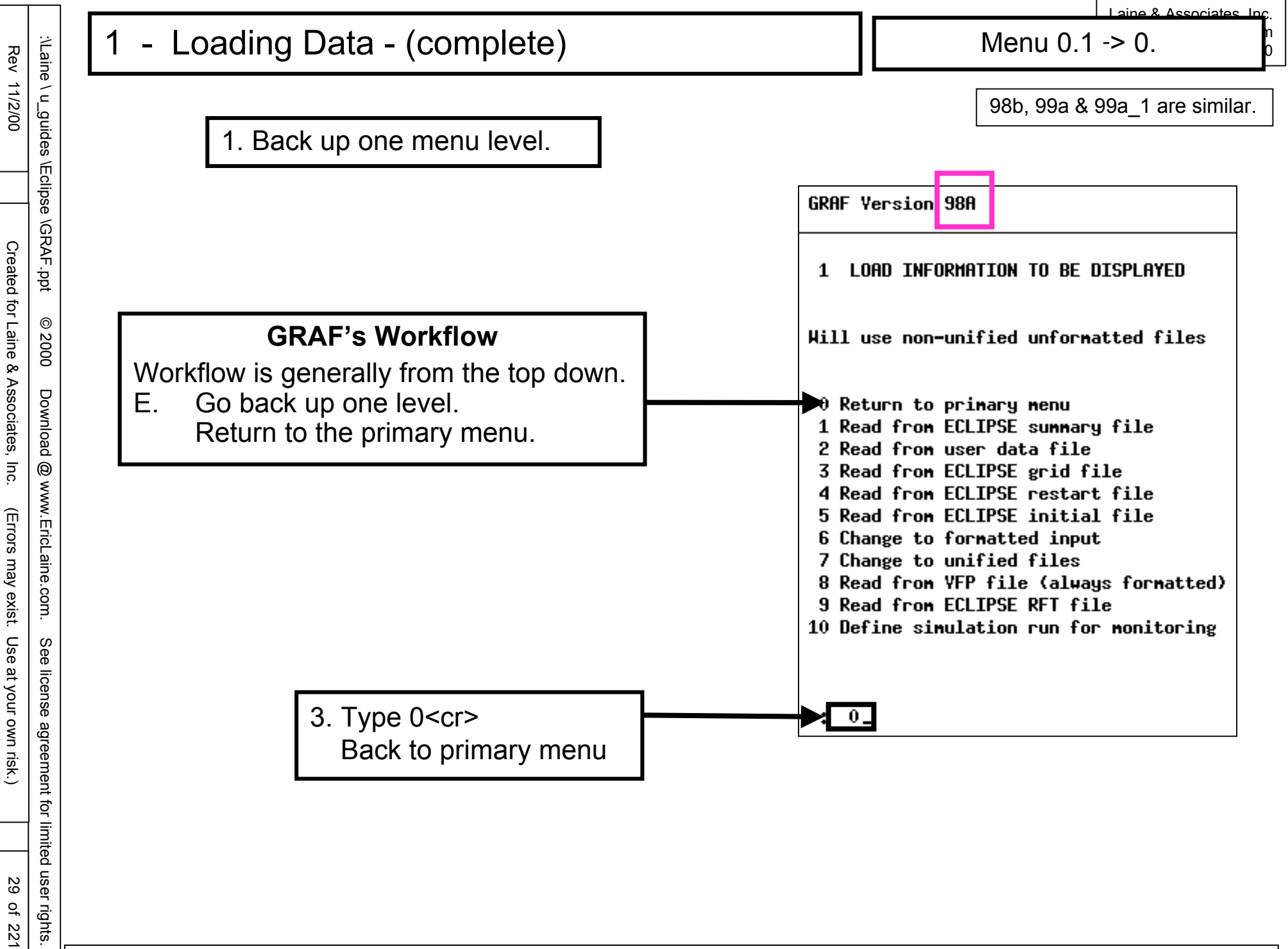

for limited user rights

30 of 221

## - Loading Data - (complete)

| OVERVIEW of WORKFLOW to this point |
|------------------------------------|
|------------------------------------|

**Primary Menu** 0 Read ECLIPSE or user data 0.1 Read from ECLIPSE summary file. 0.1.1 Read ECLIPSE or user data 0.1 Read from ECLIPSE grid file. 0.1.3 Read ECLIPSE or user data 0.1 Read from ECLIPSE restart file 0.1.4 Read ECLIPSE or user data 0.1

for limited user rights.

31 of 221

\ u\_guides

2 - Index, Print, Save, & Restart

# REVIEW

Menu 1.1 loaded (grid-cell) INDEX data.

Menu 1.3 loaded (grid-cell) VECTOR data for all timesteps.

Menu 1.4 loaded (grid-cell) SOLUTION data for all four reported timesteps. CASE01.DATA used a OUTSOL card to request pressure, oil saturation, and oil viscosity in the SOLUTION section. (See CASE01.ppt for details.)

CASE01.DATA used TSTEP cards to SCHDEULE reports at 0, 3285, 3650, and 5475 days. CASE01.DATA also requested separate, binary files for each timestep. (See the SOLUTION section of CASE01.ppt.)

By default, CASE01.DATA also requested separate, binary files for each timestep. The output filenames are CASE01.X0000, CASE01.X0001, CASE01.X0002, and CASE01.X0003.

### COMING UP

Index & print results (menus 2.1, 2.2, 2.3, 2.5, 2.6, & 2.7.)

32 of 221

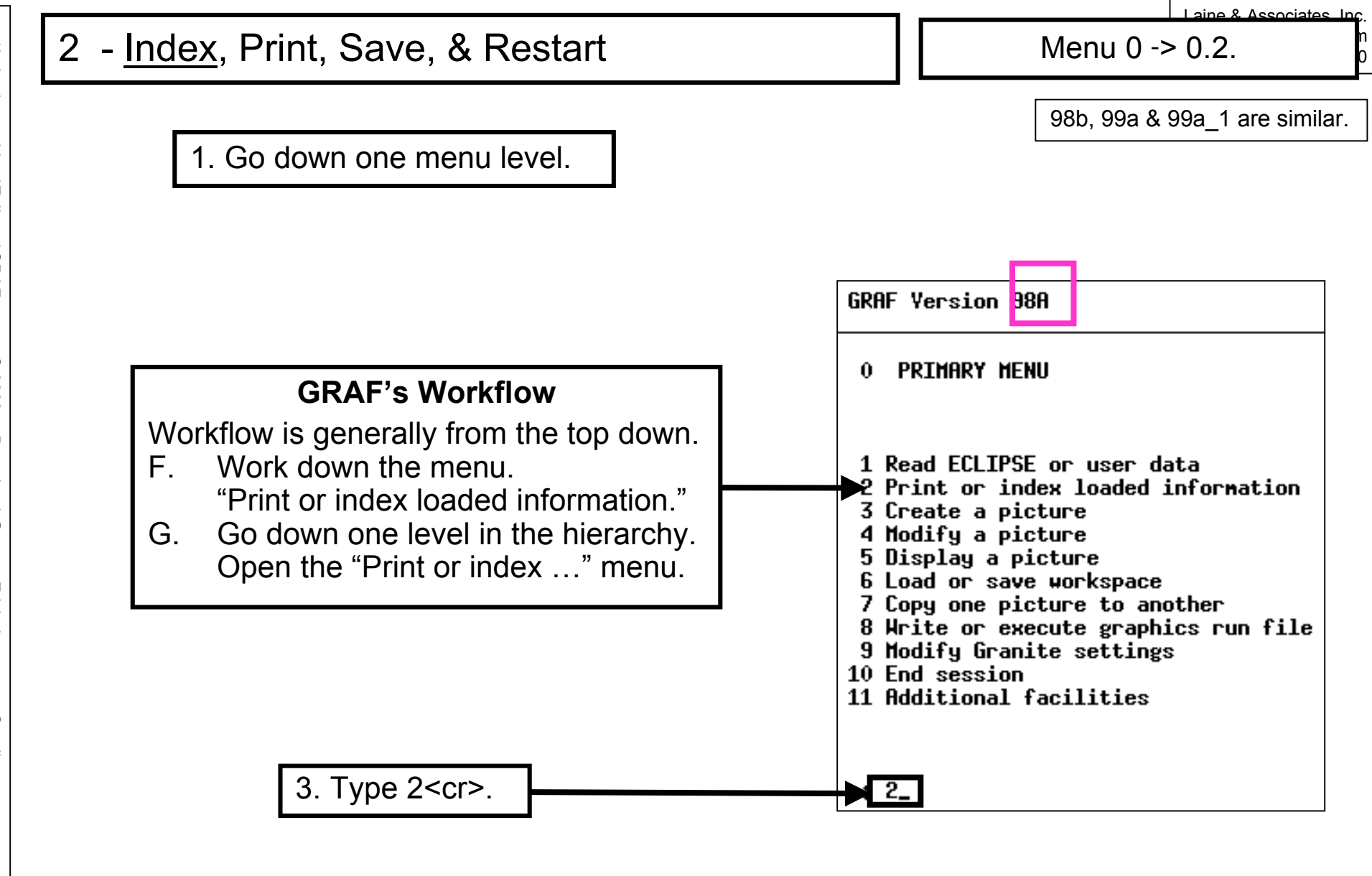

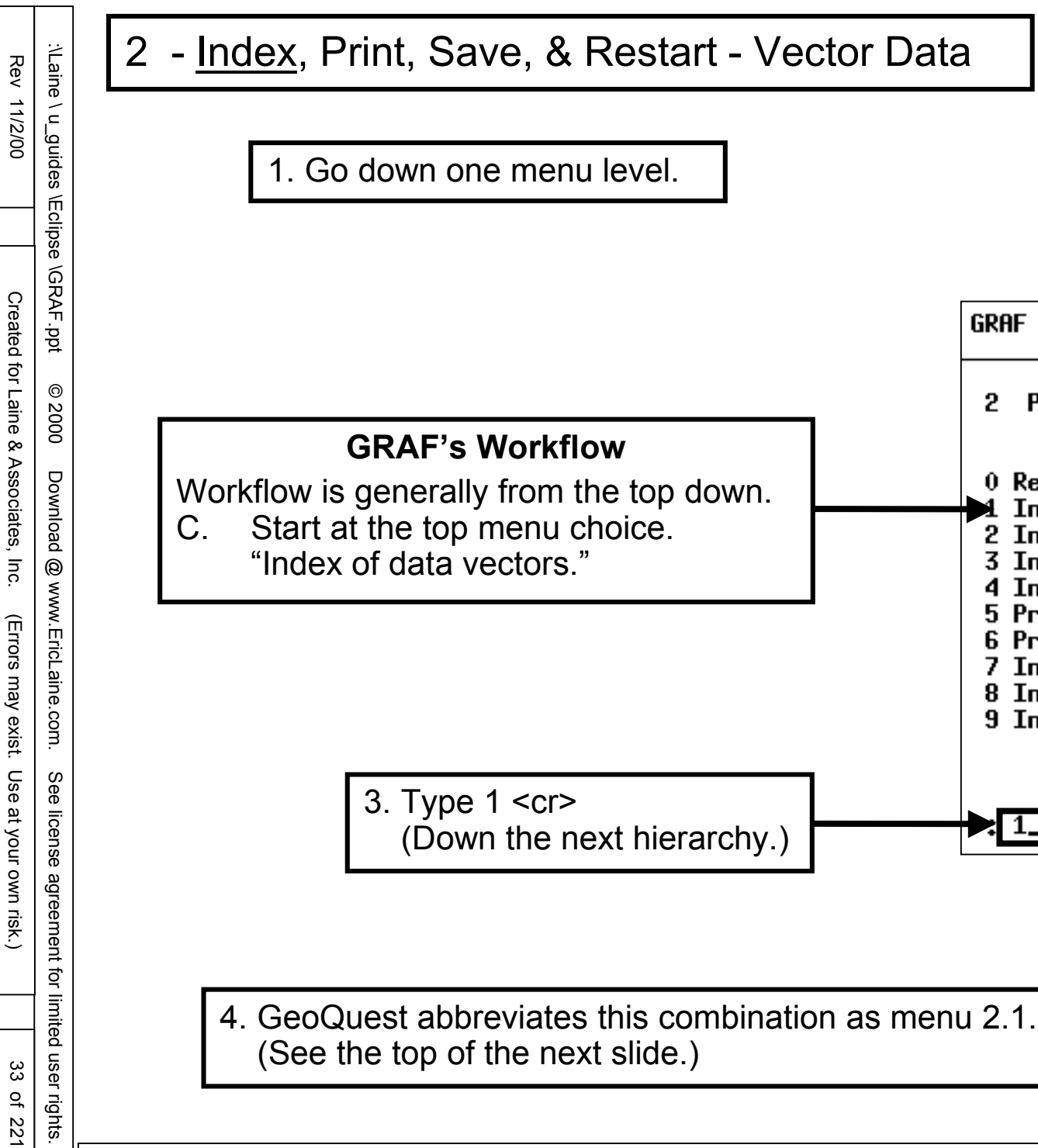

3. Type 1 <cr>

(Down the next hierarchy.)

You may copy this document (including all "© 2000, Laine & Associates, Inc." copyright marks) as is, but only for non-profit, personal use. See license agreement for details

aine & Associates Inc

Menu 0.2 -> 0.2.1.

PRINT OR INDEX LOADED INFORMATION

GRAF Version 98A

2

: 1\_

0 Return to primary menu

Index of field data

Index of YFP tables 9 Index of calculations

Index of pictures

Print index

Print data Index of wells

Index of data vectors

Index of solution data

98b, 99a & 99a 1 are similar.

| .\Laile | :\l aine               |            | 2          | - [ | In       | de          | ЭХ             | <u>(</u> ,       | Ρ                      | ri              | n                  | t,                    | S              | a              | Ve                  | Э,                   | &                     | F                       | Re                    | S             | ta                   | rt                    | -                      | Ve                | ec            | ctc            | r                    | Da                     | ata                  | a                |                        |                |          |          |         | Μ      | len    | u (       | ).2         | ->        | 0.          | 2.1        |              |  |
|---------|------------------------|------------|------------|-----|----------|-------------|----------------|------------------|------------------------|-----------------|--------------------|-----------------------|----------------|----------------|---------------------|----------------------|-----------------------|-------------------------|-----------------------|---------------|----------------------|-----------------------|------------------------|-------------------|---------------|----------------|----------------------|------------------------|----------------------|------------------|------------------------|----------------|----------|----------|---------|--------|--------|-----------|-------------|-----------|-------------|------------|--------------|--|
|         | u quides \F            |            |            |     | 32 5     | 31          | 30             | 29               | 28                     | 27              | 3 5                | 22                    | 3              | 24             | 23                  | 22                   | 21                    | 20                      | 19                    | 18            | 17                   | 16                    | 5 15                   | 14                | 13            | 12             | 11                   | 10 1                   | 9                    | 8                | 7                      | 6              | л<br>–   | 4        | 3       | 20     | 1      |           |             |           |             | 2.1 II     | UKHF V       |  |
|         | clipse \GRAF           | E to exi   |            | ļ   |          | IGIT        | GIT            | IGIR             | IGIR                   | -61K            |                    | IGPT                  | IGPT           | -GPT           | IGPR                | JGPR                 | -GPR                  | HIT                     | HIT                   | FUIT          |                      |                       | HIR                    |                   | HPT           | TAM            | HPR                  | HPR                    | HPR                  | JOPT             | JOPT                   | -OPT           | 10PR     | JOPR     | FOPR    | rears  | TINE   |           |             | INETIONIC |             | NDEX OF    | PLSTON       |  |
|         | - ppt © 2000           | t or Retur |            | ]   | CASE01   | CASEO1      | CASE01         | CASE01           | CHSE01                 | CHSEUI          |                    | CASE01                | CASE01         | CASE01         | CRSE01              | CASE01               | CASE01                | CASE01                  | CASE01                | CASE01        | CASE01               | CHSE01                | CHSE01                 | CHSE01            | CASE01        | CASE01         | CASE01               | CRSE01                 | CRSE01               | CASE01           | CASE01                 | CASE01         | CASE01   | CASE01   | CASE01  | CASE01 | CASE01 |           |             | OKIGIN    |             | UHTA VECTO | 98b,         |  |
|         | Download @ v           | n for next |            |     | HSCF     | HSCF        | HSCF           | HSCF/DAY         | HSCF/DHY               | <b>NSCF/UHT</b> |                    | HSCF                  | HSCF           | HSCF           | HSCF/DAY            | <b>HSCF/DAY</b>      | HSCF/DAY              | STB                     | STB                   | STB           | STB/DAX              | STR/DHA               | STB/UHY                | BIS               | BLS           | STB            | STB/DAY              | STB/DAY                | STB/DAX              | STB              | STB                    | STB            | STB/DAX  | STB/DAY  | STB/DAX | YEARS  | DAA2   |           |             | CLIND     |             | rs in hork | , 99a & 99a_ |  |
|         | ww.Friclaine           | page       |            | ]   | ، ۔<br>٦ | -<br>2      | . 1            | ۍ<br>۲h          | н<br>is                | lis             | -<br>st            | •<br>in               |                | uc             | ہ<br>de             | н<br>st              | :he                   | ۍ<br>k                  | н                     | /w            | ۔<br>or              | ds                    | re                     |                   |               | ste            | ۳<br>ed              | н<br>in                | th                   | P<br>e S         | н<br>SL                | JM             | ъ<br>М   | н<br>AF  | RY      | ,      |        | ٦         | or grou     | HELL      |             | SPACE      | 1 are simila |  |
|         | com See license agreer | ſ          | 3. There a |     |          | T<br>T<br>T | he<br>he<br>he | se<br>e /<br>e ( | ct<br>AL<br>e a<br>oth | ioi<br>L<br>are | n<br>k<br>e<br>ers | of<br>ey<br>nc<br>s v | C<br>/w<br>o g | A<br>or<br>gro | SE<br>d<br>ou<br>re | E0<br>re<br>ps<br>eq | 1.l<br>qu<br>ir<br>ue | DA<br>ies<br>n C<br>est | AT<br>Ste<br>CA<br>ed | A<br>ed<br>SE | (u<br>th<br>E0<br>nd | sir<br>e<br>1,<br>ivi | ng<br>firs<br>so<br>du | th<br>st 4<br>o C | e<br>57<br>GC | AL<br>m<br>)Pl | L<br>ne<br>R,<br>the | ke<br>em<br>ete<br>e S | yw<br>on<br>c.<br>SU | ics<br>are<br>MI | rd.<br>s.<br>e r<br>MA | )<br>nis<br>AR | ssi<br>Y | ng<br>se | J.      | ior    | ٦.     | ON VEATON | JP CELL LGR |           | 1. Menu 2.1 |            | ar.          |  |
|         | nent for limited user  |            | are more.  |     | 123      | 123         | 123            | 123              | 123                    | 125             |                    | 123                   | 123            | 123            | 123                 | 123                  | 123                   | 123                     | 123                   | 123           | 123                  | 125                   | 125                    | 123               | 123           | 123            | 123                  | 123                    | 123                  | 123              | 123                    | 123            | 123      | 123      | 123     | 123    | 123    | YNLUED    | OF          | NUMBER    | •           | ]          |              |  |

| Rev                   | :\Laine              |         | 2            | - <u>Ir</u> | nde           | <u>ex</u> , | Pr       | int          | t, S    | Sav          | /e,          | &            | R          | es          | sta        | rt         | - `      | Ve               | ect            | or                  | D          | at       | a       |          |        |          |         |         | M         | enu    | 0.2       | 2 ->       | > 0.2     | 2.1.        |               |         |   |
|-----------------------|----------------------|---------|--------------|-------------|---------------|-------------|----------|--------------|---------|--------------|--------------|--------------|------------|-------------|------------|------------|----------|------------------|----------------|---------------------|------------|----------|---------|----------|--------|----------|---------|---------|-----------|--------|-----------|------------|-----------|-------------|---------------|---------|---|
| 11/2/00               | u_guides             | ••<br>• | Enter        | 54          | 63            | 62 E        | 2 8      | 59           | 58 5    | 3 8          | 3            | 54 8         | 7 22       | 3 22        | 50         | 49         | 48       | 4                | <del>,</del> 6 | 1 2                 | 43         | 42       | 41      | 40       | 39     | 38       | 37      | 36 2    | 7 7       | 2 33   |           |            |           | 2.1         |               | GRAF    | ] |
|                       | \Eclipse \G          |         | E to e       | нхп⊦_з      | HXHF_2        | HXHF_1      | FGOR     | FOPT         | FOPR    |              | HBHP         | HBHP<br>HBHP |            | FHGR        | HGOR       | HGOR       | FGOR     |                  |                | ITAN                | HVIT       | FVIT     | HVIR    | HVIR     | FYIR   | HALL     | UVPT    | FVPT    | HYPR      | FVPR   |           |            | HNEHON    | INDEX 0     |               | Version |   |
| Created for Laine     | RAF.ppt © 200        |         | xit, P for   | CHSEUT      | CASE01        | CASE01      | CASE01   | CASE01       | CASE01  | CASE01       | CASE01       | CASE01       | CHSEO1     | CASE01      | CRSE01     | CASE01     | CRSE01   | CASE01           | CASENT         | CHSEU1              | CASE01     | CRSE01   | CASE01  | CASE01   | CRSE01 | CRSE01   | CASE01  | CASE01  | COCEO1    | CASE01 |           |            | IC ORIGIN | F UHTH VECT | 86            | ABb     |   |
| & Associates, Inc.    | 0 Download @ v       |         | previous pa  |             | ļ             |             | HSCF/STE | STB          | STB/DAX | PSIA         | PSIA         | PSIA         | STB/HSCF   | STB/HSCF    | HSCF/STB   | HSCF/STB   | HSCF/STB |                  |                | KB                  | 8          | RB       | RB/DAY  | RB/DAY   | RB/DAY | RB       | RB      | RB RB   | RB/UNT    | RB/DAY |           |            | UNITS     | ORS IN HORK | b, 99a & 99a_ |         |   |
| . (Errors may         | www.EricLaine.c      |         | ge or Retu   |             | , ,<br>[<br>] | P S T       |          | $\mathbf{r}$ | -       | • ⊢<br>Nu    | ت<br>mb      | н ¬<br>ers   | • <b>-</b> | 2 th        | ت<br>nro   | н<br>ug    | h        | ⊸ <b>•</b><br>79 | -<br>we        | <del>۔</del><br>ere | н<br>m     | an       | ъ<br>ua | н<br>lly | ac     | ۳<br>dde | -<br>ed | -<br>to | • ⊢<br>th | -<br>e |           | or grou    | HELL      | SPACE       | 1 are simila  |         |   |
| exist. Use at your ov | com. See license a   |         | urn for next |             |               | nere are mo |          |              | Se      | oriç<br>e tl | gina<br>ne l | al v<br>RU   | ers<br>NS  | sior<br>SUI | n o<br>M I | f C<br>key | yw       | SE<br>orc        | :01<br>d in    | .D                  | AT<br>ne ( | A.<br>SU | IM      | MA       | ٩R     | Y        | se      | cti     | on        |        | OR REGION | P CELL LGR | AQUIFER   |             |               |         |   |
| vn risk.)             | greement for limited |         | page         |             | 12            | ΓΡ 123      | 12       | 12:          | 123     | 12           | 12:          | 123          | 12         | 12          | 12:        | 123        | 123      | 123              | 12             | 12                  | 12         | 12:      | 12:     | 123      | 123    | 123      | 12      | 12      | 10        | 12     | I VALUE   | R          | NUMBE     |             |               |         |   |
| 35 of 221             | user rights.         |         |              | °           | . 0           | ~ ~         | N N      | 3            |         |              | ~            |              |            | . 0         | 3          | 3          | ~        |                  | ~ 0            |                     | . 00       | 3        | ~       | 3        | ~      | ~        | ~       |         |           | ~ ~    |           | ,          | ~         |             |               |         | ] |

l aine & Associates Inc.

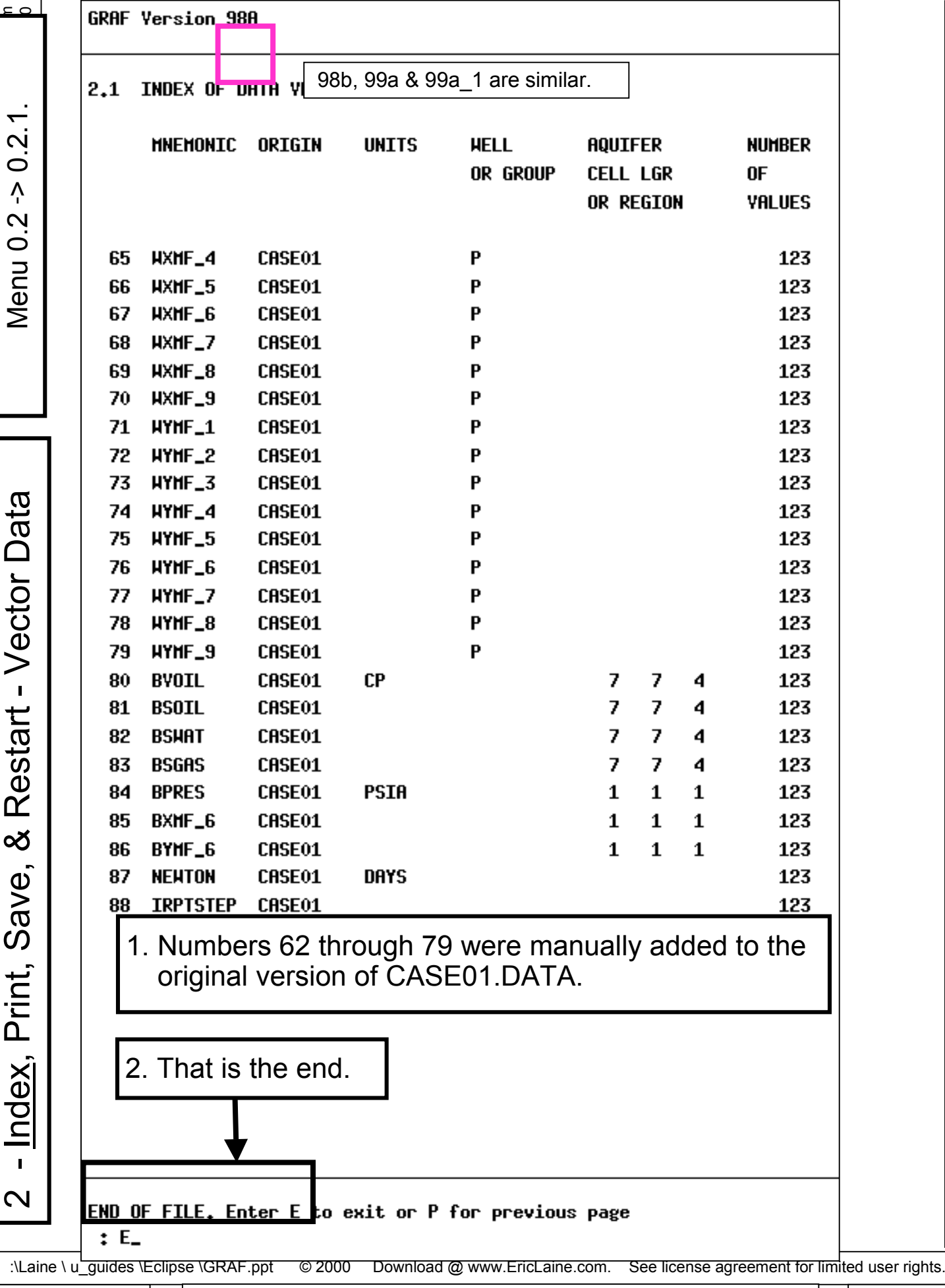

L

aine & Associates

с.

Ö

Ņ

2

Menu 0.

Created for Laine & Associates, Inc. (Errors may exist. Use at your own risk.)
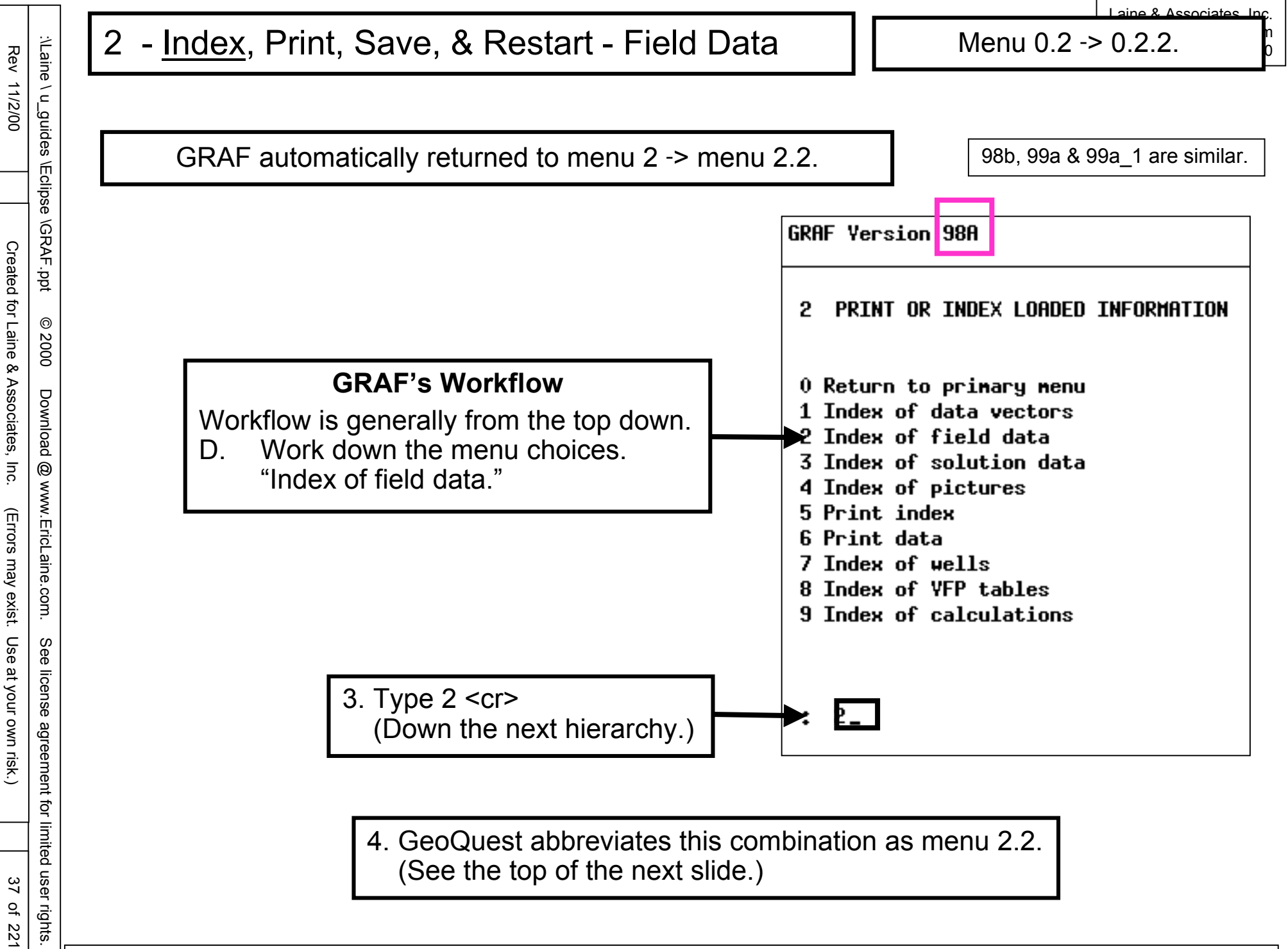

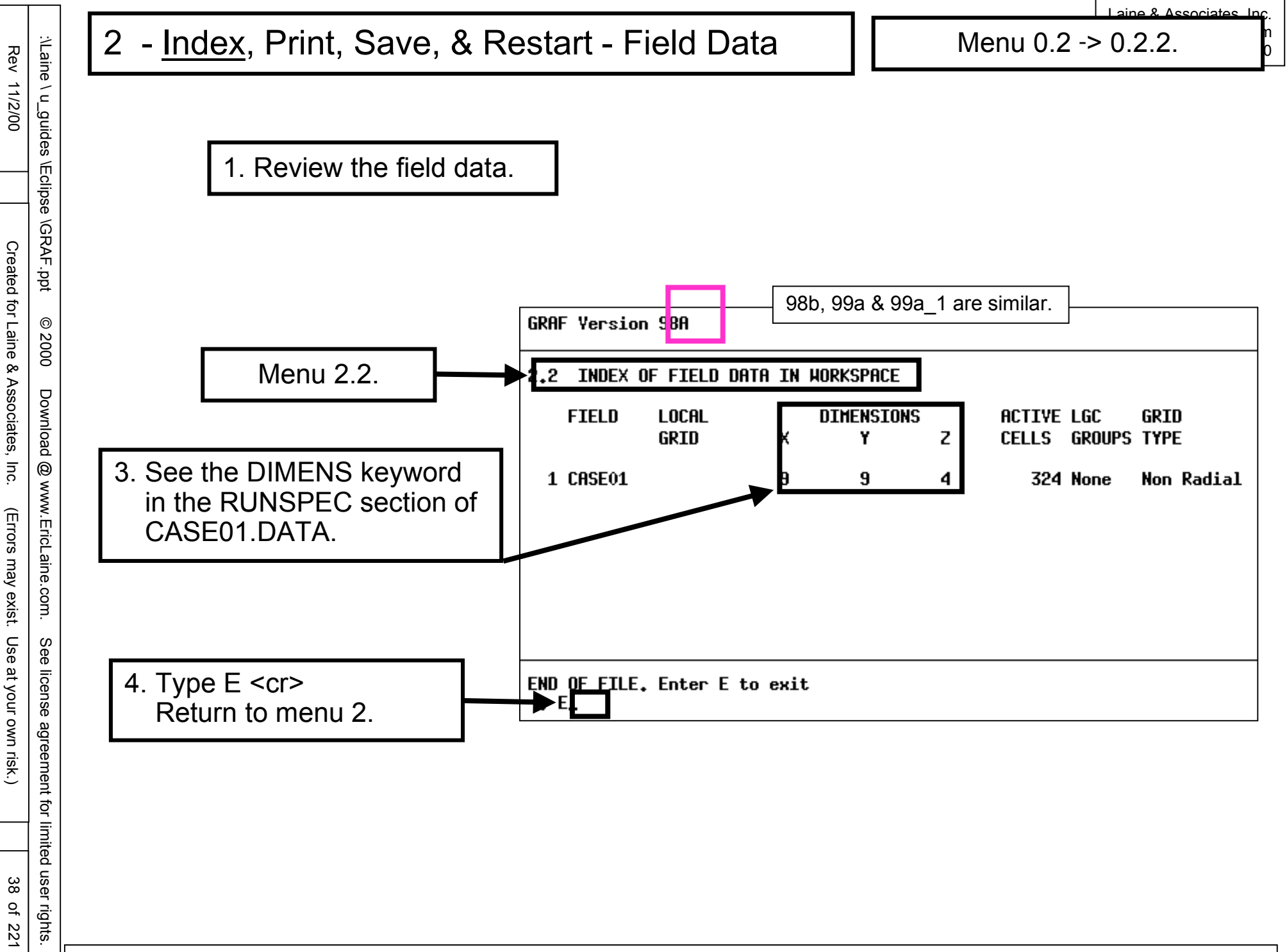

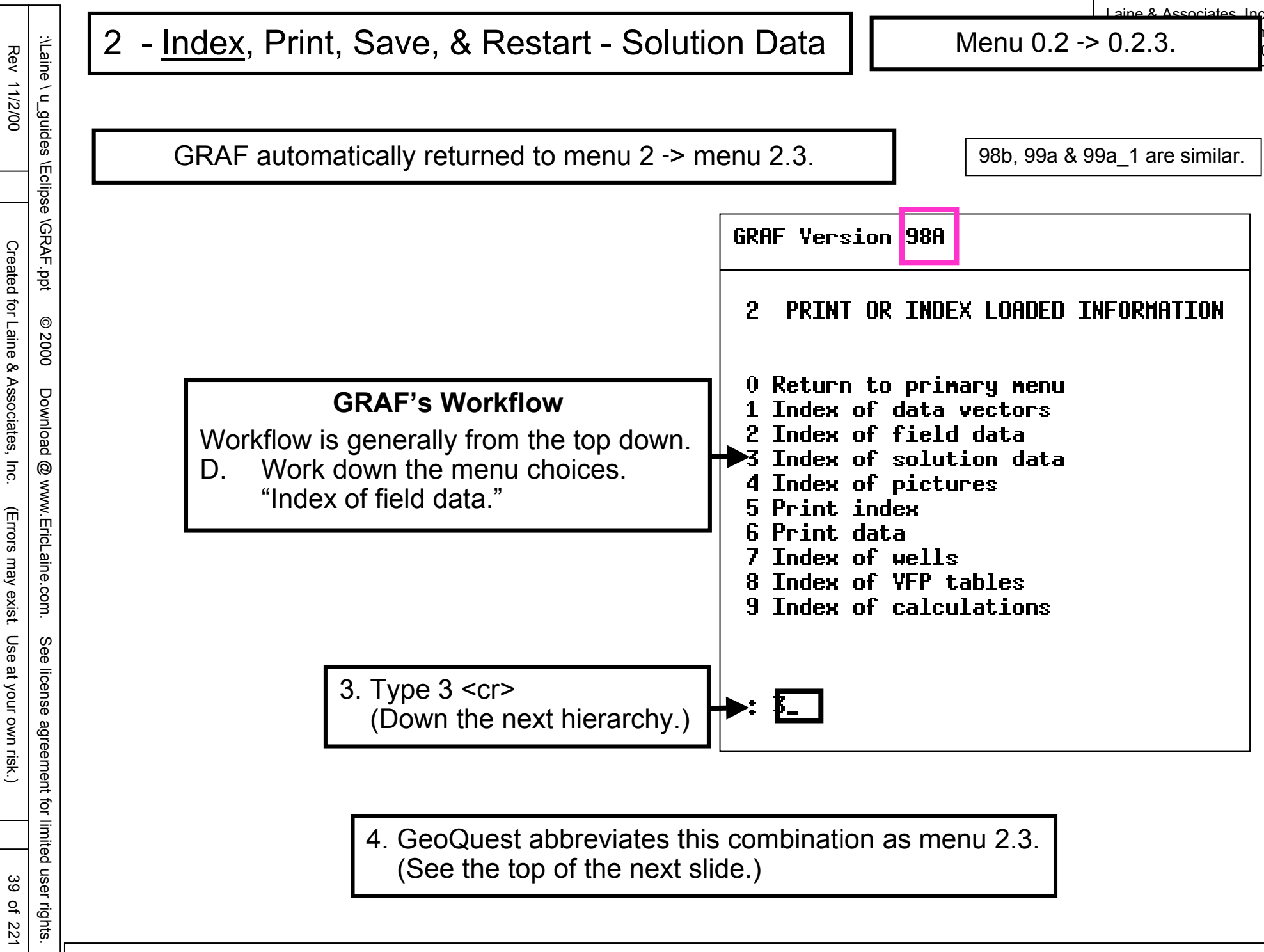

aine & Associates Inc.

Review the solution data.

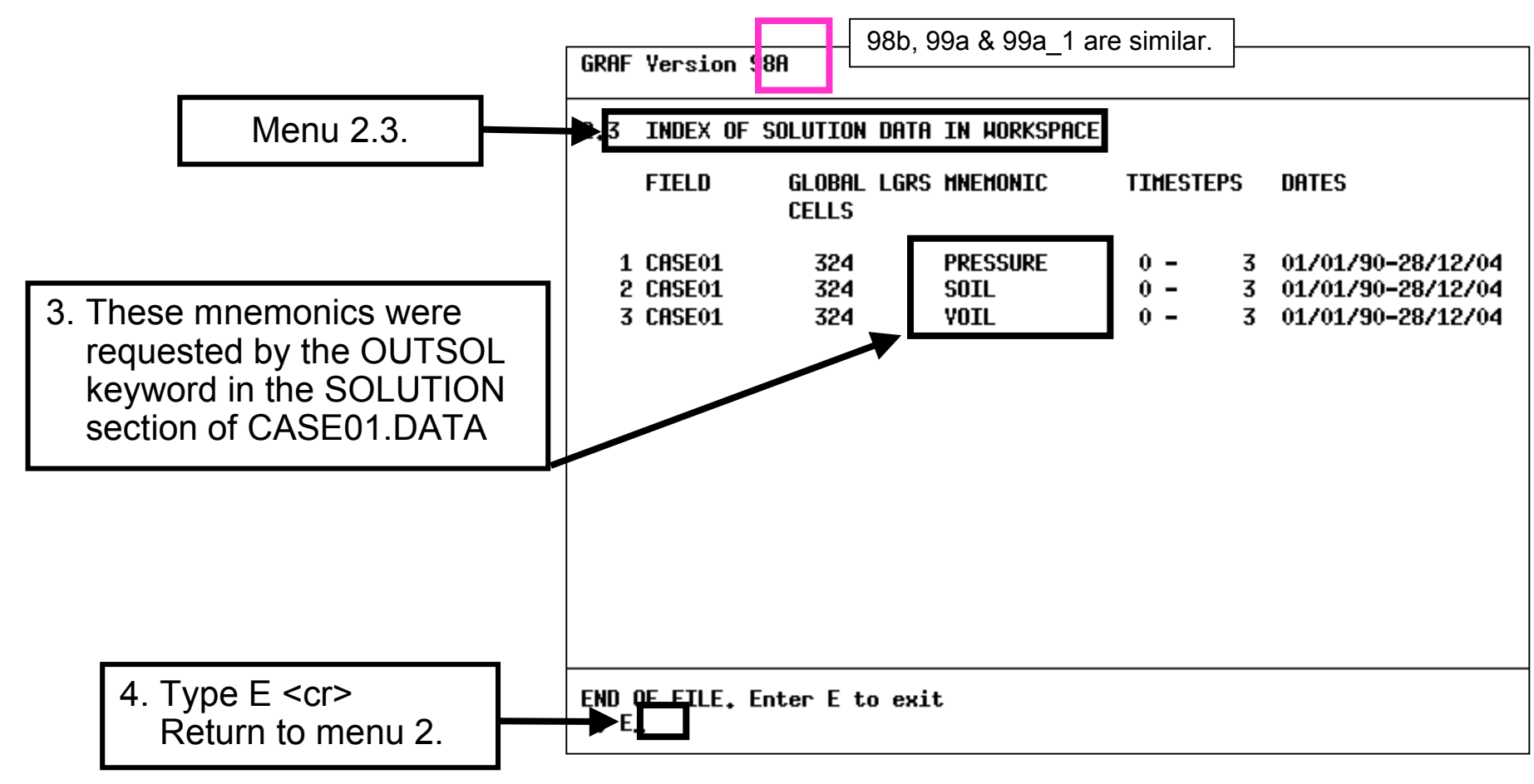

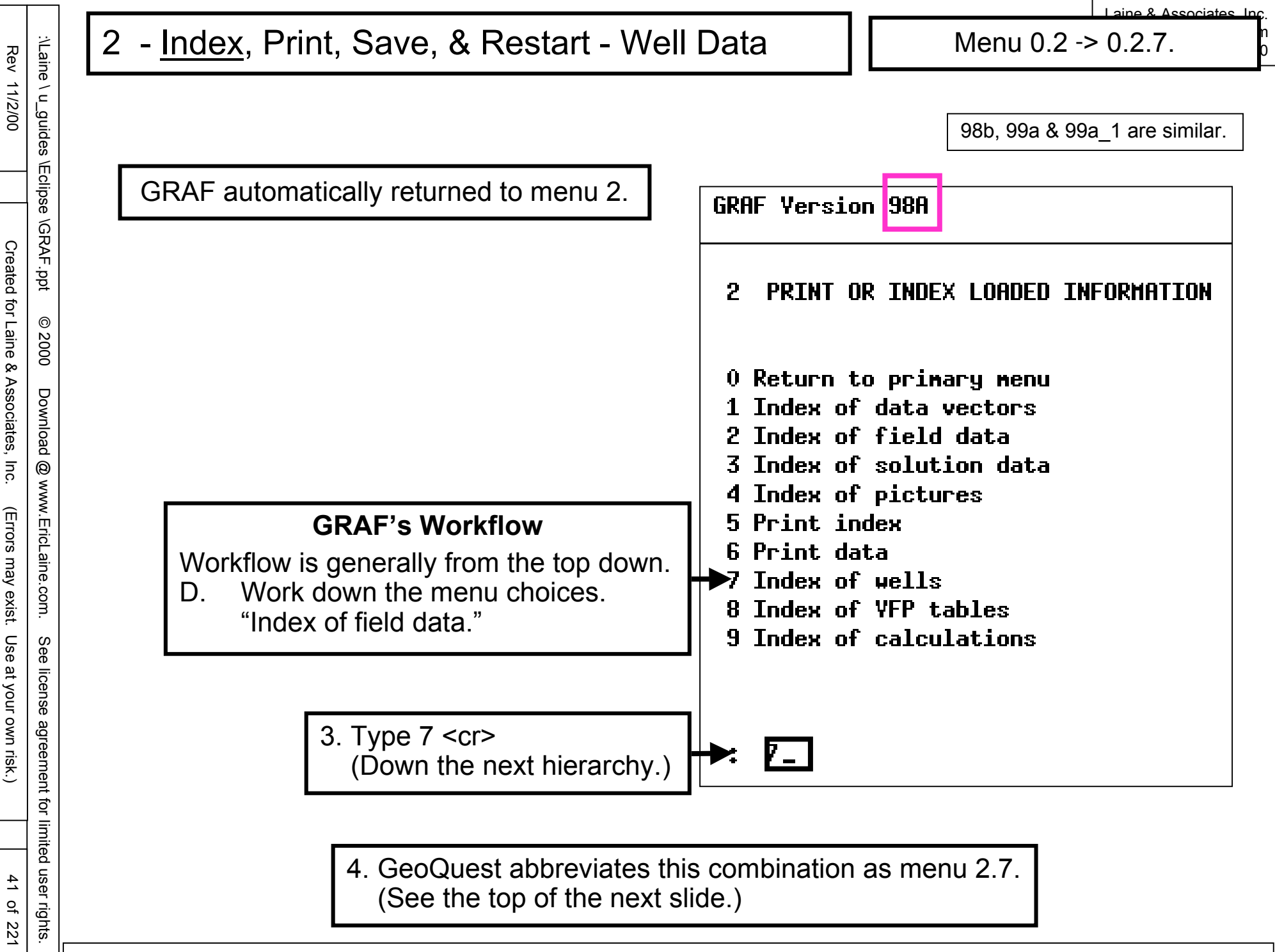

(Errors may exist. Use at your own risk.)

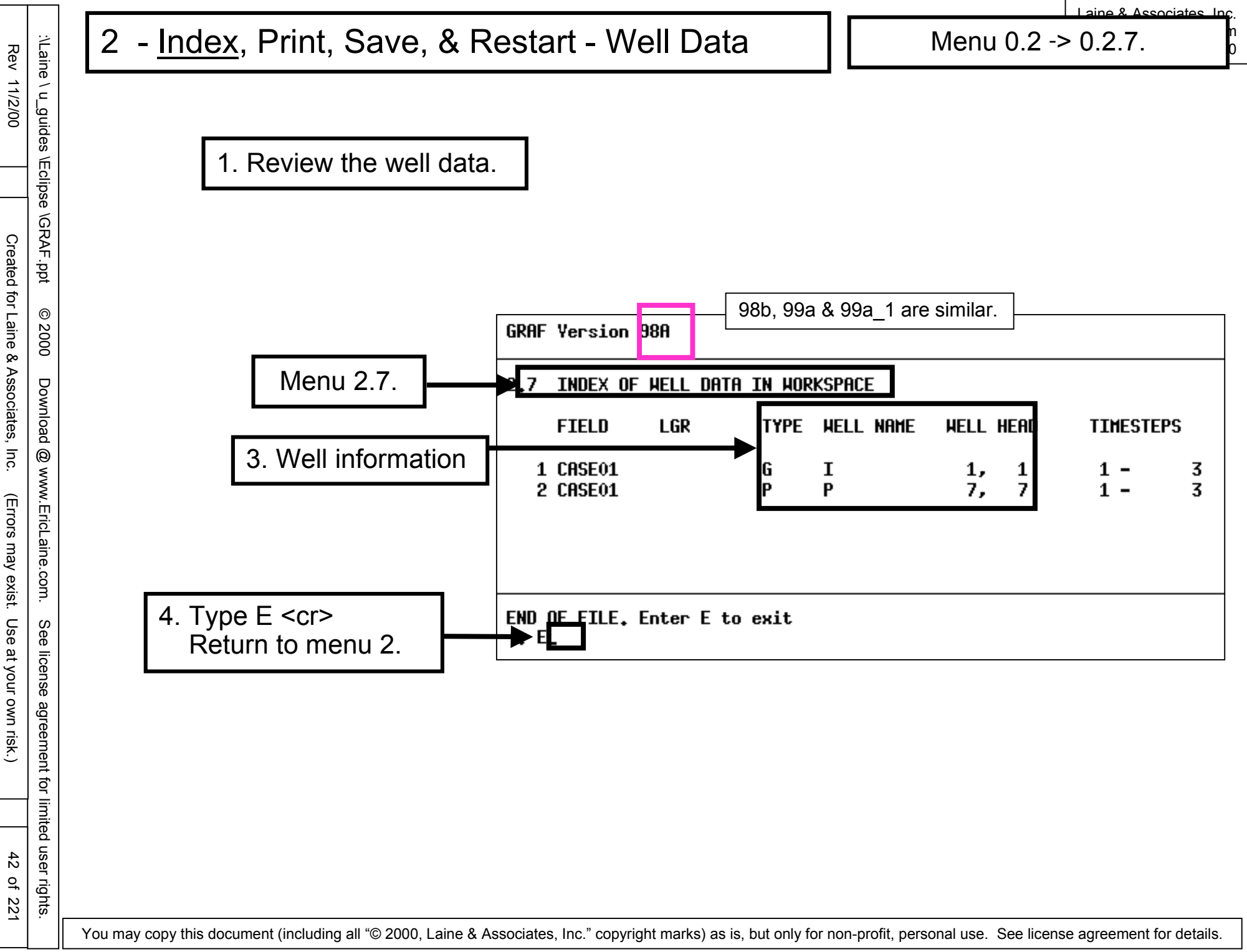

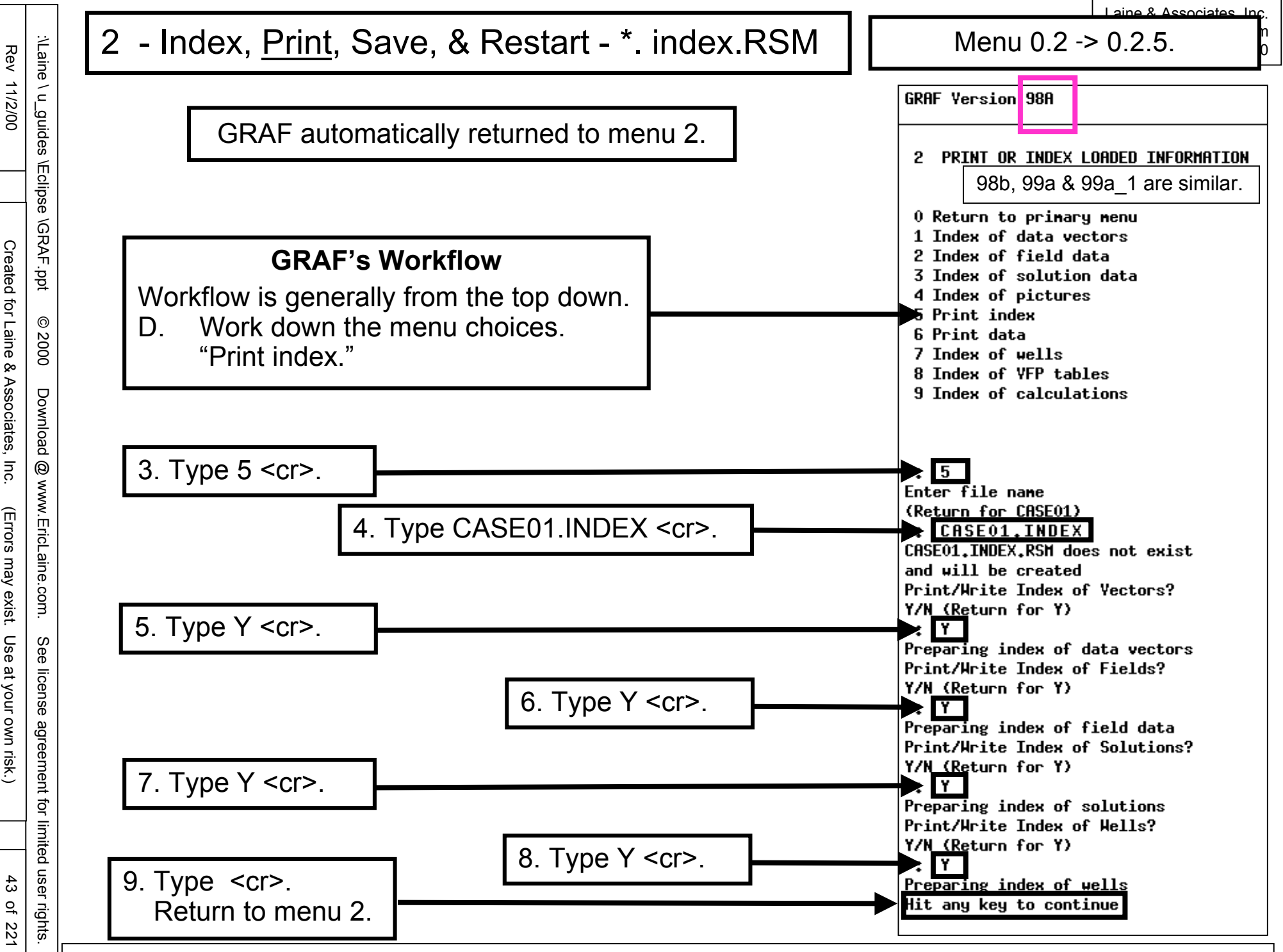

for limited user rights.

44 of 221

aine & Associates Inc

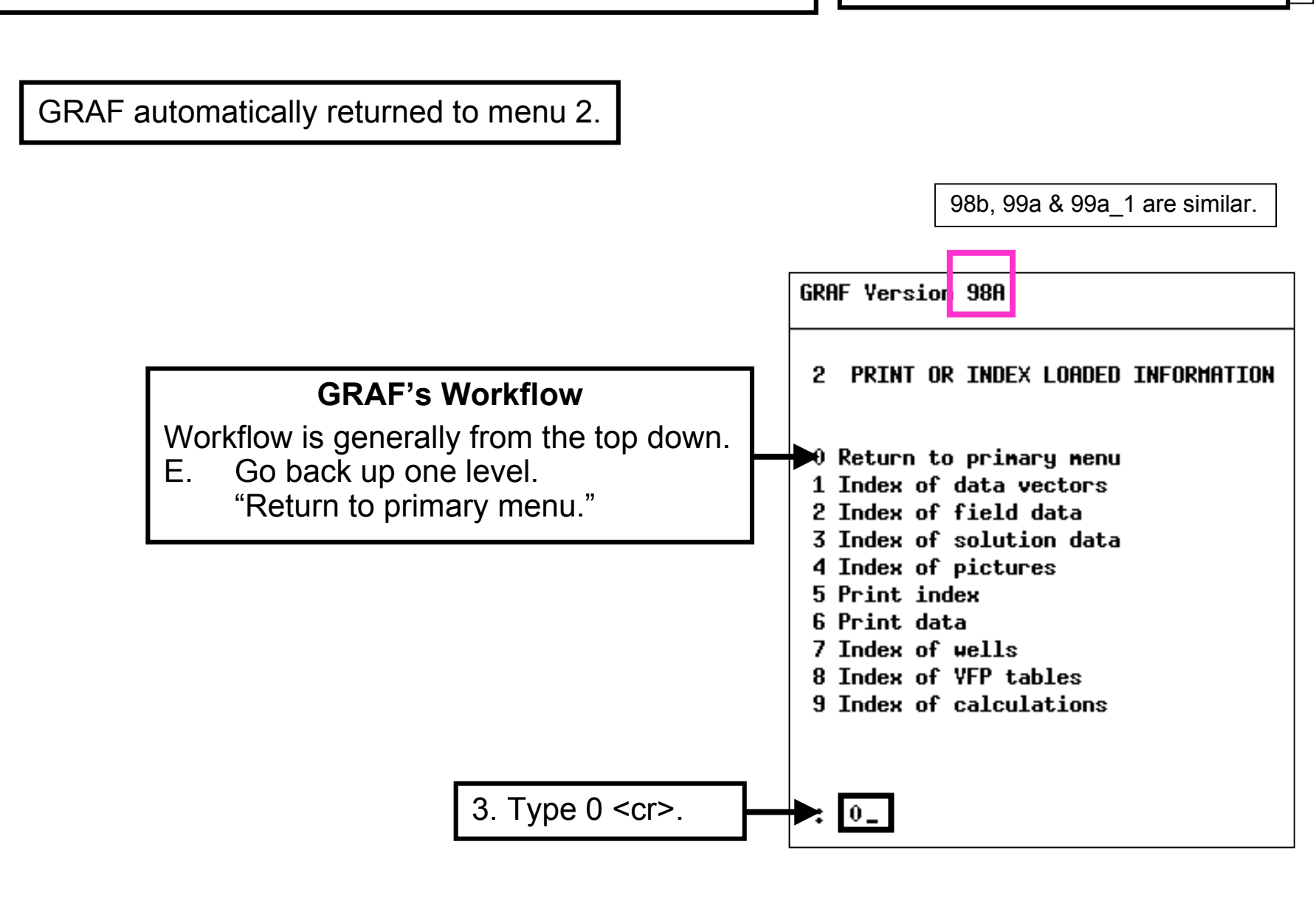

# DISCUSSION

There are other indices. (See menus 2.4, 2.8, and 2.9.) So far, this example has no pictures. (You will create pictures that contain graphs later.) There are no vertical-flow-profile tables. We will not be doing any calculations. (See menu 11.4, volumetric calculations.)

# REVIEW

Menus 2.1, 2.2, 2.3, and 2.7 imported INDEX information from e300 results for CASE01.DATA.

Menu 2.5 printed the indices to CASE01.INDEX.RSM

## COMING UP

Interruptions happen. It is possible to: save the data and exit GRAF.

GRAF writes the indices to CASE01.RSM as it closes.

You may copy this document (including all "© 2000, Laine & Associates, Inc." copyright marks) as is, but only for non-profit, personal use. See license agreement for details

limited user rights

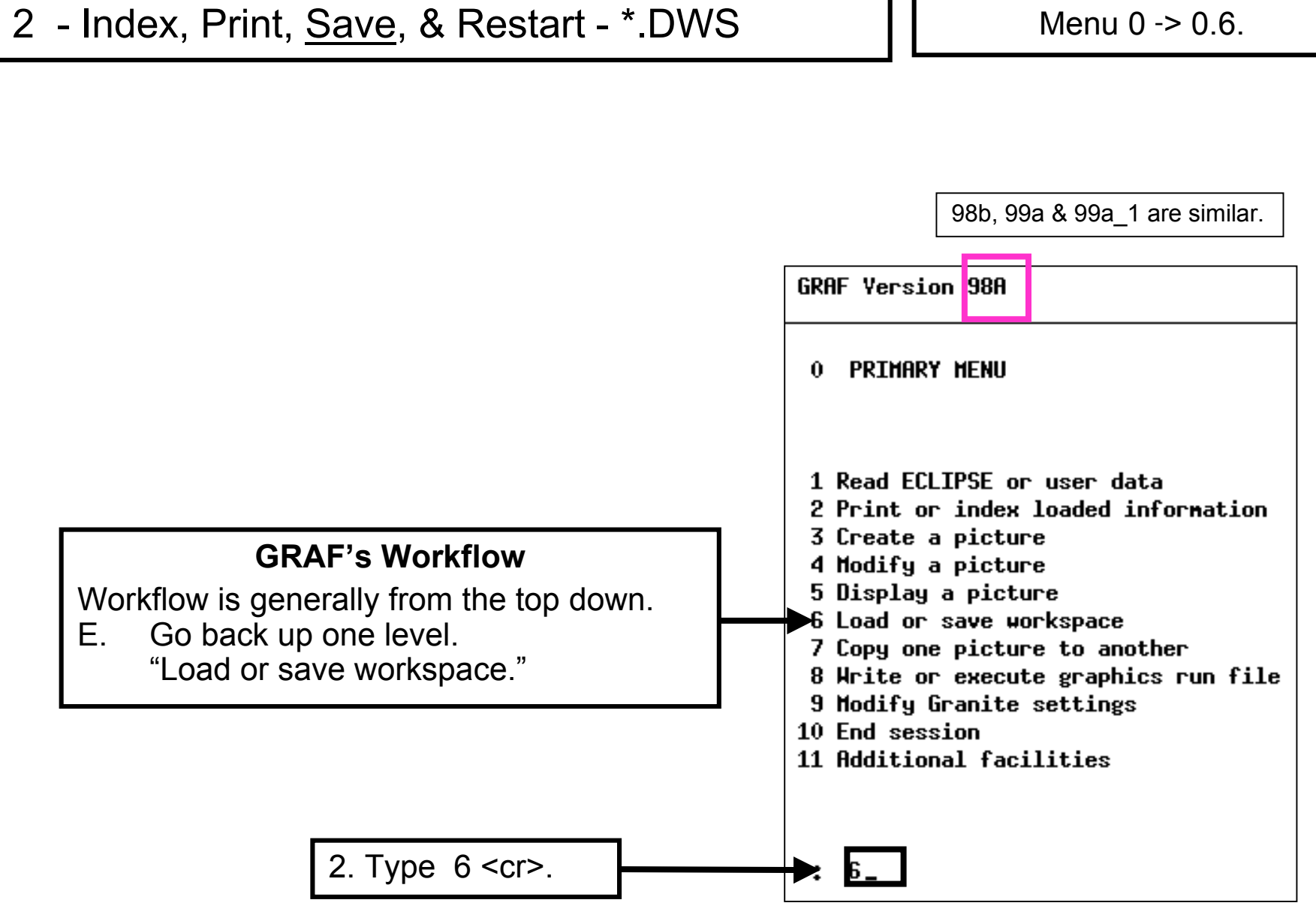

aine & Associates Inc

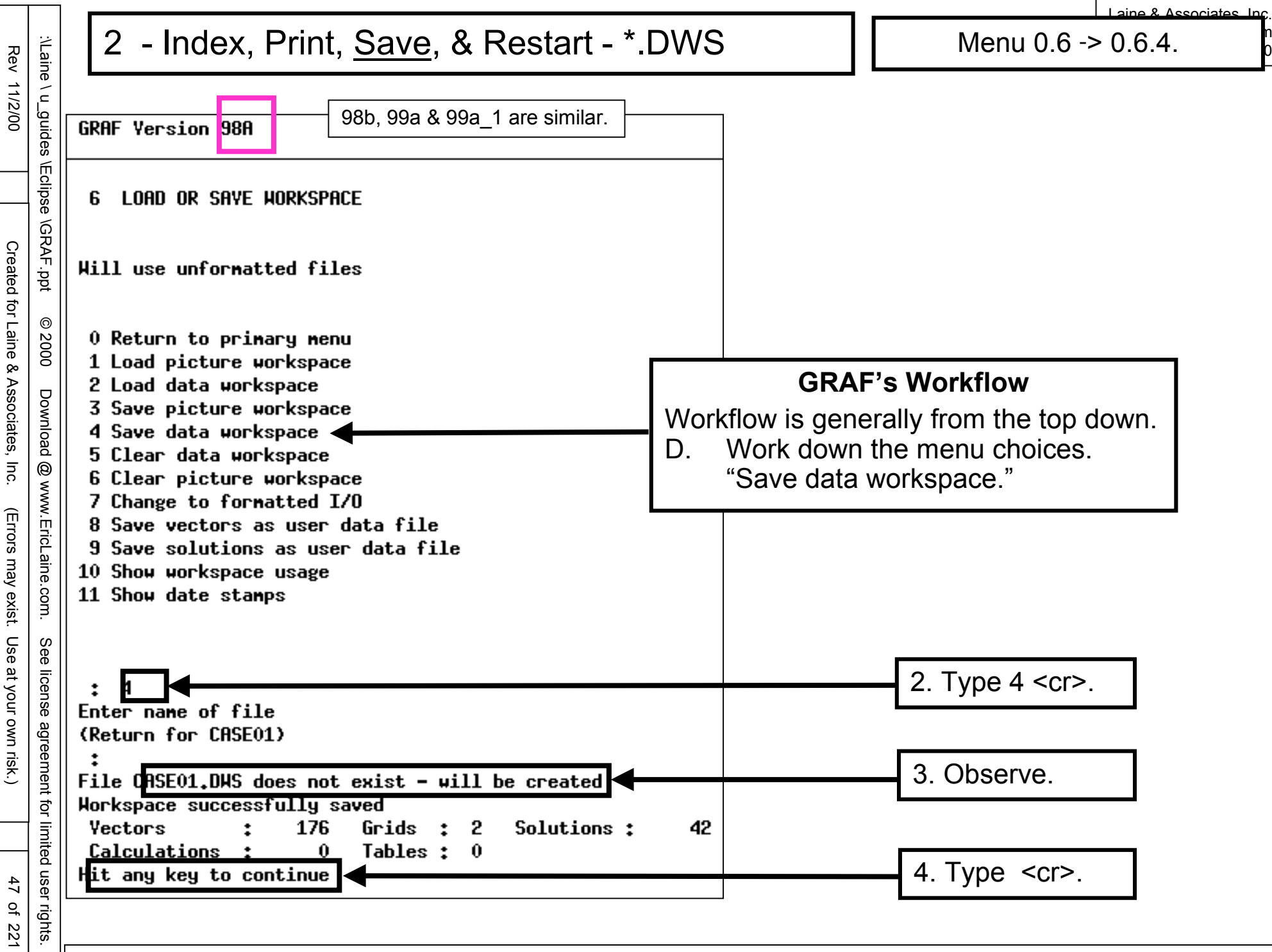

| ─ ─                                             |                                                                                                    |                                                                              | Laine & Associates Inc.                                                                                                    |
|-------------------------------------------------|----------------------------------------------------------------------------------------------------|------------------------------------------------------------------------------|----------------------------------------------------------------------------------------------------|
|                                                 | - Index, Print, <u>Save</u> , & Restart - End Session                                                                 |                                                                              | Menu 0.6 -> 0.                                                                                                    |
| V ur guides VEclinse VGRAF opt                  |                                                                                                    | GRAF<br>6                                                                    | 98b, 99a & 99a_1 are similar.<br>F Yersion 98A<br>LOAD OR SAYE WORKSPACE                                                                                                    |
| © 2000 Download @ www.EricLaine.com. See licen: | GRAF's Workflow<br>/orkflow is generally from the top down.<br>. Go back up one level.<br>Return to the primary menu. | Hill<br>P F<br>1 L<br>2 L<br>3 S<br>4 S<br>6 C<br>7 C<br>8 S<br>10 S<br>11 S | L use unformatted files<br>Return to primary menu<br>Load picture workspace<br>Load data workspace<br>Save picture workspace<br>Save data workspace<br>Clear data workspace<br>Clear picture workspace<br>Clear picture workspace<br>Change to formatted I/O<br>Save vectors as user data file<br>Save solutions as user data file<br>Show workspace usage<br>Show date stamps |
| ie agreement for limited user rights            | 2. Type 0 <cr>.</cr>                                                                                                  | *                                                                            | <u>-</u>                                                                                                    |

Rev 11/2/00

Created for Laine & Associates, Inc.

(Errors may exist. Use at your own risk.)

48 of 221

| Rev                         | :\Laine                  |   | 2 - Index, Print, Save, & Restart - End Session |
|-----------------------------|--------------------------|---|-------------------------------------------------|
| 11/2/00                     | e \ u_guides \E          |   |                                                 |
| Created t                   | clipse \GRAF.ppt         |   |                                                 |
| for Laine & /               | © 2000                   |   |                                                 |
| Associates, Inc. (Errors ma | Download @ www.EricLaine | ſ | GPAE's Workflow                                 |
| ıy exist. Use at your c     | e.com. See license a     |   | Ending now forces GRAF to write CASE01.RSM.     |
| own risk.)                  | agreement for limit      |   | 2. Type TU <ct>.</ct>                           |
| 49 of 221                   | ed user rights.          |   |                                                 |

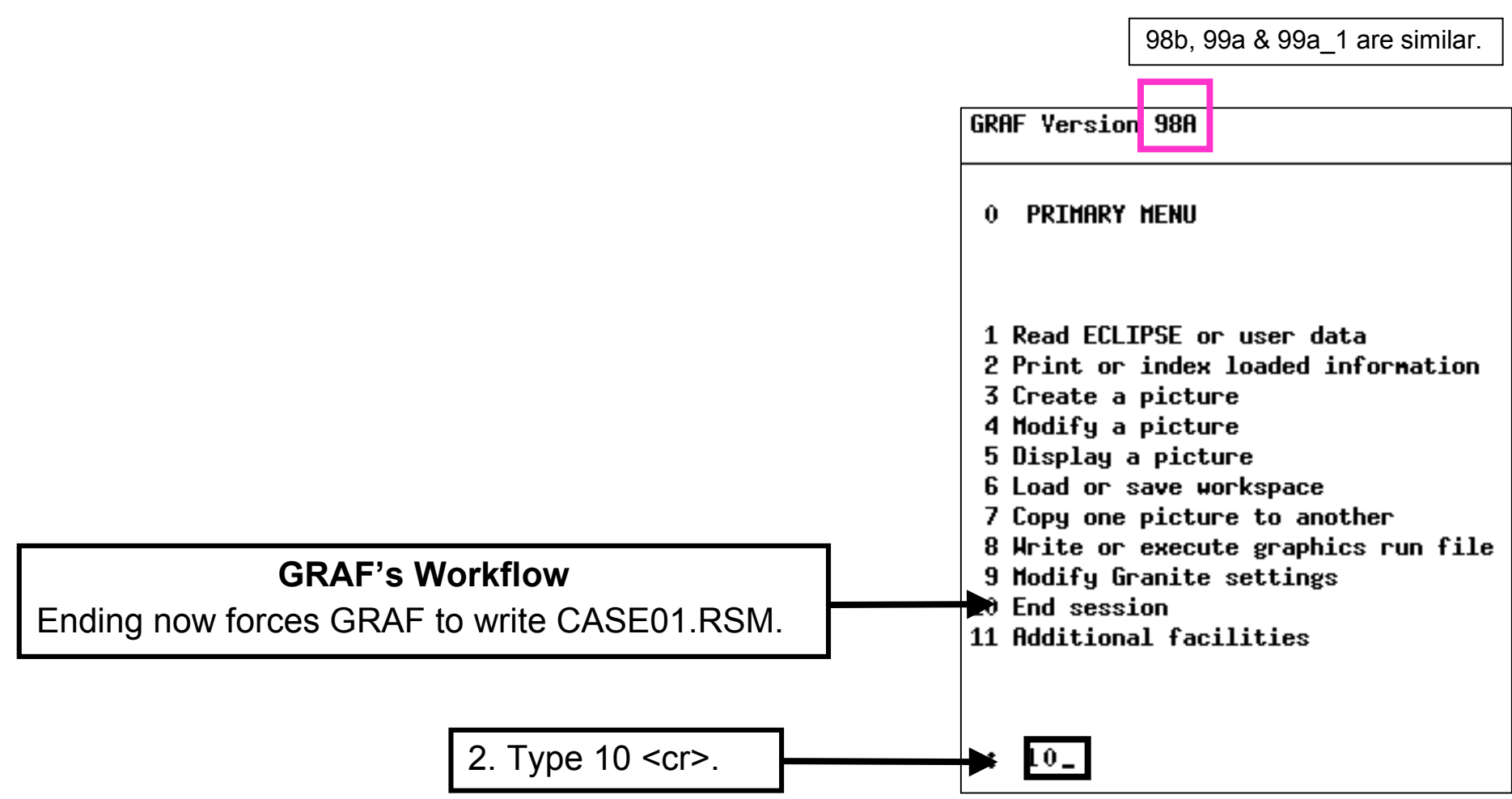

| Rev 11/2/00                         | :\Laine \ u_guides \Eclip     |
|-------------------------------------|-------------------------------|
| Created fc                          | se \GRAF.ppt                  |
| or Laine & ,                        | © 2000                        |
| Associates, Inc. (Errors may exist. | Download @ www.EricLaine.com. |
| Use at your own risk.)              | See license agreement for li  |
| 50 of 221                           | imited user rights.           |

Laine & Associates Inc.

n 0

| Index, Print, <u>Save</u> , & Restart - End S                                                                                                    | Session                                                | Menu 0 -> 0.2 -> 0.                           |
|----------------------------------------------------------------------------------------------------|--------------------------------------------------------|-----------------------------------------------|
|                                                                                                    |                                                        |                                               |
| SUMMARY                                                                                                    |                                                        |                                               |
| GRAF's default combines index, vector, and<br>GRAF's "print data" command is limit                                                                | solution data<br>ted to a scree                        | in on *.RSM file.<br>n display.               |
| It is much more useful to save separate *.RS<br>*.INDEX.RSM (easy reference<br>*.VECTOR.RSM (easy import into<br>*.SOLUTION.RSM (easy import into | SM files:<br>supplements<br>spreadsheet<br>mapping sof | "print data.")<br>t for plotting.)<br>tware.) |
| Separate *.RSM files may be:<br>viewed (with vi.)<br>printed.<br>FTPed to a Windows PC                                                            |                                                        |                                               |
| Menu 0.2.5:<br>defaults to CASE01.RSM (because CAs<br>allows the user to specify separate files                                                   | SE01 is the ro<br>( <i>e.g.</i> ,CASE0                 | pot), or<br>1.INDEX.RSM.)                     |

|       | REVIEW of WORKFLOW                                |
|-------|---------------------------------------------------|
| 0     | Primary Menu                                      |
| 0     | Primary Menu                                      |
| 0.2   | Print or index loaded information                 |
| 0.2.1 | Index data vectors                                |
| 0.2   | Print or index loaded information                 |
| 0.2.2 | Index field data                                  |
| 0.2   | Print or index loaded information                 |
| 0.2.3 | Index solution data                               |
| 0.2   | Print or index loaded information                 |
| 0.2.7 | Index wells                                       |
| 0.2   | Print or index loaded information                 |
| 0.2.5 | Print index                                       |
|       | The boss interrupts by inviting you to a meeting. |
| 0.2   | Print or index loaded information                 |
| 0     | Primary Menu                                      |
| 0.6   | Load or save workspace                            |
| 0.6.4 | Save data workspace                               |
| 0.6   | Load or save workspace                            |
| 0     | Primary Menu                                      |
| 0.10  | End session                                       |
|       |                                                   |

Eclipse

0

2000

Download

www.EricLaine.com.

S e

license

agreement

đ

limited user rights 52

of 221

## REVIEW

The data workspace has been saved.

This GRAF session has been ended.

Menu 0.10 forced GRAF to write the indices to CASE01.INDEX.RSM.

EXTRA CREDIT

Use the vi tutorial (vi.ppt) to view CASE01.INDEX.RSM.

COMING UP

Back to work (the meeting ended.) Restart GRAF. Load workspace (previous work.) "Print" indices to the screen (only.)

|                                                                                           |                                                                                                 |                                                                                                    |                                    | Laina & Associatos Inc.                 |
|-------------------------------------------------------------------------------------------|-------------------------------------------------------------------------------------------------|----------------------------------------------------------------------------------------------------|------------------------------------|-----------------------------------------|
| Rev                                                                                       | :\Lain                                                                                          | 2 - Index, Print, Save, & <u>Restart</u>                                                                                                    | (                                  | @graf                                   |
| ev 11/2/00 Created for Laine & Associates, Inc. (Errors may exist. Use at your own risk.) | ine \ u_guides \Eclipse \GRAF.ppt © 2000 Download @ www.EricLaine.com. See license agreement fo | <pre>rel1200@blowout:/g2/rel1200/comp/case01%@graf<br/>Please enter version (99a, 99a_1[default]) :<br/>Do you want to run a GRF in the background (y/N) [default r<br/>No local config file exists.<br/>Master configuration file copied to current directory.<br/>Unsupported X emulation package vendor :- StarNet Communi<br/>All program functions may not work correctly<br/>I Please contact GeoQuest for advice on supported X Emulator<br/>GRAF Version 99A_1. Week 9920. Build Number 129.<br/>graf Locked - Expiry Date 1-jul-2002<br/>Run-Time Monitoring Available<br/>Please choose type of run :<br/>0 : Exit<br/>1: Interactive, no graphics<br/>2: Interactive, with graphics<br/>3: Run summaries only<br/>4: Execute GRF only<br/>5: Show version size and dates</pre> | 1. Type<br>1. Type<br>2.<br>2.<br> | e graf <cr>.<br/>Type n <cr>.</cr></cr> |
|                                                                                           | · limited u                                                                                     |                                                                                                    | 3.                                 | Type 2 <cr>.</cr>                       |
| 53 of 2                                                                                   | user righ                                                                                       |                                                                                                    | 4.                                 | Type 58 <cr>.</cr>                      |
| 21                                                                                        | ts.                                                                                             | You may copy this document (including all "© 2000. Laine & Associates, Inc." copyright marks) as is, but only for r                                                                                                    | non-profit, personal use. So       | ee license agreement for details        |

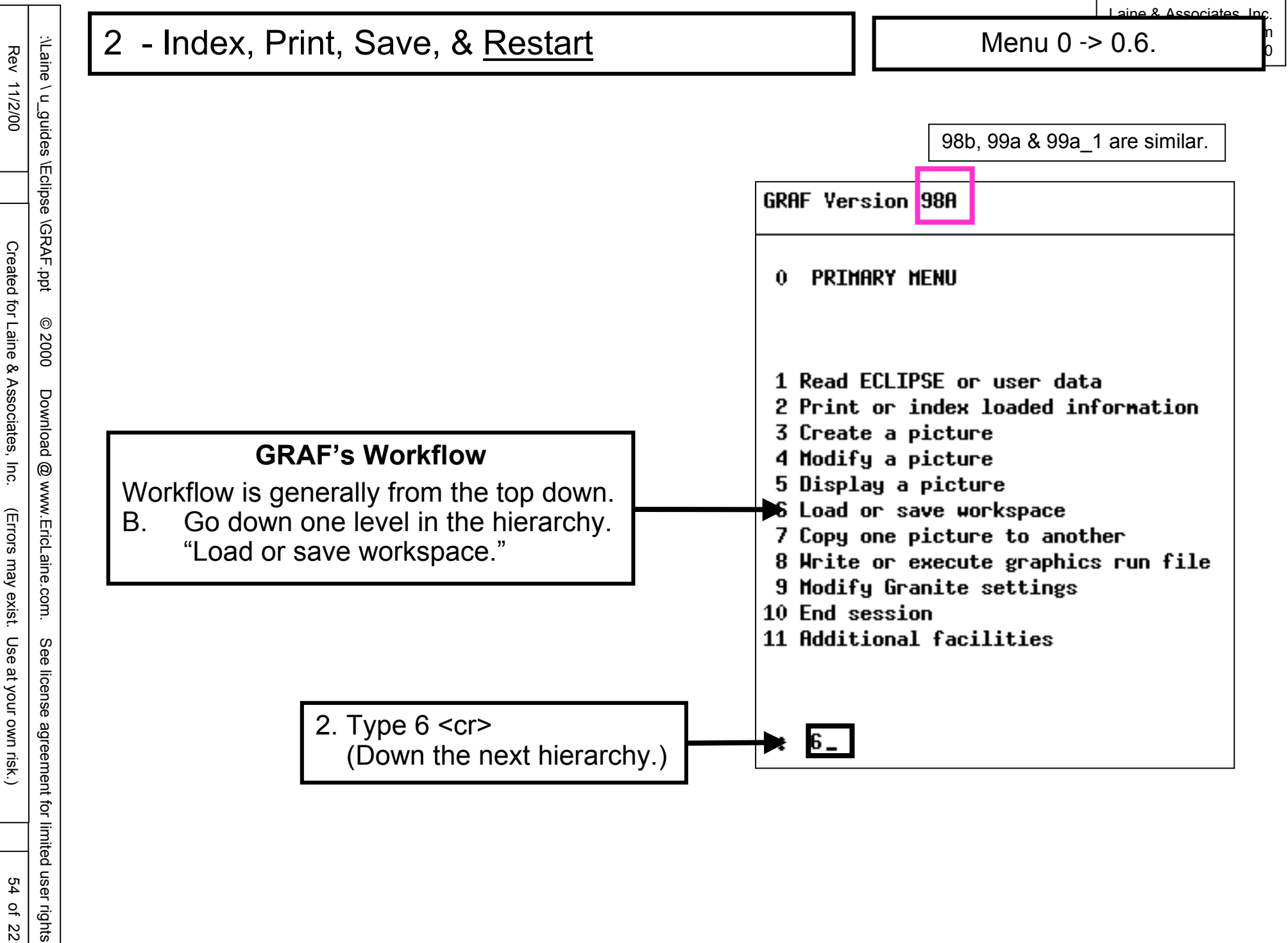

54 of 221

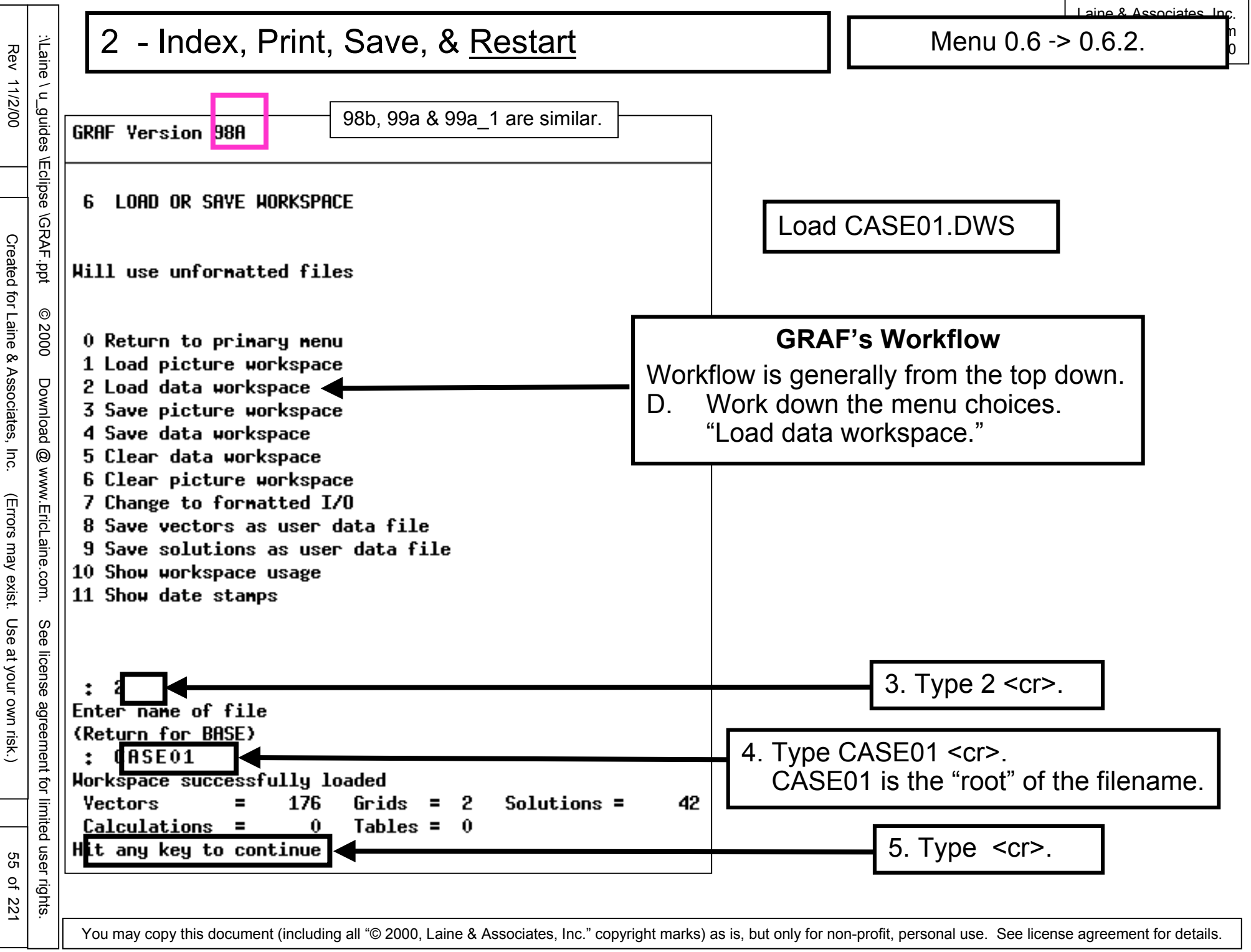

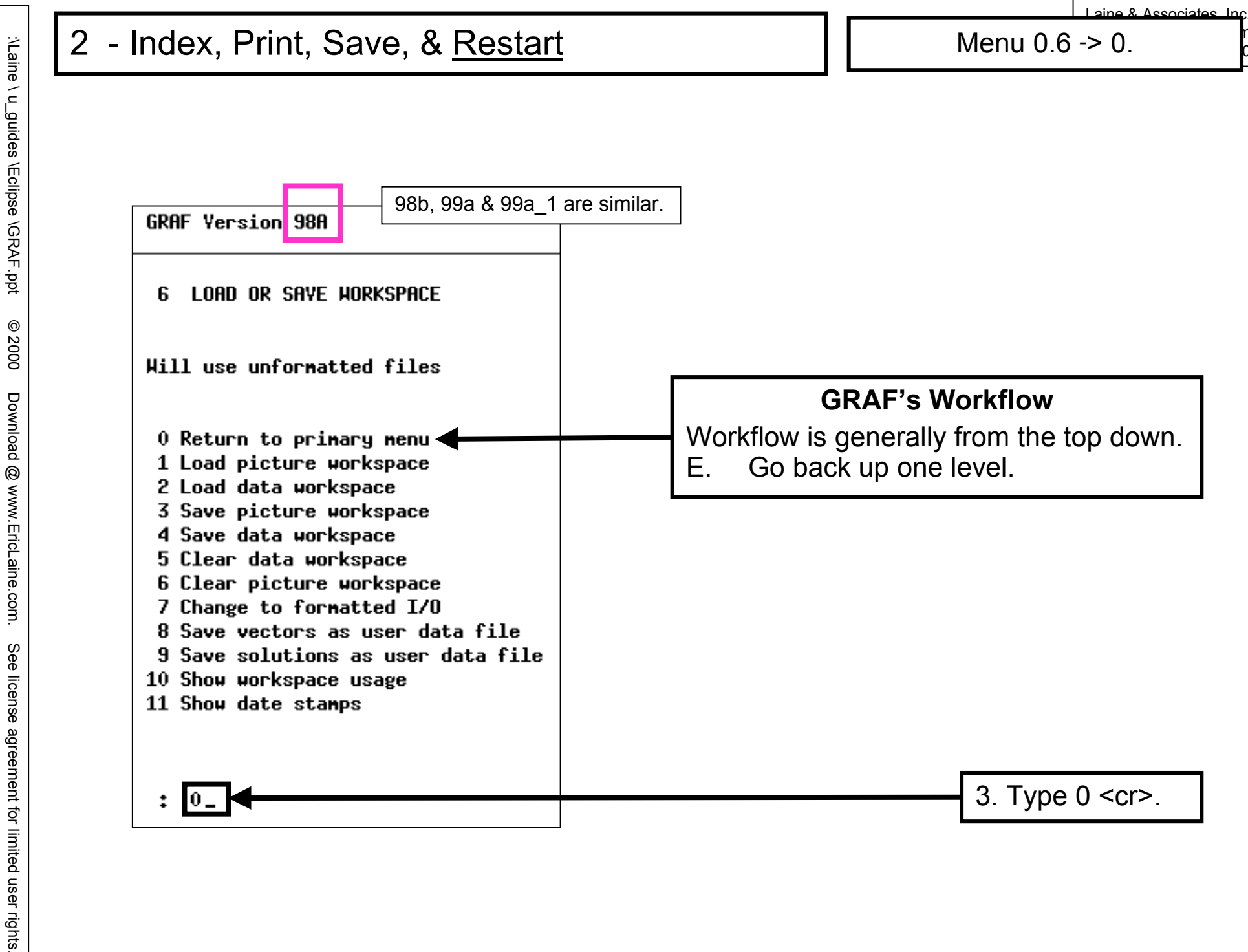

Created for Laine & Associates, Inc.

(Errors may exist. Use at your own risk.)

56 of 221

57

of 221

Menu 0 -> 0.2.

aine & Associates Inc

### REVIEW

Learned how to restart an interrupted GRAF session. Restarted GRAF after an interruption. Loaded CASE01.DWS (workspace.)

# PREVIEW

Menu 2.6 is an easy way to separate VECTOR results from SOLUTION results. The workflow will be:

- 2.6.1Change name of file.
- 2.6.2 Print data vectors.
- 2.6.5Change parameters for vector output.

Create a new root, CASE01.VECTOR. This root will contain only VECTOR results (such as FOPR and WXMF 6.)

COMING UP

Print vector data (but only to the screen.)

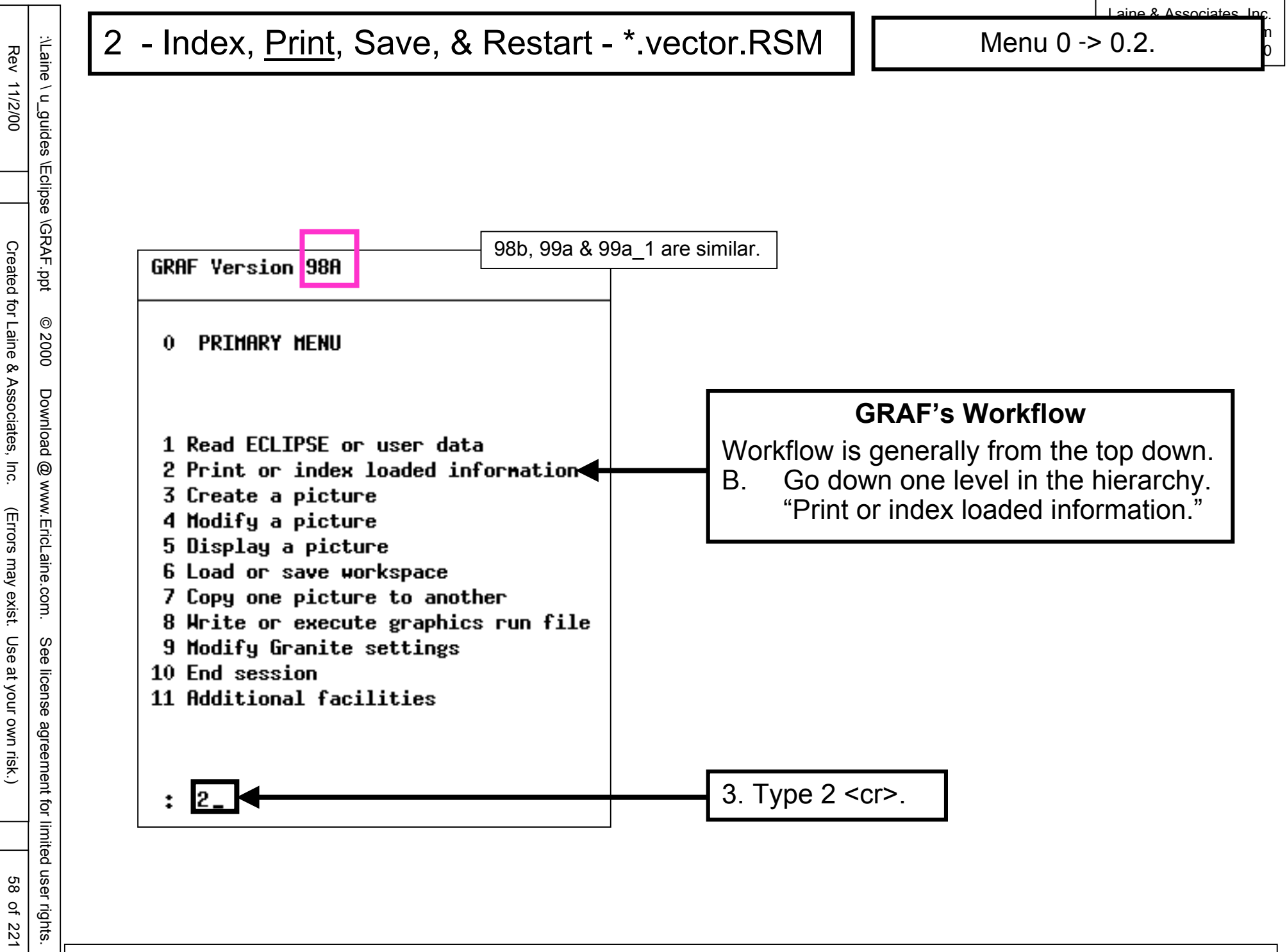

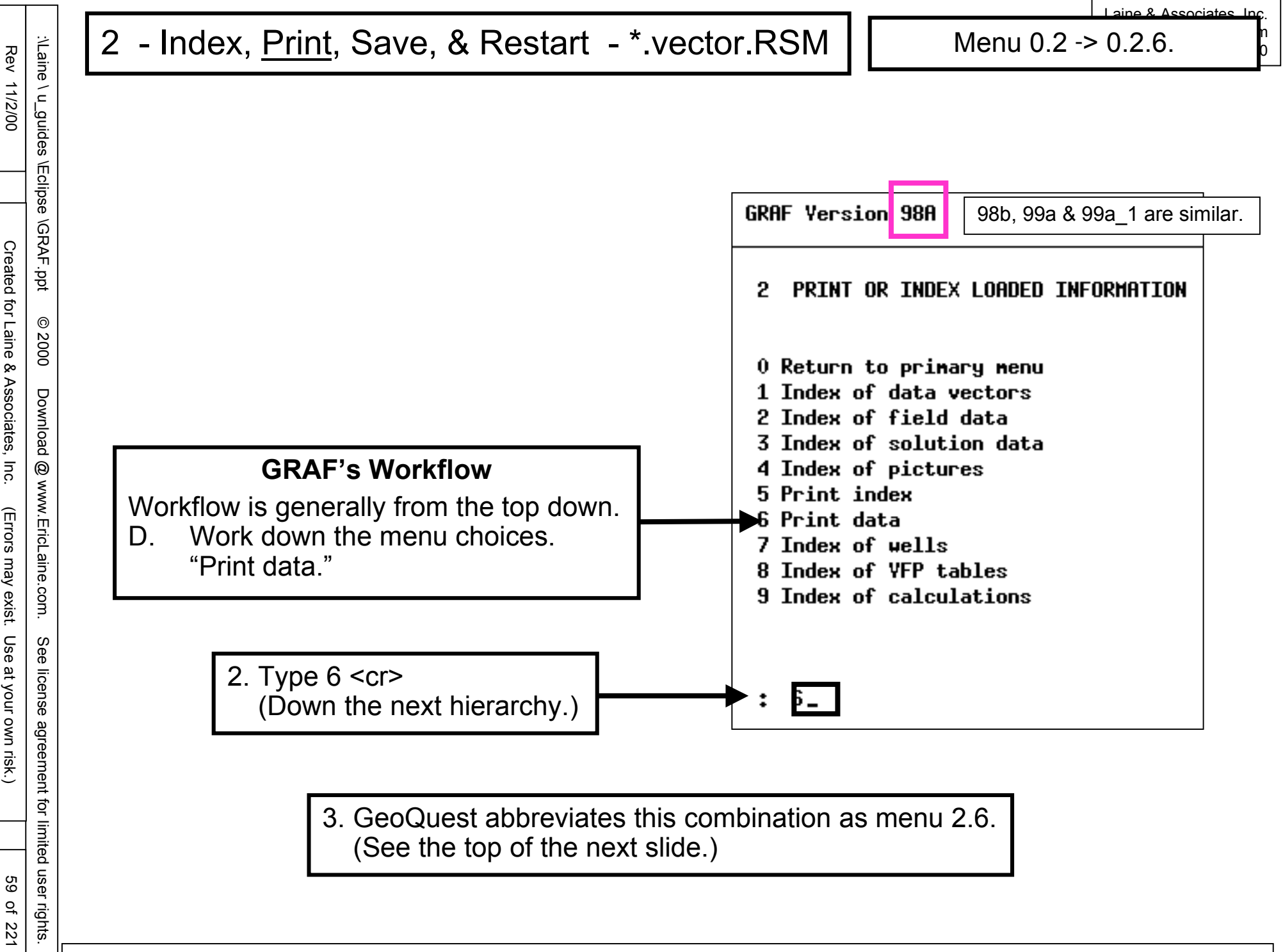

Created for Laine & Associates, Inc.

(Errors may exist. Use at your own risk.)

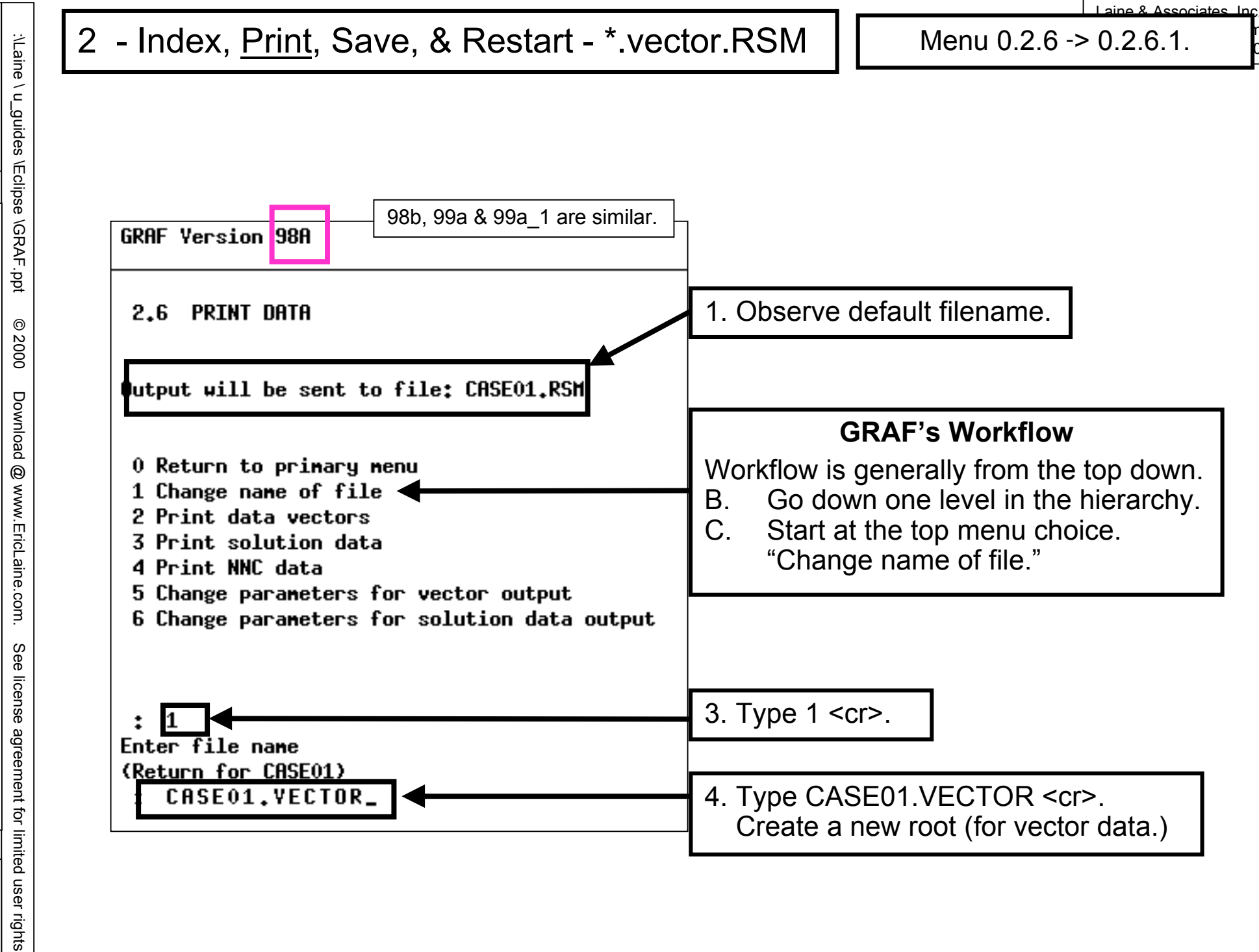

60 of 221

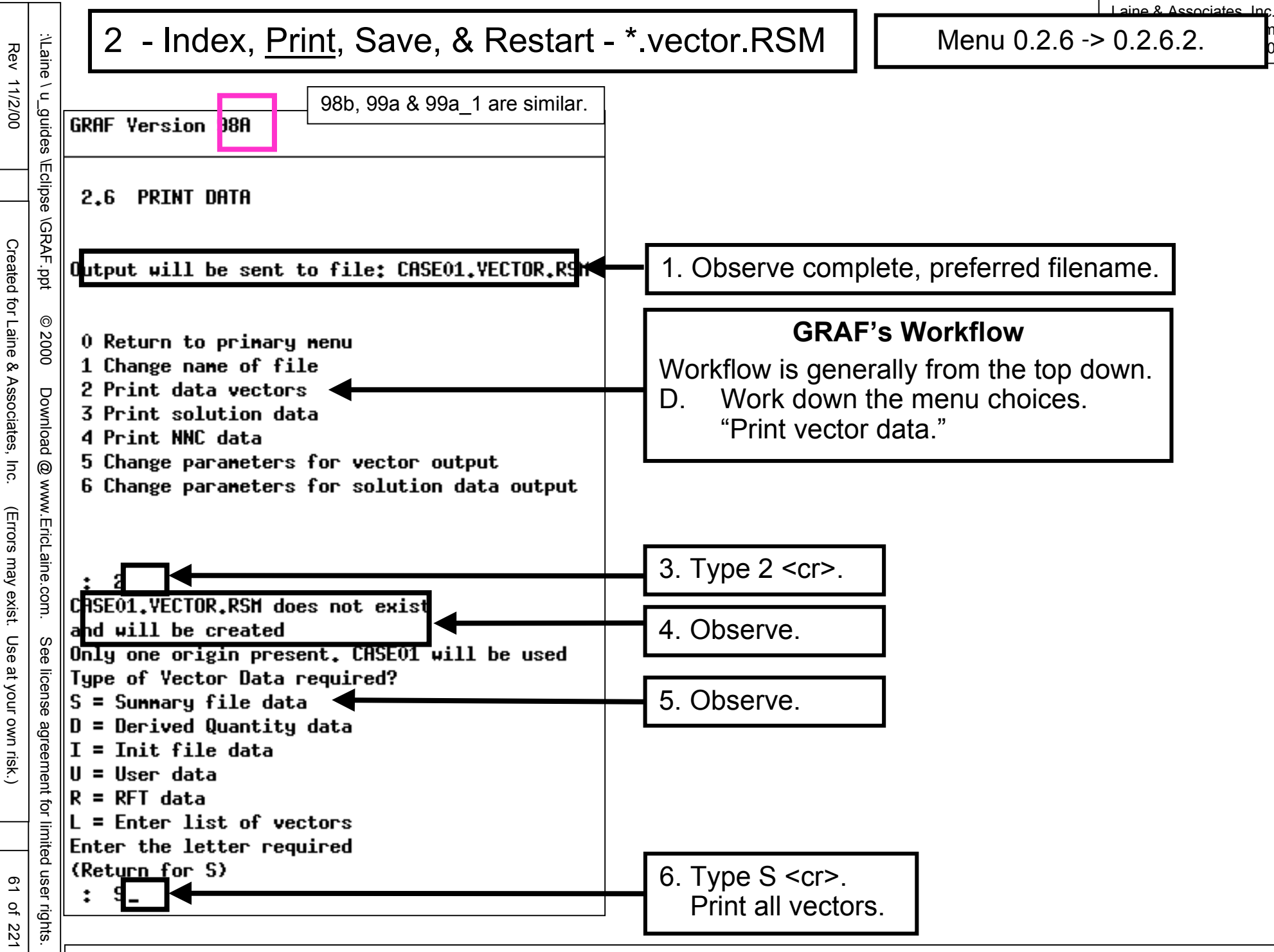

|                                                                                                    | Laine & Associates Jr                                                                                                    |
|----------------------------------------------------------------------------------------------------|----------------------------------------------------------------------------------------------------|
| 2 - Index, <u>Print</u> , Save, & Restart - *.v                                                                                                    | vector.RSM Menu 0.2.6 -> 0.2.6.5.                                                                                                |
| GRAF Yersion 98A 99a_1 are similar.                                                                                                    |                                                                                                    |
| Contraction Contraction Contra |                                                                                                    |
| Dutput will be sent to file: CASE01.VECTOR.RSM                                                                                                    |                                                                                                    |
| 0 Return to primary menu<br>1 Change name of file<br>2 Print data vectors<br>3 Print solution data<br>4 Print NNC data<br>5 Change parameters for vector output<br>6 Change parameters for solution data output                                                                                                    | Use defaults for number of columns, etc.                                                                                         |
|                                                                                                    | GRAF's Workflow<br>Workflow is generally from the top down.<br>D. Work down the menu choices.<br>"Change vector storage format." |
|                                                                                                    | 3. Type 5 <cr>.</cr>                                                                                                    |
| <pre>Set Enter new value for number of columns (Return for 13) : 13 Enter new value for width of columns</pre>                                                                                                    | 4. Type 13 <cr>. (13 columns / page.)</cr>                                                                                       |
| (Return for 10)<br>: 0<br>Align decimal points in the numbers? Y/N                                                                                                    | 5. Type 10 <cr>. (10 characters /column.)</cr>                                                                                   |
| Image: Sector for N2         Image: Sector for N2         Image: Sector for N2 <td>6. Type <cr>.</cr></td>                                                                                                    | 6. Type <cr>.</cr>                                                                                                    |
| CREturn for N)                                                                                                    | 7. Type <cr>.</cr>                                                                                                    |
| yhts.                                                                                                    |                                                                                                    |

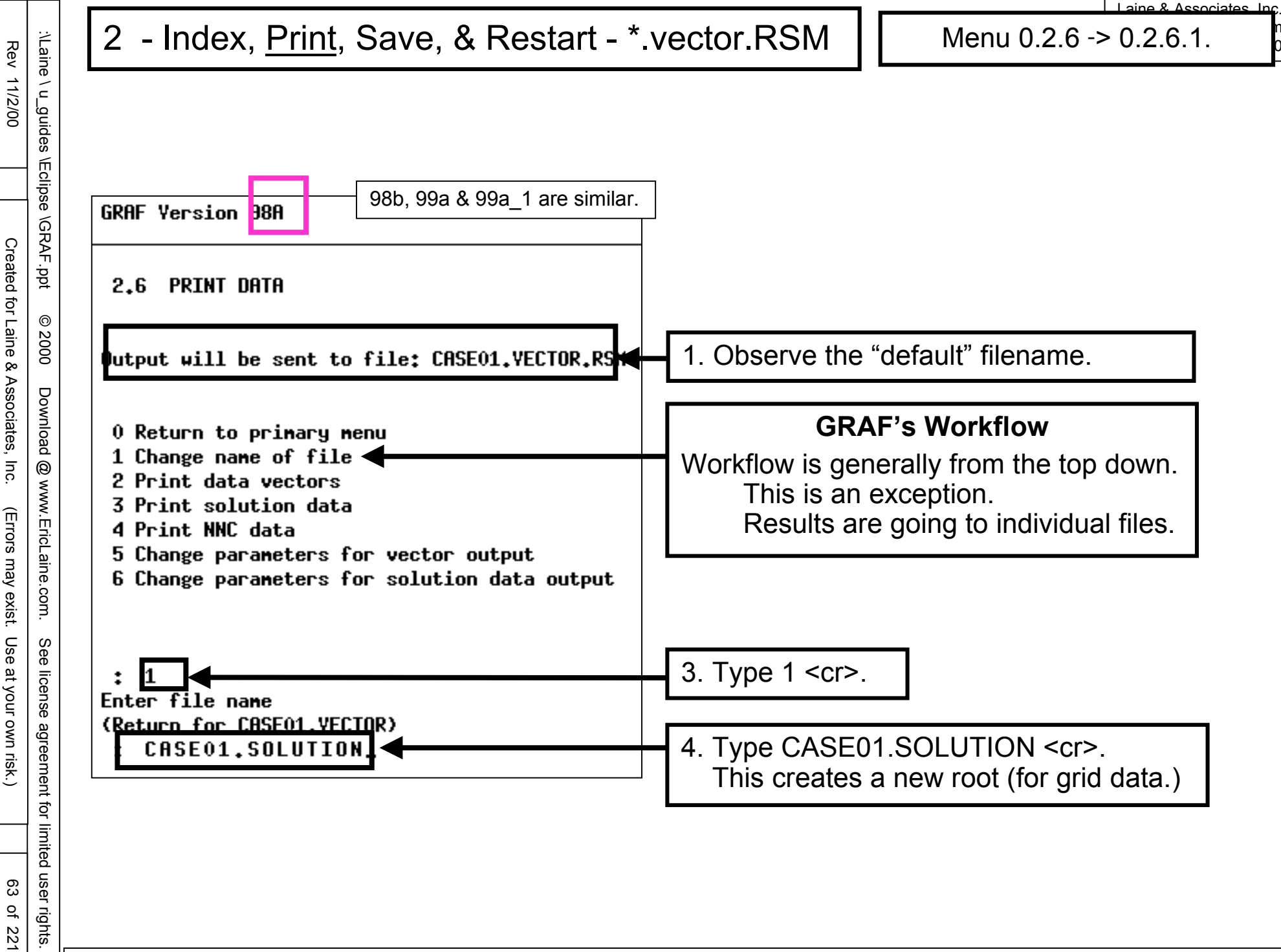

Rev 11/2/00

Created for Laine & Associates, Inc.

ര

2000

Download

0

www.EricLaine.com.

S e

license

agreement

đ

limited user rights

:\Laine

\ u\_guides

# REVIEW

Menus 2.6.1, 2.6.2, and 2.6.5 are done.

Vector results (from E300) are now in a separate file.

The default format is sets of 13 VECTORs (in vertical columns.)

Each column is 10 characters wide.

Fixed-width columns import easily into spreadsheets

This gives the user a choice:

Plot VECTORs with GRAF, or

Plot VECTORs with a spreadsheet.

Originally this was for 132-column line printers. Word processors can easily print 130 columns (in landscape orientation) with an 8point, fixed-pitch font (*e.g.*, courier.) This is 15 characters / inch: (120 points / inch ) / (8 points / character.)

## DISCUSSION

The OUTSOL "card" tells e300 to OUTput SOLution data about cell pressures, oil saturations and oil viscosities. (See the solutions section of case01.data.)

The TSTEP "cards" tell OUTSOL when to save SOLUTION data. E300 saves initial data as the 0th timestep for SOLUTION data. There are three TSTEP "cards" in the SCHEDULE section. Thus e300 saves four sets of contour-map data. (See case01.data.)

### COMING UP

Menu 2.6 is also an easy way to separate SOLUTION results. The workflow is: 2.6.1Change name of file.

2.6.3Print solution data (Save grid-cell pressures for timesteps.) 2.6.3Print solution data. (Save oil saturation by cell and timestep.) 2.6.3Print solution data. (Save oil viscosity by cell and timestep.)

2.6.6 Change parameters for solution data output.

Create a new root, CASE01.SOLUTION. This root will contain only cell results including Pressure, Soil, and Voil.

65 of 221

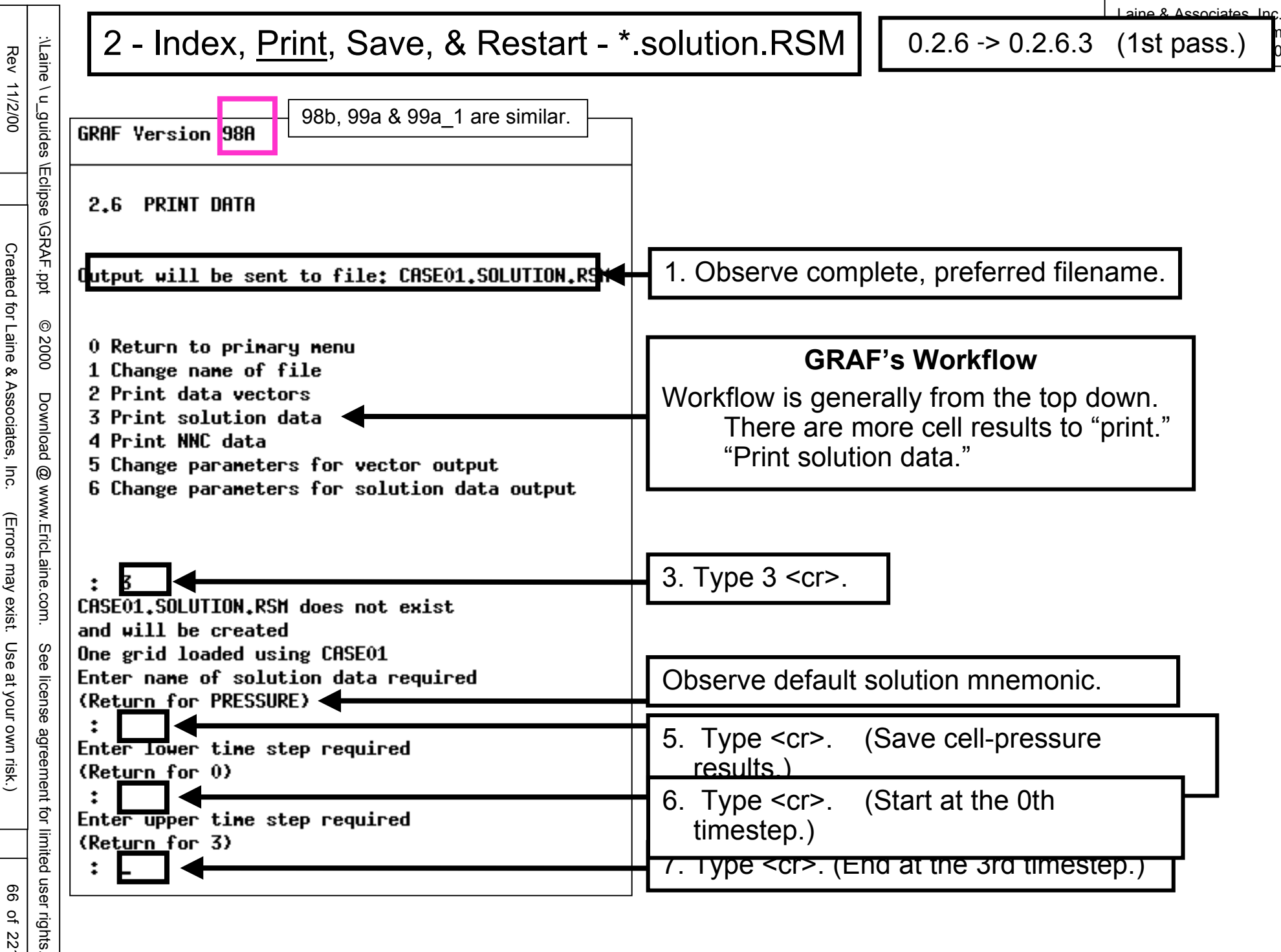

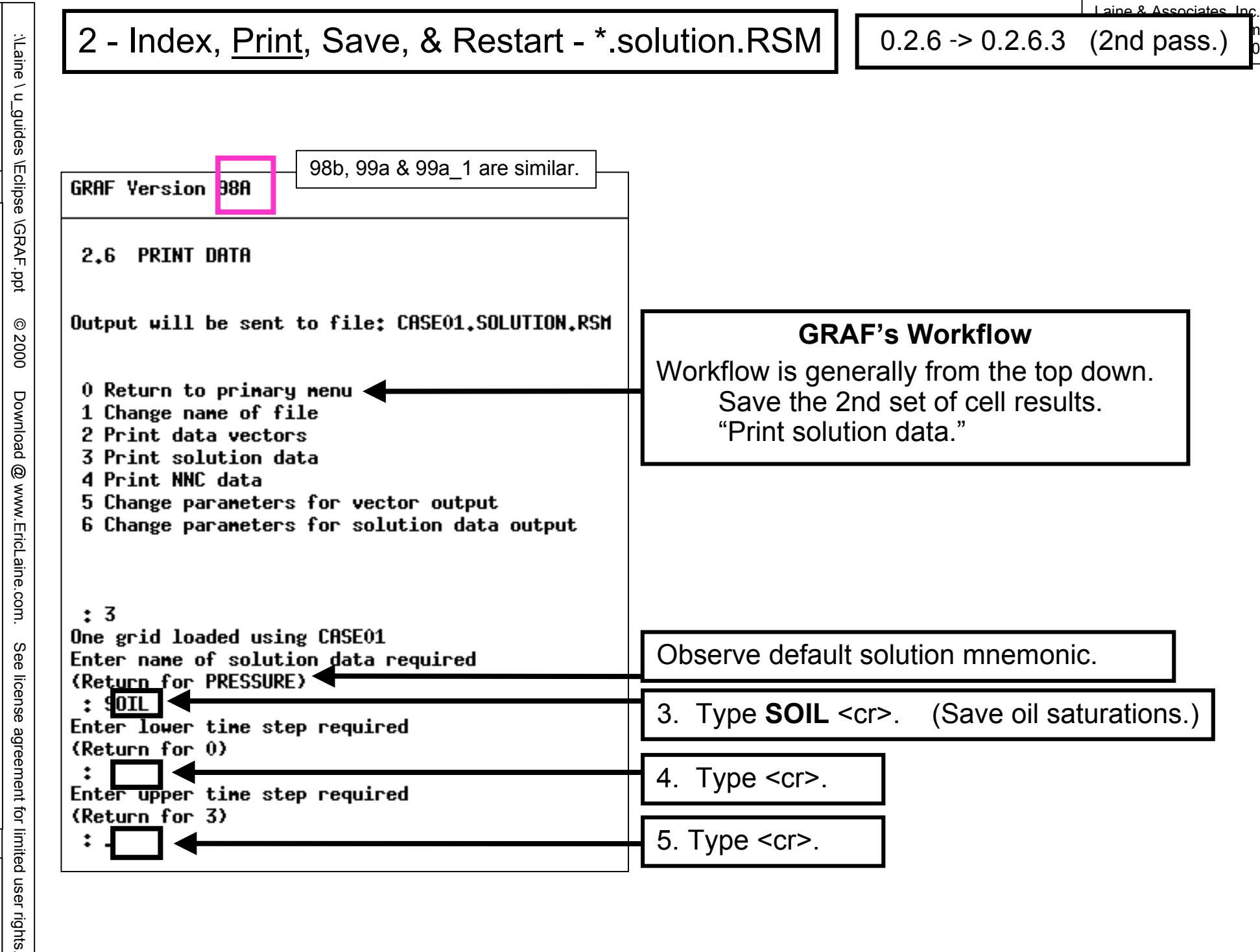

Rev 11/2/00

Created for Laine & Associates, Inc.

(Errors may exist. Use at your own risk.)

| :\Laine                       | 2 - Index, <u>Print</u> , Save, & Restart - *.                                                            | solution.RSM 0.2.6 -> 0.2.6.3 (3rd pass.)                   |
|-------------------------------|----------------------------------------------------------------------------------------------------|-------------------------------------------------------------|
| \ u_guides \Eclipse \GRAF.ppt | GRAF Version 98A<br>98b, 99a & 99a_1 are similar.<br>2.6 PRINT DATA                                       |                                                             |
| © 2000                        | Output will be sent to file: CASE01.SOLUTION.RSM                                                          | GRAF's Workflow                                             |
| Download (                    | 0 Return to primary menu<br>1 Change name of file<br>2 Print data vectors<br>3 Print solution data        | Save the 3rd set of cell results.<br>"Print solution data." |
| 3) www.EricLaine.cor          | 4 Print NNC data<br>5 Change parameters for vector output<br>6 Change parameters for solution data output |                                                             |
| n. See li                     | : 5<br>One grid loaded using CASE01<br>Enter name of solution data required<br>(Peture for SOIL)          | Observe default solution mnemonic.                          |
| cense agr                     | : YOIL<br>Enter lower time step required                                                                  | 3. Type <b>VOIL</b> <cr>. (Save oil viscosities.)</cr>      |
| eement f                      | Enter upper time step required                                                                            | 4. Type <cr>.</cr>                                          |
| or limited                    |                                                                                                    | 5. Type <cr>.</cr>                                          |
| user rights.                  |                                                                                                    |                                                             |

Rev 11/2/00

Created for Laine & Associates, Inc.

(Errors may exist. Use at your own risk.)

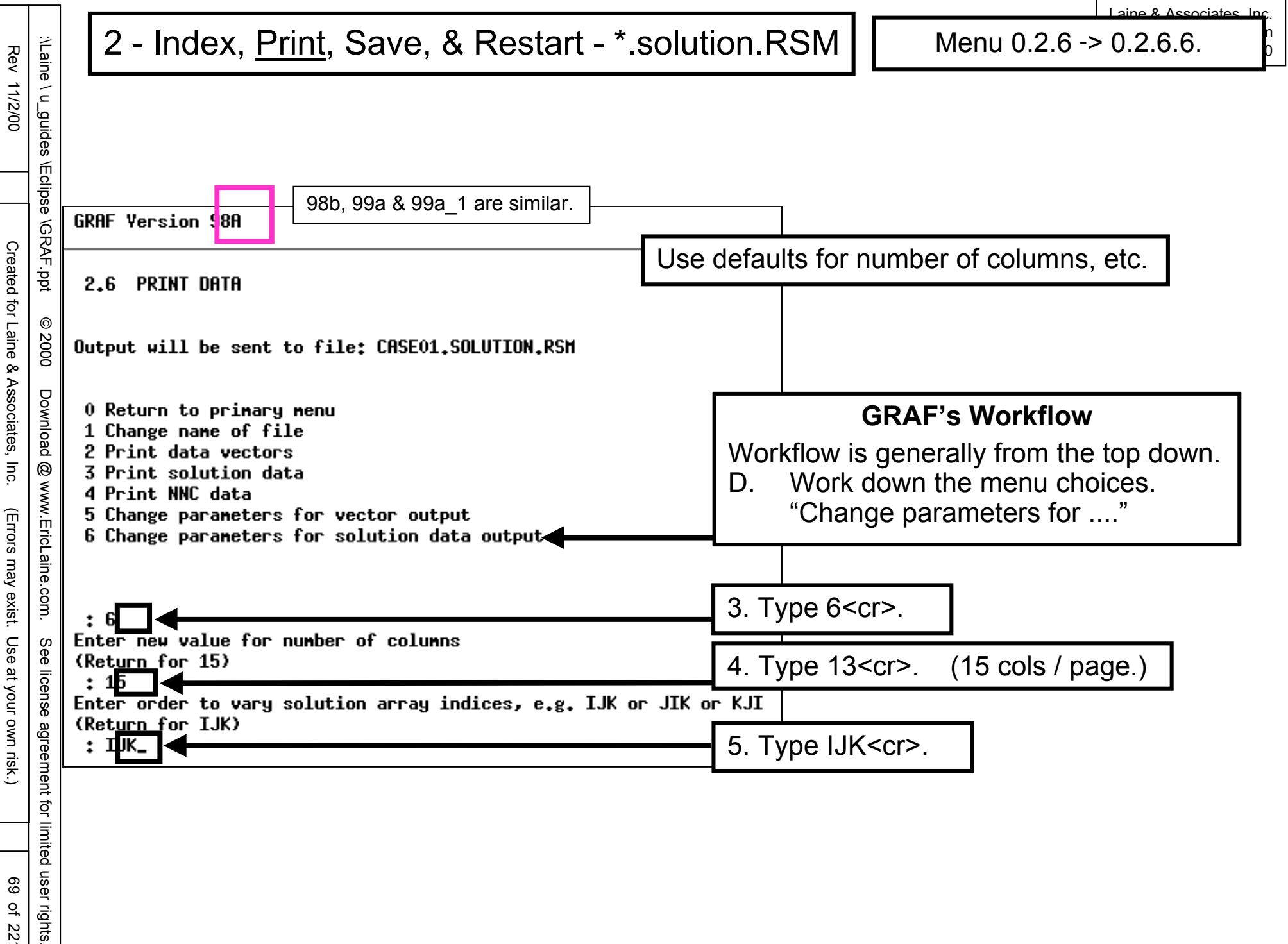

:\Laine

\ u\_guides

\Eclipse \GRAF.ppt

© 2000

Download

0

www.EricLaine.com.

See

license

agreement

for limited user rights

## 2 - Index, Print, Save, & Restart - \*.RSM & \*.DWS

0.2.6.1 -> 0.2.6.3 -> 0.2.6.6.

#### WISDOM

This is a good time to save to the picture workspace. See menu 0.6.3.

#### REVIEW

Menus 2.6.1, 2.6.3 (3 times), and 2.6.6 are done.

E300 results are now in three separate files:

INDEX (names of variables, wells, etc.), VECTOR (raw data for xy-plots), and

SOLUTION (contour-map) results.

CASE01.INDEX.RSM is a useful reference for variable names.

CASE01.VECTOR.RSM holds all the time-dependent (xy) results. Sets of 13 VECTORs are stored in fixed-width columns. It is easy to import fixed-width columns into Excel. This gives the user a choice. VECTORs may be plotted with GRAF or with a spreadsheet.

CASE01.SOLUTION.RSM stores the contour-map results. There is a value of PRESSURE, SOIL, and VOIL for each cell at the four requested timesteps. This also gives the user a choice. Contour may be plotted in GRAF or with mapping software.

# 2 - Index, Print, Save, & Restart - \*.RSM & \*.DWS

& Associatos Inc.

| REVIEW of WORKFLOW |                            |                      |                            |
|--------------------|----------------------------|----------------------|----------------------------|
| Res                | ume work after t           | he interruption.     |                            |
| 0                  | Primary Menu               | •                    |                            |
| 0.6                | Load or save workspace     |                      |                            |
| 0.6.2              | Load                       | data workspace       |                            |
| 0.6                | Load or sa                 | ave workspace        |                            |
| 0                  | Primary Menu               |                      |                            |
| 0.2                | Print or inc               | dex loaded informati | on                         |
| 0.2.6              | Print data                 |                      |                            |
| 0.2.6.1            |                            | Change name of file  | <u>è</u>                   |
| 0.2.6.2            | 0.2.6.2 Print data vectors |                      |                            |
| 0.2.6.5            |                            | Change parameters    | for vector output          |
| 0.2.6.1            |                            | Change name of file  | 9                          |
| 0.2.6.3            |                            | Print solution data  | (pressure, 1st pass)       |
| 0.2.6.3            |                            | Print solution data  | (oil saturation, 2nd pass) |
| 0.2.6.3            |                            | Print solution data  | (oil viscosity, 3rd pass)  |
| 0.2.6.6            |                            | Change parameters    | for solution data          |
| 0.2.6              | Print data                 |                      |                            |
| 0                  | Primary Menu               |                      |                            |
|                    |                            |                      |                            |

:\Laine

\ u\_guides

\Eclipse \GRAF.ppt

0

2000

Download

0

www.EricLaine.com.

license

agreement

đ

limited user rights.

(Errors may exist. Use at your own risk.) S e

Created for Laine & Associates, Inc.

- Create, Display, & Save Graphics 3

Menu 0.3.

# PROGRESS

Index, vector, and solution data have been "printed" to 3 separate files. The \*.RSM files will be closed next time the user exits GRAF.

The data workspace has been updated for index, vector, and solution data. The \*.DWS file will be closed next time the user exits GRAF.

> COMING UP Creating pictures. Creating windows. Saving picture workspaces.
| Rev                                                                               | :\Lain                                                                                         | 3 - <u>Create</u> , Display, & Save Gra                                                                                                    |
|-----------------------------------------------------------------------------------|------------------------------------------------------------------------------------------------|----------------------------------------------------------------------------------------------------|
| 11/2/00                                                                           | le∖u_guides                                                                                    | GRAF Version 98A 99a_1 are similar.                                                                                                    |
| Created for Laine & Associates, Inc. (Errors may exist. Use at your own risk.) 7: | s \Eclipse \GRAF.ppt @ 2000 Download @ www.EricLaine.com. See license agreement for limited us | <pre>0 PRIMARY MENU 1 Read ECLIPSE or user data 2 Print or index loaded information 3 Create a picture 4 Modify a picture 5 Display a picture 6 Load or save workspace 7 Copy one picture to another 8 Write or execute graphics run file 9 Modify Granite settings 10 End session 11 Additional facilities 1 3 Enter picture number (Return for next available, 1) 1 Enter window number (Return for next available, 1) 1 -</pre> |
| of 221                                                                            | rights.                                                                                        |                                                                                                    |

You may copy this document (including all "© 2000, Laine & Associates, Inc." copyright marks) as is, but only for non-profit, personal use. See license agreement for details.

Graphics

0

### Create, Display, & Save Graphics -

0

| ć          |                                                                                      |        |
|------------|--------------------------------------------------------------------------------------|--------|
| _guide     | GRAF Version 98A 99a_1 are si                                                        | milar. |
| ∥ S€       |                                                                                      |        |
| Eclipse \( | 3 CREATE DISPLAY 1 IN PICTURE 1                                                      |        |
| 3RAF.ppt   | 0 Return to primary menu<br>1 Enter line graph                                       |        |
| © 2000     | 2 Enter grid display<br>3 Enter line from grid data<br>4 Enter special line displays |        |
| Download ( | 5 Enter arbitrary cross-section display<br>6 Next window<br>7 Display picture        |        |
| @ www.Eric | : 1                                                                                  |        |
| Laine.con  | Enter X-mnemonic<br>(Return for TIME)<br>:                                           |        |
| n. See     | Mnemonic TIME found<br>Enter Y-mnemonic                                              |        |
| ) license  | (Return for TIME)<br>: FPR<br>Magnenic EPP found                                     |        |
| ) agree    | Hit any key to continue                                                              |        |

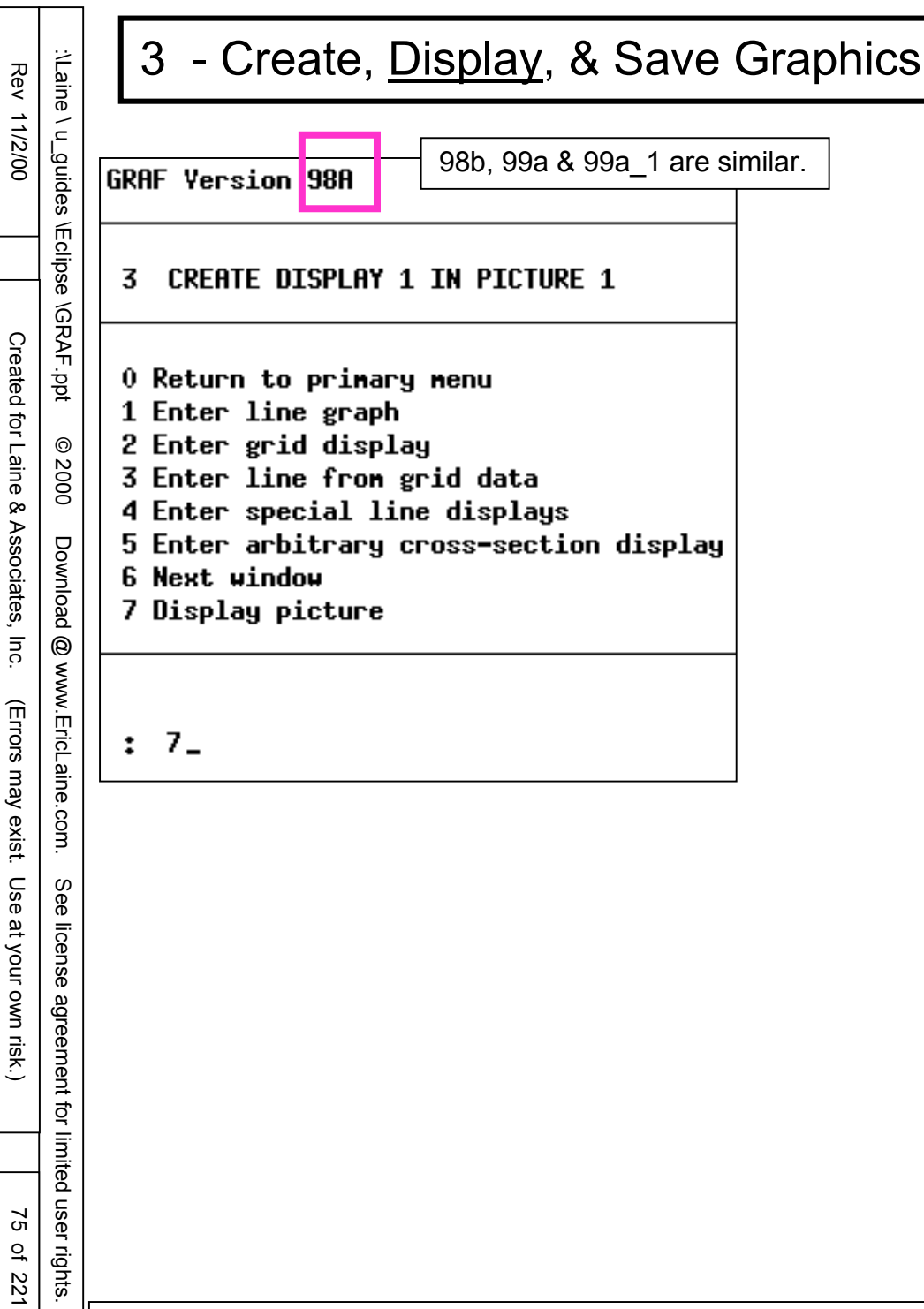

Menu 0.3.7

Laine & Associates Inc.

FPR VS TIME CASE01 1.Review the graph. PSIA \*10\*\*3 2. Note desired changes (if any.) 3.4 3. Type <cr>. 3.0 Return to menu 3. 2,6 2.2 1.8 license agreement for limited user rights. 1.4 1.0 1.0 2.0 3.0 0.0 4.0 5.0 DAYS \*10\*\*3 31/08/99 at 14:41:48 Figure 1

## WISDOM

Use menu 0.6.3, Save picture workspace.

Observe the difference between: Saving a picture workspace, and Saving a data workspace.

# REVIEW

Created and displayed picture1, window 1 Window 1 of picture 1 is a vector plot.

COMING UP

Create a 2nd window for picture 1. Create a solution map in window 2.

77 of 221

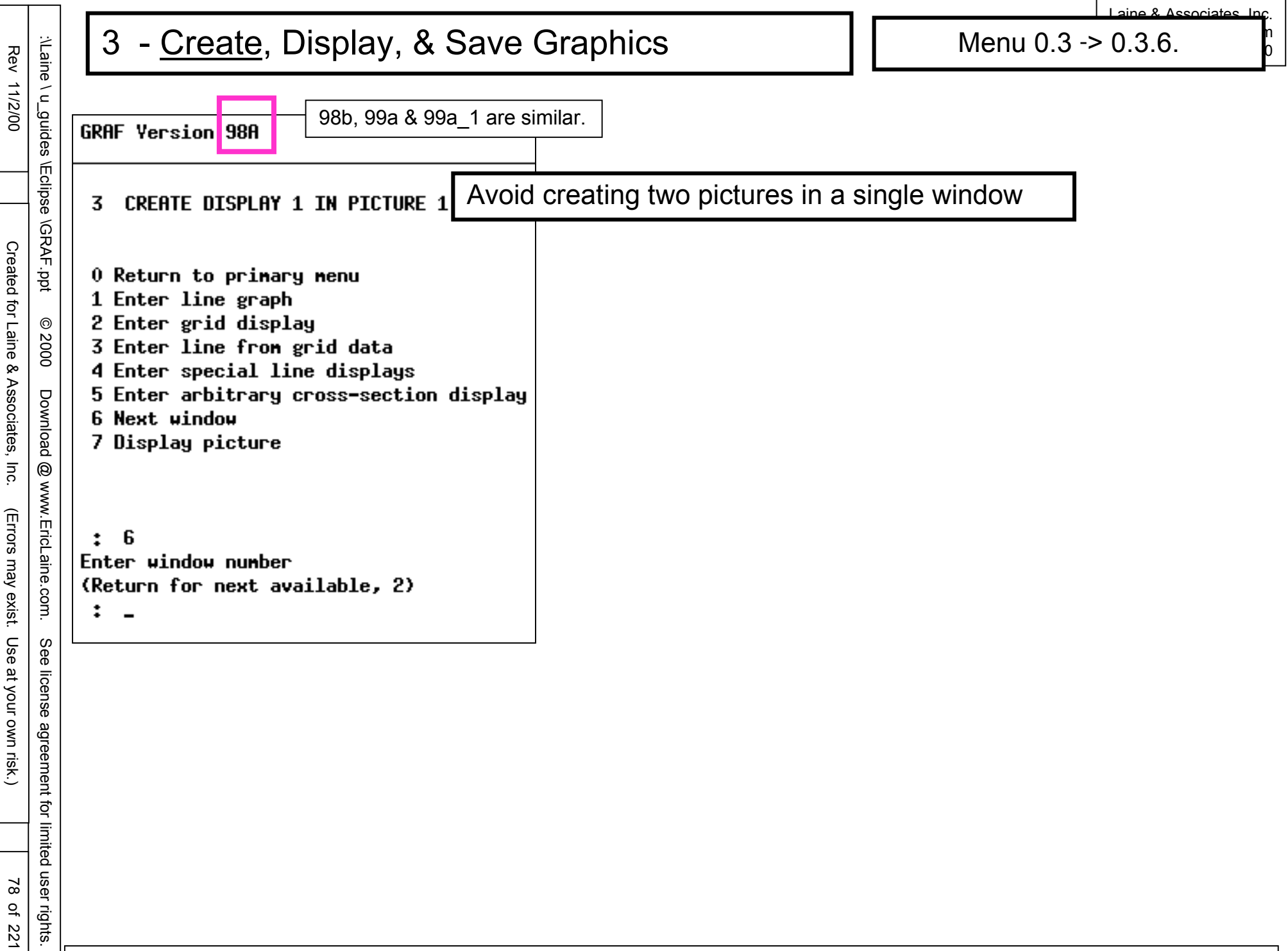

|                                                        |                                                                                                    | Laine & Associates Inc.                                                                                                    |
|--------------------------------------------------------|----------------------------------------------------------------------------------------------------|----------------------------------------------------------------------------------------------------|
| Rev                                                    | 3 - <u>Create</u> , Display, & Save Graphics                                                                                                    | Menu 0.3 -> 0.3.2.                                                                                                    |
| 11/2/00                                                | GRAF Version 98A 99a_1 are similar.                                                                                                    | GRAF Version 98A                                                                                                    |
|                                                        | 3 CREATE DISPLAY 2 IN PICTURE 1                                                                                                    | 3 CREATE DISPLAY 2 IN PICTURE 1                                                                                                    |
| Created for Laine & Associates, Inc. (Errors may exist | <pre>0 Return to primary menu<br/>1 Enter line graph<br/>2 Enter grid display<br/>3 Enter line from grid data<br/>4 Enter special line displays<br/>5 Enter arbitrary cross-section display<br/>6 Next window<br/>7 Display picture<br/>: 2</pre> | <pre>0 Return to primary menu<br/>1 Enter line graph<br/>2 Enter grid display<br/>3 Enter line from grid data<br/>4 Enter special line displays<br/>5 Enter arbitrary cross-section display<br/>6 Next window<br/>7 Display picture<br/>: 2<br/>Enter name of grid required<br/>(Return for CASE01)<br/>:<br/>Mnemonic CASE01 found<br/>Enter type of section (YZ,XZ,XY or 3D)<br/>(Return for XY)<br/>:<br/>Grid planes in Z-direction are from 1 to 4<br/>Enter first plane required<br/>(Return for 1)<br/>:<br/>Enter last plane required<br/>(Return for 2)</pre> |
| . Use at your own risk.)                               |                                                                                                    | <pre>: 1 Geometry, Contour, Solution, Arrow, Transmissibility or Well display? Enter G/C/S/A/T/W (Return for S) : S Enter property required (Return for SOIL) : SOIL Enter first time step required (Return for 0) : 0 Enter last time step required</pre>                                                                                                    |
| 79 of 221                                              |                                                                                                    | (Return for 3)<br>: 3_                                                                                                    |

| Rev                                                                                | :\Lain                                                                                    | 3 - <u>Create</u> , Display, & Save Graphics                                                                                                    |
|------------------------------------------------------------------------------------|-------------------------------------------------------------------------------------------|----------------------------------------------------------------------------------------------------|
| Rev 11/2/00 Created for Laine & Associates, Inc. (Errors may exist. Use at your ow | :\Laine \ u_guides \Eclipse \GRAF.ppt © 2000 Download @ www.EricLaine.com. See license ag | 3 - <u>Create</u> , Display, & Save Graphics<br>Mnemonic CRSEO1 found<br>Enter type of section (YZ,XZ,XY or 3D)<br>(Return for XY)<br>:<br>Grid planes in 2-direction are from 1 to 4<br>Enter first plane required<br>(Return for 1)<br>:<br>Enter last plane required<br>(Return for 2)<br>: 1<br>Geometry, Contour, Solution,<br>Arrow, Transmissibility or Well display?<br>Enter G/C/S/A/T/W (Return for S)<br>: S<br>Enter property required<br>(Return for SOIL)<br>: SOIL<br>Enter first time step required<br>(Return for 0)<br>: 0<br>Enter last time step required<br>(Return for 3)<br>: 3_ |
| at your own risk.)                                                                 | license agreement for                                                                     |                                                                                                    |
| se at your own risk.)                                                              | ee license agreemer                                                                       | • •                                                                                                    |
| 80 of 221                                                                          | · limited user rights.                                                                    |                                                                                                    |

Laine & Associates Inc.

Menu 0.3 -> 0.3.2.

**GRAF Version 98A 3 CREATE DISPLAY 2 IN PICTURE 1** 0 Return to primary menu 1 Enter line graph 2 Enter grid display 3 Enter line from grid data 4 Enter special line displays 5 Enter arbitrary cross-section display 6 Next window 7 Display picture : 2 Enter name of grid required (Return for CASE01) : Mnemonic CASE01 found Enter type of section (YZ,XZ,XY or 3D) (Return for XY) : Grid planes in Z-direction are from 1 to 4 Enter first plane required (Return for 1) : Enter last plane required (Return for 2) : 1 Geometry, Contour, Solution, Arrow, Transmissibility or Hell display? Enter G/C/S/A/T/W (Return for S) : S Enter property required (Return for SOIL) : SOIL Enter first time step required (Return for 0) : 0 Enter last time step required (Return for 3) : 3\_

Menu 0.3 -> 0.3.2.

aine & Associates Inc.

0

Display Top, Mid-Cell or Bottom Face? T/M/B (Return for T) Τ :

Hit any key to continue

| Range is 0. to 0.238                                                             |
|----------------------------------------------------------------------------------|
| Display Top, Mid-Cell or Bottom Face?<br>T/M/B (Return for T)                    |
| : T<br>X axis exists with range 0. TO 2666.1<br>Peuse this for surrent line? X/N |
| (Return for Y)<br>: Y                                                            |
| Y axis exists with range 0. TO 5598.8<br>Reuse this for current line? Y/N        |
| (Return for Y)<br>: Y<br>Hit apu key to continue                                 |
| HIT and Key to conclude                                                          |

aine & Associates Inc.

0

| , Ĺ            |                                         |
|----------------|-----------------------------------------|
| _guid          | GRAF Version 98A 99a_1 are similar.     |
| es             |                                         |
| \Eclipse \GRAI | 3 CREATE DISPLAY 2 IN PICTURE 1         |
| ·p             | 0 Return to primary menu                |
| pŧ             | 1 Enter line graph                      |
| 6              | 2 Enter grid display                    |
| 920            | 7 Enter line from orid data             |
| 00             | A Estas associal line displaye          |
|                | 4 Enter special line displays           |
| Do             | 5 Enter arbitrary cross-section display |
| n              | 6 Next window                           |
| oac            | 7 Display picture                       |
| 8              |                                         |
| Ň              |                                         |
| Ŵ.             |                                         |
| Eric           | : 7_                                    |
| Lair           |                                         |
| le.            |                                         |
| or             |                                         |

(Errors may exist. Use at your own risk.)

83 of 221

aine & Associates Inc.

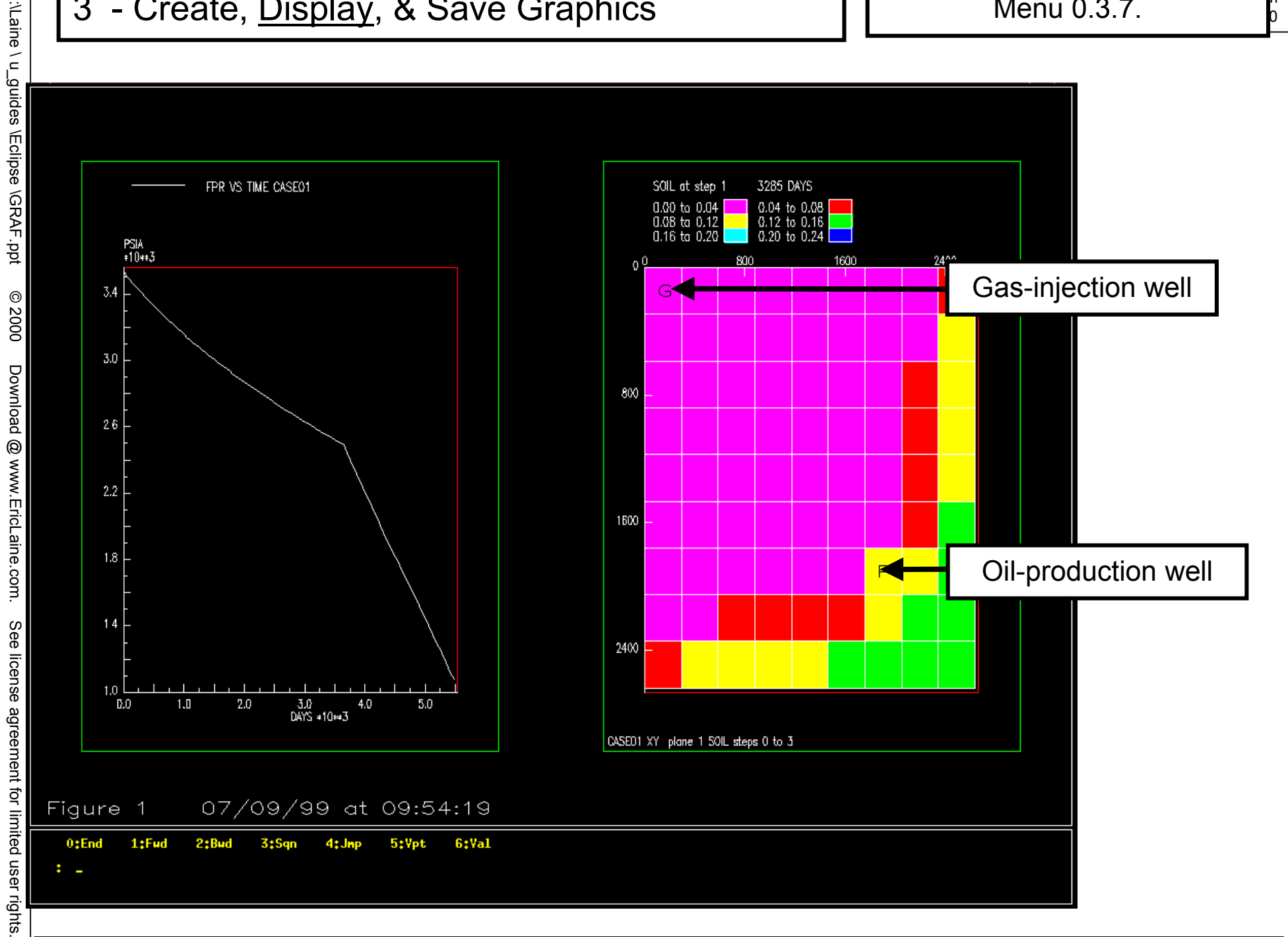

aine & Associates Inc

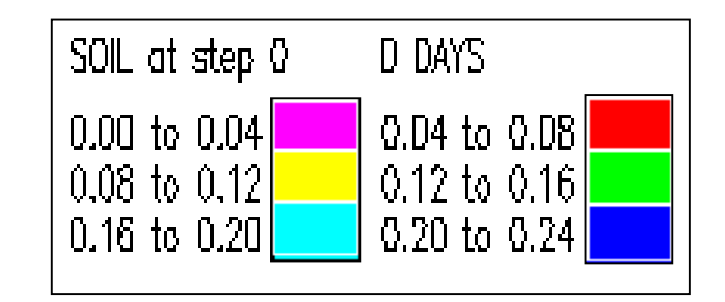

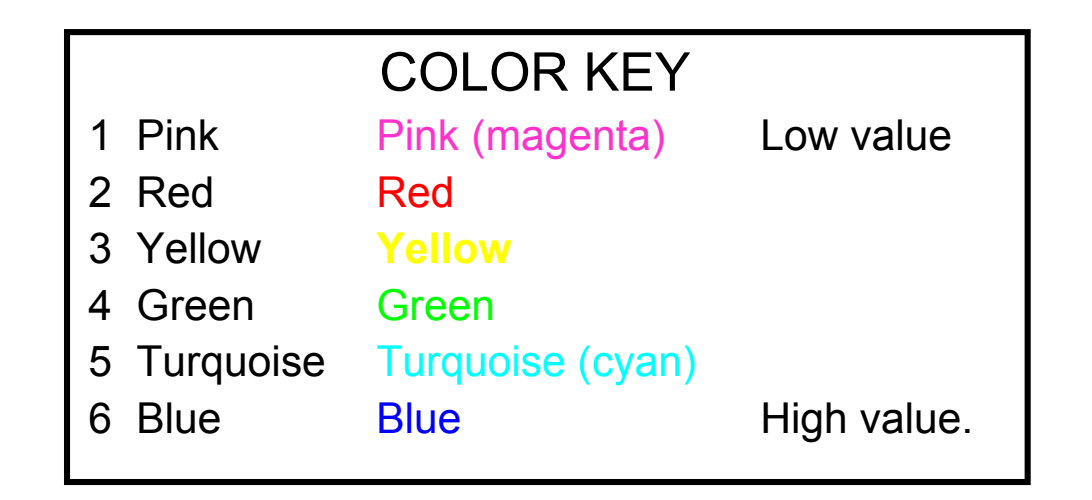

# MINI-MENU KEY

- Go back to the menu that requested this display. 0:End
- 1:Fwd Move the Solution ahead one timestep.
- 2:Bwd Move the Solution back one timestep.
- 3:Sqn Sequence (animate) to the last Solution timestep.
- 4:Jmp Jump to one of the Solution timesteps
- 5:Vpt Select another viewport as the current viewport.
  - (Locate the cross-hairs in a particular *viewport*.)
- 6:Val Show the cell value at the cross-hairs.
  - (Use the mouse to move the cross-hairs.)
  - Click outside the grid area to return to mini-menu.

| 0:End | 1:Fud | 2:Bud | 3:Sqn | 4:Jnp | 5:Ypt | 6:Yal |
|-------|-------|-------|-------|-------|-------|-------|
| : _   |       |       |       |       |       |       |
|       |       |       |       |       |       |       |

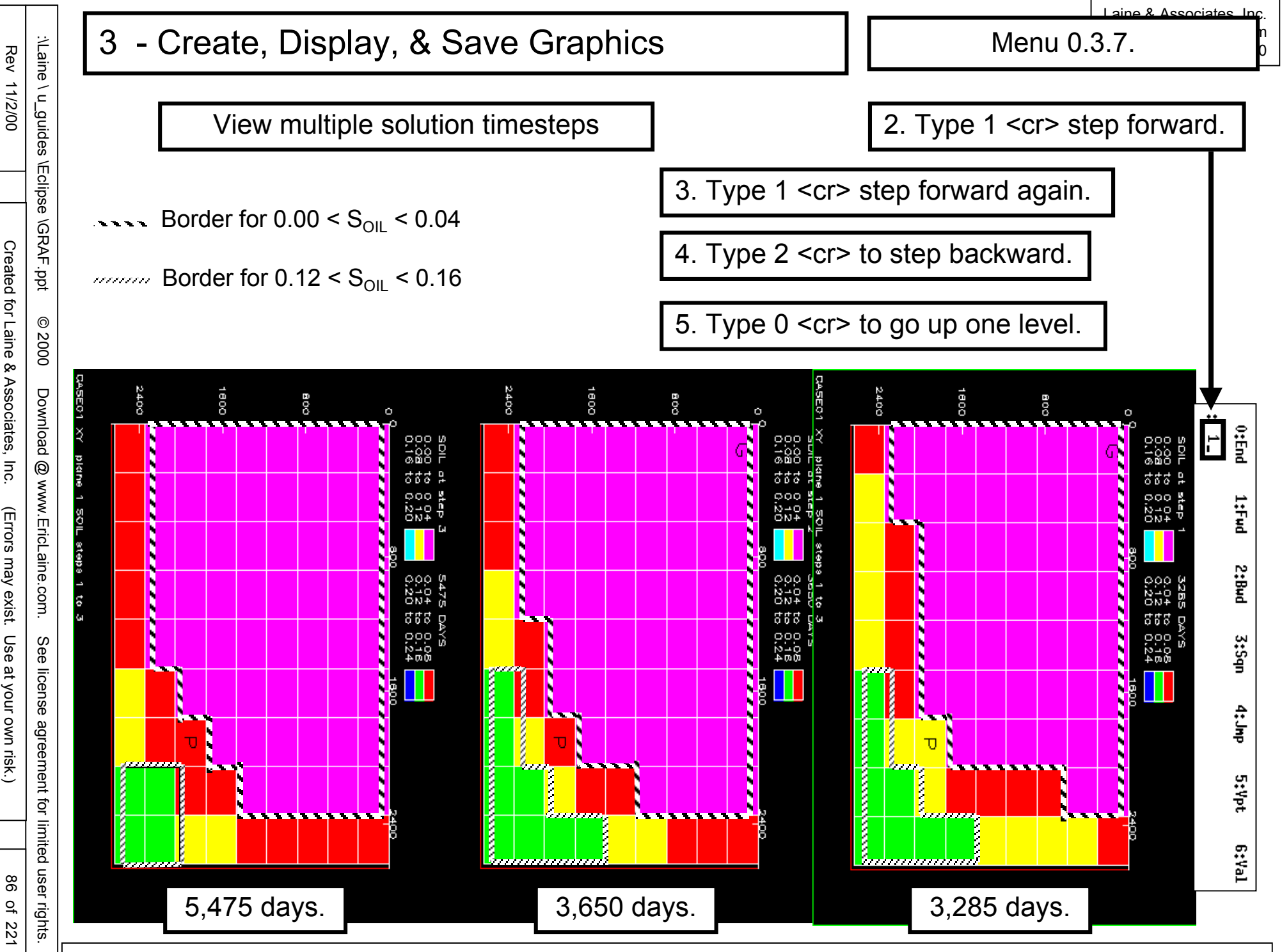

You may copy this document (including all "© 2000, Laine & Associates, Inc." copyright marks) as is, but only for non-profit, personal use. See license agreement for details.

S e

đ

limited user rights

**WISDOM** 

Use menu 0.6.3, Save picture workspace.

# REVIEW

Created and displayed picture 1, window 2. Window 2 is a solution plot. Typing 1 <cr> moves window 2 forward in time. Typing 2 <cr> moves window 2 back in time. Typing 6 <cr> and moving the mouse: shows grid (cell) addresses, and shows grid (cell) values.

COMING UP

Create a 3rd window for picture 1. Create a vector plot from a line of cells.

You may copy this document (including all "© 2000, Laine & Associates, Inc." copyright marks) as is, but only for non-profit, personal use. See license agreement for details

87 of 221

### Create, Display, & Save Graphics 3

aine & Associates Inc.

0

| ) / (                                             |                                                                                                    |
|---------------------------------------------------|----------------------------------------------------------------------------------------------------|
| l_guid                                            | GRAF Version 98A 99a_1 are similar.                                                                                                    |
| guides \Eclipse \GRAF.ppt © 2000 Download @ www.E | GRAF Version 98A<br>3 CREATE DISPLAY 2 IN PICTURE 1<br>0 Return to primary menu<br>1 Enter line graph<br>2 Enter grid display<br>3 Enter line from grid data<br>4 Enter special line displays<br>5 Enter arbitrary cross-section display<br>6 Next window<br>7 Display picture |
| EricL                                             | : 6                                                                                                    |
| aine.com.                                         | (Return for next available, 3)<br>: 3_                                                                                                    |
| See                                               |                                                                                                    |

|                                   | <b></b>                                                                                                    |                                                                                                    |
|-----------------------------------|----------------------------------------------------------------------------------------------------|----------------------------------------------------------------------------------------------------|
| Rev                               | 3 - <u>Create</u> , Display, & Save Graph                                                                                                    | nics Menu 0.3 -> 0.3.3.                                                                                                    |
| 11/2/00                           | GRAF Version 98A 99a_1 are similar.                                                                                                    | GRAF Yersion 98A                                                                                                    |
|                                   | 3 CREATE DISPLAY 3 IN PICTURE 1                                                                                                    | 3 CREATE DISPLAY 3 IN PICTURE 1                                                                                                    |
| Created for Laine & Ass           | 0 Return to primary menu<br>1 Enter line graph<br>2 Enter grid display<br>3 Enter line from grid data<br>4 Enter special line displays<br>5 Enter arbitrary cross-section display | 0 Return to primary menu<br>1 Enter line graph<br>2 Enter grid display<br>3 Enter line from grid data<br>4 Enter special line displays<br>5 Enter arbitrary cross-section display<br>6 Next window<br>7 Display picture                                              |
| sociates, Inc. (Errors may exist. | 6 Next window<br>7 Display picture<br>: 3<br>Enter name of grid required<br>(Return for CASE01)<br>: CASE01                                                                       | : 3<br>Enter name of grid required<br>(Return for SOIL)<br>: case01<br>Mnemonic CASE01 found<br>Field dimensions are 9,9,4<br>Enter direction through grid<br>I, J or K (Return for I)<br>: i<br>Enter J value (Return for 1)<br>: 9<br>Enter K value (Return for 1) |
| Use at your own risk.)            |                                                                                                    | : 1<br>Enter X-mnemonic<br>(Return for N (Cell Numbers))<br>: n<br>Mnemonic N step 0 found<br>Enter Y-mnemonic<br>(Return for PRESSURE)<br>: soil<br>Enter time step required<br>(Return for 0)<br>: 1<br>Mnemonic SOIL step 1 found                                 |
| 89 of 221                         |                                                                                                    | Hit any key to continue                                                                                                    |

**Eclipse** 

\GRAF.ppt

0

2000

Download

0

www.EricLaine.com.

S

e

license

agreement

ð

limited

user rights.

(Errors may exist. Use at your own risk.)

Created for Laine & Associates, Inc.

Menu 0.3 -> 0.3.3.

Hit any key to continue

aine & Associates Inc.

Mnemonic CASE01 found **GRAF Version 98A** Field dimensions are 9,9,4 Enter direction through grid **3 CREATE DISPLAY 3 IN PICTURE 1** I, J or K (Return for I) Т : Enter J value (Return for 9) 0 Return to primary menu 1 Enter line graph 9 : 2 Enter grid display Enter K value (Return for 1) 3 Enter line from grid data 4 Enter special line displays 1 : 5 Enter arbitrary cross-section display Enter X-mnemonic 6 Next window 7 Display picture (Return for N (Cell Numbers)) N : Mnemonic N step 0 found : 3 Enter Y-nnemonic Enter name of grid required (Return for SOIL) (Return for SOIL) : case01 : SOIL Mnemonic CASE01 found Enter time step required Field dimensions are 9,9,4 Enter direction through grid (Return for 0) I, J or K (Return for I) 1 : : i Enter J value (Return for 1) Mnemonic SOIL step 1 found : 9 Hit any key to continue Enter K value (Return for 1) : 1 Enter X-mnemonic (Return for N (Cell Numbers)) : n Mnemonic N step 0 found Enter Y-mnemonic (Return for PRESSURE) : soil Enter time step required (Return for 0) : 1 Mnemonic SOIL step 1 found

90 of 221

aine & Associates Inc.

0

0.3.7 display picture ?????

91 of 221

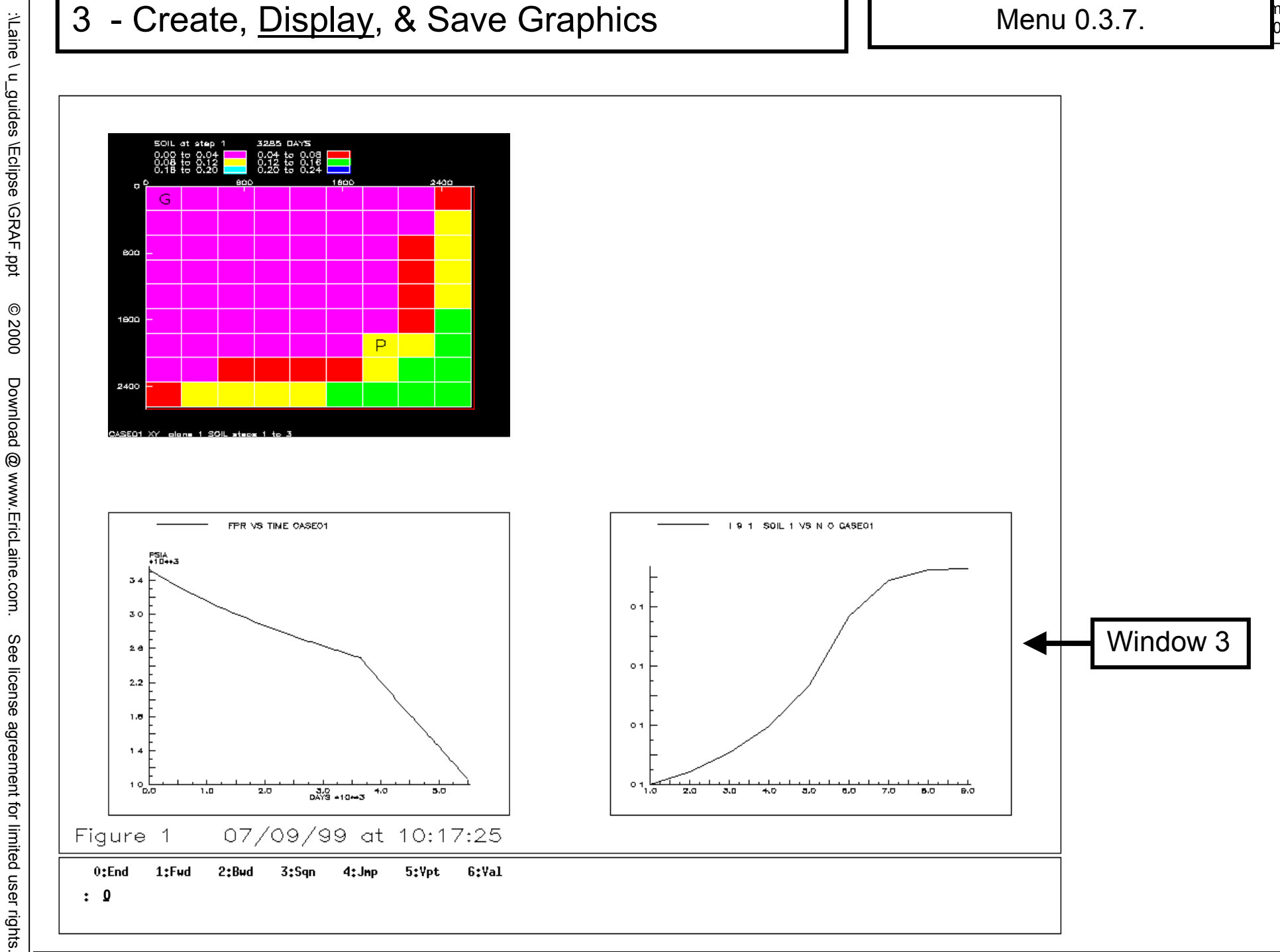

Rev 11/2/00

Created for Laine & Associates, Inc. (Errors may exist. Use at your own risk.)

92 of 221

Menu 0.3.

3 Create, Display, & Save Graphics

**WISDOM** 

Use menu 0.6.3, Save picture workspace.

REVIEW

Created and displayed picture 1, window 3. Window 3 is a vector plot of solution data.

COMING UP

Create a 4th window for picture 1. Create a special vector plot for average, field S<sub>0</sub>.

#### 1.1 3 - <u>Create</u>, Display, & Sa $\frown$

98b, 99a & 99a 1

| ave | ve Graphics |   |  |  |  |
|-----|-------------|---|--|--|--|
|     |             | - |  |  |  |
| are | similar.    |   |  |  |  |
|     |             | 1 |  |  |  |
|     | 1           |   |  |  |  |
|     |             |   |  |  |  |
|     |             |   |  |  |  |

0 Return to primary menu

1 Enter line graph

**GRAF Version** 98A

3

- 2 Enter grid display
- 3 Enter line from grid data
- 4 Enter special line displays
- 5 Enter arbitrary cross-section display

CREATE DISPLAY 3 IN PICTURE 1

- 6 Next window
- 7 Display picture
- 6\_ :

Enter window number (Return for next available, 4) : 4\_

94 of 221

# 3 - <u>Create</u>, Display, & Save Graphics

Menu 0.3 -> 0.3.4.

aine & Associates Inc.

0

| , C          |                                         |
|--------------|-----------------------------------------|
| _guid        | GRAF Version 98A 99a_1 are similar.     |
| es \         |                                         |
| Eclipse \GR/ | 3 CREATE DISPLAY 3 IN PICTURE 1         |
| ₽F.          | 0 Potupo to poincou noou                |
| opt          | 1 Enten line grand                      |
| 0            | 1 Enter IINe graph                      |
| ©<br>2       | Z Enter grid display                    |
| 000          | 5 Enter line from grid data             |
| -            | 4 Enter special line displays           |
| Do           | 5 Enter arbitrary cross-section display |
| wnl          | 6 Next window                           |
| oad          | 7 Display picture                       |
| 0            |                                         |
| ٧V           |                                         |
| ₩.E          |                                         |
| Eric         | : 4_                                    |
| Lair         |                                         |
| le.c         |                                         |
| ŏn           |                                         |

3

aine & Associates Inc.

0

Menu 0.3.4 -> 0.3.4.3.

| GRAF Version 9 A 98b, 99a & 99a_1 are similar.                                                                                                    | GRAF Version 98A                                                                                                    |
|----------------------------------------------------------------------------------------------------|----------------------------------------------------------------------------------------------------|
| 3.4 CREATE SPECIAL LINE DISPLAYS IN PICTURE 1 DISPLAY 4                                                                                                    | <b>3.4 CREATE SPECIAL LINE DISPLAYS IN PICTURE 1 DISPLAY 4</b>                                                                                                    |
| 0 Return to primary menu<br>1 Enter YFP table display<br>2 Enter RFT or PLT display<br>3 Enter Field Average display<br>4 Enter Saturation function display (Endpoint scaling)<br>5 Enter Saturation table display (Unscaled data)<br>6 Enter PYT vector display | 0 Return to primary menu<br>1 Enter YFP table display<br>2 Enter RFT or PLT display<br>3 Enter Field Average display<br>4 Enter Saturation function display (Endpoint scaling)<br>5 Enter Saturation table display (Unscaled data)<br>6 Enter PYT vector display<br>7 Enter PYT table display<br>8 Display picture |
| 7 Enter PYT table display<br>8 Display picture                                                                                                    | : 3<br>Enter name of grid required<br>: CASE01<br>Mnemonic CASE01 found<br>Enter name of solution required<br>(ADECCUPC FORC FORCE ON SUDI)                                                                                                    |
| : 3<br>Enter name of grid required<br>: CASE01<br>Mnemonic CASE01 found                                                                                                    | (Return for PRESSURE )<br>: SOIL<br>Enter first time step required<br>(Return for 0)<br>: 0                                                                                                    |
| Enter name of solution required<br>(PRESSURE,SGAS,SOIL,SWAT)<br>(Return for PRESSURE )<br>: SOIL                                                                                                    | Enter last time step required<br>(Return for 3)<br>: 3<br>enter weighting factor type (1,2 or 3)<br>1 = simple averaging<br>2 = sees welves weighted                                                                                                    |
|                                                                                                    | 3 = hydrocarbon pore volume weighted<br>(Return for 3)<br>1<br>Mnemonic CASEO1 found<br>Mnemonic SOIL step 0 found<br>Mnemonic SOIL step 1 found<br>Mnemonic SOIL step 3 found<br>Mnemonic SOL Step 3 found<br>Mnemonic SOL Step 3 found                                                                           |

Create, Display, & Save Graphics

You may copy this document (including all "© 2000, Laine & Associates, Inc." copyright marks) as is, but only for non-profit, personal use. See license agreement for details.

Mnemonic TIME\_R created Hit any key to continue

Create, Display, & Save Graphics

Menu 0.3.4 -> 0.3.4.3.

aine & Associates Inc.

| Enter first time step required                       | GKHF Version 98H                                           |
|------------------------------------------------------|------------------------------------------------------------|
| (Return for 0)                                       |                                                            |
| * 0                                                  | 3.4 CREATE SPECIAL LINE DISPLAYS IN PICTURE 1 DISPLAY 4    |
| • ·<br>Enter last time sten required                 |                                                            |
| (Potupp for 7)                                       | 0 Patura ta palasau yanu                                   |
|                                                      | V Keturn to primary menu<br>1 Enter VEP table display      |
|                                                      | 2 Enter RFT or PLT display                                 |
| enter weighting factor type (1,2 or 3)               | 3 Enter Field Average display                              |
| 1 = simple averaging                                 | 4 Enter Saturation function display (Endpoint scaling)     |
| 2 = pore volume weighted                             | 5 Enter Saturation table display (Unscaled data)           |
| 3 = hydrocarbon pore volume weighted                 | 7 Enter PVT table display                                  |
| (Return for 3 )                                      | 8 Display picture                                          |
| : 1                                                  |                                                            |
| Mnemonic CASE01 found                                |                                                            |
| Mnemonic SOIL step 0 found                           | • 3                                                        |
| Mnemonic SOIL step 1 found                           | Enter name of grid required                                |
| Mnemonic SATL step 2 found                           | : CASE01                                                   |
| Mnemonic SOTL step 3 found                           | Mnemonic CASE01 found                                      |
| Mnemonic SOLE Step 5 round<br>Mnemonic SOLAV created | Enter name of solution required (PDESSURE SCALE SOLUTION ) |
| Mnemonic JOLINY Created                              | (Return for PRESSURE )                                     |
| Hieronic The_K creater                               | : SOIL                                                     |
| ніт алу кеу то соптілие                              | Enter first time step required                             |
|                                                      | (Return for 0)                                             |
|                                                      | : V<br>Foter last time step required                       |
|                                                      | (Return for 3)                                             |
|                                                      | : 3                                                        |
|                                                      | enter weighting factor type (1,2 or 3)                     |
|                                                      | 1 = simple averaging<br>2 = pore volume weighted           |
|                                                      | 3 = hydrocarbon pore volume weighted                       |
|                                                      | (Return for 3)                                             |
|                                                      | : 1                                                        |
|                                                      | Mnemonic CRSE01 found<br>Meanapia SOTL atop 0 found        |
|                                                      | Mnemonic SOIL step 0 found                                 |
|                                                      | Mnemonic SOIL step 2 found                                 |
|                                                      | Mnemonic SOIL step 3 found                                 |
|                                                      | Mnemonic SO_AV created                                     |
|                                                      | Nnemonic lint_K created                                    |
|                                                      | HILL ANY KEY OF CONTINUE                                   |

### 3 - Create, Display, & Save Graphics

Menu 0.3.4 -> 0.3.4.8.

GRAF Version 98A

3.4

98b, 99a & 99a 1 are similar. CREATE SPECIAL LINE DISPLAYS IN PICTURE 1 DISPLAY 4 0 Return to primary menu 1 Enter YFP table display 2 Enter RFT or PLT display 3 Enter Field Average display 4 Enter Saturation function display (Endpoint scaling) 5 Enter Saturation table display (Unscaled data)

8 Display picture

6 Enter PVT vector display

7 Enter PVT table display

8\_ :

98 of 221

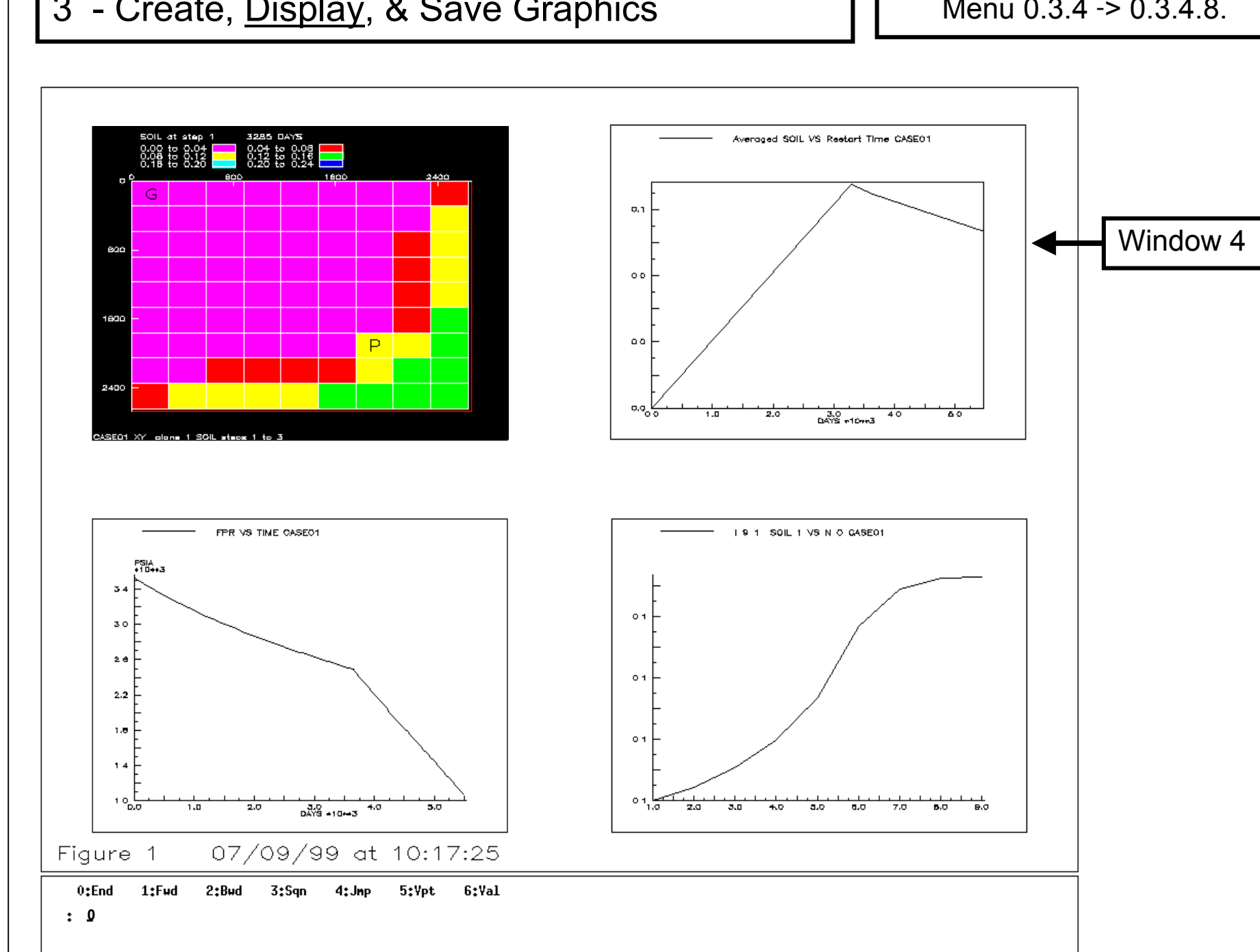

# 3 - Create, Display, & Save Graphics

Menu 0.3.4 -> 0.3.4.8.

aine & Associates Inc.

:\Laine \ u\_guides Rev 11/2/00

\Eclipse \GRAF.ppt

0

2000

Created for Laine & Associates, Inc. Download @ www.EricLaine.com. (Errors may exist. Use at your own risk.)

See

license agreement for limited user rights. 66 of 221

# REVIEW

Created and displayed picture 1, window 4. Window 3 is a vector plot of field-average solution data.

Picture 1, with 4 windows, is complete.

COMING UP

Saving a picture workspace.

You may copy this document (including all "© 2000, Laine & Associates, Inc." copyright marks) as is, but only for non-profit, personal use. See license agreement for details.

221

101 오 221

#### 3 - Create, Display, & Save Graphics

GRAF Version 9<mark>8</mark>A

98b, 99a & 99a 1 are similar.

CREATE SPECIAL LINE DISPLAYS IN PICTURE 1 DISPLAY 4 3.4

- 0 Return to primary menu
- 1 Enter YFP table display
- 2 Enter RFT or PLT display
- 3 Enter Field Average display
- 4 Enter Saturation function display (Endpoint scaling)
- 5 Enter Saturation table display (Unscaled data)
- 6 Enter PYT vector display
- 7 Enter PYT table display
- 8 Display picture

0\_ :

| Rev                                                     | :\Lain                                         | 3 - Create, Display, & <u>Save</u> Graphics                                                                                                    |
|---------------------------------------------------------|------------------------------------------------|----------------------------------------------------------------------------------------------------|
| 11/2/00                                                 | e \ u_guides \                                 | GRAF Version 18A 98b, 99a & 99a_1 are similar.                                                                                                    |
|                                                         | Eclipse                                        | 0 PRIMARY MENU                                                                                                    |
| Created for Laine & Associates, Inc. (Errors may exist. | \GRAF.ppt © 2000 Download @ www.EricLaine.com. | <pre>1 Read ECLIPSE or user data<br/>2 Print or index loaded information<br/>3 Create a picture<br/>4 Modify a picture<br/>5 Display a picture<br/>6 Load or save workspace<br/>7 Copy one picture to another<br/>8 Write or execute graphics run file<br/>9 Modify Granite settings<br/>10 End session<br/>11 Additional facilities<br/>: 6_</pre> |
| Use at your own risk.)                                  | See license agreement for lim                  |                                                                                                    |
| 102 of 221                                              | nited user rights.                             |                                                                                                    |

You may copy this document (including all "© 2000, Laine & Associates, Inc." copyright marks) as is, but only for non-profit, personal use. See license agreement for details.

n O

#### Create, Display, & Save Graphics 3 -

<u>aine & Associates Inc.</u> Menu 0.6 -> 0.6.3.

0

| -                                    |                                                                                                    |     |
|--------------------------------------|----------------------------------------------------------------------------------------------------|-----|
| auide                                | GRAF Version \$80 98b, 99a & 99a_1 are simila                                                                                                    | ar. |
| s \Fclinse \GRAF.ppt                 | 6 LOAD OR SAVE WORKSPACE<br>Will use unformatted files                                                                                                    |     |
| © 2000 Download @ www Frict aine.com | 0 Return to primary menu<br>1 Load picture workspace<br>2 Load data workspace<br>3 Save picture workspace<br>4 Save data workspace<br>5 Clear data workspace<br>6 Clear picture workspace<br>7 Change to formatted I/O<br>8 Save vectors as user data file<br>9 Save solutions as user data file<br>10 Show workspace usage<br>11 Show date stamps |     |
| See license agreement for lim        | : 3<br>Enter name of file<br>(Return for CASEO1)<br>: CASEO1<br>File CASEO1.PWS already exists<br>Do you want to overwrite it? Y/N (Return for Y)<br>: Y<br>Workspace successfully saved<br>Hit any key to continue                                                                                                    |     |

#### Create, Display, & Save Graphics 3 -

aine & Associates Inc. Menu 0.6 -> 0.

0

| Ð                                    |                                                                                                    |
|--------------------------------------|----------------------------------------------------------------------------------------------------|
| ı auid∈                              | GRAF Yersion 98A 99a & 99a_1 are similar.                                                                                                    |
| s VFclipse VGRAF opt                 | 6 LOAD OR SAVE WORKSPACE<br>Will use unformatted files                                                                                                    |
| © 2000 Download @ www Fricl aine com | 0 Return to primary menu<br>1 Load picture workspace<br>2 Load data workspace<br>3 Save picture workspace<br>4 Save data workspace<br>5 Clear data workspace<br>6 Clear picture workspace<br>7 Change to formatted I/O<br>8 Save vectors as user data file<br>9 Save solutions as user data file<br>10 Show workspace usage<br>11 Show date stamps |
| See license agreeme                  | : 0_                                                                                                    |

n 0

| REVIEW of WORKFLOW |                            |                                            |
|--------------------|----------------------------|--------------------------------------------|
| 0                  | Primary Menu               |                                            |
| 0.3                | Create a picture           |                                            |
| 0.3.1              | Enter line graph           | (picture 1, window 1)                      |
| 0.3.7              | Display picture            | (picture 1, window 1)                      |
|                    | <cr></cr>                  | (Exit display.)                            |
| 0.3.6              | Next window                | (picture 1, window 2)                      |
| 0.3.2              | Enter grid display         |                                            |
| 0.3.7              | Display picture            | (picture 1, windows 1 and 2)               |
|                    | View other timestep        | s and read values                          |
|                    | 1 <cr></cr>                | (Solution map moves forward one timestep.) |
|                    | 2 <cr></cr>                | (Solution map moves back one timestep.)    |
|                    | 6 <cr></cr>                | (Use mouse to get cell address and value.) |
|                    | 0 <cr></cr>                | (End mini-menu. [Exit display.])           |
| 0.3.6              | Next window                | (picture 1, window 3)                      |
| 0.3.3              | Enter line from grid data  | (picture 1, window 3)                      |
| 0.3.7              | Display picture            | (picture 1, windows 1, 2, and 3)           |
| 0.3.6              | Next window                | (picture 1, window 4)                      |
| 0.3.4              | Enter special line display |                                            |
| 0.3.4.3            | Enter field average        | display                                    |
| 0.3.4.8            | Display picture            |                                            |
| 0                  | Primary Menu               |                                            |
|                    |                            |                                            |

aine & Associates Inc.

| REVIE                                          | W of WORKFLOW                                                                   | (continued)                |
|------------------------------------------------|---------------------------------------------------------------------------------|----------------------------|
| Save the p0Primary N0.6Load0.6.3Save0Primary N | picture workspace<br>lenu<br>l or save workspace<br>e picture workspace<br>lenu | (1 picture with 4 windows) |

## REVIEW

Created picture 1, windows 1 to 4.

Created a vector plot.

Created a solution map.

Created a vector plot from a line of solution data.

Created a field-average vector plot from solution data.

Saved picture 1 (all 4 windows) as CASE01.PWS

COMING UP

Creating more pictures. A vector plot.

A contour (solution) map.

Saving the new pictures.

106

오 221

| Rev                                                     | :\Lain                                       | 3 - Create, Display, & Save Graphics                                                                                                    |
|---------------------------------------------------------|----------------------------------------------|----------------------------------------------------------------------------------------------------|
| 11/2/00                                                 | e∖u_guides                                   | GRAF Version 98A 99a_1 are similar.                                                                                                    |
|                                                         | \Eclipse \G                                  | 0 PRIMARY MENU                                                                                                    |
| Created for Laine & Associates, Inc. (Errors may exist. | RAF.ppt © 2000 Download @ www.EricLaine.com. | <pre>1 Read ECLIPSE or user data<br/>2 Print or index loaded information<br/>3 Create a picture<br/>4 Modify a picture<br/>5 Display a picture<br/>6 Load or save workspace<br/>7 Copy one picture to another<br/>8 Write or execute graphics run file<br/>9 Modify Granite settings<br/>10 End session<br/>11 Additional facilities<br/>: 3</pre> |
| Use at your own risk.)                                  | See license agreement for                    | Enter picture number<br>(Return for next available, 2)<br>: 2<br>Enter window number<br>(Return for next available, 1)<br>: 1_                                                                                                    |
| 107 of 22                                               | <sup>-</sup> limited user rights.            |                                                                                                    |

Menu 0. -> 0.3.

aine & Associates Inc.

0

107 of 221

| :\Laine<br>Rev                                                 | 3 - <u>Create</u> , Display, & Save Graphics                                                                                                    | Ν |
|----------------------------------------------------------------|----------------------------------------------------------------------------------------------------|---|
| e \ u_guides<br>11/2/00                                        | GRAF Version 98b, 99a & 99a_1 are similar.                                                                                                    |   |
| VEclipse VC                                                    | 3 CREATE DISPLAY 1 IN PICTURE 2                                                                                                    |   |
| GRAF.ppt © 2000 Download @ Created for Laine & Associates, Inc | 0 Return to primary menu<br>1 Enter line graph<br>2 Enter grid display<br>3 Enter line from grid data<br>4 Enter special line displays<br>5 Enter arbitrary cross-section display<br>6 Next window<br>7 Display picture |   |
| www.EricLaine.com.                                             | : 1<br>Enter X-mnemonic<br>(Return for TIME)<br>:<br>Mnemonic TIME not unique<br>Enter origin<br>(Return for CASE01)                                                                                                    |   |
| See license agreement tor<br>Use at your own risk.)            | :<br>Mnemonic TIME found<br>Enter Y-mnemonic<br>(Return for FPR)<br>: FOPR<br>Mnemonic FOPR not unique<br>Enter origin<br>(Return for CASE01)                                                                           |   |
| r limited user                                                 | :<br>Mnemonic FOPR found<br>Hit any key to continue                                                                                                    |   |

Laine & Associates Inc.

0

Menu 0.3 -> 0.3.1.

ser rights. 08 of 221
### Create, **Display**, & Save Graphics -

0

|              | <b>GRAF Version 380</b> 98b, 99a & 99a_1 are | e similar. |
|--------------|----------------------------------------------|------------|
| Do           |                                              |            |
| VEclinee VGE | 3 CREATE DISPLAY 1 IN PICTURE 2              |            |
| Ř            | 0 Return to primary menu                     |            |
|              | 1 Enter line graph                           |            |
| 7            | 2 Enter grid display                         |            |
| 5            | 3 Enter line from grid data                  |            |
|              | 4 Enter special line displays                |            |
| 3            | 5 Enter arbitrary cross-section display      |            |
| _            | 6 Next window                                |            |
| Download     | 7 Display picture                            |            |
| 9            |                                              |            |
|              | : 7_                                         |            |

aine & Associates Inc.

Picture 2, Window 1

Plot of oil production versus time.

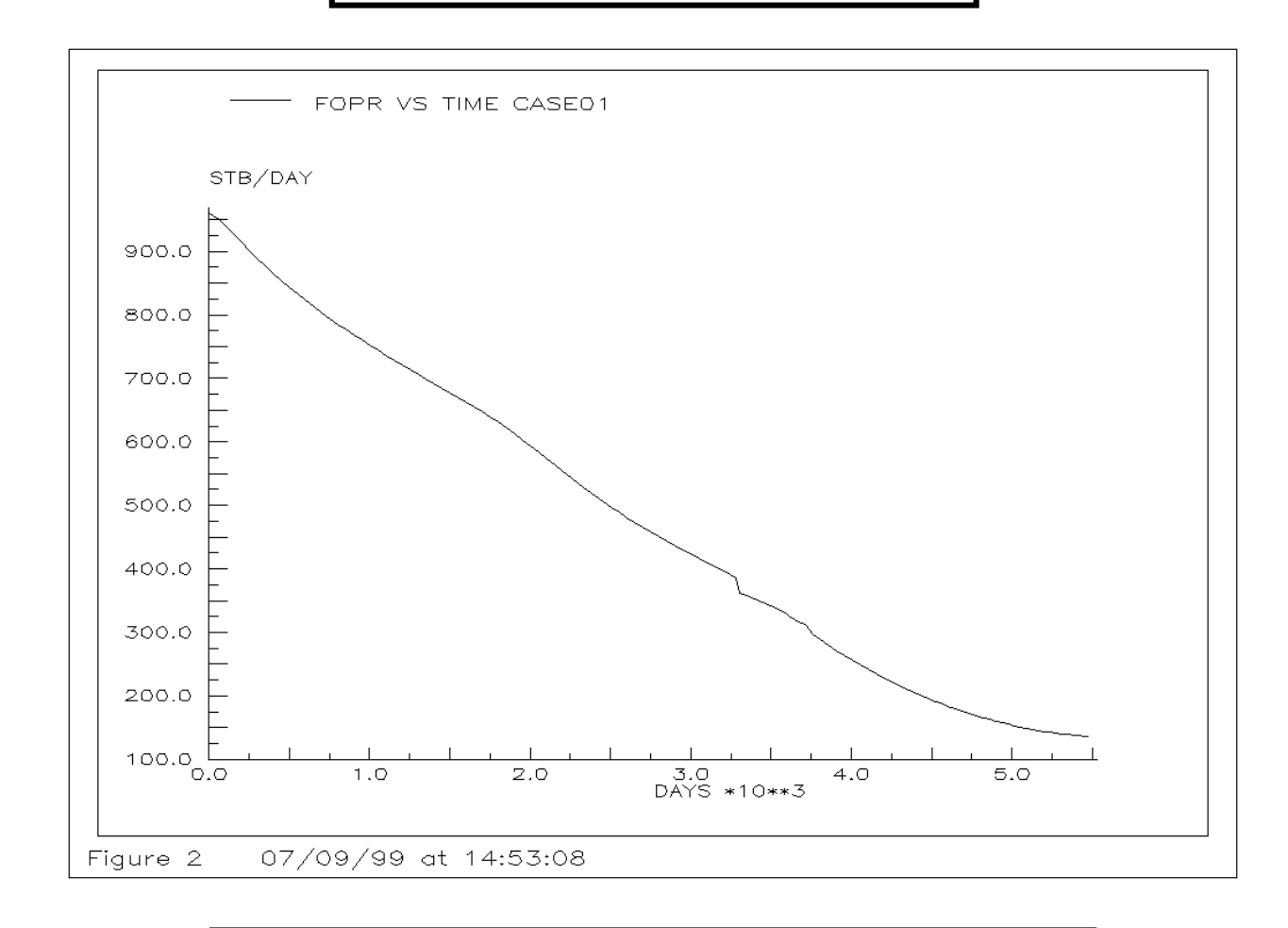

2. Type <cr> to return to the requesting menu.

You may copy this document (including all "© 2000, Laine & Associates, Inc." copyright marks) as is, but only for non-profit, personal use. See license agreement for details.

110 오 221

0

aine & Associates Inc.

n

0

You may copy this document (including all "© 2000, Laine & Associates, Inc." copyright marks) as is, but only for non-profit, personal use. See license agreement for details.

3

112 오 221 aine & Associates Inc.

:\Laine \ u\_guides **GRAF Version 99A\_1** Create a contour pressure plot. \Eclipse \GRAF.ppt PRIMARY MENU 0 Created for Laine & Associates, Inc. 1 Read ECLIPSE or user data 2 Print or index loaded information 3 Create a picture 0 2000 4 Modify a picture 5 Display a picture 6 Load or save workspace Download 7 Copy one picture to another 8 Write or execute graphics run file 9 Modify Granite settings @ www.EricLaine.com. 10 End session 11 Additional facilities (Errors may exist. Use at your own risk.) 3 : Enter picture number (Return for next available, 3) See license agreement : 3 Enter window number (Return for next available, 1) : 1\_

aine & Associates Inc.

0

### Menu 0.3 -> 0.3.2.

| GRAF Version 99A_1                      | GRAF Version 99A_1                                              |
|-----------------------------------------|-----------------------------------------------------------------|
|                                         | <b>3 CREATE DISPLAY 1 IN PICTURE 3</b>                          |
| 3 CREATE DISPLAY 1 IN PICTURE 3         |                                                                 |
|                                         | 0 Return to primary menu                                        |
|                                         | 1 Enter line graph                                              |
| 0 Return to primary menu                | 2 Enter grid display                                            |
| 1 Enter line graph                      | 4 Enter special line displaus                                   |
| 2 Enter grid display                    | 5 Enter arbitrary cross-section display                         |
| 3 Enter line from grid data             | 6 Next window                                                   |
| 4 Enter special line displays           | 7 Display picture                                               |
| 5 Enter arbitrary cross-section display |                                                                 |
| 6 Next window                           |                                                                 |
| 7 Nisplay picture                       | : 2                                                             |
|                                         | Enter name of grid required                                     |
|                                         | (Return for CASE01)                                             |
|                                         | : CASE01                                                        |
| • 9                                     | Mnemonic UHSE01 found<br>Enter type of costion (V2 V2 VX on ZD) |
| i C<br>Fatan anna af said annuinad      | (Return for XY)                                                 |
| Enter name of grid required             | : XY                                                            |
| (Return for URSEVI)                     | Grid planes in Z-direction are from 1 to                        |
| : LHSEU1                                | Enter first plane required                                      |
| Inemonic CHSE01 found                   | (Return for 1)                                                  |
| Enter type of section (Y2,X2,XY or 3D)  | : I<br>Enter last plane required                                |
| (Return for XY)                         | (Return for 1)                                                  |
| : XY                                    | : 1                                                             |
|                                         | Geometry, Contour, Solution,                                    |
|                                         | Arrow, Transmissibility or Well display?                        |
|                                         | Enter G/L/S/H/I/W (Return for L)                                |
|                                         | Foter property required                                         |
|                                         | (Return for PRESSURE)                                           |
|                                         | : PRESSURE                                                      |
|                                         | Enter first time step required                                  |
|                                         | (Return for 0)                                                  |
|                                         | ; I<br>Foter last time step required                            |
|                                         | (Return for 3)                                                  |
|                                         | : 1_                                                            |
|                                         |                                                                 |
|                                         |                                                                 |

: 1

: 1

: C

: 1

: 1\_

## 3 - Create, Display, & Save Graphics

Menu 0.3 -> 0.3.2.

aine & Associates Inc.

**GRAF Version 99A\_1** Grid planes in Z-direction are from 1 to 4 Enter first plane required **3 CREATE DISPLAY 1 IN PICTURE 3** (Return for 1) Enter last plane required 0 Return to primary menu 1 Enter line graph (Return for 1) 2 Enter grid display 3 Enter line from grid data Geometry, Contour, Solution, 4 Enter special line displays Arrow, Transmissibility or Well display? 5 Enter arbitrary cross-section display 6 Next window Enter G/C/S/A/T/W (Return for C) 7 Display picture Enter property required (Return for PRESSURE) : 2 : PRESSURE Enter name of grid required Enter first time step required (Return for CASE01) (Return for 0) : CASE01 Mnemonic CASE01 found Enter type of section (YZ,XZ,XY or 3D) Enter last time step required (Return for XY) (Return for 3) : XY Grid planes in Z-direction are from 1 to 4 Enter first plane required (Return for 1) : 1 Enter last plane required (Return for 1) : 1 Geometry, Contour, Solution, Arrow, Transmissibility or Well display? Enter G/C/S/A/T/W (Return for C) : C Enter property required (Return for PRESSURE) : PRESSURE Enter first time step required (Return for 0) : 1 Enter last time step required (Return for 3) : 1\_

114 14 오 221

user rights.

Menu 0.3 -> 0.3.2 -> 0.3.7.

Laine & Associates Inc.

Display Top, Mid-Cell or Bottom Face? T/M/B (Return for T) : T

Hit any key to continue

3

| GRAF Version 99A_1                      |
|-----------------------------------------|
| 3 CREATE DISPLAY 1 IN PICTURE 3         |
| 0 Return to primary menu                |
| 1 Enter line graph                      |
| 2 Enter grid display                    |
| 3 Enter line from grid data             |
| 4 Enter special line displays           |
| 5 Enter arbitrary cross-section display |
| 6 Next window                           |
| 7 Display picture                       |
| : 7_                                    |
|                                         |

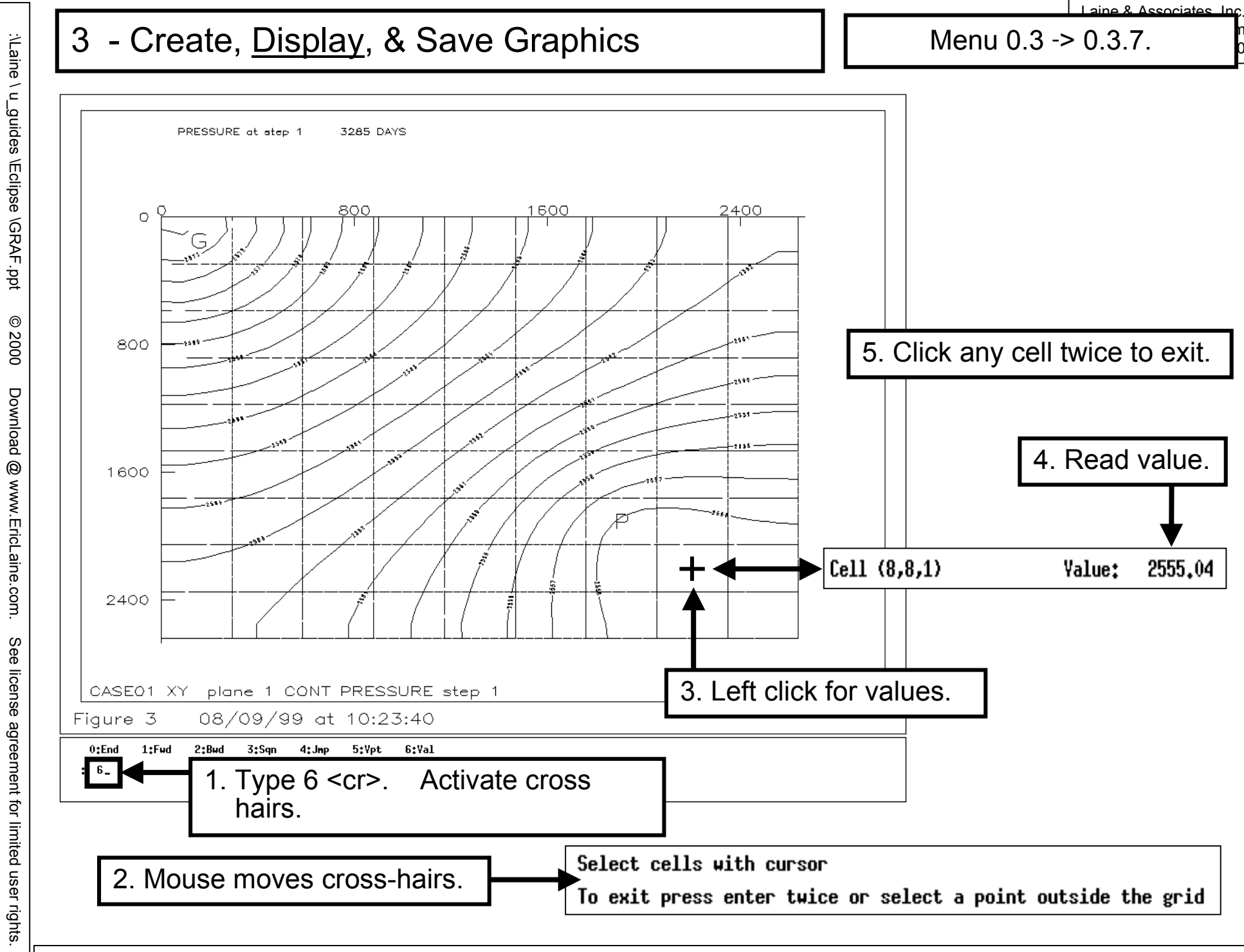

You may copy this document (including all "© 2000, Laine & Associates, Inc." copyright marks) as is, but only for non-profit, personal use. See license agreement for details.

Rev 11/2/00

Created for Laine & Associates, Inc. (Errc

(Errors may exist. Use at your own risk.)

116

of 221

:\Laine \ u\_guides

0 2000

Download @ www.EricLaine.com.

Menu 0.3 -> 0.3.7.

Cannot read contour labels.

Zoom the pressure contour map.

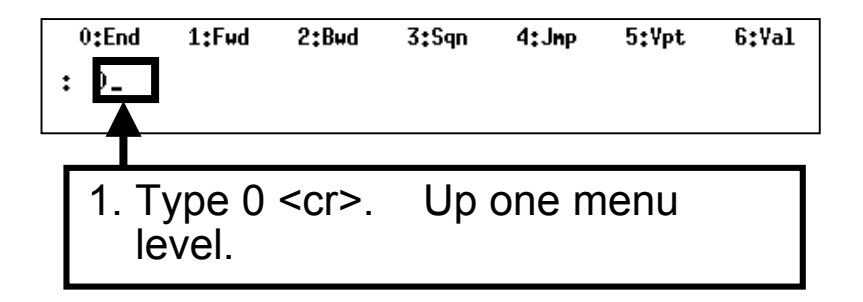

You may copy this document (including all "© 2000, Laine & Associates, Inc." copyright marks) as is, but only for non-profit, personal use. See license agreement for details.

See license agreement for limited user rights.

(Errors may exist. Use at your own risk.)

Created for Laine & Associates, Inc.

:\Laine \ u\_guides \Eclipse \GRAF.ppt

© 2000

Download @ www.EricLaine.com.

|       | REVIEW of WORKFLOW                           |
|-------|----------------------------------------------|
| 0     | Primary Menu                                 |
| 0.3   | Create a picture (picture 2, window 1)       |
| 0.3.1 | Enter line graph                             |
| 0.3.7 | Display picture                              |
|       | <cr> to exit display</cr>                    |
| 0     | Primary Menu                                 |
| 0.3   | Create a picture (picture 3, window 1)       |
| 0.3.2 | Enter a grid display                         |
| 0.3.7 | Display picture                              |
|       | 0 <cr> (End mini-menu. [Exit display.])</cr> |
| 0     | Primary Menu                                 |

You may copy this document (including all "© 2000, Laine & Associates, Inc." copyright marks) as is, but only for non-profit, personal use. See license agreement for details.

See license agreement for limited user rights.

(Errors may exist. Use at your own risk.)

Menu 0.3.

Menu 0.4.

**WISDOM** Use menu 0.6.3, Save picture workspace.

## REVIEW

Created and displayed pictures 2 and 3. Each picture has 1 window. Viewed cell addresses and values on the grid map.

Updated the picture workspace. Overwrote CASE01.PWS to include all three pictures.

> COMING UP Modify graphics. Save modified graphics.

You may copy this document (including all "© 2000, Laine & Associates, Inc." copyright marks) as is, but only for non-profit, personal use. See license agreement for details.

119 ç 221 **WISDOM** 

Memorize the use of 0.X.Y.Z to jump directly to a submenu.

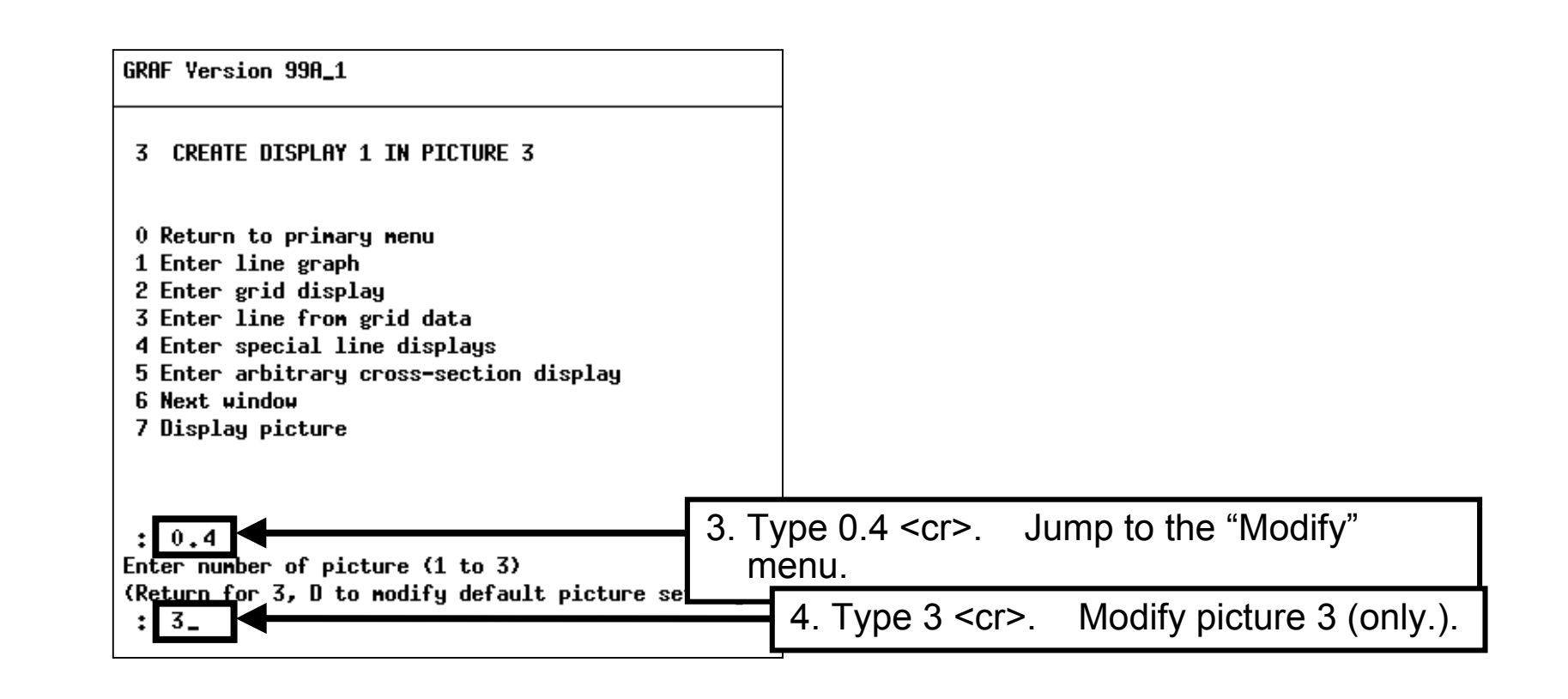

120 옃 221

(Errors may exist. Use at your own risk.)

See license agreement for limited user rights.

121 of 221

aine & Associates Inc.

GRAF Version 99A\_1

### 4 MODIFY PICTURE 3

| 0 Return to primary menu                                     |
|--------------------------------------------------------------|
| 1 Change picture number (3)                                  |
| 2 Change number of displays (1)                              |
| 3 Change picture title & boundary                            |
| 4 Change LOGO                                                |
| 5 Change a display (1 to 1)                                  |
| 6 Zoon                                                       |
| 7 Unzoon                                                     |
| 8 Display current picture                                    |
|                                                              |
|                                                              |
|                                                              |
| : 6                                                          |
| Enter type of Zoom - P = Picture, D = Display (Return for P) |
| : P_                                                         |
|                                                              |

Zoom the pressure contour map.

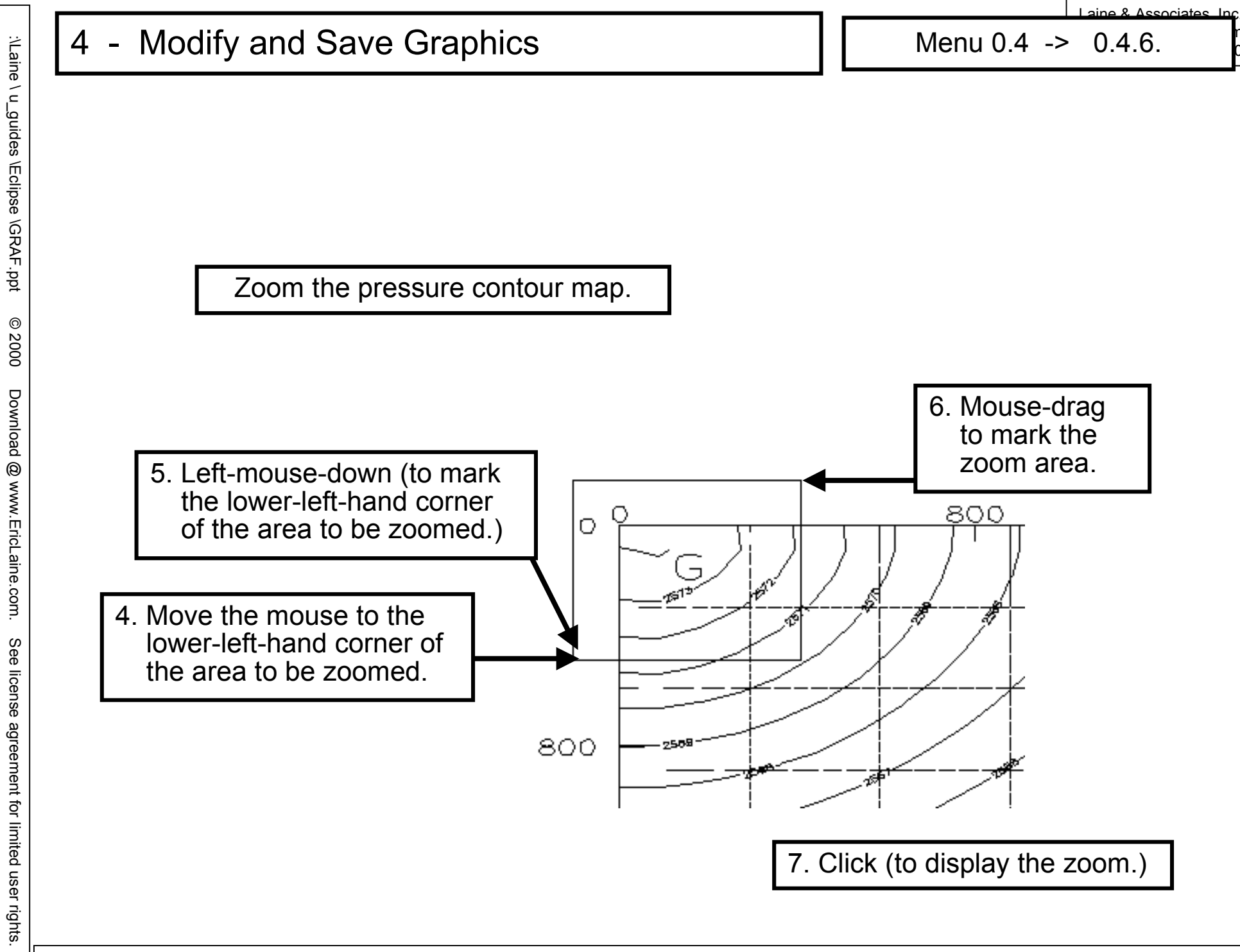

You may copy this document (including all "© 2000, Laine & Associates, Inc." copyright marks) as is, but only for non-profit, personal use. See license agreement for details.

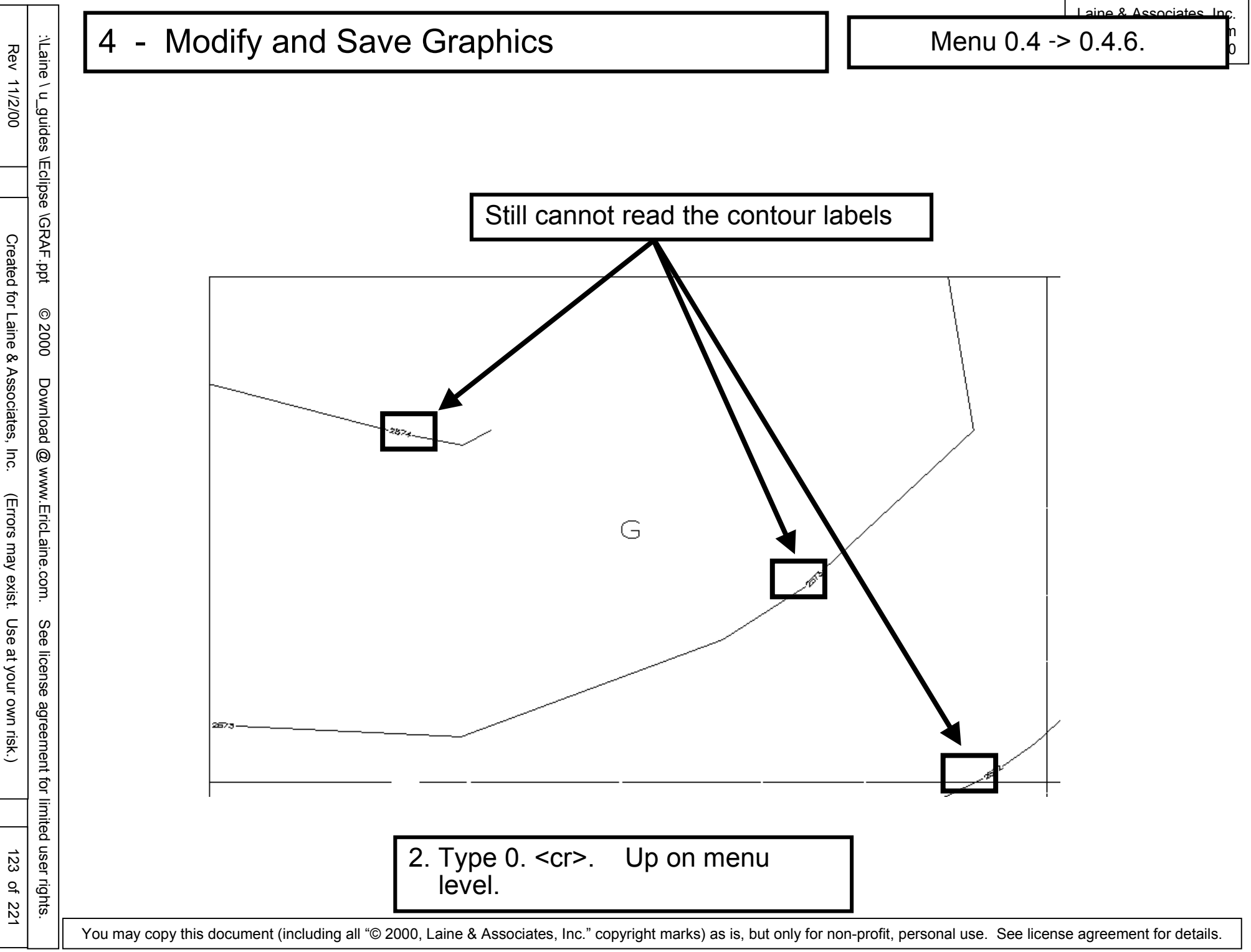

0

Menu 0.4 -> 0.4.7.

.Unzoom ?????

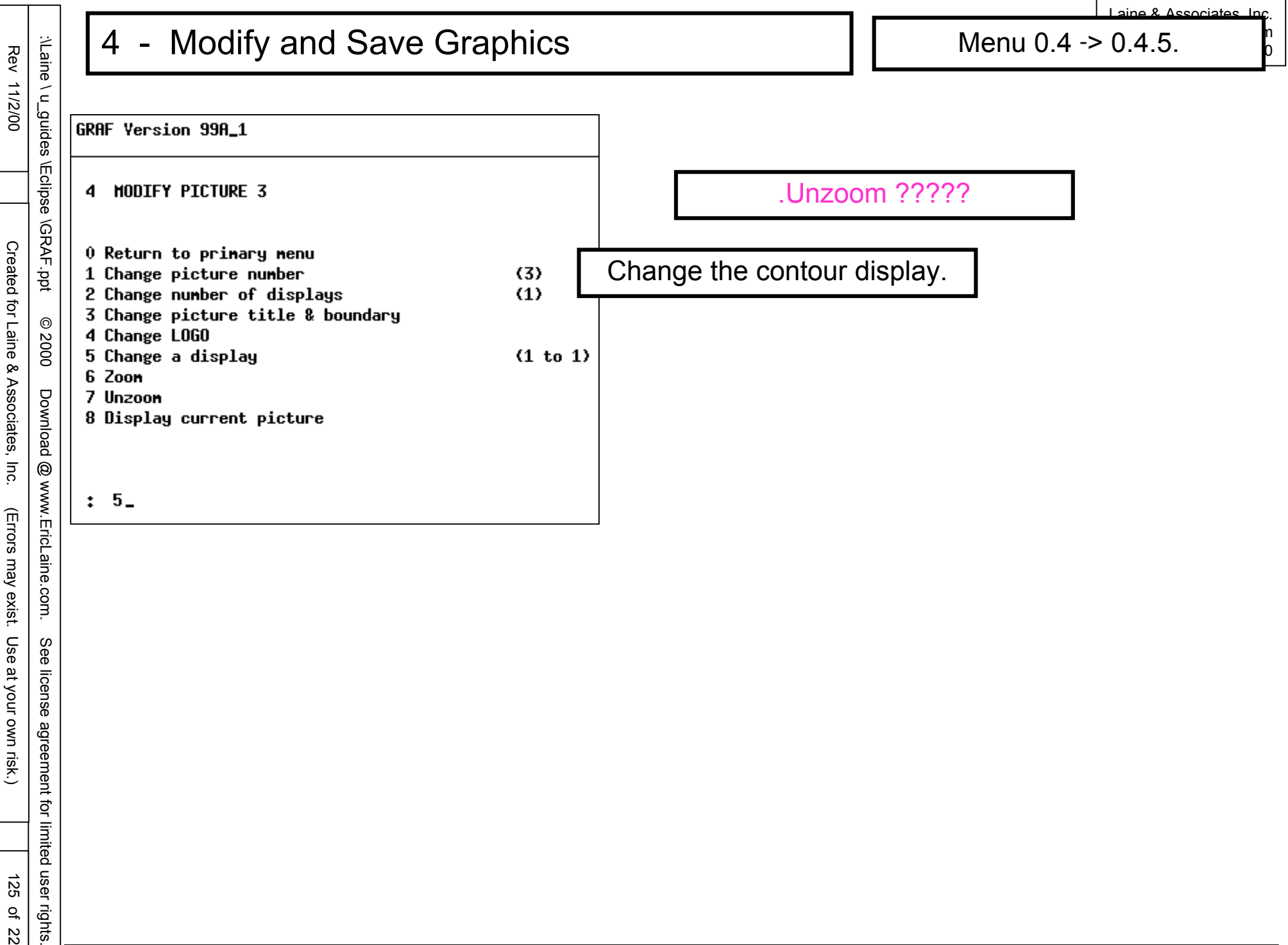

You may copy this document (including all "© 2000, Laine & Associates, Inc." copyright marks) as is, but only for non-profit, personal use. See license agreement for details.

오

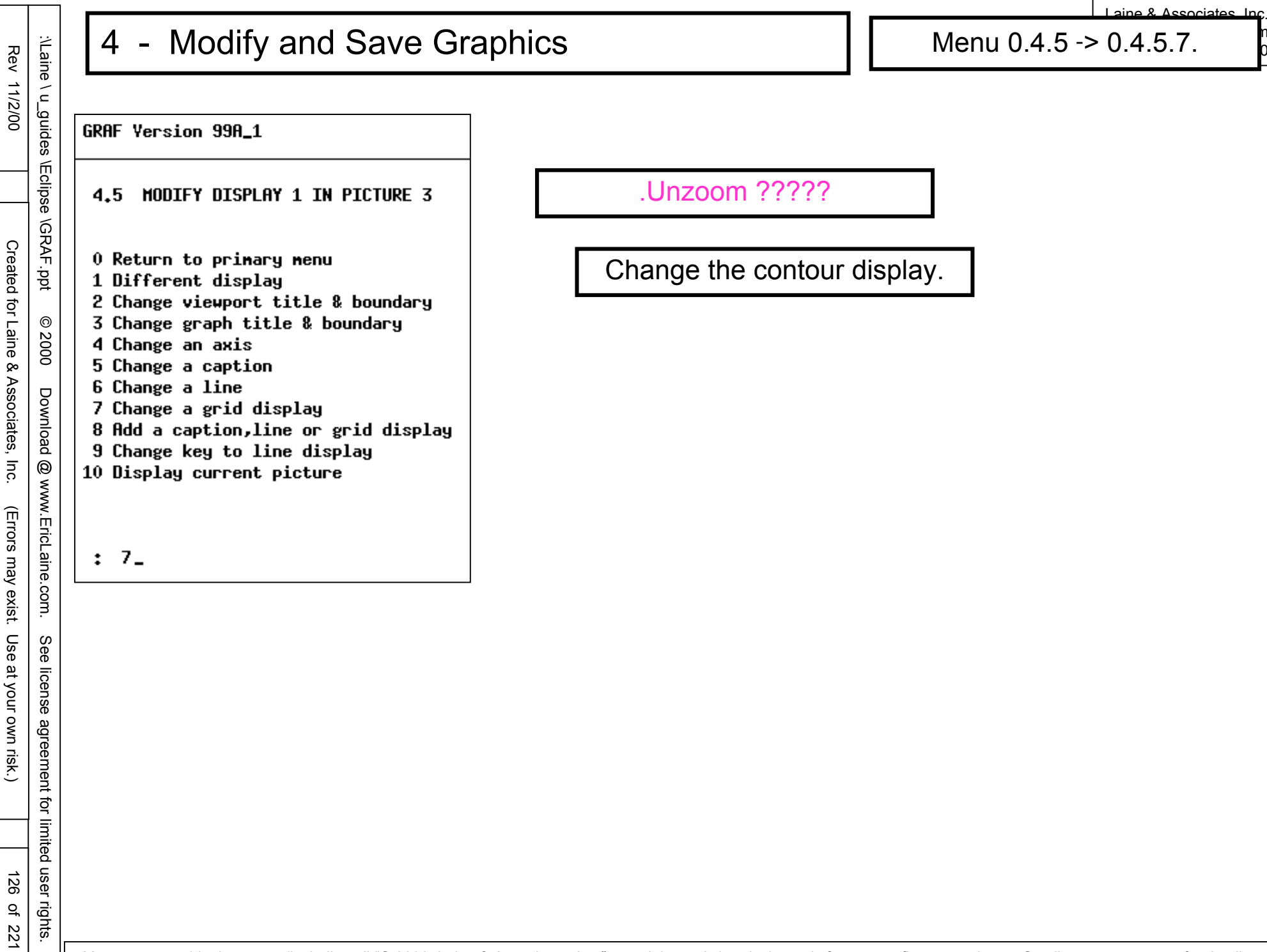

\Eclipse \GRAF.ppt

0

2000

Download

@ www.EricLaine.com.

See

license agreement for limited user rights.

127 of 221

(Errors may exist. Use at your own risk.)

Created for Laine & Associates, Inc.

## 4 - Modify and Save Graphics

GRAF Version 99A\_1

4.5.7 MODIFY GRID 1 GRAPH 1 PICTURE 3

- 0 Return to primary menu
- 1 Change grid layout (title, key, aspect ratio etc.)
- 2 Change grid overlays
- 3 Change well markers and labels
- 4 Change colour shading / limits
- 5 Change 3D parameters
- 6 Change dual porosity parameters
- 7 Change a contour display
- 8 Change a vertical equilibrium display
- 9 Change an arrow plot
- 10 Change transmissibility or NNC display
- 11 Display current picture

: 7\_

\Eclipse \GRAF.ppt

Created for Laine & Associates, Inc.

### Modify and Save Graphics 4

aine & Associates Inc.

Menu 0.4.5.7.7 -> 0.4.5.7.7.4.

**GRAF Version 99A\_1** 

4.5.7.7 MODIFY CONTOUR DISPLAY 1, PICTURE 3

Solution data ranges from 2552.5 to 2584.2

| © 2000 Download @ www.EricLaine | 0<br>1<br>2<br>3<br>4<br>5<br>6<br>7<br>8<br>9<br>10<br>11 | Return to primary menu<br>Change contour intervals<br>Change contour quality<br>Display contours<br>Change contours and contour labels<br>Display colour fill<br>Change interpolation method<br>Change search radius<br>Change truncation limits<br>Change truncation tolerance<br>Change interpolation damping<br>Display current picture | (0.2 & 1)<br>(1)<br>(Yes)<br>(No)<br>(Method 1 / faults honoured)<br>(0.3)<br>(Auto)<br>(Auto)<br>(Auto) |
|---------------------------------|------------------------------------------------------------|----------------------------------------------------------------------------------------------------|----------------------------------------------------------------------------------------------------|
| ne.com.                         | :                                                          | 4_                                                                                                    |                                                                                                    |

128 오 221

(Errors may exist. Use at your own risk.)

See license agreement for limited user rights.

:\Laine \ u\_guides Rev 11/2/00

Created for Laine & Associates, Inc.

### Modify and Save Graphics 4

aine & Associates Inc.

0.4.5.7.7.4 -> 0.4.5.7.7.4.6.

GRAF Version 99A\_1

#### MODIFY CONTOURS AND LABELS IN DISPLAY 1, PICTURE 3 4.5.7.7.4

| \Eclipse              | 4                | .5.7.7.4 MODIFY CONTOURS AND LABELS IN DIS                                                                                                    | PLAY 1,                               |
|-----------------------|------------------|----------------------------------------------------------------------------------------------------|---------------------------------------|
| \GRAF.ppt             | 0                | Return to primary menu<br>Change pen for minor contours<br>Change pen for major contours                                                                                  | (2)                                   |
| © 2000                | 3<br>4<br>5      | Change number of decimal places in labels<br>Change text number used for labels<br>Change height of minor labels                                                          | (1)<br>(2)<br>(0,)                    |
| Download (            | 6<br>7<br>8<br>9 | Change height of major labels<br>Change contour spacing factor<br>Change label spacing between contours<br>Change label separation on contours<br>Display current picture | (0.005)<br>(Auto)<br>(Auto)<br>(Auto) |
| ືງ www.EricLaine.com. | :<br>En<br>:     | 6<br>ter height for major contour labels (Return<br>0.02_                                                                                                    | ı for 0.                              |

6 : Enter height for major contour labels (Return for 0,005) 0.02\_ :

129 of 221

See license agreement for limited user rights.

(Errors may exist. Use at your own risk.)

:\Laine \ u\_guides \Eclipse \GR Rev 11/2/00

Created for Laine & Associates, Inc.

(Errors may exist. Use at your own risk.)

EricLaine.com.

### Modify and Save Graphics 4

aine & Associates Inc.

0.4.5.7.7.4 -> 0.4.5.7.7.4.10.

**GRAF Version 99A\_1** 

#### MODIFY CONTOURS AND LABELS IN DISPLAY 1, PICTURE 3 4.5.7.7.4

| Ά.  | - 0       | Return  | to primary menu                    |        |
|-----|-----------|---------|------------------------------------|--------|
| .pp | 1         | Change  | pen for minor contours             | (2)    |
| ~   | 2         | Change  | pen for major contours             | (3)    |
| 0   | 3         | Change  | number of decimal places in labels | (1)    |
| 20  | 4         | Change  | text number used for labels        | (2)    |
| 8   | 5         | Change  | height of minor labels             | (0.)   |
| -   | 6         | Change  | height of major labels             | (0,02) |
| Ň   | - 7       | Change  | contour spacing factor             | (Auto) |
| nlo | 8         | Change  | label spacing between contours     | (Auto) |
| ad  | 9         | Change  | label separation on contours       | (Auto) |
| 8   | <b>10</b> | Display | current picture                    |        |
| WW  |           |         |                                    |        |
| <   | 1         |         |                                    |        |

10\_ :

See license agreement for limited user rights. 130 of 221

0 2000

See

131

오

221

n O

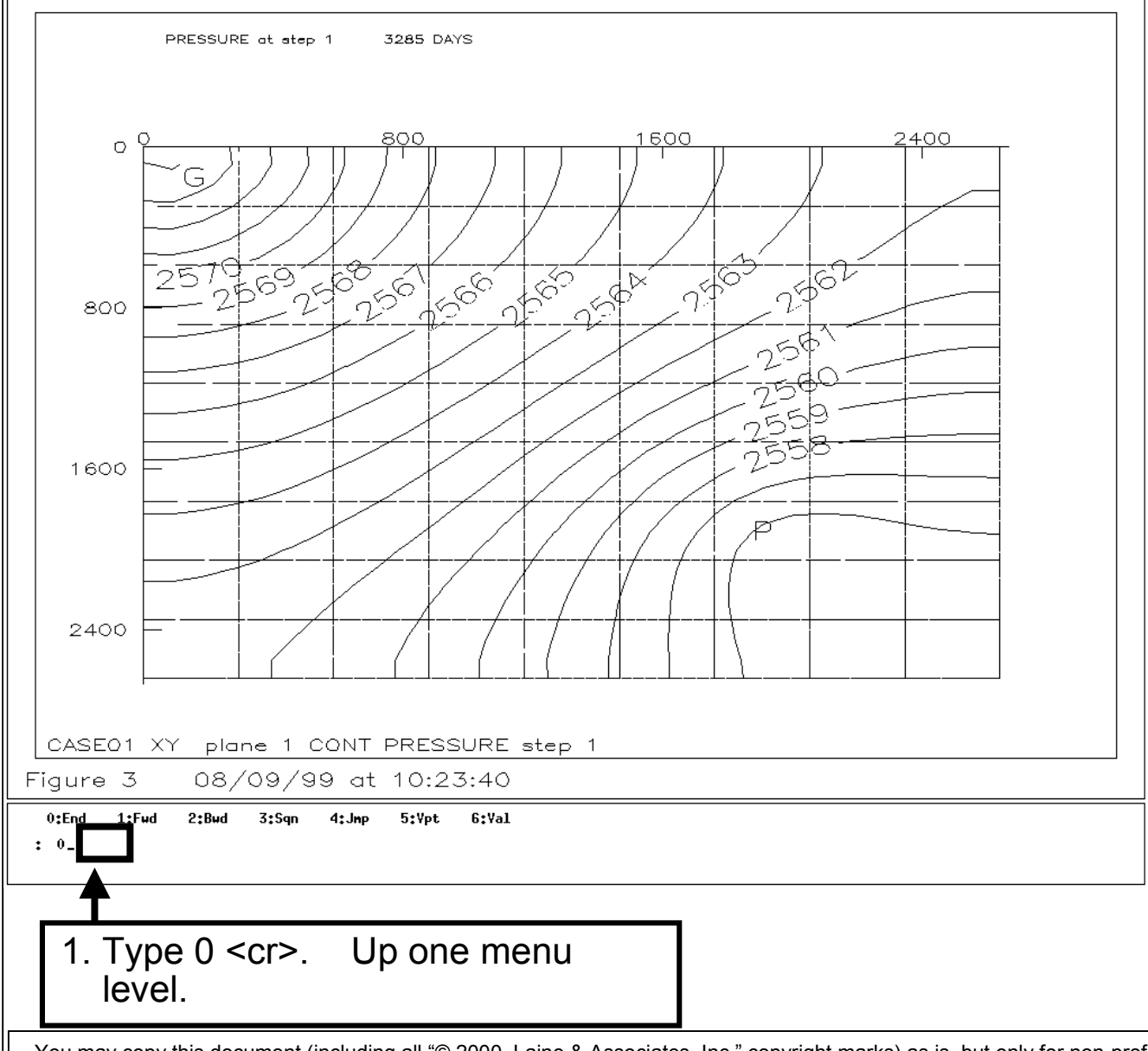

Created for Laine & Associates, Inc.

Download

@ www.EricLaine.com.

See

license

agreement

for limited user rights.

(Errors may exist. Use at your own risk.)

Menu 0.4.5.7.7.4 -> 0.

GRAF Version 99A\_1

4.5.7.7.4 MODIFY CONTOURS AND LABELS IN DISPLAY 1, PICTURE 3

(2)

(3)

- \Eclipse \GRAF.ppt 0 Return to primary menu 1 Change pen for minor contours 2 Change pen for major contours 3 Change number of decimal places in labels (1) 0 4 Change text number used for labels
- 2000 (2) 5 Change height of minor labels (0,)
  - 6 Change height of major labels (0.005)
  - 7 Change contour spacing factor (Auto)
  - 8 Change label spacing between contours (Auto)
  - 9 Change label separation on contours (Auto)
  - 10 Display current picture

Overwriting the picture workspace.

0\_ :

132 오 221

# 4 - Modify and Save Graphics

aine & Associates Inc.

0

| Ľ                |                                              | r                  |              |
|------------------|----------------------------------------------|--------------------|--------------|
| guide            | GRAF Version 98A                             | 98b, 99a & 99a_1 a | are similar. |
| s \Eclipse \GRAF | 0 PRIMARY MENU                               |                    |              |
| ppt              | 1 Read ECLIPSE or use                        | r data             |              |
| 0                | 3 Create a picture                           | ed information     |              |
| 200              | 4 Modify a picture                           |                    |              |
| 1                | 5 Display a picture<br>6 Load or save worksp | ace                |              |
| Dowr             | 7 Copy one picture to                        | another            |              |
| lload            | 9 Modify Granite sett                        | aphics run file    |              |
| @<br>v           | 10 End session                               | _                  |              |
| /ww.             | 11 Hdditional faciliti                       | es                 |              |
| ΞricL            |                                              |                    |              |
| aine.            | : 6_                                         |                    |              |
| com.             |                                              |                    |              |
| Se               |                                              |                    |              |
| e lice           |                                              |                    |              |
| ense             |                                              |                    |              |
| agree            |                                              |                    |              |
| men              |                                              |                    |              |
| t for            |                                              |                    |              |
| limite           |                                              |                    |              |
| sn p;            |                                              |                    |              |
| er rig           |                                              |                    |              |
| hts.             |                                              |                    |              |

### Modify and Save Graphics 4

aine & Associates Inc.

0

| GRAF Version 98A                                                                                                    | 98b, 99a & 99a_1 are simil                                                                                                    | ar.                                                                                                    |  |
|----------------------------------------------------------------------------------------------------|----------------------------------------------------------------------------------------------------|----------------------------------------------------------------------------------------------------|--|
| 6 LOAD OR SAYE HORK                                                                                                    | (SPACE                                                                                                    |                                                                                                    |  |
| Will use unformatted                                                                                                    | files                                                                                                    |                                                                                                    |  |
| 0 Return to primary<br>1 Load picture works<br>2 Load data workspac<br>3 Save picture works                                                                                                    | nenu<br>space<br>space<br>space                                                                                                    |                                                                                                    |  |
| <ul> <li>4 Save data workspace</li> <li>5 Clear data workspace</li> <li>6 Clear picture workspace</li> <li>7 Change to formatted I/O</li> <li>8 Save vectors as user data file</li> <li>9 Save solutions as user data file</li> </ul> |                                                                                                    |                                                                                                    |  |
| 11 Show date stamps                                                                                                    | -9-                                                                                                    |                                                                                                    |  |
| Enter name of file<br>(Return for CASE01)<br>: CASE01<br>File CASE01.PMS alrea<br>Do you want to overwr<br>: Y<br>Workspace successful]<br>Hit any key to contin                                                                      | ady exists<br>`ite it? Y/N (Return for Y)<br>Ly saved<br>Nue                                                                                                    |                                                                                                    |  |
|                                                                                                    | GRAF Version 98A<br>6 LOAD OR SAVE WORK<br>Will use unformatted<br>0 Return to primary<br>1 Load picture works<br>2 Load data workspace<br>3 Save picture works<br>4 Save data workspace<br>5 Clear data workspace<br>5 Clear data workspace<br>6 Clear picture work<br>7 Change to formatte<br>8 Save vectors as us<br>9 Save solutions as<br>10 Show workspace usa<br>11 Show date stamps<br>: 3<br>Enter name of file<br>(Return for CASE01)<br>: CASE01<br>File CASE01.PMS alread<br>Do you want to overwor<br>: Y<br>Workspace successfull<br>Hit any key to contin | GRAF Version 98A98b, 99a & 99a_1 are simil6LOAD OR SAVE WORKSPACEWill use unformatted files0Return to primary menu1Load picture workspace2Load data workspace3Save picture workspace4Save data workspace5Clear data workspace6Clear picture workspace7Change to formatted I/O8Save vectors as user data file9Save solutions as user data file10Show workspace usage11Show date stamps:3Enter name of file(Return for CASE01):CASE01.PNS already existsDo you want to overwrite it? Y/N (Return for Y):YWorkspace successfully savedHit any key to continue |  |

# 4 - Modify and Save Graphics

Menu 0.6 -> 0.

aine & Associates Inc

0

| 2/00     | _guide   |                                                                        |
|----------|----------|------------------------------------------------------------------------|
|          | ₿S /E    | GKHF Version 99H_1                                                     |
|          | Eclipse  | 6 LOAD OR SAVE HORKSPACE                                               |
| Creat    | \GRAF.p  | Will use unformatted files                                             |
| ed fc    | pŧ       | 0 Return to primary menu                                               |
| rLa      | ©<br>N   | 1 Load picture workspace<br>2 Load data workspace                      |
| ine {    | 000      | 3 Save picture workspace                                               |
| & As     |          | 5 Clear data workspace                                                 |
| soci     | )<br>owr | 6 Clear picture workspace<br>7 Change to formatted I/O                 |
| ates     | lloac    | 8 Save vectors as user data file<br>9 Save solutions as user data file |
| Inc      | @        | 10 Display information about GRAF                                      |
| ~        | NWN      |                                                                        |
| Erroi    | . Eric   | : 0_                                                                   |
| s m:     | Lain     |                                                                        |
| ay ex    | e.co     |                                                                        |
| xist.    | Ħ        |                                                                        |
| Use      | See      |                                                                        |
| ; at y   | ) lice   |                                                                        |
| our      | inse     |                                                                        |
| own      | agre     |                                                                        |
| risk.    | eme      |                                                                        |
| $\smile$ | nt fc    |                                                                        |
|          | or lin   |                                                                        |
|          | nited    |                                                                        |
| 135      | use      |                                                                        |
| of       | r rigl   |                                                                        |
| 221      | hts.     | <br>                                                                   |
|          |          |                                                                        |

| 0.4.6 -> | 0.4.7 | -> 0.4.5 - | > 0.6.3 |
|----------|-------|------------|---------|
|----------|-------|------------|---------|

| REVIEW of WORKFLOW |                                     |  |
|--------------------|-------------------------------------|--|
| 0                  | Primary Menu                        |  |
| 0.4                | Print or index loaded information   |  |
| 0.4.1              | Print data                          |  |
| 0.4.               | Change name of file                 |  |
| 0.4.               | Print data vectors                  |  |
| 0.4.               | Change parameters for vector output |  |
| 0.4.               | Change name of file                 |  |
| 0.4.               | Change parameters for solution data |  |
| 0.3.               | Print data                          |  |
| 0                  | Primary Menu                        |  |
|                    |                                     |  |

\ u\_guides

\Eclipse \GRAF.ppt

0 2000

Download

0

www.EricLaine.com.

See

license agreement

for limited user rights.

137 **약** 221

4

0.4.6 -> 0.4.7 -> 0.4.5 -> 0.6.3

## SEE IDEAS ON NEXT **SLIDE TOO!**

**WISDOM** 

Use menu 0.6.3, Save picture workspace.

## REVIEW

Created and displayed pictures 2 and 3. Each picture has 1 window. Viewed cell addresses and values on the grid map.

Updated the picture workspace. Overwrote CASE01.PWS to include all three pictures.

> COMING UP Modify graphics. Save modified graphics.

138 ç 221 0.4.6 -> 0.4.7 -> 0.4.5 -> 0.6.3

All four windows of picture 1 were previously saved in CASE01.PWS.

### DISCUSSION

There are no INIT files for CASE01

INIT files are required to plot relative permeability.

INIT files are required to plot capillary pressure.

2. Save pictures 1, 2, and 3 as a picture workspace. (Overwrite CASE01.PWS).

It is possible to save multiple picture workspaces for one data workspace (such as CASE01.a.PWS and CASE01.b.PWS)

Each PWS includes pointers to the DWS.

:\Laine \ Rev 1

139 of 221

### Modify and Save Graphics 4

default picture settings)

Menu 0 -> 0.4.

aine & Associates Inc

| 1/2/                                | n_0                           |                                                                                                    |
|-------------------------------------|-------------------------------|----------------------------------------------------------------------------------------------------|
| 00                                  | Juide                         | GRAF Version 99A_1                                                                                                    |
|                                     | s \Eclips                     | 0 PRIMARY MENU                                                                                                    |
| Created for Laine &                 | e \GRAF.ppt © 2000            | 1 Read ECLIPSE or user data<br>2 Print or index loaded information<br>3 Create a picture<br>4 Modify a picture<br>5 Display a picture<br>6 Load or save workspace<br>7 Copy one picture to another<br>8 Write or execute graphics run file |
| Associates, Inc. (Errors may exist. | Download @ www.EricLaine.com. | 9 Modify Granite settings<br>10 End session<br>11 Additional facilities<br>: 4<br>Enter number of picture (1 to 2)<br>(Return for 2, D to modify default pi<br>: 2_                                                                        |
| . Use at your own risk.)            | See license agreement for li  |                                                                                                    |
| 139 of 22                           | imited user rights.           |                                                                                                    |

Choice: modify a specific picture modify all pictures at once.

### Modify and Save Graphics 4

aine & Associates Inc.

0

GRAF Version 99A\_1 4 MODIFY PICTURE 2

Enter new picture number

: 2\_

| I |                                   |          |
|---|-----------------------------------|----------|
| l | 0 Return to primary menu          |          |
| l | 1 Change picture number           | (2)      |
| l | 2 Change number of displays       | (1)      |
| l | 3 Change picture title & boundary |          |
| l | 4 Change LOGO                     |          |
| l | 5 Change a display                | (1 to 1) |
| l | 6 Zoon                            |          |
| l | 7 Unzoon                          |          |
| l | 8 Display current picture         |          |
| l |                                   |          |
| l |                                   |          |
| l |                                   |          |
| 1 | : 1                               |          |

Pick the picture number to change.

### Modify and Save Graphics 4

aine & Associates Inc.

0

| GRAF Version 99A_1                |          |
|-----------------------------------|----------|
| 4 MODIFY PICTURE 2                |          |
| 0 Return to primary menu          |          |
| 1 Change picture number           | (2)      |
| 2 Change number of displays       | (1)      |
| 3 Change picture title & boundary |          |
| 4 Change LOGO                     |          |
| 5 Change a display                | (1 to 1) |
| 6 Zoon                            |          |
| 7 Unzoon                          |          |
| 8 Display current picture         |          |
|                                   |          |
|                                   |          |
|                                   |          |
| : 2                               |          |
| Enter new number of displays      |          |
| : 2_                              |          |

Change the number of windows in a picture.

141 of 221

Created for Laine & Associates, Inc.

(Errors may exist. Use at your own risk.)

See license agreement for limited user rights.

142 of 221

## 4 - Modify and Save Graphics

aine & Associates Inc.

0

| _guide           | GRAF Version 99A_1                    |          |
|------------------|---------------------------------------|----------|
| s \Eclipse       | 4 MODIFY PICTURE 2                    |          |
| G                | 0 Return to primary menu              |          |
| <u>र</u> ू       | 1 Change picture number               | (2)      |
| Ē                | 2 Change number of displays           | (2)      |
| Ъb               | 3 Change picture title & boundary     |          |
| ~                | 4 Change LOGO                         |          |
| 6                | 5 Change a display                    | (1 to 2) |
| Ň                | 6 200 <b>n</b>                        |          |
| 8                | 7 UNZOOM<br>9 Display support picture |          |
|                  |                                       |          |
| Download         | : 3_                                  |          |
| @ www.EricLaine. |                                       |          |
| CON              |                                       |          |
|                  |                                       |          |

221

### Modify and Save Graphics 4

You may copy this document (including all "© 2000, Laine & Associates, Inc." copyright marks) as is, but only for non-profit, personal use. See license agreement for details.

Menu 0.4.3 -> 0.4.3.1.

GRAF Version 99A\_1 4.3 MODIFY PICTURE 2 Picture title : Chg Pic2 Title (4.3.2) 0 Return to primary menu

Change the picture title's font.

(1)1 Change text number for picture title 2 Change title content 3 Change title position 4 Change text height for picture title (0.016)5 Change date format for picture title (DD/HH/YY) (1)6 Change pen for picture boundary 7 Change picture position 8 Display current picture : 1 Enter new text number : 7\_

\Eclipse \GRAF.ppt

© 2000

Download

@ www.EricLaine.com.

See license agreement for limited user rights.

(Errors may exist. Use at your own risk.)

Created for Laine & Associates, Inc.

## 4 - Modify and Save Graphics

0

Menu 0.4.3 -> 0.4.3.2.

GRAF Version 99A\_1

4.3 MODIFY PICTURE 2

Picture title : Figure @PICNUM @PICDATE at @PICTIME

| 0 Return to primary menu               |            |
|----------------------------------------|------------|
| 1 Change text number for picture title | (7)        |
| 2 Change title content                 |            |
| 3 Change title position                |            |
| 4 Change text height for picture title | (0.016)    |
| 5 Change date format for picture title | (DD/HH/YY) |
| 6 Change pen for picture boundary      | (1)        |
| 7 Change picture position              |            |
| 8 Display current picture              |            |
|                                        |            |
|                                        |            |
|                                        |            |

#### : 2 Enter new string

: Figure @PICNUM @PICDATE at @PICTIME (Chg w/ 4.3.2)\_

144 of 221
145 of 221

#### Modify and Save Graphics 4

aine & Associates Inc.

0

| ukur yerstuli əən_t                                           |            |
|---------------------------------------------------------------|------------|
| 4.3 MODIFY PICTURE 2                                          |            |
| Picture title :<br>Figure @PICNUM @PICDATE at @PICTIME (Chg u | u/ 4.3.2)  |
| 0 Return to primary menu                                      |            |
| 1 Change text number for picture title                        | (7)        |
| 2 Change title content                                        |            |
| 3 Change title position                                       |            |
| 4 Change text height for picture title                        | (0,016)    |
| 5 Change date format for picture title                        | (DD/MH/YY) |
| 5 Change pen for picture boundary                             | (1)        |
| / Lnange picture position                                     |            |
| 8 Display current picture                                     |            |
| : 3                                                           |            |
| Centralise the title? Y/N (Return for N)                      |            |
| : N_                                                          |            |

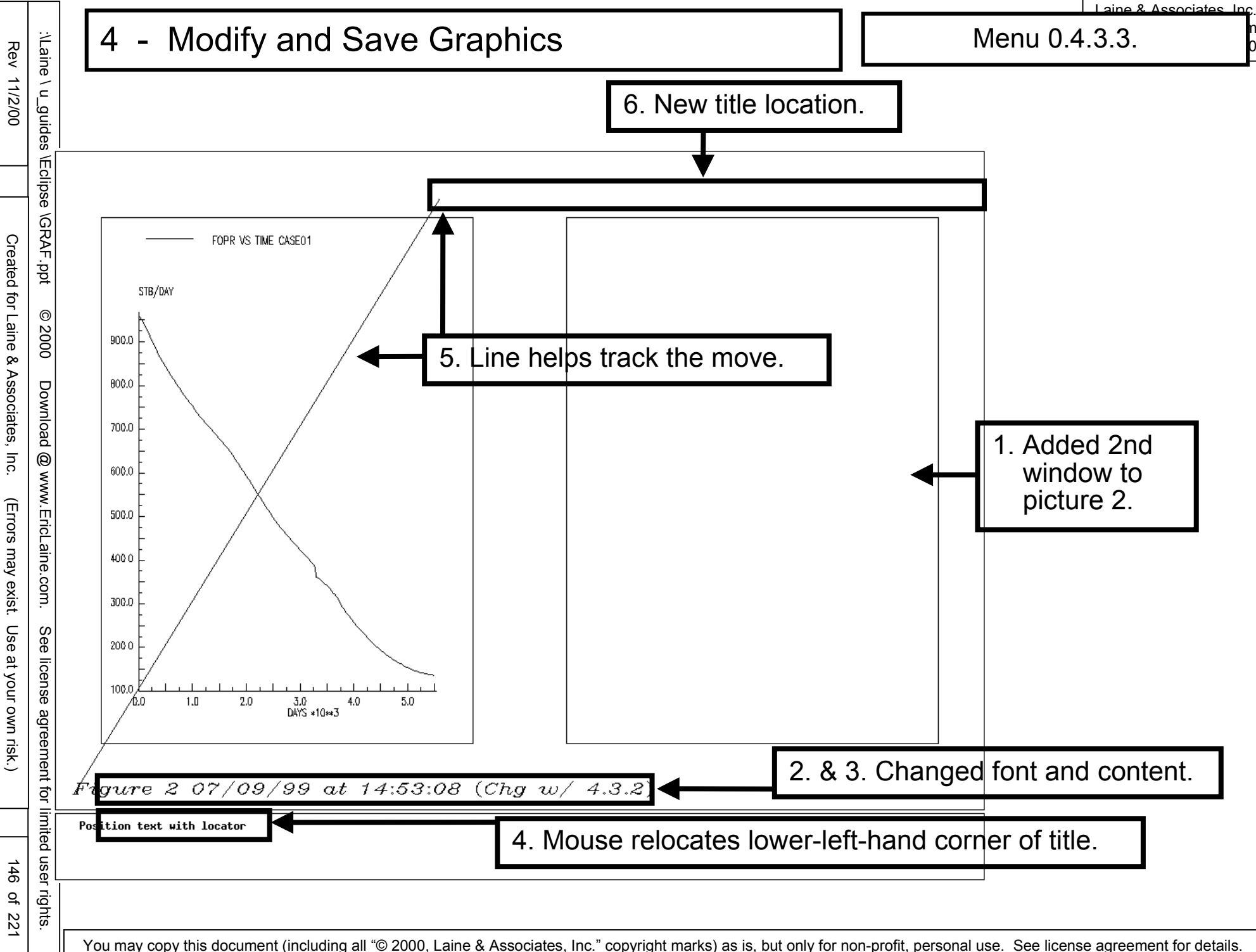

Created for Laine & Associates, Inc.

(Errors may exist. Use at your own risk.)

© 2000

Download @ www.EricLaine.com.

See license agreement for limited user rights.

147 of 221

#### Modify and Save Graphics 4

0

| GRAF Version 99A_1                                                                                                    |                              |
|----------------------------------------------------------------------------------------------------|------------------------------|
| 4.3 MODIFY PICTURE 2                                                                                                    |                              |
| Picture title :<br>Figure @PICNUM @PICDATE at @PICTIME (Chg w                                                                                                    | / 4.3.2)                     |
| 0 Return to primary menu<br>1 Change text number for picture title<br>2 Change title content<br>3 Change title position                                                         | (7)                          |
| 4 Change text height for picture title<br>5 Change date format for picture title<br>6 Change pen for picture boundary<br>7 Change picture position<br>8 Display current picture | (0.016)<br>(DD/MM/YY)<br>(1) |
| : 4<br>Enter new text height<br>: 0.1_                                                                                                    |                              |

Created for Laine & Associates, Inc.

(Errors may exist. Use at your own risk.)

See license agreement for limited user rights.

148 of 221

# 4 - Modify and Save Graphics

0

| ω I            |                                                                                                    |           |
|----------------|----------------------------------------------------------------------------------------------------|-----------|
| uides          | GRAF Version 99A_1                                                                                      |           |
| 3 \Eclipse     | 4.3 MODIFY PICTURE 2                                                                                    |           |
| \GRAF.pp       | Picture title :<br>Figure @PICNUM @PICDATE at @PICTIME (Chg w                                           | 1/ 4.3.2) |
| 얶              | 0 Return to primary menu                                                                                |           |
| © 20           | 1 Change text number for picture title<br>2 Change title content<br>3 Change title position             | (7)       |
| 8              | 4 Change text height for picture title                                                                  | (0,1)     |
| Do             | 5 Change date format for picture title<br>6 Change pen for picture boundary<br>2 Change set the section | (1)       |
| wnload         | 7 Lhange picture position<br>8 Display current picture                                                  |           |
| 0              |                                                                                                    |           |
| www.           | : 8_                                                                                                    |           |
| .EricLaine.com |                                                                                                    |           |
| . –            |                                                                                                    |           |

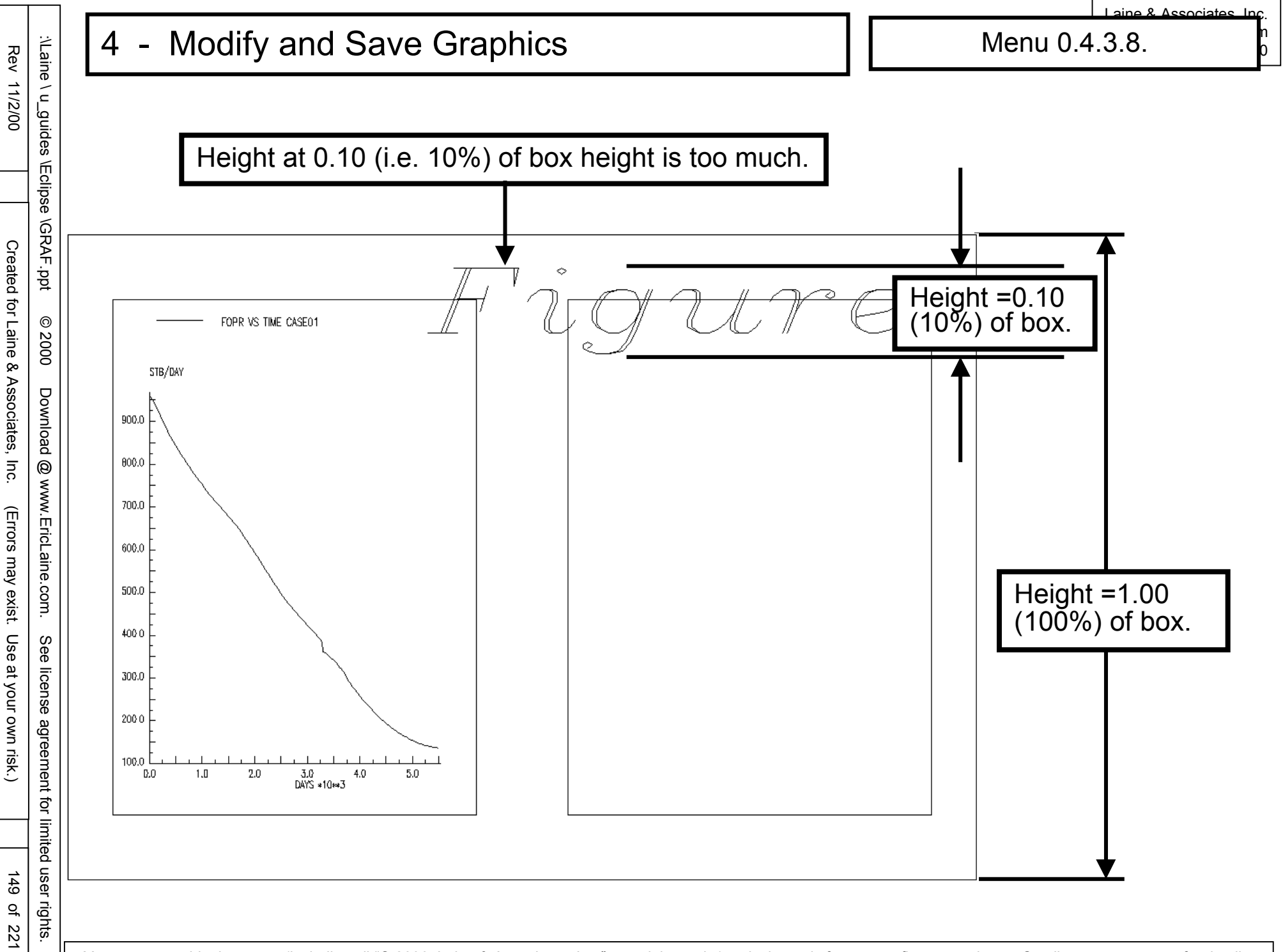

GRAF Version 99A\_1

Picture title :

4.3 MODIFY PICTURE 2

#### Modify and Save Graphics 4

Menu 0.4.3 -> 0.4.3.4.

aine & Associates Inc.

Change height back to 0.016 (i.e. 1.6%.)

0 Return to primary menu 1 Change text number for picture title (7) 0 2 Change title content 2000 3 Change title position (0,1)4 Change text height for picture title 5 Change date format for picture title (DD/HH/YY) (1) 6 Change pen for picture boundary 7 Change picture position 8 Display current picture : 4 Enter new text height : 0.016\_

Figure @PICNUM @PICDATE at @PICTIME (Chg w/ 4.3.2)

for limited user rights.

(Errors may exist. Use at your own risk.)

151 of 221

See license agreement for limited user rights.

# 4 - Modify and Save Graphics

0

| UKHF Version 99H_1                                             |           |
|----------------------------------------------------------------|-----------|
| 4.3 MODIFY PICTURE 2                                           |           |
| Picture title :<br>Figure @PICNUM @PICDATE at @PICTIME (Chg w  | 4.3.2)    |
| 0 Return to primary menu                                       |           |
| 1 Change text number for picture title                         | (7)       |
| 2 Change title content                                         |           |
| 4 Change text height for picture title                         | (0,016)   |
| 5 Change date format for picture title                         | (DD/HH/YY |
|                                                                | (1)       |
| 5 Change pen for picture boundary                              |           |
| 6 Change pen for picture boundary<br>7 Change picture position |           |

2. Type 8 <cr> (View the picture.)

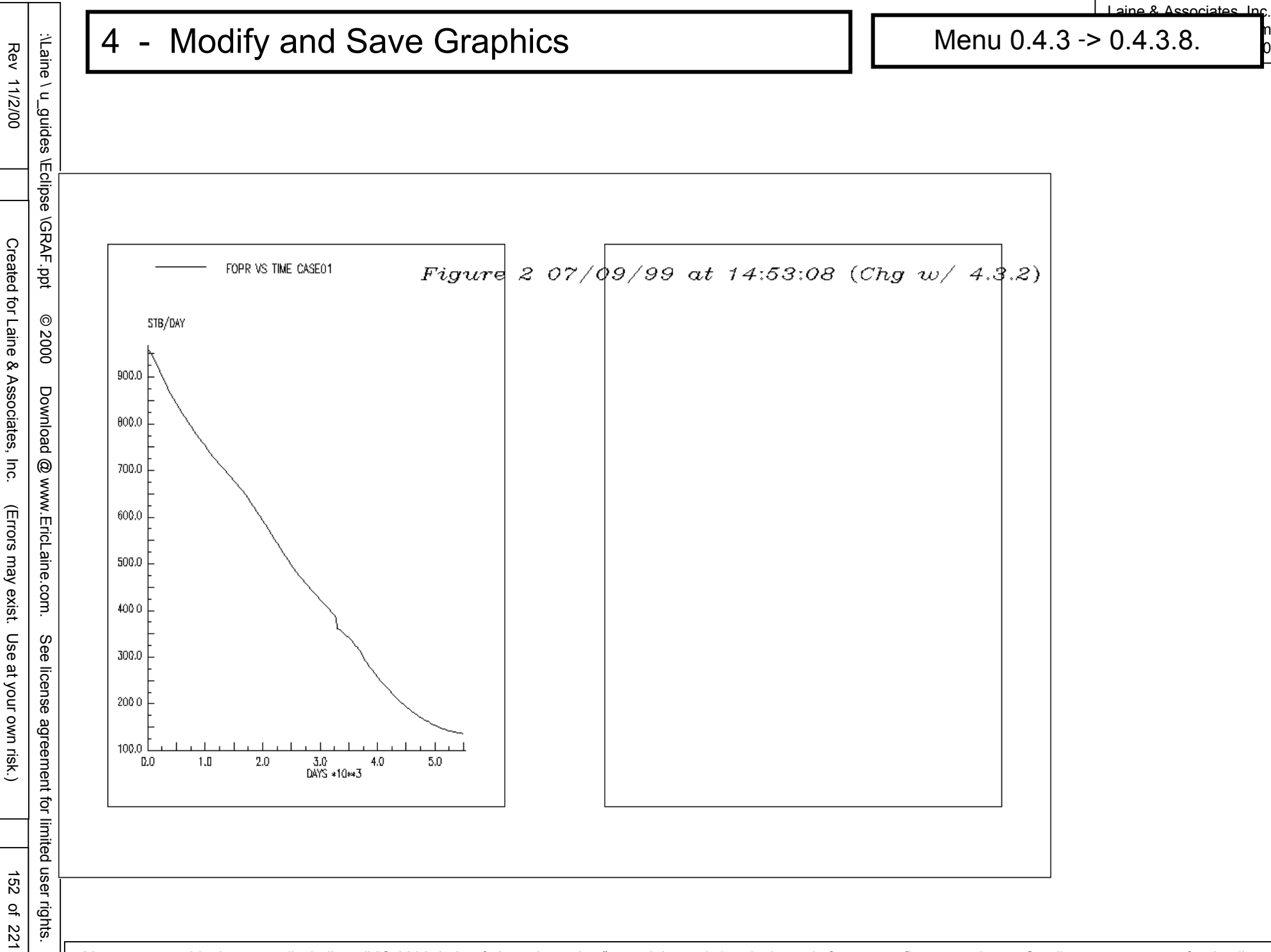

153 of 221

n 0

#### Modify and Save Graphics 4

0.4.3.1 -> 0.4.3.2 -> 0.4.3.3

|       | REVIEW of WORKFLOW                  |
|-------|-------------------------------------|
| 0     | Primary Menu                        |
| 0.4   | Print or index loaded information   |
| 0.4.3 | P                                   |
| 0.4.  | Change name of file                 |
| 0.4.  | Print data vectors                  |
| 0.4.  | Change parameters for vector output |
| 0.4.  | Change name of file                 |
| 0.4.  | Change parameters for solution data |
| 0.3.  | Print data                          |
| 0     | Primary Menu                        |

154 of 221

0.4.3.1 -> 0.4.3.2 -> 0.4.3.3

### This is a work in progress

# REVIEW

Modified picture 2

added 2nd window changed title font Changed title contents Moved title Changed title size ?????

| Modifvina | a window | CON<br>within | VING U<br>a pictu | JP<br>re. |  |  |
|-----------|----------|---------------|-------------------|-----------|--|--|
| 4.3       | С        |               |                   |           |  |  |
| 4.3       | С        |               |                   |           |  |  |

Laine & Associates, Inc. www.EricLaine.com © 2000

# This is a work in progress

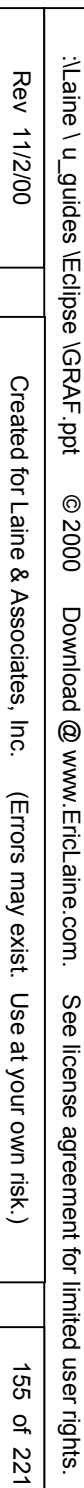

© 2000

Download @ www.EricLaine.com.

Created for Laine & Associates, Inc.

aine & Associates Inc.

m

0

# This is a work in progress

(Errors may exist. Use at your own risk.) 156 of 221

See license agreement for limited user rights.

© 2000

Download @ www.EricLaine.com.

Created for Laine & Associates, Inc.

aine & Associates Inc.

0

# This is a work in progress

157 of 221

See license agreement for limited user rights.

(Errors may exist. Use at your own risk.)

Created for Laine & Associates, Inc.

(Errors may exist. Use at your own risk.)

aine & Associates Inc.

0

### This is a work in progress

| 0                                                                           | GRAF Version 99A_1                                                                                                    |   |
|-----------------------------------------------------------------------------|----------------------------------------------------------------------------------------------------|---|
| 2000                                                                        | 4 MODIFY PICTURE 2                                                                                                    |   |
| Download @ www.EricLaine.com. See license agreement for limited user rights | <pre>0 Return to primary menu<br/>1 Change picture number (2)<br/>2 Change number of displays (2)<br/>3 Change picture title &amp; boundary<br/>4 Change LOGO<br/>5 Change a display (1 to 2<br/>6 Zoom<br/>7 Unzoon<br/>8 Display current picture<br/>: 5<br/>Enter number of display to be modified (1 to 2)<br/>(Return for 1)<br/>: 2_</pre> | 5 |

158 of 221

© 2000

Download @ www.EricLaine.com.

Created for Laine & Associates, Inc.

Menu 0.4. -> 0.4.5.4.

aine & Associates Inc.

### This is a work in progress

#### REVIEW

Modified picture 2 Changed non-calendar axis ?????

|             | COMING UP                  |
|-------------|----------------------------|
| Modifying a | window within a picture.   |
| 4.5.4       | Change a non-calendar axis |
| 4.5.4.1     | Axis position              |
| 4.5.4.3     | Axis position offset       |
| 4.5.4.4     | Axis lower bound           |
| 4.5.4.5     | Axis upper bound           |
|             |                            |

159 of 221

See license agreement for limited user rights.

(Errors may exist. Use at your own risk.)

0

2000

Download

@ www.EricLaine.com.

See

license agreement

for limited user rights.

(Errors may exist. Use at your own risk.)

Created for Laine & Associates, Inc.

aine & Associates Inc

### This is a work in progress

#### COMING UP

Modifying a window within a picture.

| 4.5.4.6 | Change ticks and scales |
|---------|-------------------------|
|---------|-------------------------|

- 4.5.4.6.1 Primary tick spacing
- 4.5.4.6.4 Primary tick height
- 4.5.4.6.7 Number of scale digits
- 4.5.4.6.8 Digits before decimal point
- 4.5.4.6.9 Multiplying factor
- 4.5.4 Change a calendar axis
- 4.5.4.6.9 Date format
- 4.5.4.9 Invert axis
- 4.5.4.10 Change axis type

(calendar, logarithmic, linear)

160 of 221

© 2000

Download @ www.EricLaine.com.

Created for Laine & Associates, Inc.

aine & Associates Inc.

## This is a work in progress

#### REVIEW

Modified picture 2 Changed calendar axis ?????

|             | COMING UP                  |
|-------------|----------------------------|
| Modifying a | window within a picture.   |
| 4.5.6       | Change a plotted line      |
| 4.5.6.1     | Select line to change      |
| 4.5.6.2     | Line, histogram, or marker |
| 4.5.6.3     | Solid, dash, dot, etc.     |
|             |                            |

You may copy this document (including all "© 2000, Laine & Associates, Inc." copyright marks) as is, but only for non-profit, personal use. See license agreement for details.

See license agreement for limited user rights.

0 2000

Download @ www.EricLaine.com.

Created for Laine & Associates, Inc.

(Errors may exist. Use at your own risk.)

aine & Associates Inc.

### This is a work in progress

#### **REVIEW**

Modified picture 2 Changed plotted line type ?????

|                  | COMING UP                          |
|------------------|------------------------------------|
| Modifying a wind | ow within a picture.               |
| 4.5.7 Cha        | nge a grid display                 |
| 4.5 7.2          | Inactive cells, boundaries, faults |
| 4.5.7.3          | Well markers                       |
| 4.5.7.5          | 3-D                                |
| 4.5.7.6          | Dual porosity                      |
| 4.5.7.7          | Contour fill, frequency, labels    |
| 4.5.7.8          | Vertical Equilibrium               |
| 4.5.7.9          | Arrow plot parameters              |
| 4.5.7.10         | Modify grid, graph, picture        |
| 4.5.7.10.2       | Non-neighbor connections           |

163 of 221

Menu 0.4. -> 0.4.5.8.

aine & Associates Inc.

## This is a work in progress

#### REVIEW

Modified picture 2 Changed grid display ?????

| COMING UP                    |                                                                                   |
|------------------------------|-----------------------------------------------------------------------------------|
| g a window within a picture. |                                                                                   |
| .8 Add:                      |                                                                                   |
| Caption                      |                                                                                   |
| Line                         |                                                                                   |
| Grid                         |                                                                                   |
|                              | COMING UP<br>ng a window within a picture.<br>5.8 Add:<br>Caption<br>Line<br>Grid |

Menu 0.4. -> 0.4.5.9.

aine & Associates Inc.

# This is a work in progress

| R | E١ | VI | E | W |
|---|----|----|---|---|
|   |    |    |   |   |

Modified picture 2 Added a caption ?????

|                    | COMING UP                           |
|--------------------|-------------------------------------|
| Modifying a        | window within a picture.            |
| 4.5.9              | Change the key                      |
| 4.5.9.1            | Position                            |
| 4.5.9.2            | Spacing                             |
| 4.5.9.3            | Number of columns                   |
| 4.5.9.4            | Height of text                      |
| 4.5.9.3<br>4.5.9.4 | Number of columns<br>Height of text |

164 of 221

4

165 오 221 Menu 0.4. -> 0.4.6.

# This is a work in progress

#### REVIEW

Modified picture 2 Changed the line key ?????

Modify and Save Graphics

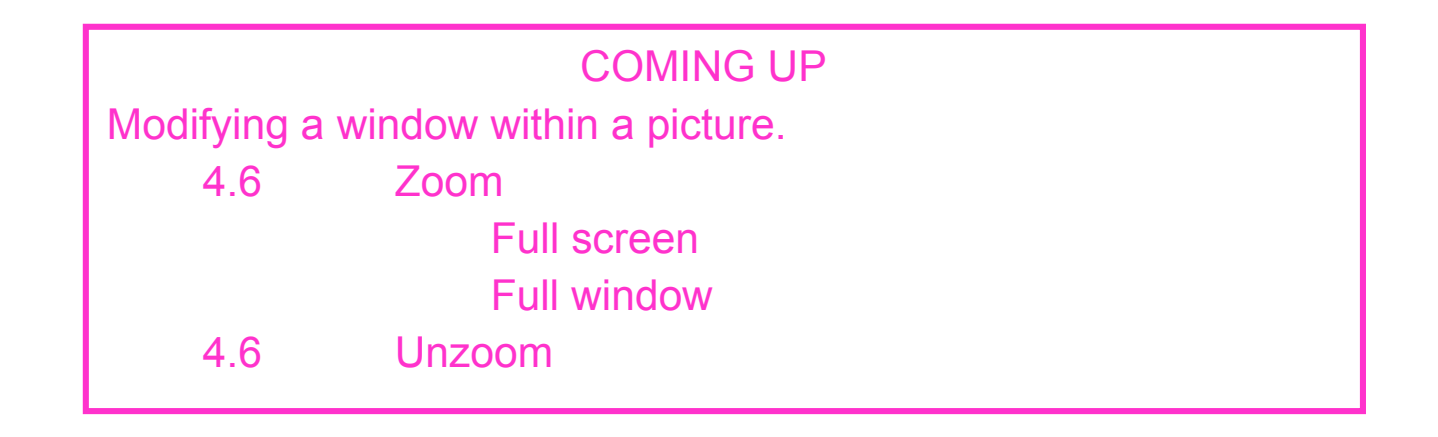

aine & Associates Inc

### This is a work in progress

#### **REVIEW of WORKFLOW**

- 0 Primary Menu
- 0.4 Print or index loaded information
- 0.4.1 Print data
- 0.4. Change name of file
- 0.4. Print data vectors
- 0.4. Change parameters for vector output
- 0.4. Change name of file
- 0.4. Change parameters for solution data
- 0.3. Print data
  - Primary Menu

0

You may copy this document (including all "© 2000, Laine & Associates, Inc." copyright marks) as is, but only for non-profit, personal use. See license agreement for details.

for limited user rights.

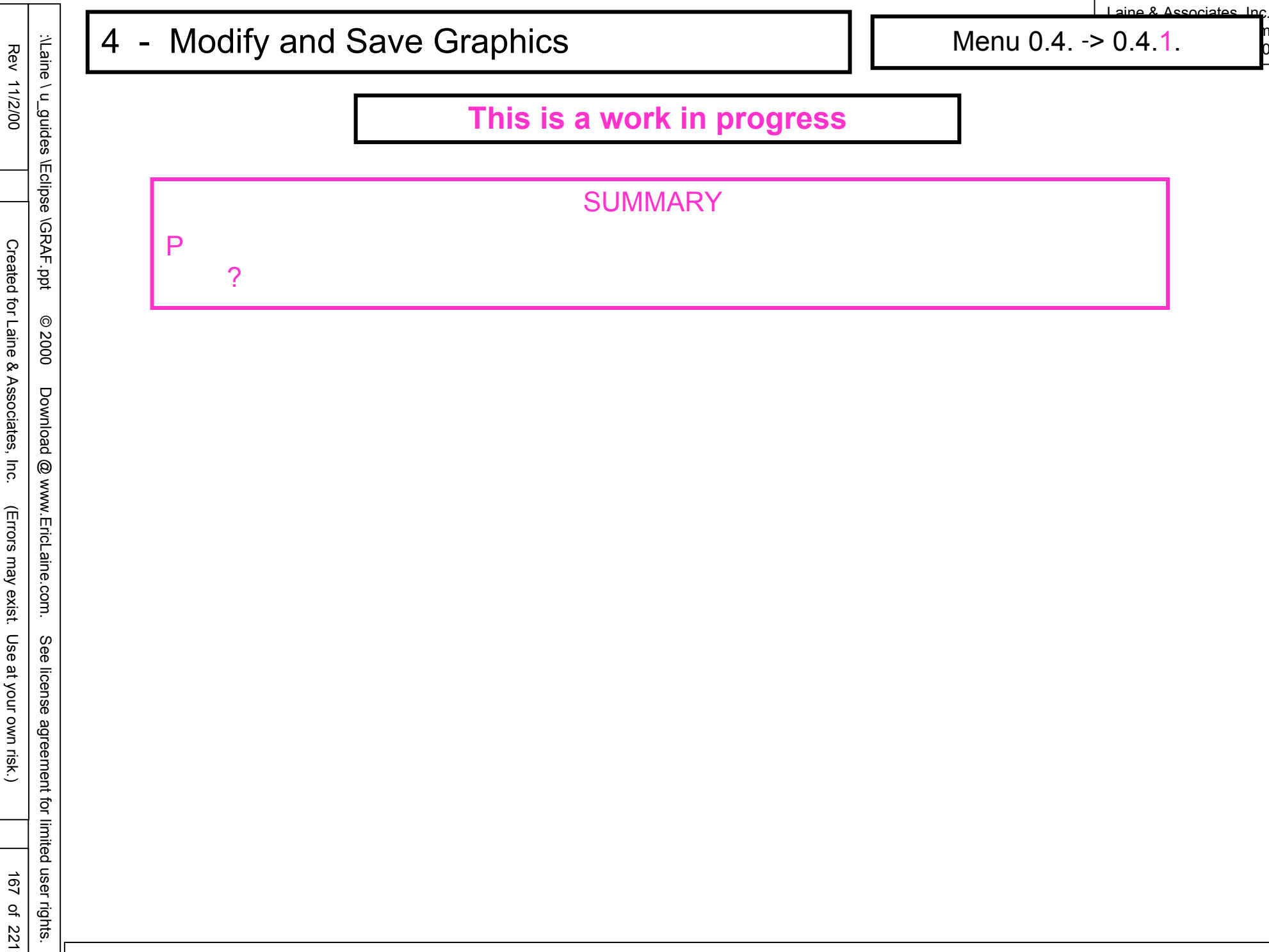

Laine & Associates Inc.

0

# This is a work in progress

#### **Display Options** 5

Menu 0.5.

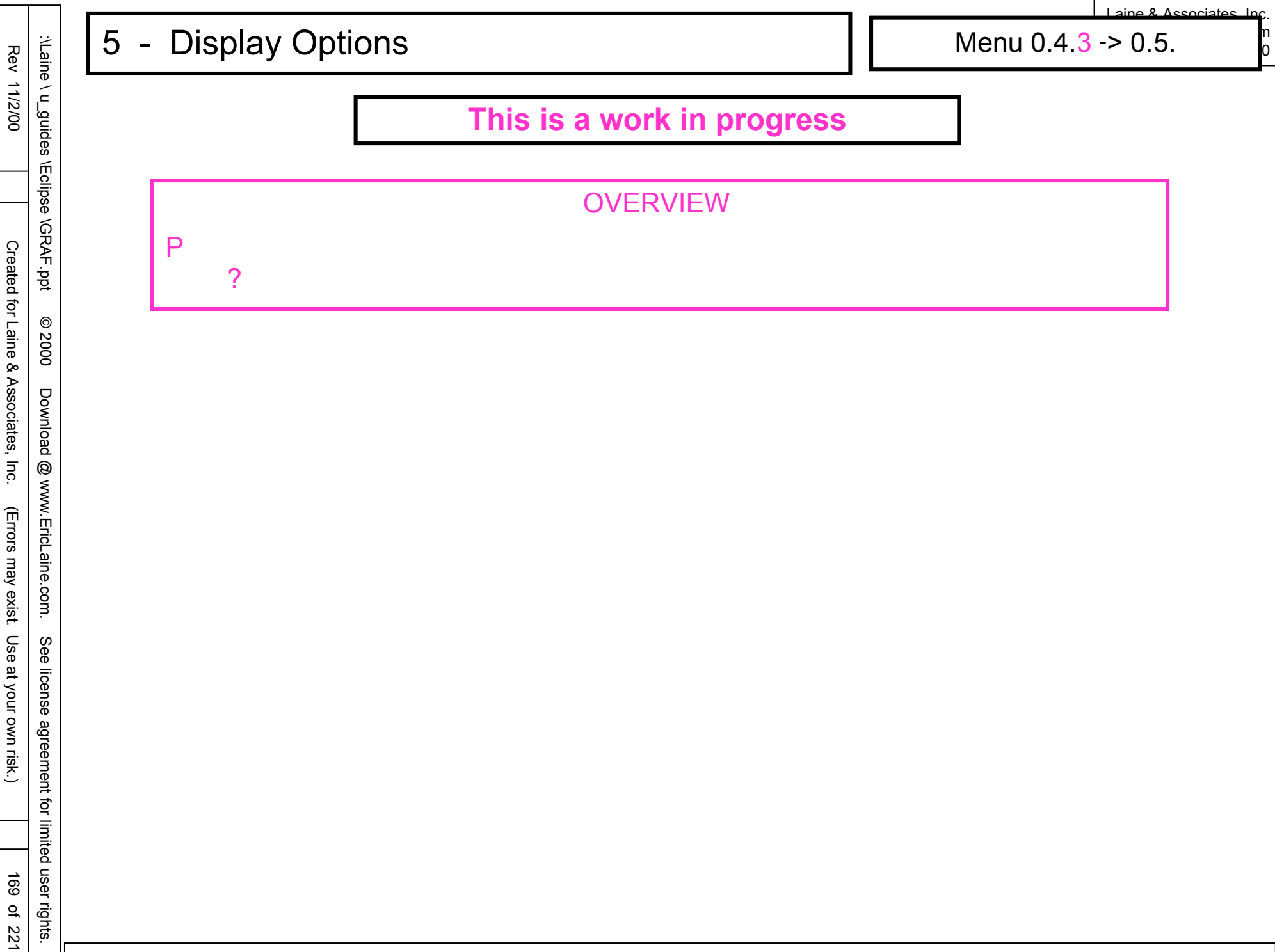

170 of 221

Menu 0.5. -> 0.5.8.

aine & Associates Inc.

0

# This is a work in progress

| COMING UP<br>Displays<br>5.8 Repeat sequencing<br>All timesteps |          |                   |  |
|-----------------------------------------------------------------|----------|-------------------|--|
| Displays<br>5.8 Repeat sequencing<br>All timesteps              |          | COMING UP         |  |
| Displays<br>5.8 Repeat sequencing<br>All timesteps              |          |                   |  |
| 5.8 Repeat sequencing<br>All timesteps                          | Displays |                   |  |
| All timesteps                                                   | 5.8      | Repeat sequencing |  |
| All timesteps                                                   | 0.0      | Repeat bequenting |  |
|                                                                 |          | All timesteps     |  |
| Pause                                                           |          | Pausa             |  |
|                                                                 |          | i dusc            |  |

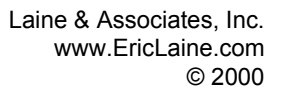

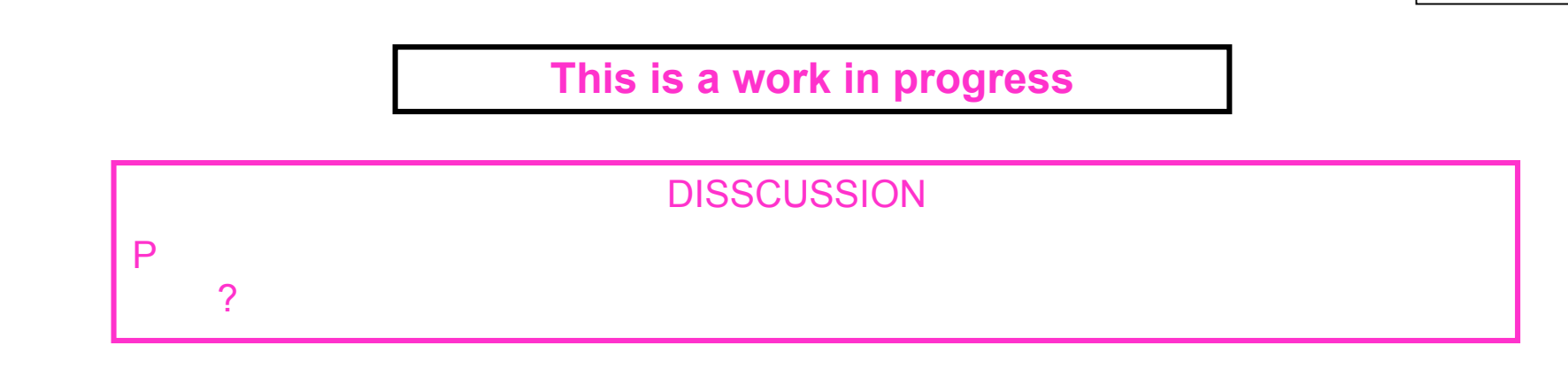

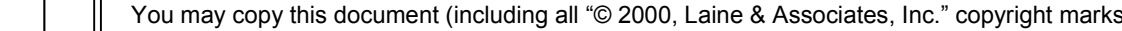

:\Laine \ u\_guides \Eclipse \GRAF.ppt

© 2000

Download @ www.EricLaine.com.

Rev 11/2/00

Created for Laine & Associates, Inc.

(Errors may exist. Use at your own risk.)

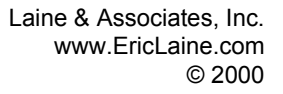

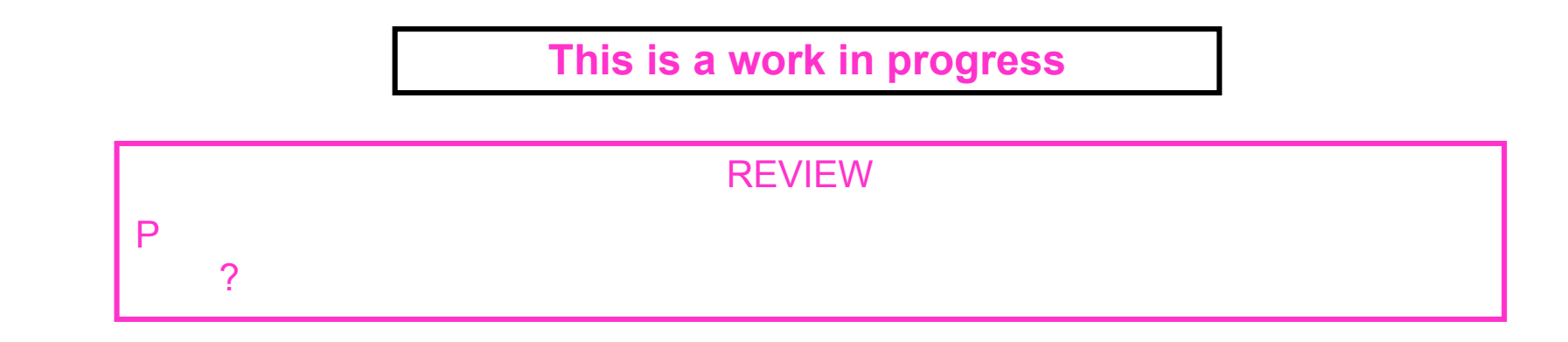

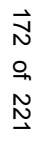

See license agreement for limited user rights.

:\Laine \ u\_guides \Eclipse \GRAF.ppt

© 2000

Download @ www.EricLaine.com.

Rev 11/2/00

Created for Laine & Associates, Inc.

(Errors may exist. Use at your own risk.)

Menu 0.5. -> 0.5.9.

aine & Associates Inc.

0

# This is a work in progress

| ſ |          | COMING UP        | - |
|---|----------|------------------|---|
|   | Displays |                  |   |
|   | 5.9      | Picture rotation |   |

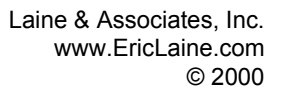

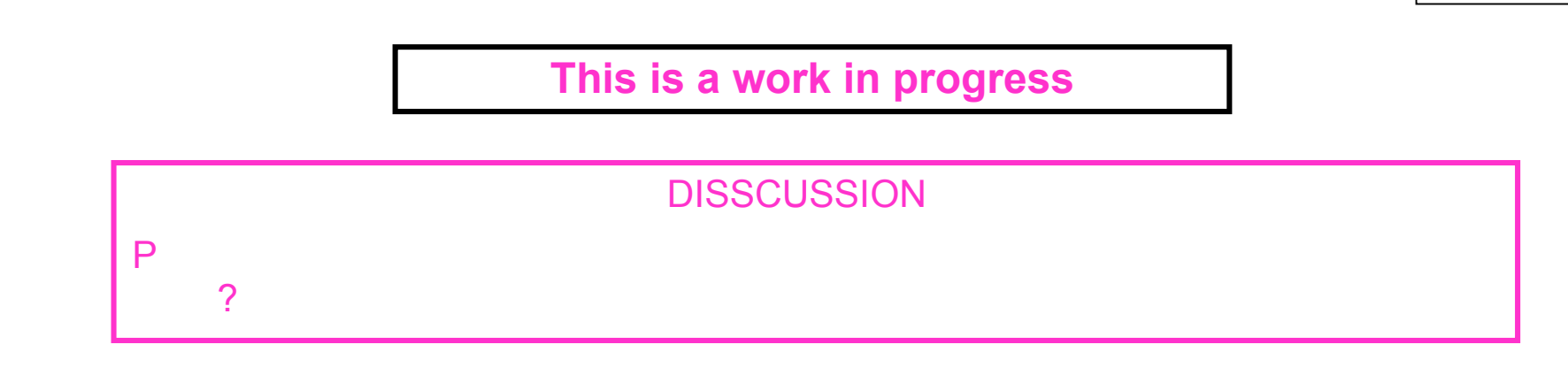

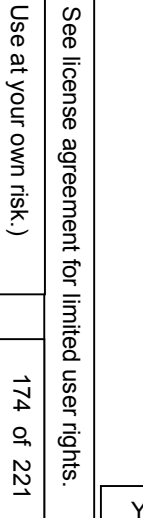

:\Laine \ u\_guides \Eclipse \GRAF.ppt

© 2000

Download @ www.EricLaine.com.

Rev 11/2/00

Created for Laine & Associates, Inc.

(Errors may exist. Use at your own risk.)

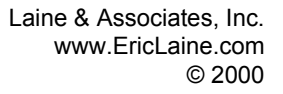

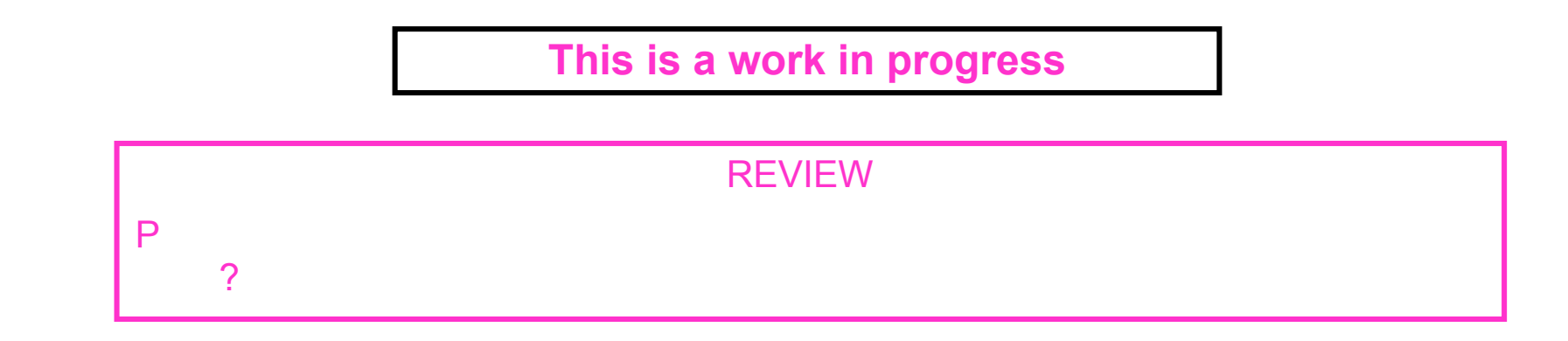

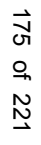

See license agreement for limited user rights.

:\Laine \ u\_guides \Eclipse \GRAF.ppt

© 2000

Download @ www.EricLaine.com.

Rev 11/2/00

Created for Laine & Associates, Inc.

(Errors may exist. Use at your own risk.)

176 of 221

Menu 0.5. -> 0.5.10.

# This is a work in progress

|          | COMING UP       |  |
|----------|-----------------|--|
| Displays |                 |  |
| 5.10     | Plotter options |  |
| 5.10.2   | Picture size    |  |
| 5.10.4   | Paper saving    |  |

You may copy this document (including all "© 2000, Laine & Associates, Inc." copyright marks) as is, but only for non-profit, personal use. See license agreement for details.

0

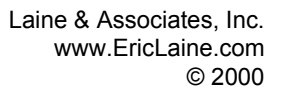

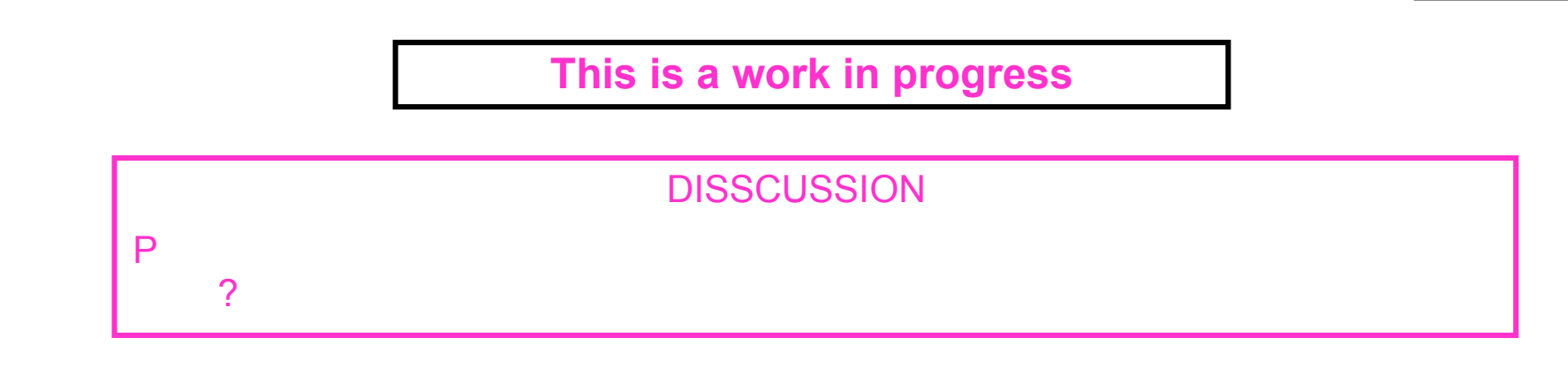

(Errors may exist. Use at your own risk.)

:\Laine \ u\_guides \Eclipse \GRAF.ppt

© 2000

Download @ www.EricLaine.com.

See license agreement for limited user rights.

Rev 11/2/00

Created for Laine & Associates, Inc.

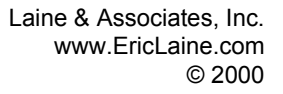

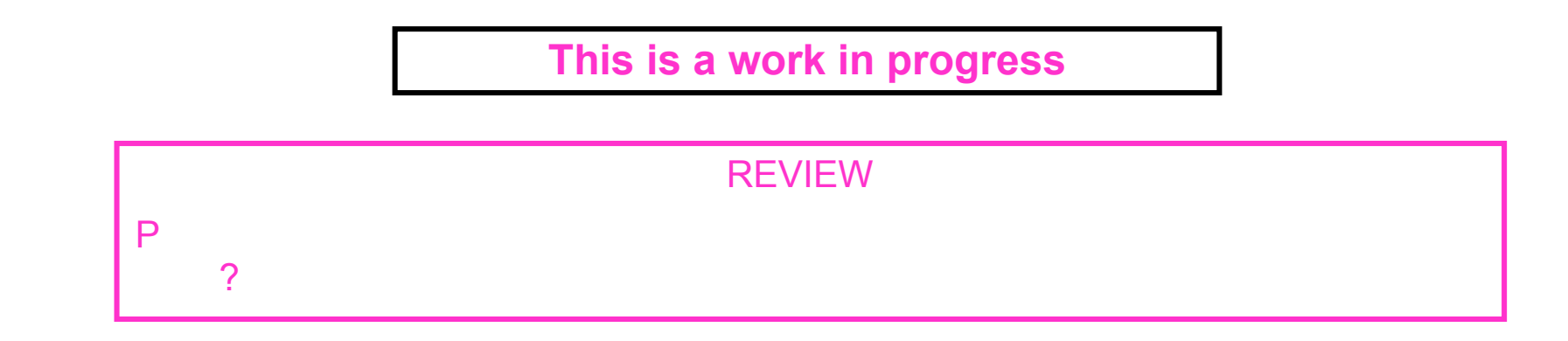

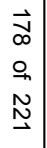

See license agreement for limited user rights.

:\Laine \ u\_guides \Eclipse \GRAF.ppt

© 2000

Download @ www.EricLaine.com.

Rev 11/2/00

Created for Laine & Associates, Inc.

(Errors may exist. Use at your own risk.)

aine & Associates Inc.

# This is a work in progress

|--|

Displays 5.11

Plot while simulation runs

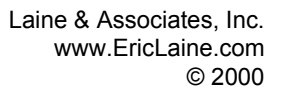

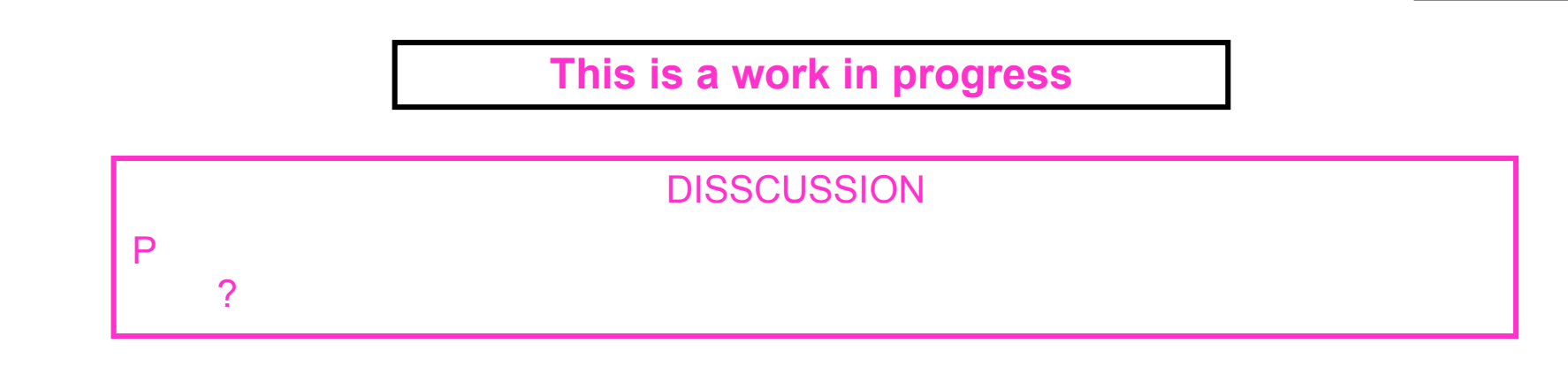

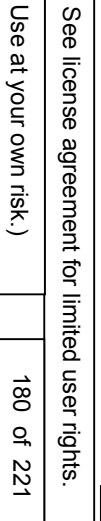

:\Laine \ u\_guides \Eclipse \GRAF.ppt

© 2000

Download @ www.EricLaine.com.

Rev 11/2/00

Created for Laine & Associates, Inc.

(Errors may exist. Use at your own risk.)
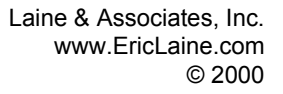

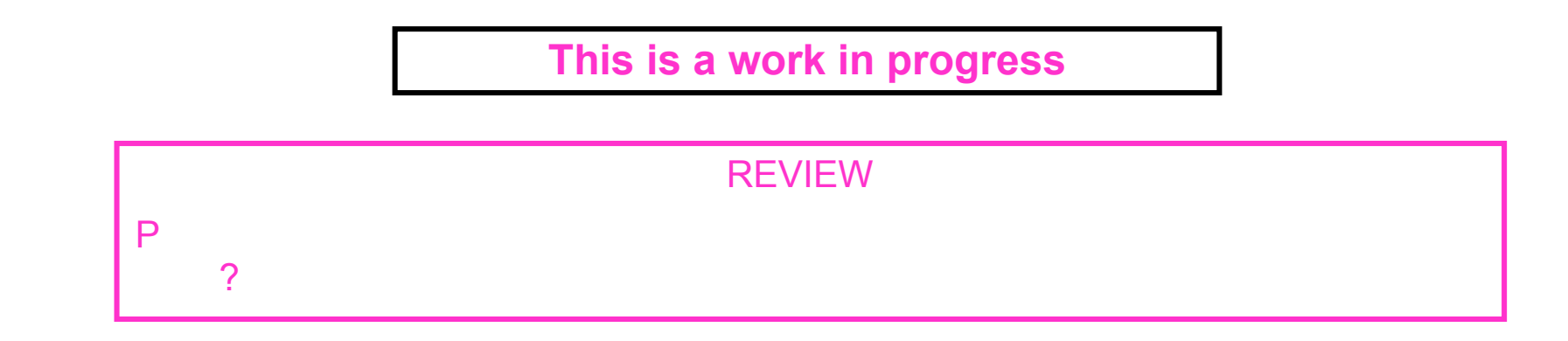

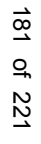

See license agreement for limited user rights.

:\Laine \ u\_guides \Eclipse \GRAF.ppt

© 2000

Download @ www.EricLaine.com.

Rev 11/2/00

Created for Laine & Associates, Inc.

(Errors may exist. Use at your own risk.)

#### **Display Options** 5

Menu 0.5. -> 0.5.

aine & Associates Inc.

### This is a work in progress

#### **REVIEW of WORKFLOW**

- **Primary Menu** 0
- Print or index loaded information 0.5
- 0.5.1 Print data
- **Primary Menu** 0

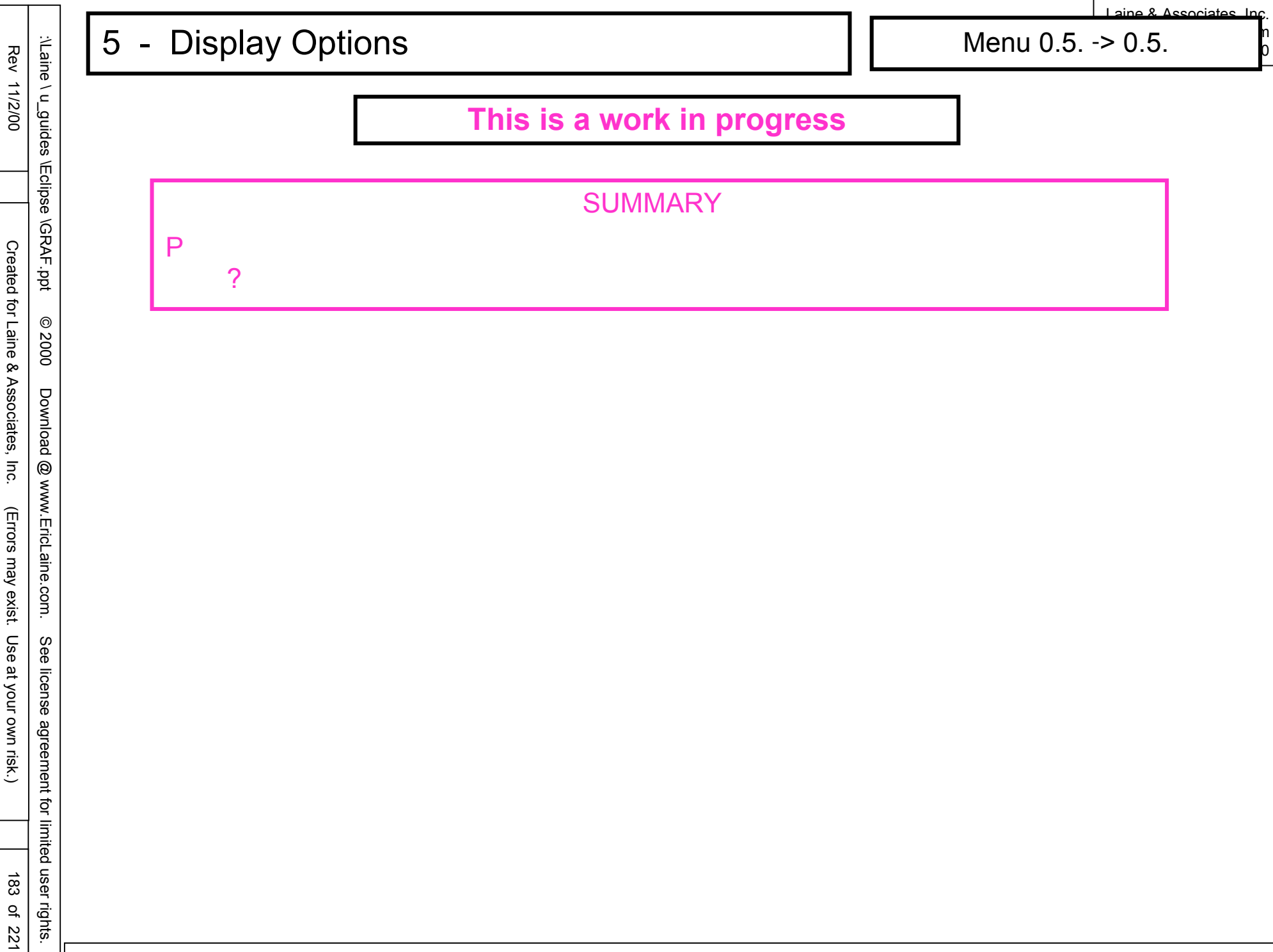

#### **Using Workspaces** 6 \_

Menu 0. -> 0.6.

aine & Associates Inc.

## This is a work in progress

#### **COMING UP**

- **Primary Menu** 0
- Print or index loaded information 0.6
- 0.6.1 Print data
- **Primary Menu** 0

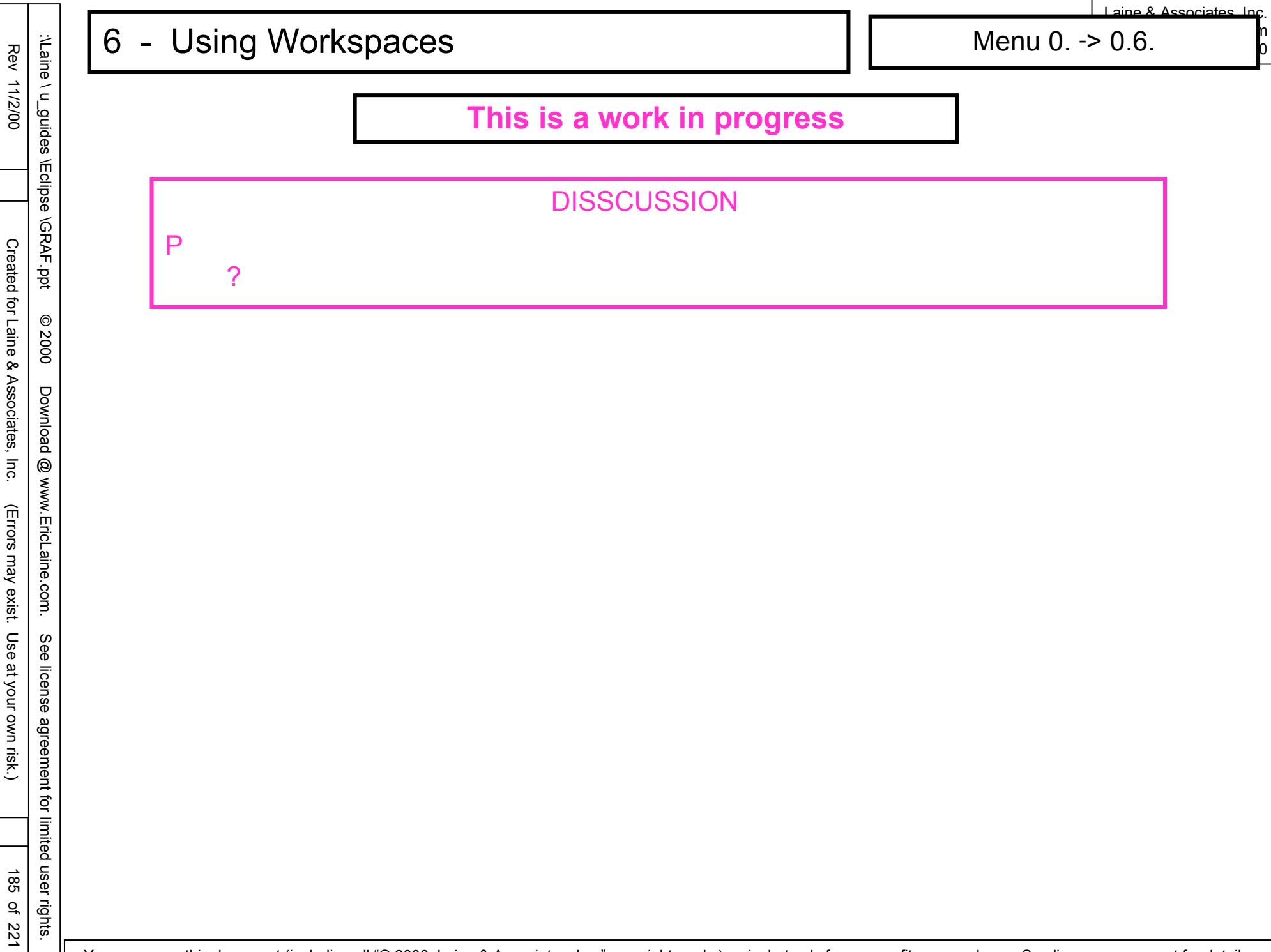

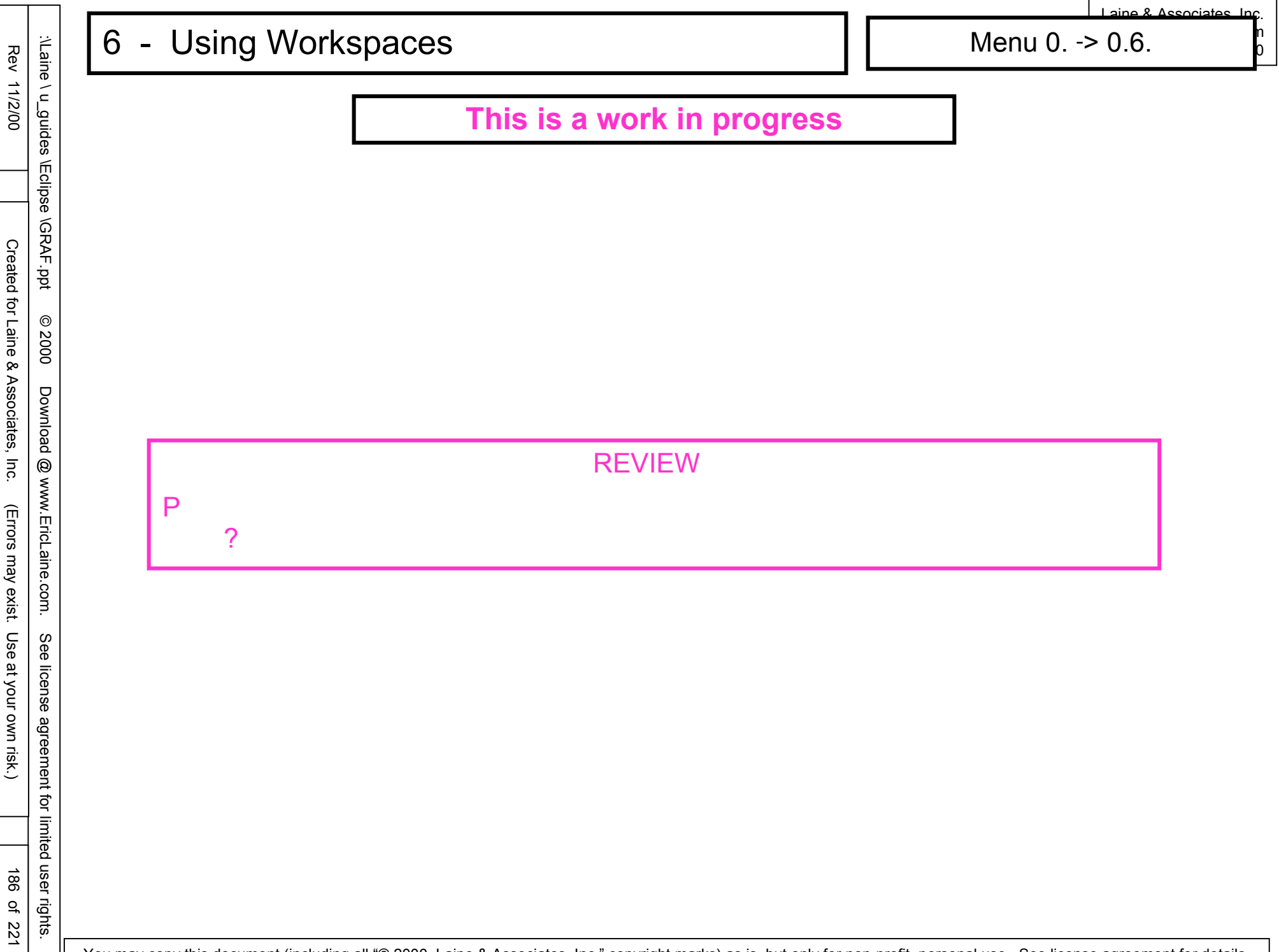

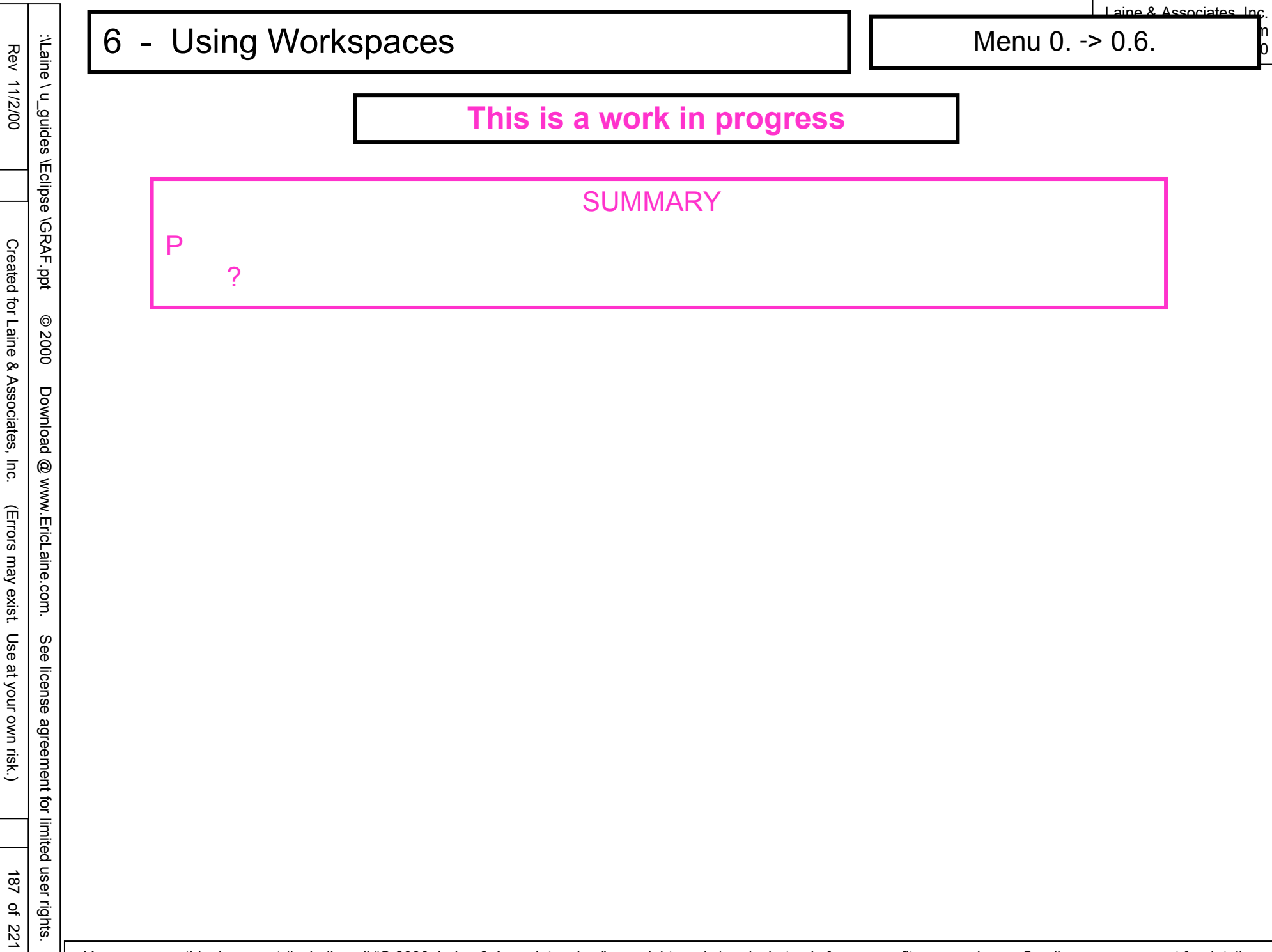

#### 7 **Copying Pictures**

Menu 0. -> 0.7.

aine & Associates Inc.

# This is a work in progress

### **COMING UP**

- **Primary Menu** 0
- 0.7 Print or index loaded information
- 0.7.1 Print data
- **Primary Menu** 0

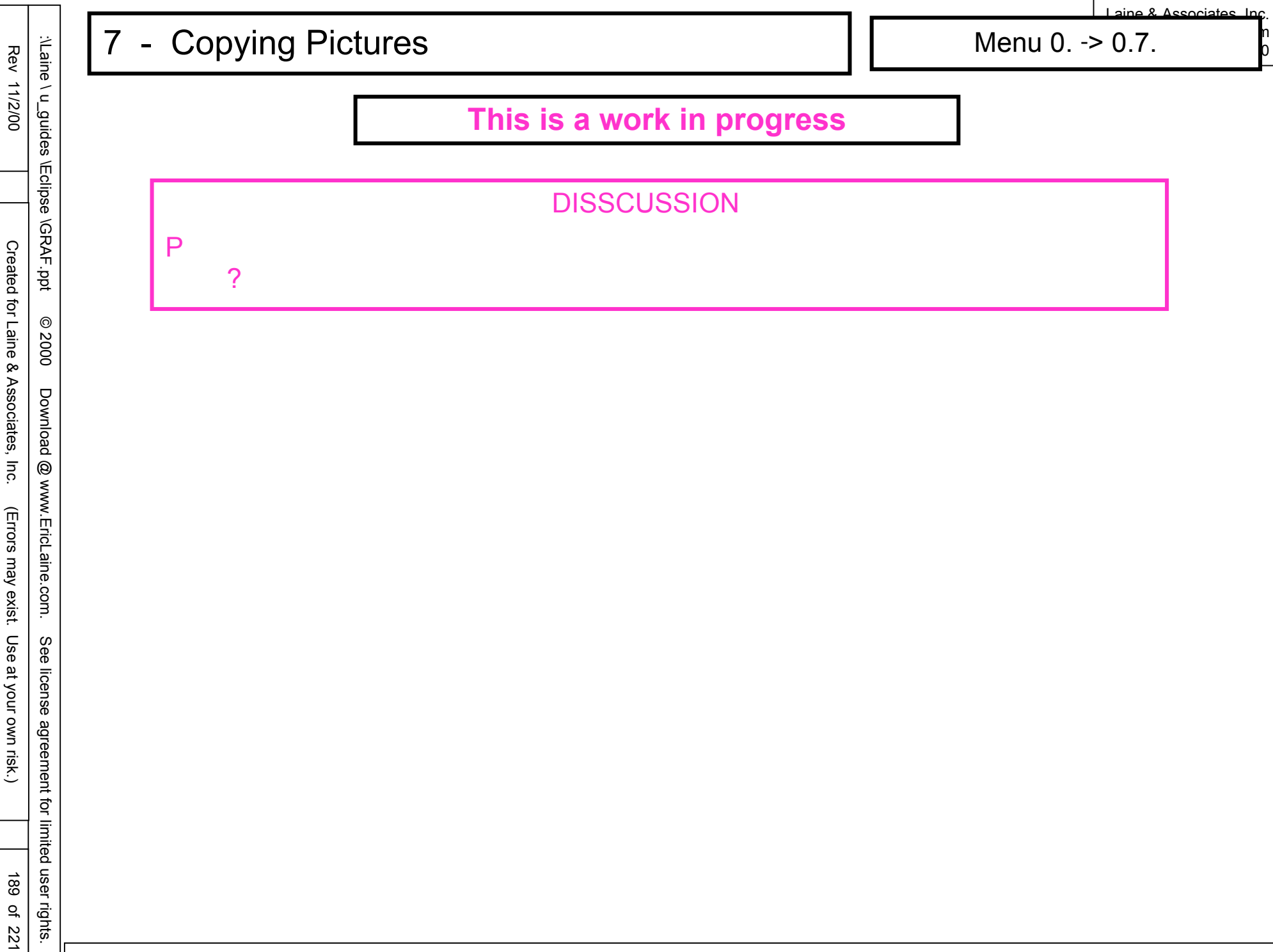

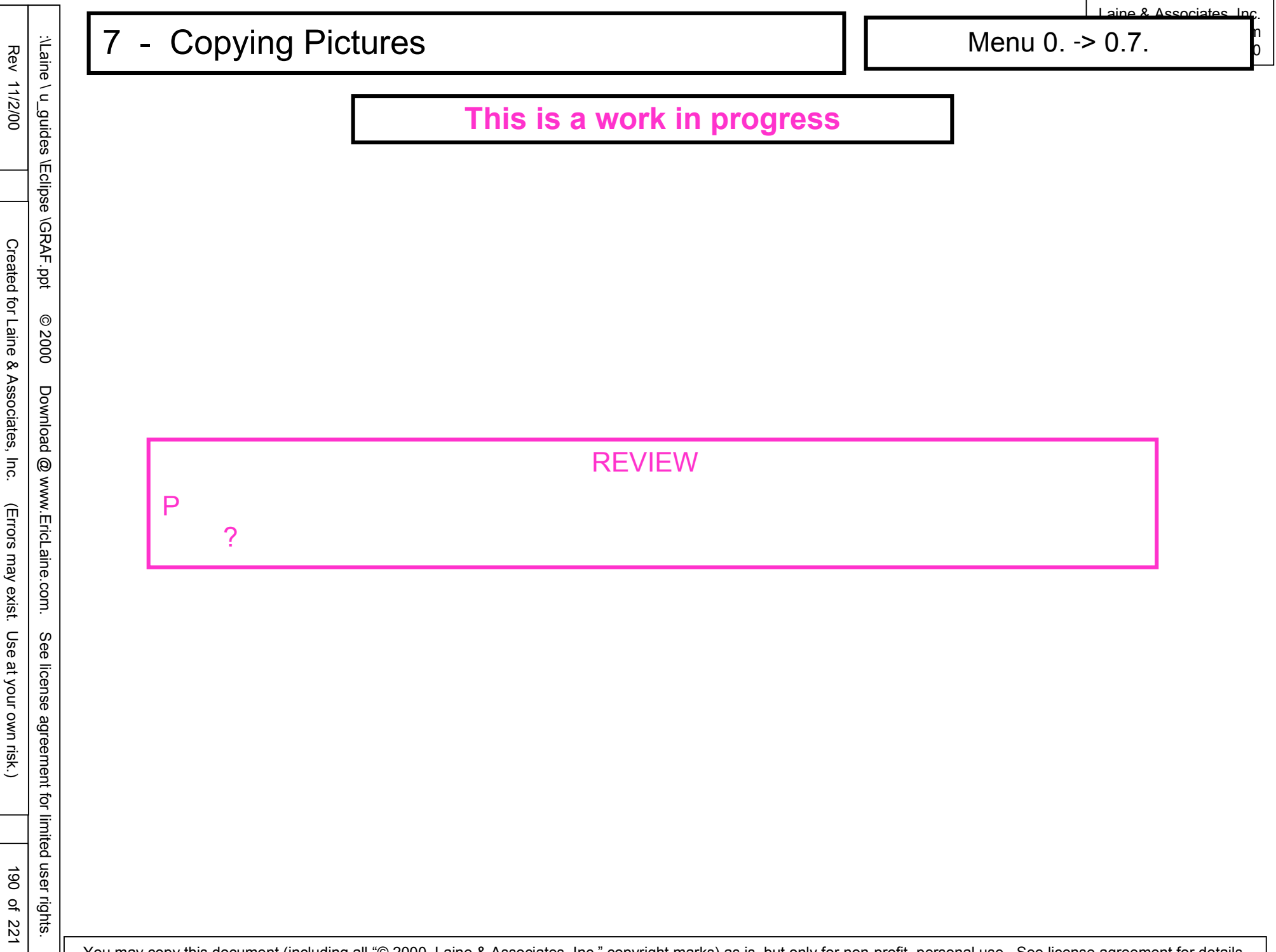

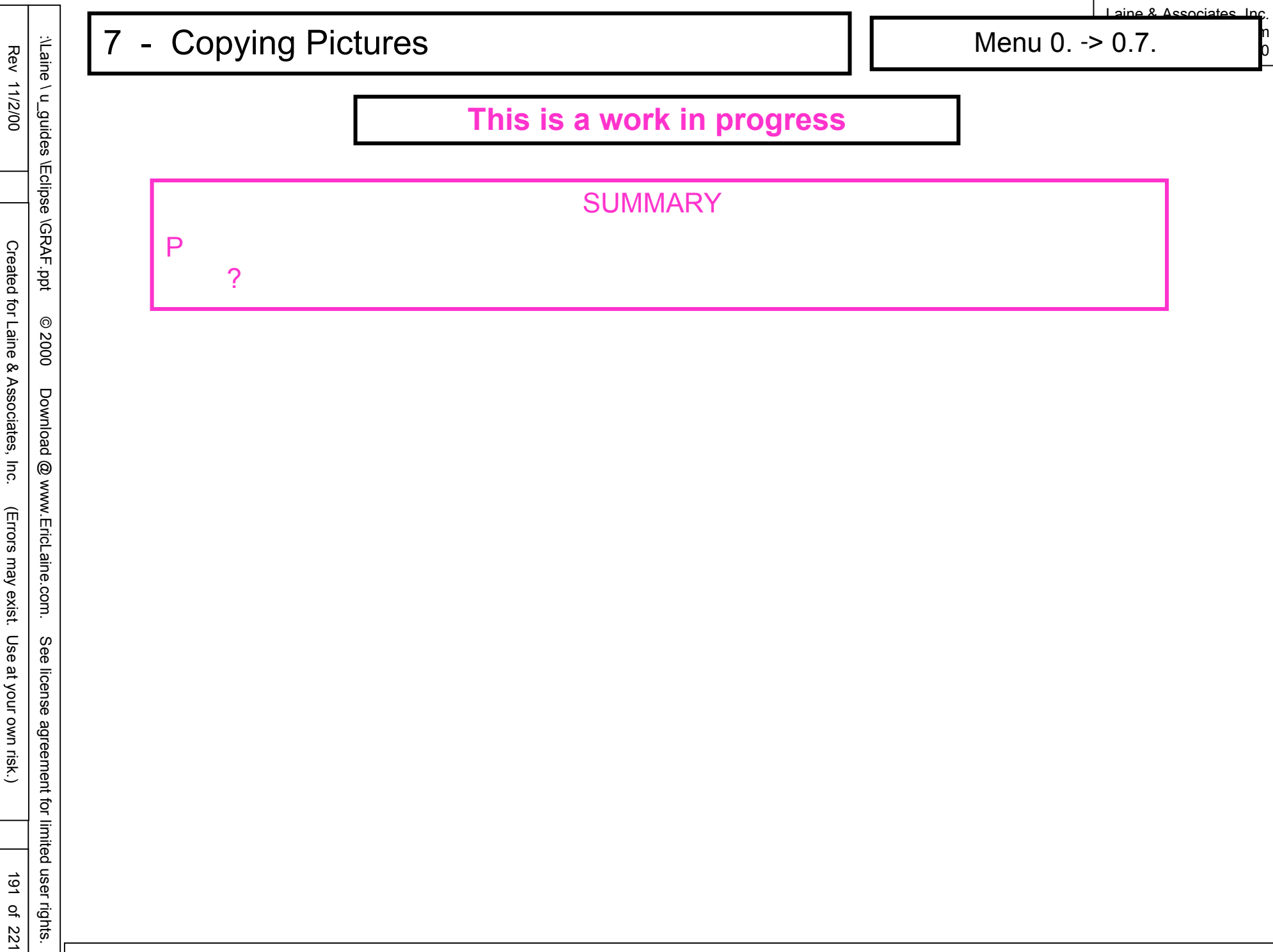

Menu 0. -> 0.8.

aine & Associates Inc.

## This is a work in progress

### **COMING UP**

- **Primary Menu** 0
- Print or index loaded information 0.8
- 0.8.1 Print data
- **Primary Menu** 0

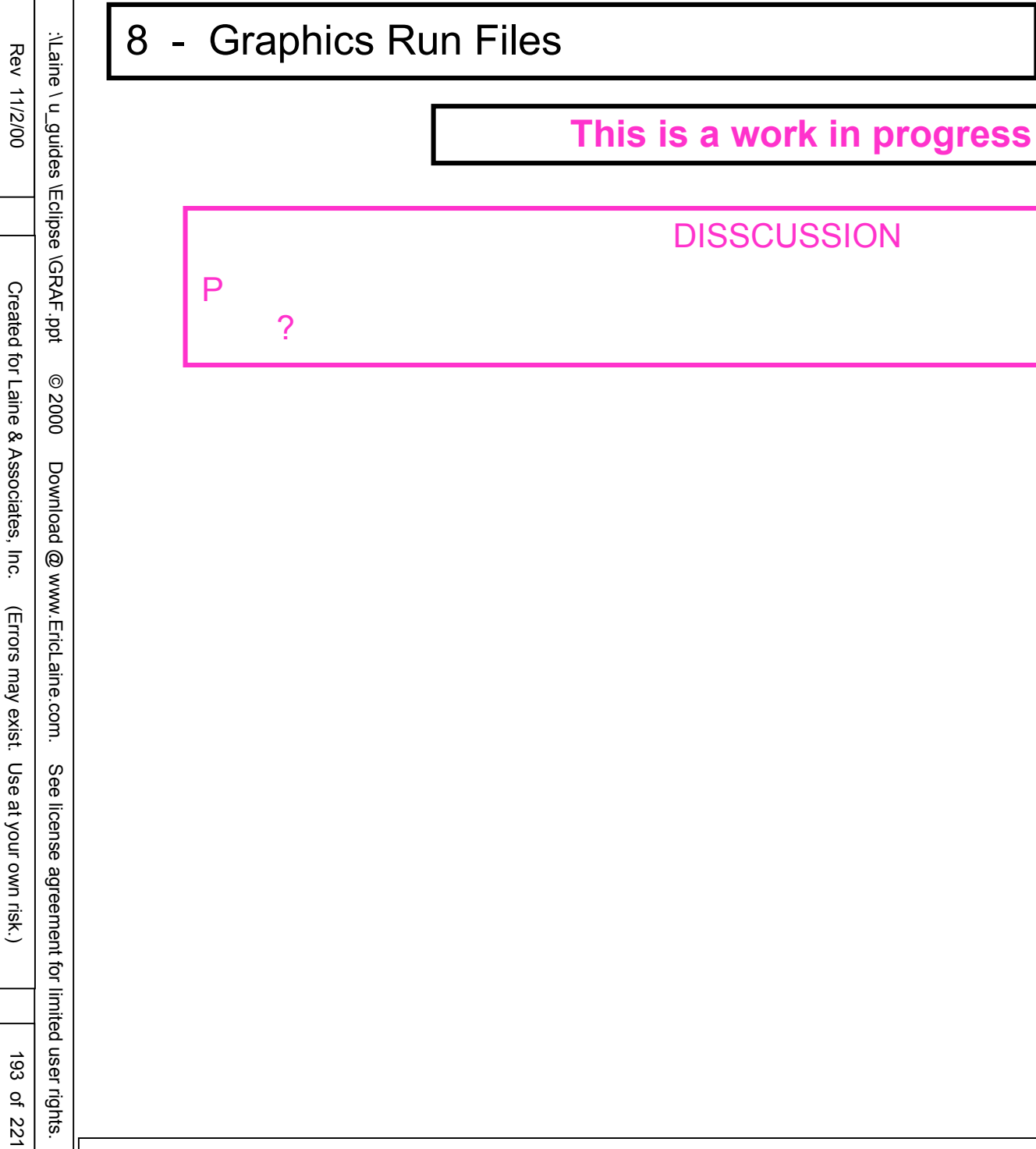

aine & Associates Inc.

0

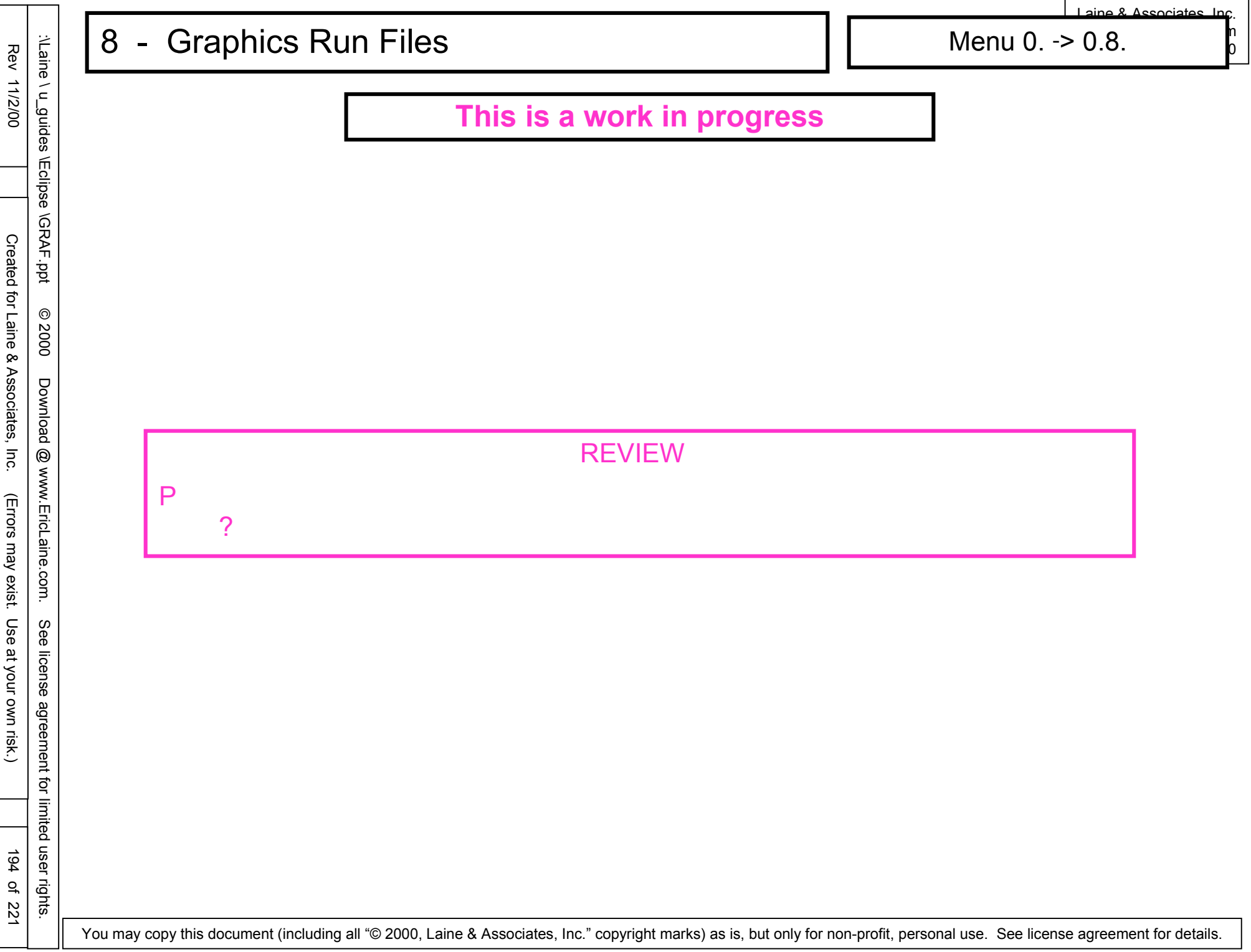

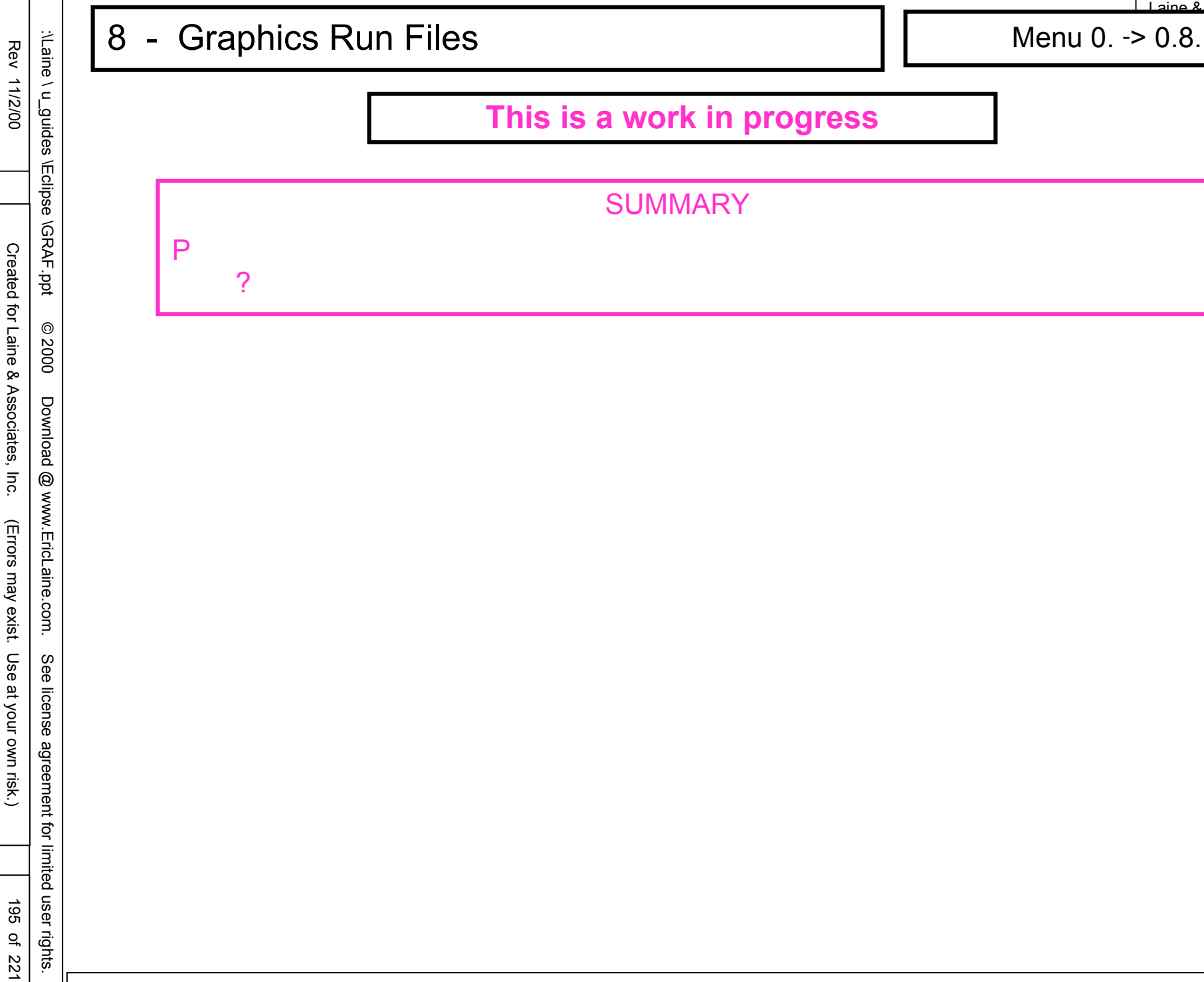

0

Menu 0. -> 0.9.

aine & Associates Inc.

# This is a work in progress

#### **COMING UP**

- **Primary Menu** 0
  - Print or index loaded information
- 0.9.1 Print data

0.9

**Primary Menu** 0

Rev 11/2/00 Created for Laine & Associates, Inc.

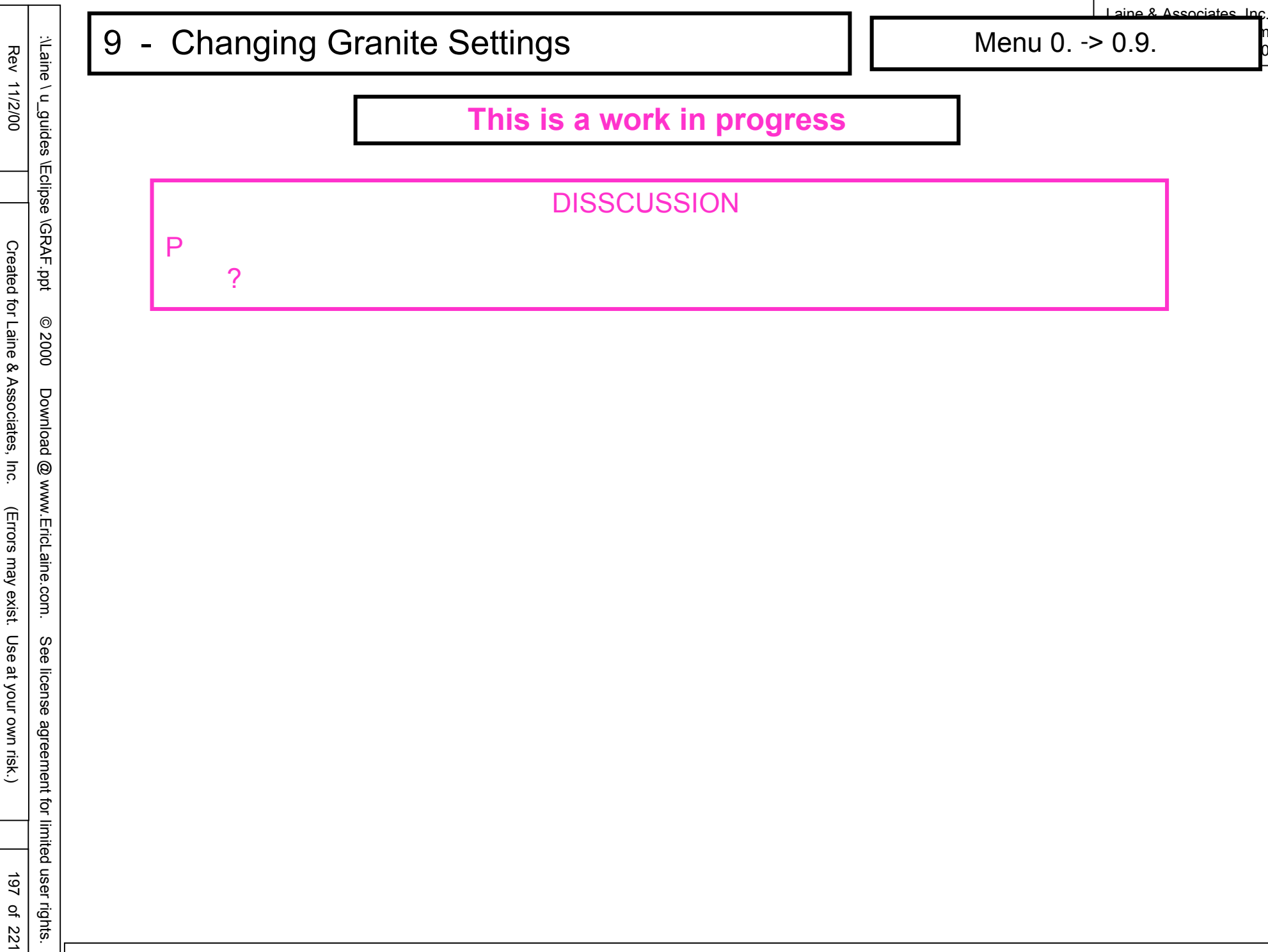

0

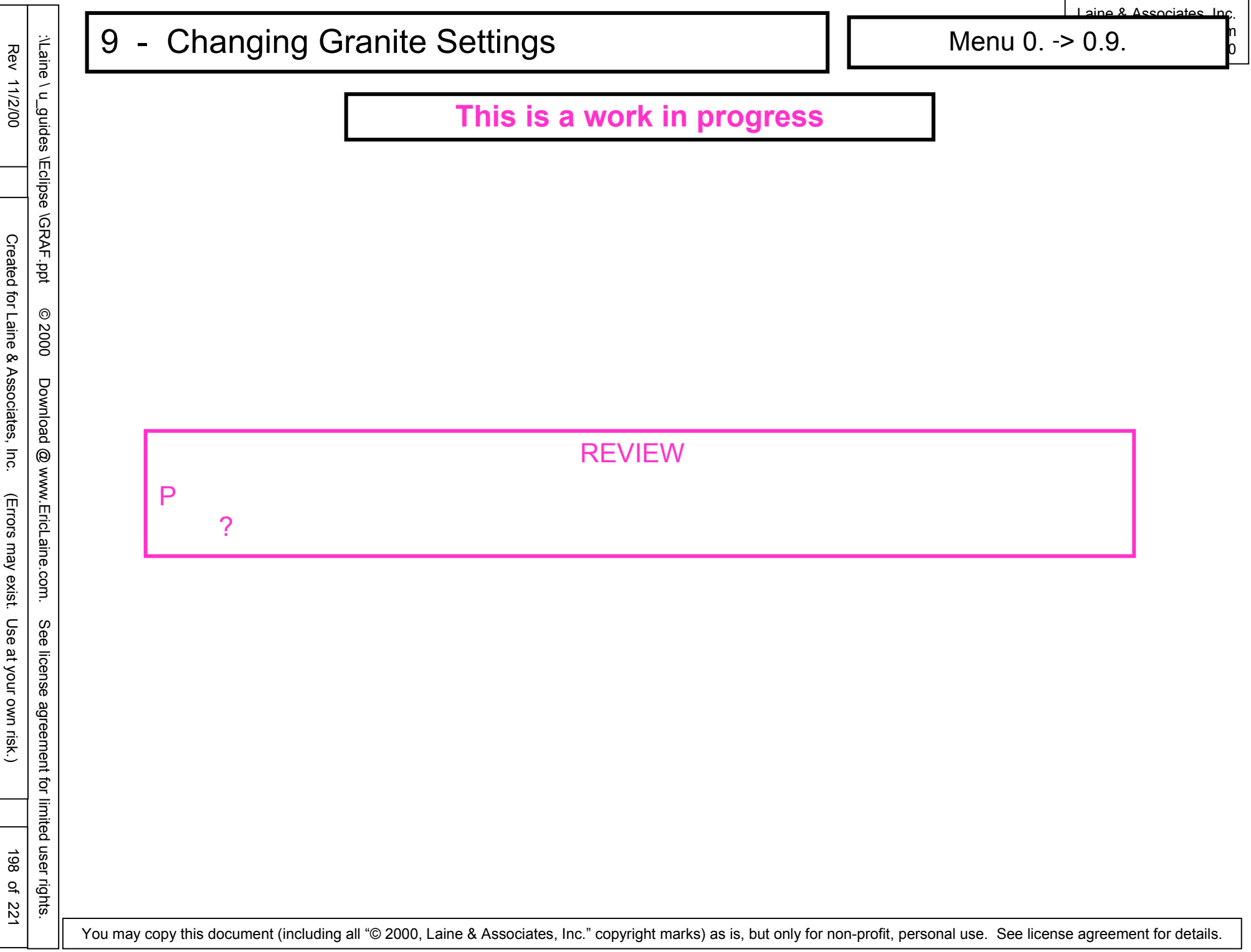

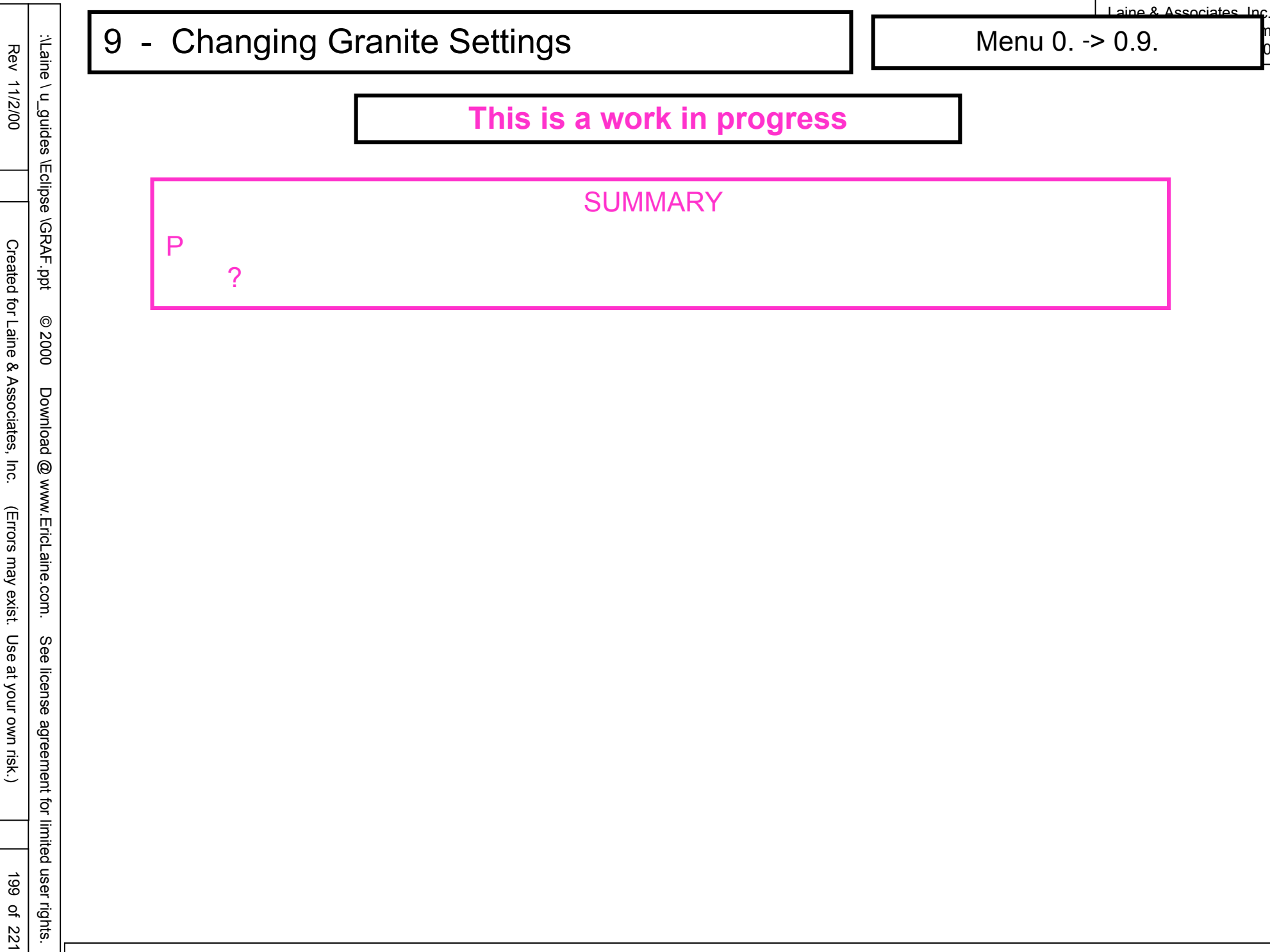

0

Menu 0. -> 0.10.

aine & Associates Inc.

# This is a work in progress

### **COMING UP**

- **Primary Menu** 0
- Print or index loaded information 0.10
- 0.10.1 Print data
- **Primary Menu** 0

Menu 0. -> 0.10.

aine & Associates Inc.

0

# This is a work in progress

|   |   | DISSCUSSION |
|---|---|-------------|
| Р |   |             |
|   | ? |             |

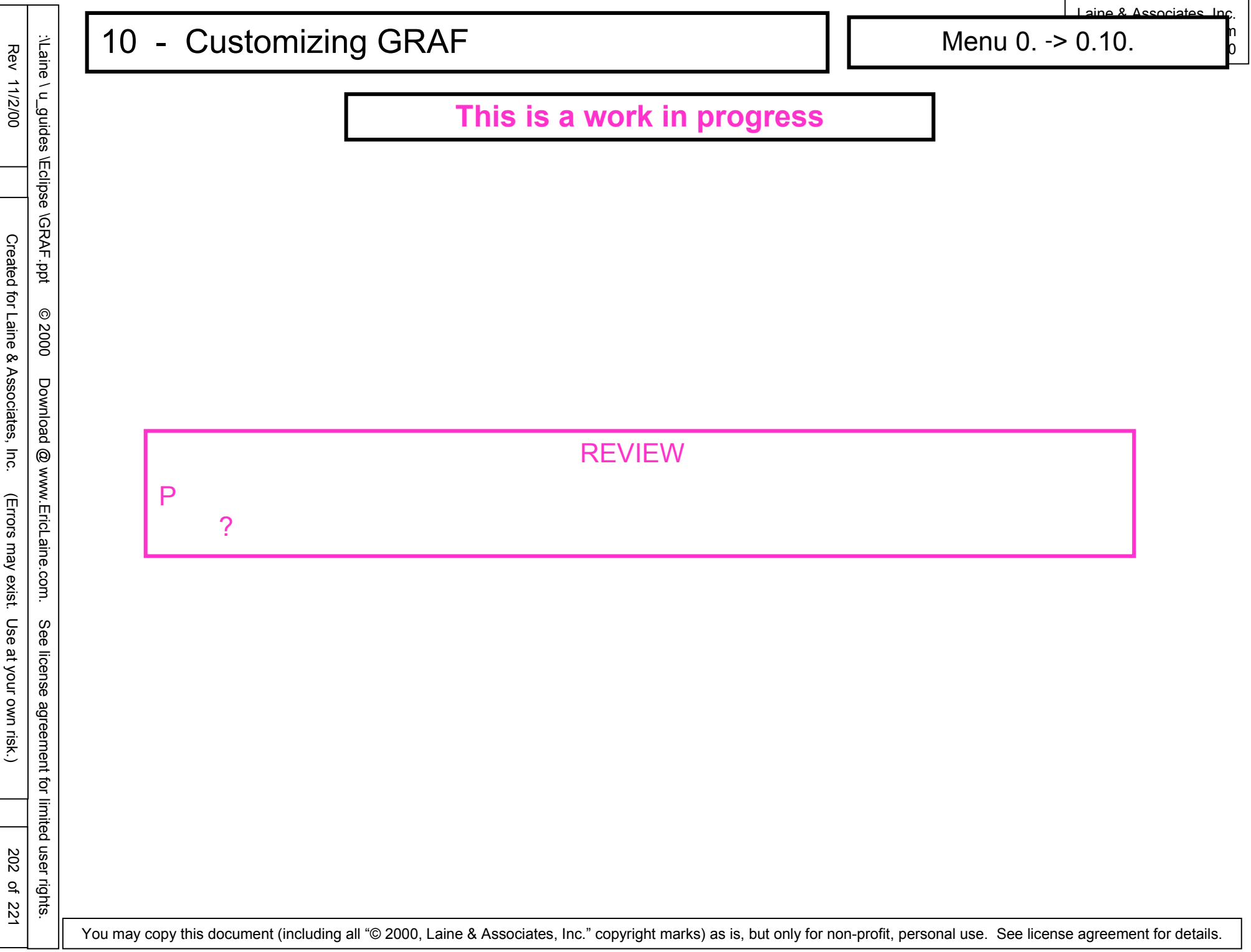

Menu 0. -> 0.10.

aine & Associates Inc.

0

# This is a work in progress

| ſ |   | SUMMARY |  |
|---|---|---------|--|
|   | Р |         |  |
|   | ? |         |  |

#### **Other Features** 11 \_

Menu 0. -> 0.11.

aine & Associates Inc.

## This is a work in progress

### **COMING UP**

- **Primary Menu** 0
- Print or index loaded information 0.11
- 0.11.1 Print data
- **Primary Menu** 0

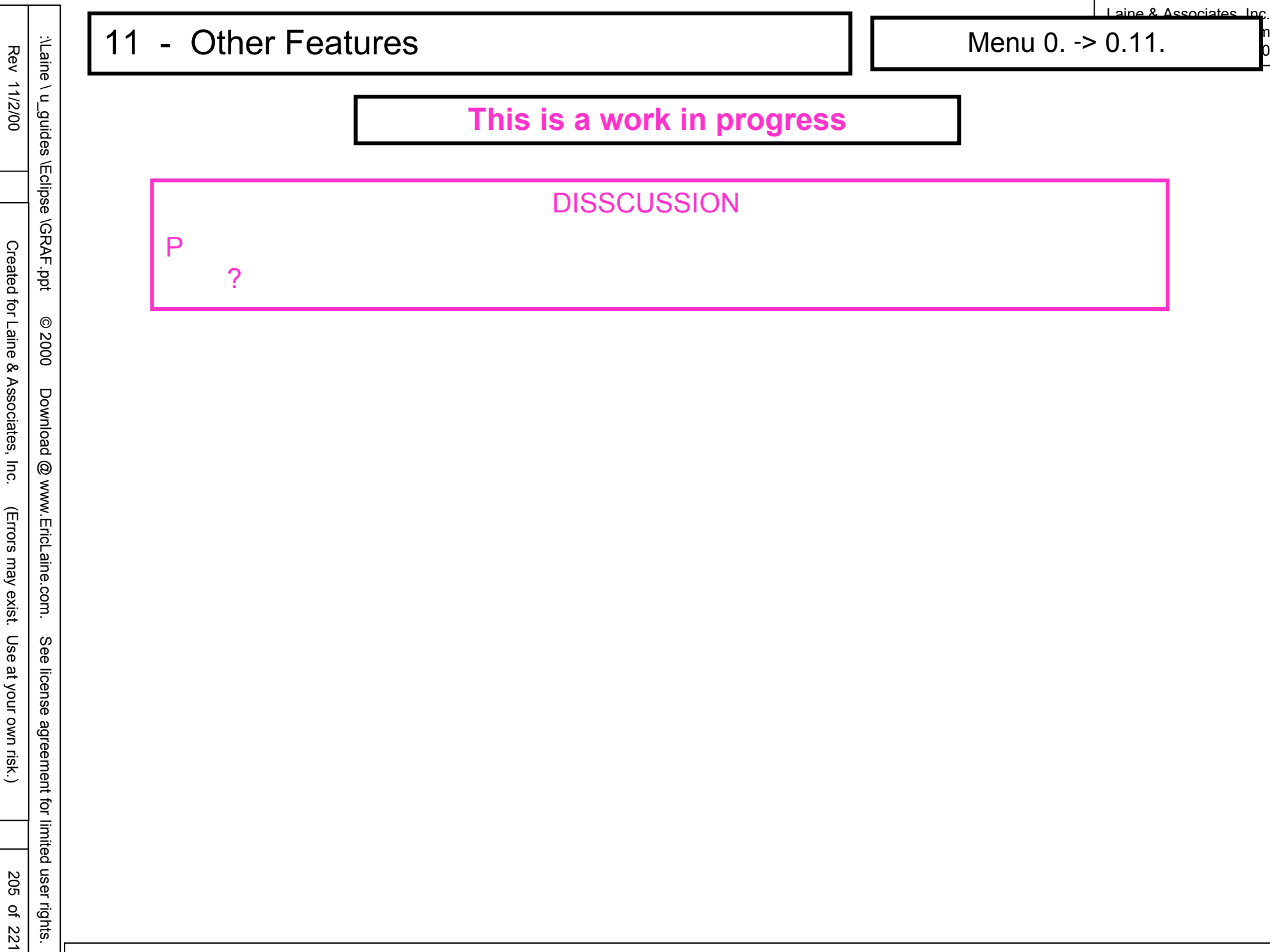

0

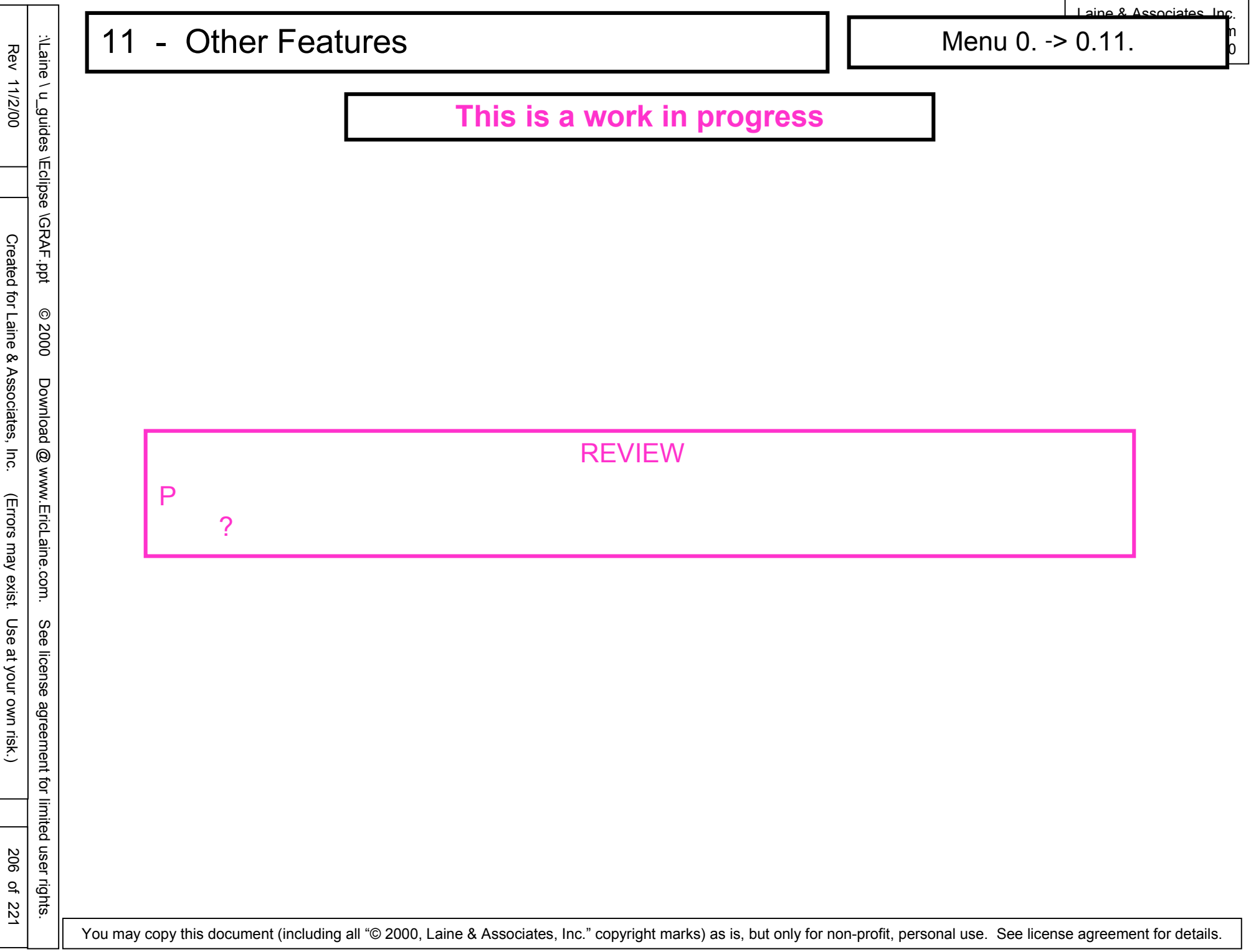

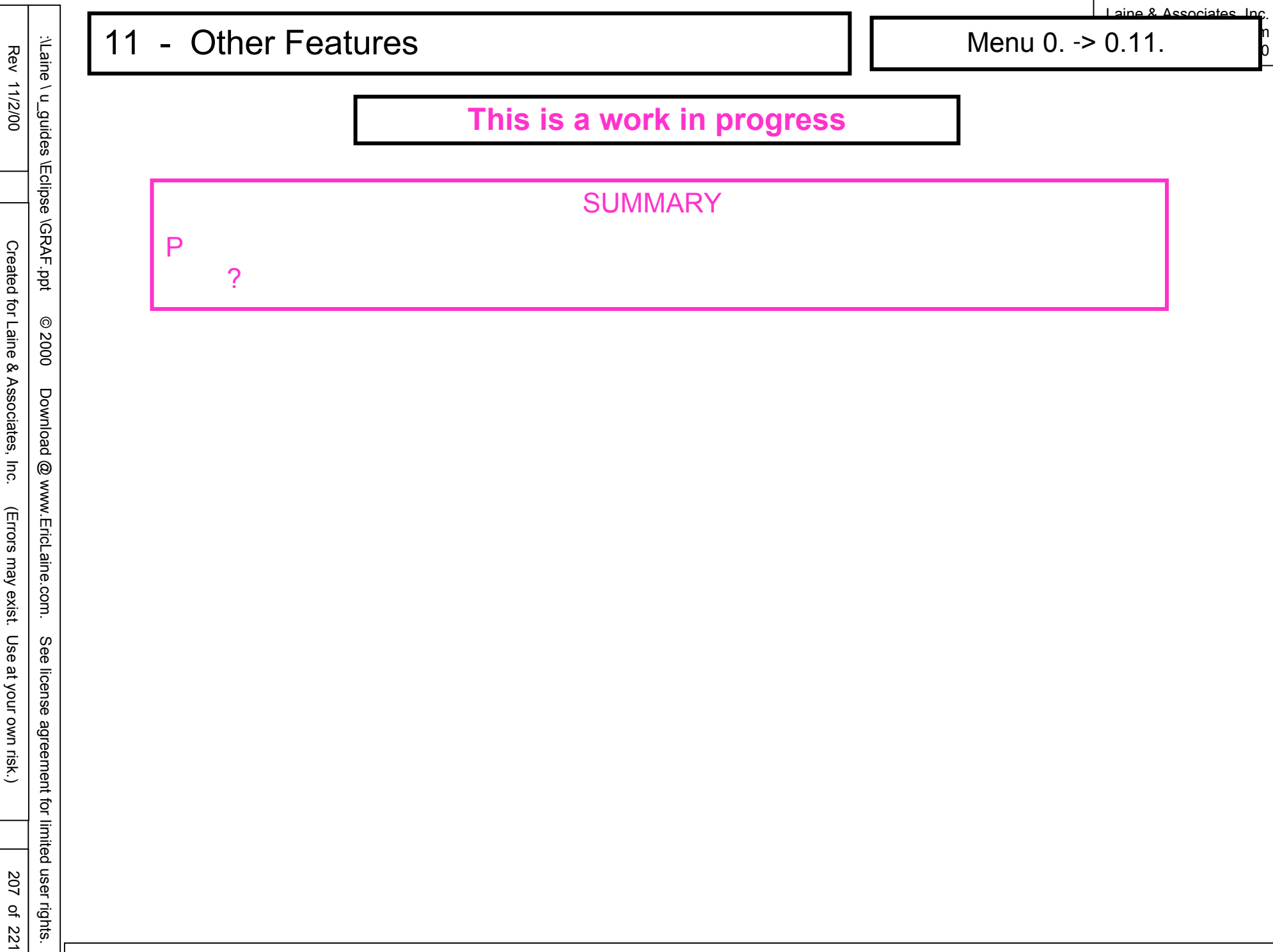

| Rev 11/2/00            | \Laine \ u_guides \Ecli      |
|------------------------|------------------------------|
| Created fo             | ipse \GRAF.ppt               |
| or Laine &             | © 2000                       |
| Associates, Inc.       | Download @ ww                |
| (Errors may exist.     | w.EricLaine.com.             |
| Use at your own risk.) | See license agreement for li |
|                        | imite                        |
| 208 of 22              | d user rights                |

# 12 - vi (ASCII) editor

# **WISDOM**

Good News

All UNIX computers come with vi.

If you can use vi, you can always view (and edit) UNIX files.

This tutorial contains more than enough vi commands to get your started.

Bad news

There are many UNIX editors that are easier to use.

You will eventually want to edit a file on a UNIX computer without your preferred editor.

1. Use the UNIX text editor called vi to view case10.RSM.

1. Type vi CASE01.INDEX.RSM <cr>.

comp/case01% /comp/case01% vi CASE01.INDEX.RSM

| 2 - vi (ASCII) ed                | Itor                                                  | vi tutorial |
|----------------------------------|-------------------------------------------------------|-------------|
|                                  | Minimum list of vi commands                           |             |
| <pre>CEFINITIONS <cr></cr></pre> | carriage return (by pressing the Enter key.)          |             |
| vi Run the                       | <u>vi</u> sual editor.                                |             |
| A Hold the<br>Esc Press the      | e control (or Ctrl) key down while pressing another k | ey.         |
|                                  | e escape (or LSC) key.                                |             |
| COMMANDS                         |                                                       |             |
| VI CASENTILE FOR I               | =DITING<br>M\/iew (or edit) the file named case01 RSM |             |
| CLOSE EDITED F                   | TLE                                                   |             |
| :q! <cr></cr>                    | Exit the current file without saving any changes.     |             |
| :q <cr></cr>                     | Exit the current file (provided there have been no    | changes.)   |
| :wd                              | Write (save) the changes and guit editing             |             |
| :wfilename                       | Write (save) to another file (called filename.)       |             |
|                                  | Continue editing the original file.                   |             |
| ^f                               | Forward scroll (down the page) one window.            |             |
| ^b                               | Backward scroll (up the page) one window.             |             |
| 1G                               | Go to the first line of the file.                     |             |
| -G                               | Print the current line number.                        |             |
| 0                                | Go to the beginning of the current line. (This is a   | a zero.)    |
| \$                               | Go to the end of the current line.                    |             |
| Arrow keys                       | Go one character left or right. Go one line up or     | aown.       |

:\Laine \ u\_guides \Eclipse \GRAF.ppt

Rev 11/2/00

Created for Laine & Associates, Inc.

(Errors may exist. Use at your own risk.)

© 2000

Download @ www.EricLaine.com.

See license agreement for limited user rights.

209 of 221

# 12 - vi (ASCII) editor

vi tutorial

Laine & Associates Inc.

n O

|                | Minimum list of vi commands                                       |
|----------------|-------------------------------------------------------------------|
| COMMANDS       |                                                                   |
| SEARCH FOR A S | STRING OF CHARACTERS                                              |
| /abc           | Search forward (down the page) for abc.                           |
| ?def           | Search backward (up the page) for def.                            |
| n              | Repeat the last search in the same direction.                     |
| N              | Repeat the last search, but in the opposite direction.            |
| STOP EDITING   |                                                                   |
| esc            | Stop adding (appending, and inserting) text.                      |
| EDITING (INSER | ΓΤΕΧΤ)                                                            |
| а              | Append text after the cursor.                                     |
| A              | Append text at the end of the current line.                       |
| i i            | Insert text before the cursor. (Lower-case i.)                    |
|                | Insert text at the beginning of the current line. (Upper-case i.) |
| 0              | Open a new (blank) line above the line with the cursor.           |
| 0              | Open a new (blank) line below the line with the cursor.           |
| EDITING (OVERW | /RITE TEXT)                                                       |
| CC             | Change the current line. Press the Esc key to stop changing.      |
| C              | Change from the cursor to the end of the line.                    |
| rz             | Replace the character at the cursor with the letter z             |
| l R            | Replace several characters (starting with the cursor character)   |
|                | until you press the Esc key. (The R does not appear in the text.) |
| SW             | Substitute the letter w for the character at the cursor.          |
| S              | Substitute text until pressing Esc. (Deletes the current line.)   |
|                |                                                                   |
|                |                                                                   |

12 - vi (ASCII) editor

vi tutorial

Laine & Associates Inc.

n O

|                 | Minimum list of vi commands                                       |
|-----------------|-------------------------------------------------------------------|
| COMMANDS        |                                                                   |
| DELETING (CUTTI | NG)                                                               |
| X               | Delete the character at the cursor.                               |
| X               | Delete the character before the cursor.                           |
| dd              | Delete the current line.                                          |
| 3dd             | Delete the current line. Delete the next two lines too.           |
| D               | Delete to the end of the current line. Deletes the cursor         |
| character.      |                                                                   |
| COPYING         |                                                                   |
| уу              | Yank the current line (without deleting.)                         |
| 4yy             | Yank the current line and the next three lines too.               |
| PASTING         |                                                                   |
| р               | Paste the most recent deletion (or yank) after the current line.  |
| P               | Paste the most recent deletion (or yank) before the current line. |
| UNDO            |                                                                   |
| u               | Undo the most recent edit command. This is a toggle.              |
| U               | Undo (restore) all changes to the current line.                   |
| REDO            |                                                                   |
| ·               | Repeat the most recent edit command (once per period.)            |
| JOIN            |                                                                   |
| J               | Join two lines.                                                   |
|                 | (Append the line after the current line to the current line)      |
|                 |                                                                   |
|                 |                                                                   |

|    | MNEMONIC | ORIGIN | UNITS    | WELL<br>OR GROUP | AQUIFER<br>CELL LGR<br>OR REGION | NUMBER<br>OF<br>VALUES |
|----|----------|--------|----------|------------------|----------------------------------|------------------------|
| 1  | TIME     | CASE01 | DAYS     |                  |                                  | 123                    |
| 2  | YEARS    | CASE01 | YEARS    |                  |                                  | 123                    |
| 3  | FOPR     | CASE01 | STB/DAY  |                  |                                  | 123                    |
| 4  | WOPR     | CASE01 | STB/DAY  | I                |                                  | 123                    |
| 5  | WOPR     | CASE01 | STB/DAY  | Р                |                                  | 123                    |
| 6  | FOPT     | CASE01 | STB      |                  |                                  | 123                    |
| 7  | WOPT     | CASE01 | STB      | I                |                                  | 123                    |
| 8  | WOPT     | CASE01 | STB      | Р                |                                  | 123                    |
| 9  | FWPR     | CASE01 | STB/DAY  |                  |                                  | 123                    |
| 10 | WWPR     | CASE01 | STB/DAY  | I                |                                  | 123                    |
| 11 | WWPR     | CASE01 | STB/DAY  | Р                |                                  | 123                    |
| 12 | FWPT     | CASE01 | STB      |                  |                                  | 123                    |
| 13 | WWPT     | CASE01 | STB      | I                |                                  | 123                    |
| 14 | WWPT     | CASE01 | STB      | Ρ                |                                  | 123                    |
| 15 | FWIR     | CASE01 | STB/DAY  |                  |                                  | 123                    |
| 16 | WWIR     | CASE01 | STB/DAY  | I                |                                  | 123                    |
| 17 | WWIR     | CASE01 | STB/DAY  | Р                |                                  | 123                    |
| 18 | FWIT     | CASE01 | STB      |                  |                                  | 123                    |
| 19 | WWIT     | CASE01 | STB      | I                |                                  | 123                    |
| 20 | WWIT     | CASE01 | STB      | Ρ                |                                  | 123                    |
| 21 | FGPR     | CASE01 | MSCF/DAY |                  |                                  | 123                    |
| 22 | WGPR     | CASE01 | MSCF/DAY | I                |                                  | 123                    |
| 23 | WGPR     | CASE01 | MSCF/DAY | Р                |                                  | 123                    |
| 24 | FGPT     | CASE01 | MSCF     |                  |                                  | 123                    |
| 25 | WGPT     | CASE01 | MSCF     | I                |                                  | 123                    |
| 26 | WGPT     | CASE01 | MSCF     | P                |                                  | 123                    |
| 27 | FGIR     | CASE01 | MSCF/DAY |                  |                                  | 123                    |
| 28 | WGIR     | CASE01 | MSCF/DAY | I                |                                  | 123                    |
| 29 | WGIR     | CASE01 | MSCF/DAY | P                |                                  | 123                    |
| 30 | FGIT     | CASE01 | MSCF     |                  |                                  | 123                    |
| 31 | WGIT     | CASE01 | MSCF     | I                |                                  | 123                    |
| 32 | WGIT     | CASE01 | MSCE     | P                |                                  | 123                    |
| 33 | FVPR     | CASE01 | RB/DAY   |                  |                                  | 123                    |
| 34 | WVPR     | CASE01 | RB/DAY   | I                |                                  | 123                    |
| 35 | WVPR     | CASE01 | RB/DAY   | P                |                                  | 123                    |
| 36 | FVPT     | CASE01 | RB       |                  |                                  | 123                    |
| 27 | WA/DT    |        | DD       | т                |                                  | 100                    |

:\Laine \ u\_guides \Eclipse \GRAF.ppt

© 2000 Download @ www.EricLaine.com. See license agreement for limited user rights.

(Errors may exist. Use at your own risk.)

Created for Laine & Associates, Inc.

Rev 11/2/00

vi (ASCII) editor

1

2 7

I aine & Associates Inc

vi tutorial

You may copy this document (including all "© 2000, Laine & Associates, Inc." copyright marks) as is, but only for non-profit, personal use. See license agreement for details.

212 of 221

| 6 FVPT   | CASE01 | RB       |   | 123 |
|----------|--------|----------|---|-----|
| 7 WVPT   | CASE01 | RB       | I | 123 |
| 8 WVPT   | CASE01 | RB       | Р | 123 |
| 9 FVIR   | CASE01 | RB/DAY   |   | 123 |
| O WVIR   | CASE01 | RB/DAY   | I | 123 |
| 1 WVIR   | CASE01 | RB/DAY   | Р | 123 |
| 2 FVIT   | CASE01 | RB       |   | 123 |
| 3 WVIT   | CASE01 | RB       | I | 123 |
| 4 WVIT   | CASE01 | RB       | Р | 123 |
| 5 FWCT   | CASE01 |          |   | 123 |
| 6 WWCT   | CASE01 |          | I | 123 |
| 7 WWCT   | CASE01 |          | Р | 123 |
| 8 FGOR   | CASE01 | MSCF/STB |   | 123 |
| 9 WGOR   | CASE01 | MSCF/STB | I | 123 |
| O WGOR   | CASE01 | MSCF/STB | Р | 123 |
| 1 FWGR   | CASE01 | STB/MSCF |   | 123 |
| 2 WWGR   | CASE01 | STB/MSCF | I | 123 |
| 3 WWGR   | CASE01 | STB/MSCF | Р | 123 |
| 4 WBHP   | CASE01 | PSIA     | I | 123 |
| 5 WBHP   | CASE01 | PSIA     | Р | 123 |
| 6 WTHP   | CASE01 | PSIA     | I | 123 |
| 7 WTHP   | CASE01 | PSIA     | Р | 123 |
| 8 FOPR   | CASE01 | STB/DAY  |   | 123 |
| 9 FOPT   | CASE01 | STB      |   | 123 |
| D FGOR   | CASE01 | MSCF/STB |   | 123 |
| 1 FPR    | CASE01 | PSIA     |   | 123 |
| 2 WXMF_1 | CASE01 |          | Р | 123 |
| 3 WXMF_2 | CASE01 |          | Р | 123 |
| 4 WXMF_3 | CASE01 |          | Р | 123 |
| 5 WXMF_4 | CASE01 |          | Р | 123 |
| 6 WXMF_5 | CASE01 |          | Р | 123 |
| 7 WXMF_6 | CASE01 |          | Р | 123 |
| 8 WXMF_7 | CASE01 |          | Р | 123 |
| 9 WXMF_8 | CASE01 |          | Р | 123 |
| 0 WXMF_9 | CASE01 |          | Р | 123 |
| 1 WYMF_1 | CASE01 |          | Р | 123 |
| 2 WYMF_2 | CASE01 |          | Р | 123 |
| 3 WYMF_3 | CASE01 |          | Р | 123 |
| 4 WYMF_4 | CASE01 |          | Р | 123 |
| 5 WYMF_5 | CASE01 |          | Р | 123 |
| 6 WYMF_6 | CASE01 |          | Р | 123 |
| 7 WYMF_7 | CASE01 |          | Р | 123 |
| 8 WVME 8 | CASEO1 |          | P | 172 |

vi tutorial

12 - vi (ASCII) editor

:\Laine \ u\_guides \Eclipse \GRAF.ppt © 2000 Download @ www.EricLaine.com. See license agreement for limited user rights.

Rev 11/2/00

Created for Laine & Associates, Inc. (Errors may exist. Use at your own risk.)

213 of 221

| 77<br>78<br>79<br>80<br>81                      | WYMF_<br>WYMF_<br>WYMF_<br>BVOIL<br>BSOIL                   | .7 C<br>.8 C<br>.9 C                  | ASE01<br>ASE01<br>ASE01<br>ASE01<br>ASE01                   | CF        | ,                             |            | P<br>P<br>P |       |                   | 7<br>7                | 7                     | , ,                  | 4                    |                         | 123<br>123<br>123<br>123<br>123                      |            |
|-------------------------------------------------|-------------------------------------------------------------|---------------------------------------|-------------------------------------------------------------|-----------|-------------------------------|------------|-------------|-------|-------------------|-----------------------|-----------------------|----------------------|----------------------|-------------------------|------------------------------------------------------|------------|
| 82<br>83<br>84<br>85<br>86<br>87<br>88<br>1 TNF | BSWAT<br>BSGAS<br>BPRES<br>BXMF_<br>BYMF_<br>NEWTO<br>IRPTS | . C<br>.6 C<br>.6 C<br>.6 C<br>.7EP C | ASE01<br>ASE01<br>ASE01<br>ASE01<br>ASE01<br>ASE01<br>ASE01 | PS<br>DA  | SIA<br>AYS                    | C.F.       |             |       |                   | 7<br>7<br>1<br>1<br>1 | 7<br>7<br>1<br>1<br>1 |                      | 4<br>1<br>1<br>1     |                         | 123<br>123<br>123<br>123<br>123<br>123<br>123<br>123 | 1          |
| 0<br>F                                          | FIELD                                                       | LOCA<br>GRID                          |                                                             | <br>X     | DIN                           | IENSI<br>Y | ONS         | <br>Z |                   | ACTI<br>CELL          | VE<br>S               | LGC<br>GROI          | JPS                  | GRIE<br>TYPE            | <br>)<br>E                                           |            |
| 0<br>1 (<br>1 INE                               | CASE01<br>DEX OF                                            | SOLUTI                                | ON DAT                                                      | 9<br>A IN | WORK                          | 9<br>(SPAC | E           | 4     |                   | 3                     | 24                    | None                 | e                    | Non                     | Rac                                                  | lial       |
| 0                                               | FIELD                                                       | <br>G<br>C                            | LOBAL<br>ELLS                                               | LGRS      | MNEN                          | IONIC      |             | T     | IMES              | STEPS                 |                       | DATI                 | ËS                   |                         |                                                      |            |
| 0<br>1<br>2<br>3<br>1 INC                       | CASE01<br>CASE01<br>CASE01<br>CASE01<br>DEX OF              | WELL D                                | 324<br>324<br>324<br>324<br>ATA IN                          | I WORK    | PRES<br>SOIL<br>VOIL<br>(SPAC | SURE       |             |       | 0 –<br>0 –<br>0 – |                       | 3<br>3<br>3           | 01/(<br>01/(<br>01/( | 01/9<br>01/9<br>01/9 | 90–28<br>90–28<br>90–28 | 3/12<br>3/12<br>3/12                                 | /04<br>/04 |
| 0                                               | FIELD                                                       | LG                                    | R                                                           | TYF       | 'E W                          | /ELL       | NAME        |       | WELL              | . HEAI                | <br>D                 |                      | TIME                 | STE                     | PS                                                   |            |
| 1<br>2<br>~                                     | CASE01<br>CASE01                                            |                                       |                                                             | G<br>P    | ]<br>F                        | -          |             |       | 1,<br>7,          | 1<br>7                |                       |                      | 1 -<br>1 -           | -                       | 3<br>3                                               | 1          |
|                                                 | 2. T                                                        | ype :                                 | q to e>                                                     | kit vi.   | ((                            | Clos       | e ca        | ase   | :01.              | RSM                   | 1.)                   |                      | ]                    |                         |                                                      |            |

:\Laine \ u\_guides \Eclipse \GRAF.ppt © 2000 Download @ www.EricLaine.com. See license agreement for limited user rights.

12 - vi (ASCII) editor

2

Laine & Associates

vi tutorial

aine & Associates Inc

vi tutorial

12 - vi (ASCII) editor

# REVIEW

You can quickly look up available mnemonics while creating plots.

You learned how to view (and edit) UNIX files using vi.

Vi comes with all UNIX computers. You can edit files on any UNIX computer in the world using vi.

Other UNIX editors are easier to use. However, you may not be able to edit files if you go to another UNIX computer (unless you take the software with you.

215 ç 221

# This is a work in progress

|         | REVIEW |  |
|---------|--------|--|
| You can |        |  |
|         |        |  |
| )       |        |  |
## Starting ?\_\_? (1 of 2)

Laine & Associates, Inc. www.EricLaine.com © 2000

## This is a work in progress

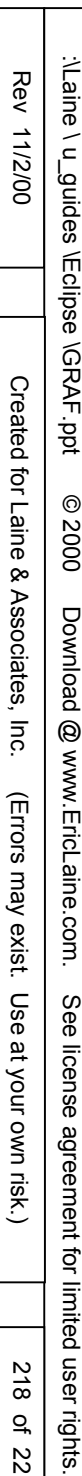

Title

Laine & Associates, Inc. www.EricLaine.com © 2000

## This is a work in progress

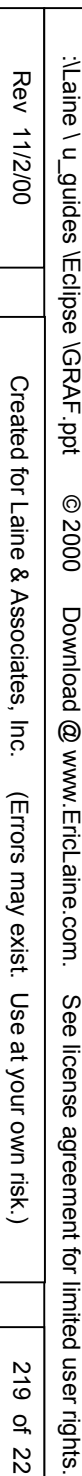

Title

Laine & Associates, Inc. www.EricLaine.com © 2000

## This is a work in progress

220 of

221

This is a work in progress

This tutorial improves the author's personal productivity by serving as a memory aid that demonstrates how to use GeoQuest's Graf software to

221 of 221

This is a work in progress

Graf